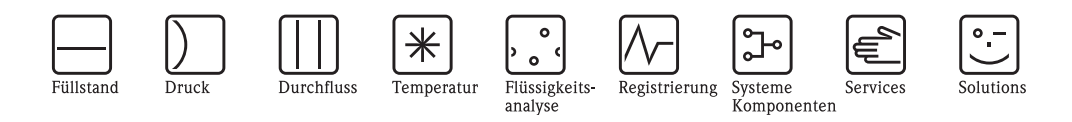

# Betriebsanleitung Proline Prosonic Flow 90 (PROFIBUS PA)

Ultraschall-Durchfluss-Messsystem

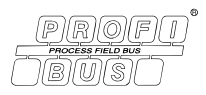

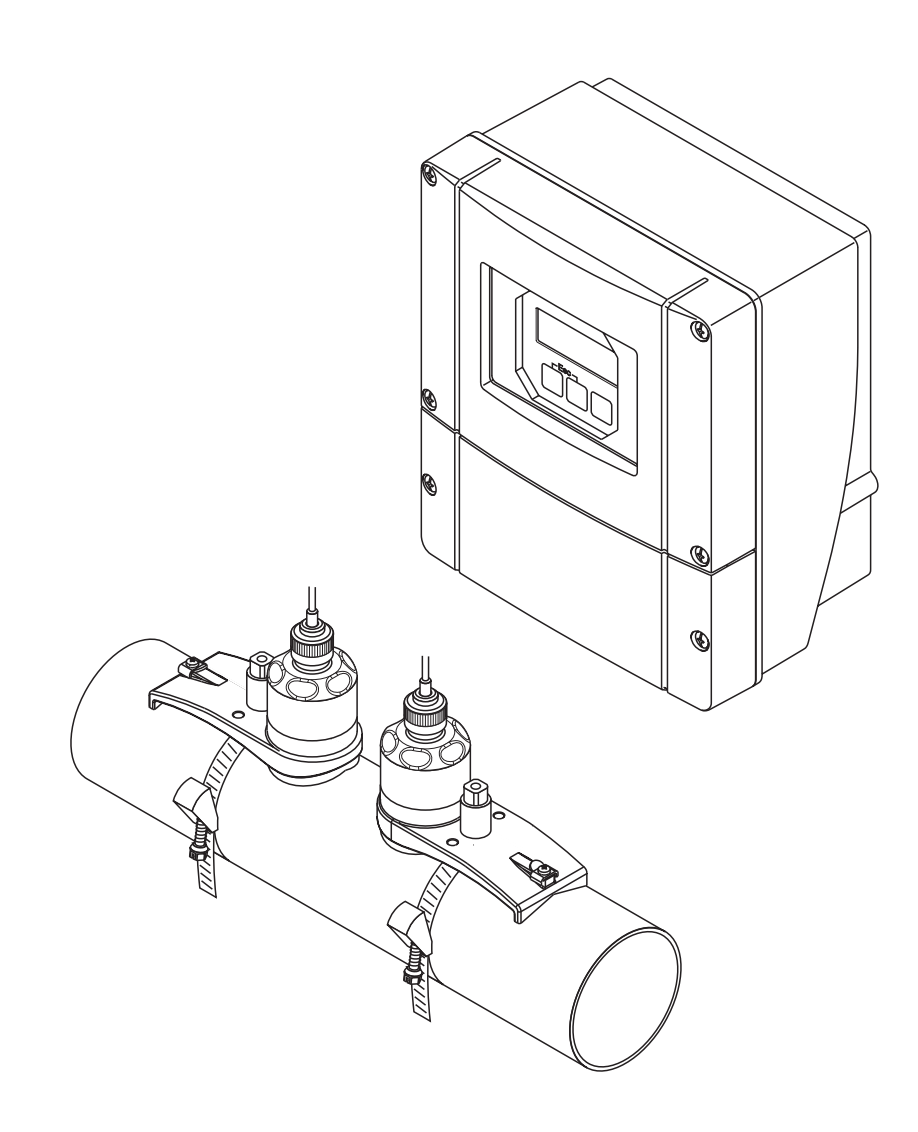

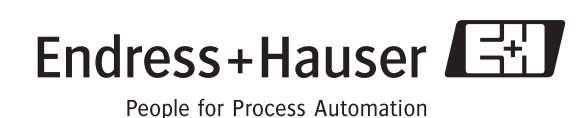

BA074D/06/de/11.04 50101778 gültig ab Version: V 2.03.XX (Geräte-Software)

# Kurzanleitung

Mit der folgenden Kurzanleitung können Sie Ihr Messgerät schnell und einfach in Betrieb nehmen:

| Lesen Sie bitte die Sicherheitshinweise sorgfältig durch. | Sicherheitshinweise                                       | Seite 7  |
|-----------------------------------------------------------|-----------------------------------------------------------|----------|
| A000                                                      | Lesen Sie bitte die Sicherheitshinweise sorgfältig durch. | A0000893 |

| Anschluss des Messumformers                                                                                                    | Seite 40                                                                                                    |
|----------------------------------------------------------------------------------------------------|----------------------------------------------------------------------------------------------------|
| Die Montage der Sensoren erfolgt mit Hilfe von Angaben aus der Messumformersoftware.<br>Aus diesem Grund muss der Messumformer zuerst an die Hilfsenergie angeschlossen<br>werden. | 1.2<br><b>2000</b><br><b>2000</b> |

 Anzeige- und Bedienelemente
 Seite 48

 Ein kurzer Überblick über die verschiedenen Anzeige- und Bedienelemente, um Ihnen einen schnellen Start zu ermöglichen.
 Image: Comparison of the second second s

▼

▼

T

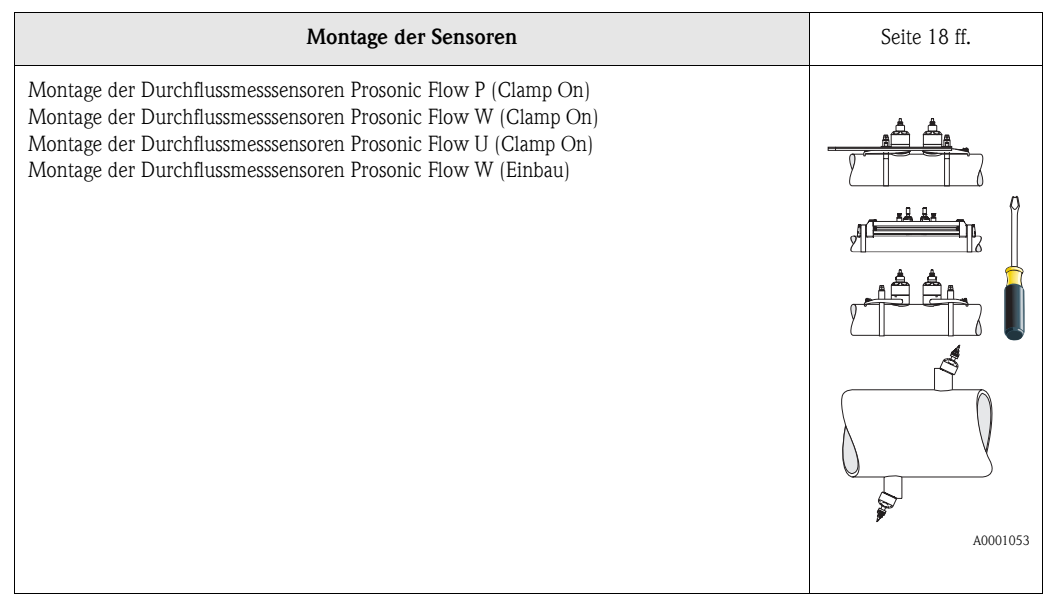

| Messgeräte mit Vor-Ort-Bedienung:<br>Mit Hilfe dieses "Quick Setups" (→ Seite 70) können Sie die für die Sensormontage benö-<br>tigten Daten wie Sensordistanz (1), Schnurlänge, Rohrmaterialien, Schallgeschwindigkeit in<br>Flüssigkeiten, usw. ermitteln. – Der Sensorabstand für die "Clamp On"-Ausführungen W/P/U wird Ihnen vom System<br>als Distanzangabe mitgeteilt. Bei den W- und P-Sensoren erhalten Sie zusätzlich beim<br>Sensor 1 die Angabe in Form eines Buchstabens und beim Sensor 2 in Form einer Ziffer.<br>Mit Hilfe der Montageschiene können Sie so die Sensoren auf einfache Weise platzieren. – Bei der Einschweißausführung wird Ihnen die Sensordistanz als Längenangabe mitgeteilt. Messgeräte ohne Vor-Ort-Bedienung:<br>Bei Messgeräten ohne Vor-Ort-Bedienung steht kein Quick Setup "Sensor" zur Verfügung.<br>Für solche Geräte ist die Vorgehensweise zur Sensormontage auf Seite 73 beschrieben. Anschluss des Verbindungskabels Sensoren/Messumformer → Seite 38 | Quick Setup "SENSOR"                                                                                                    | Seite 70 |
|----------------------------------------------------------------------------------------------------|----------------------------------------------------------------------------------------------------|----------|
| A00010:                                                                                                    | <ul> <li>Messgeräte mit Vor-Ort-Bedienung:</li> <li>Mit Hilfe dieses "Quick Setups" (→ Seite 70) können Sie die für die Sensormontage benötigten Daten wie Sensordistanz (1), Schnurlänge, Rohrmaterialien, Schallgeschwindigkeit in Flüssigkeiten, usw. ermitteln.</li> <li>Der Sensorabstand für die "Clamp On"-Ausführungen W/P/U wird Ihnen vom System als Distanzangabe mitgeteilt. Bei den W- und P-Sensoren erhalten Sie zusätzlich beim Sensor 1 die Angabe in Form eines Buchstabens und beim Sensor 2 in Form einer Ziffer. Mit Hilfe der Montageschiene können Sie so die Sensoren auf einfache Weise platzieren.</li> <li>Bei der Einschweißausführung wird Ihnen die Sensordistanz als Längenangabe mitgeteilt.</li> <li>Messgeräte ohne Vor-Ort-Bedienung:</li> <li>Bei Messgeräten ohne Vor-Ort-Bedienung steht kein Quick Setup "Sensor" zur Verfügung. Für solche Geräte ist die Vorgehensweise zur Sensormontage auf Seite 73 beschrieben.</li> <li>Anschluss des Verbindungskabels Sensoren/Messumformer → Seite 38</li> </ul> |          |

| Inbetriebnahme via Quick Setup "Inbetriebnahme" /<br>Inbetriebnahme via PROFIBUS-Schnittstelle                                                                                                    | Seite 71 |
|----------------------------------------------------------------------------------------------------|----------|
| <ul> <li>Messgeräte mit Vor-Ort-Bedienung:</li> <li>Über ein spezielles "Quick Setup"-Menü ist die Inbetriebnahme Ihres Messgerätes schnell<br/>und einfach durchführbar. Damit können wichtige Grundfunktionen direkt über die Vor-<br/>Ort-Bedienung konfiguriert werden, z.B. Anzeigesprache, Messgrößen, Maßeinheiten, usw.</li> <li>Folgende Abgleiche bzw. Konfigurationen sind bei Bedarf separat durchzuführen: <ul> <li>Nullpunktabgleich</li> <li>Bus Adresse</li> <li>Messstellenbezeichnung</li> <li>Konfiguration des Summenzählers</li> </ul> </li> </ul> | A0011055 |
| Messgeräte <b>ohne</b> Vor-Ort-Bedienung:<br>Bei Messgeräten ohne Vor-Ort-Bedienung steht kein Quick Setup "Inbetriebnahme" zur<br>Verfügung. Für solche Geräte ist die Inbetriebnahme auf Seite 78 beschrieben.                                                                                                    |          |

| Grundkonfiguration (Geräteparameter, Automatisierungsfunktionen)                                                                                                    | Seite 78 |
|----------------------------------------------------------------------------------------------------|----------|
| Über Konfigurationsprogramme verschiedener Hersteller erfolgt sowohl die Konfiguration gerätespezifischer Parameter als auch die Festlegung von Automatisierungsfunktionen für die PROFIBUS-Schnittstelle. |          |

▼

V

| Systemintegration                                  | Seite 80 ff. |
|----------------------------------------------------|--------------|
| Zyklischer Datenaustausch, Konfigurationsbeispiele |              |

| Applikationsspezifische Inbetriebnahme | Seite 94 ff. |
|----------------------------------------|--------------|
| Gerätefunktionen, Nullpunktabgleich    |              |

| Kundenspezifische Parametrierung                                                                                                    | Seite 49 ff. |
|----------------------------------------------------------------------------------------------------|--------------|
| Komplexe Messaufgaben erfordern das Konfigurieren zusätzlicher Funktionen, die der<br>Anwender über die Funktionsmatrix individuell auswählen, einstellen und auf seine<br>Prozessbedingungen anpassen kann. Dafür stehen Ihnen zwei Möglichkeiten offen:<br>– Parametrierung über das Konfigurationsprogramm (z.B. Commuwin II, Fieldtool)<br>– Parametrierung über die Vor-Ort-Bedienung (optional) |              |
| Eine ausführliche Beschreibung aller Funktionen sowie eine Detailübersicht der Funktions-<br>matrix finden Sie im Handbuch <b>"Beschreibung Gerätefunktionen"</b> , das ein separater<br>Bestandteil dieser Betriebsanleitung ist!                                                                                                    | A0001056     |

#### Hinweis!

Falls bei der Inbetriebnahme Störungen auftreten, beginnen Sie die Fehlersuche mit der Checkliste auf Seite 101.

# Inhaltsverzeichnis

| I                               | Sicherheitshinweise                                                                                                    |
|---------------------------------|----------------------------------------------------------------------------------------------------|
| 1.1<br>1.2<br>1.3<br>1.4<br>1.5 | Bestimmungsgemäße Verwendung7Montage, Inbetriebnahme und Bedienung7Betriebssicherheit7Rücksendung8Sicherheitszeichen und -symbole8                          |
| 2                               | Identifizierung 9                                                                                                    |
| 2.1                             | Gerätebezeichnung       9         2.1.1       Typenschild Messumformer         Prosonic Flow 90 PROFIBUS PA       9                                         |
|                                 | 2.1.2 Typenschild Messsensoren<br>Prosonic Flow W/P 10                                                                                                    |
|                                 | 2.1.3 Typenschild Messsensoren<br>Prosonic Flow U 10                                                                                                    |
| 2.2<br>2.3<br>2.4               | 2.1.4Typenschild Anschlüsse11CE-Zeichen, Konformitätserklärung12Gerätezertifizierung PROFIBUS PA12Registrierte Warenzeichen12                               |
| 3                               | Montage                                                                                                    |
| 3.1                             | Warenannahme, Transport, Lagerung133.1.1Warenannahme13                                                                                                    |
| 3.2                             | 3.1.2I ransport133.1.3Lagerung13Einbaubedingungen14                                                                                                    |
|                                 | 3.2.1       Einbaumaße       14         3.2.2       Einbauort       14         3.2.3       Einbaulage       15         3.2.4       Ein- und Auslaufstrecken |
|                                 | (Clamp On-Ausführung) 15<br>3.2.5 Ein- und Auslaufstrecken                                                                                                  |
| 3.3                             | 3.2.6Verbindungskabellänge163.2.7Sensoranordnung (Clamp On)17Einbau18                                                                                       |
|                                 | 3.3.1Montage der Spannbänder (Clamp On)3.3.2Einsatz von Schweißbolzen für<br>W/P-Sensoren20                                                                 |
|                                 | 3.3.3 Montage der Messsensoren<br>Prosonic Flow P                                                                                                    |
|                                 | 3.3.4 Montage der Messsensoren Prosonic Flow<br>W/P (Clamp On) 22                                                                                           |
|                                 | 3.3.5 Montage der Messsensoren<br>Prosonic Flow W (Clamp On) 24                                                                                             |
|                                 | 3.3.6 Montage des Messsensors<br>Prosonic Flow U (Clamp On) 25                                                                                              |
|                                 | 3.3.7Begriffserläuterungen zu Prosonic Flow W<br>(Einbauausführung)28                                                                                       |
|                                 | 3.3.8Einbau der Messsensoren Prosonic Flow W<br>(Einspur-Einbauausführung)29                                                                                |
| 3.4                             | 3.3.9Montage Wandaufbaugehäuse32Einbaukontrolle34                                                                                                    |

| 4          | Verdrahtung                                                                                                    | 35                   |
|------------|----------------------------------------------------------------------------------------------------|----------------------|
| 4.1<br>4.2 | Kabelspezifikationen PROFIBUS PAAnschluss der Sensorverbindungskabel4.2.1Anschluss Prosonic Flow W/P/U              | . 35<br>. 38<br>. 38 |
| 4.3        | <ul><li>4.2.2 Kabelspezifikationen</li><li>Anschluss der Messeinheit</li><li>4.3.1 Anschluss Messumformer</li></ul> | . 39<br>. 40<br>. 40 |
| 4.4        | 4.3.2Anschlussklemmenbelegung4.3.3Feldbus-GerätesteckerPotenzialausgleich                                           | . 41<br>. 42<br>. 43 |
| 4.5<br>4.6 | Schutzart<br>Anschlusskontrolle                                                                                     | . 44<br>. 46         |
| 5          | Bedienung                                                                                                    | 47                   |
| 5.1        | Bedienung auf einen Blick                                                                                           | . 47                 |
| 5.2<br>5.3 | Anzeige- und Bedienelemente<br>Vor-Ort-Bedienung / Bedienung über die                                               | . 48                 |
|            | 5.3.1 Kurzanleitung zur Funktionsmatrix                                                                             | . 49<br>. 49         |
|            | 5.3.2 Allgemeine Hinweise                                                                                           | . 50                 |
|            | 5.3.3 Programmiermodus freigeben                                                                                    | . 50<br>51           |
| 5.4        | Fehlermeldungen                                                                                                    | . 51                 |
| 5.5        | Kommunikation PROFIBUS PA                                                                                           | . 52                 |
|            | 5.5.1 PROFIBUS PA-Technologie                                                                                       | . 52                 |
|            | 5.5.2 Systemarchitektur                                                                                             | . 52                 |
|            | 5.5.3 Azyklischer Datentausch                                                                                       | . 54                 |
| 5.6        | Kommunikation PROFIBUS PA                                                                                           | . 55                 |
| 5./        | Bedienung uber PROFIBUS-                                                                                            | 55                   |
|            | 5.7.1 Rediennrogramm                                                                                                |                      |
|            | "ToF Tool-Fieldtool Package"                                                                                        | . 55                 |
|            | 5.7.2 Bedienprogramm "Fieldcare"                                                                                    | . 55                 |
|            | 5.7.3 Bedienprogramm                                                                                                |                      |
|            | "SIMATIC PDM" (Siemens)                                                                                             | . 55                 |
|            | 5.7.4 Aktuelle Gerätebeschreibungsdateien                                                                           | . 56                 |
|            | 5.7.5 Commuwin II-Bedienprogramm                                                                                    | . 57                 |
| 5.8        | Hardware-Einstellungen                                                                                              | . 00                 |
|            | 5.8.2 Einstellen der Geräteadresse                                                                                  | . 00<br>. 67         |
| 6          | Inbetriebnahme                                                                                                    | 60                   |
| 6 1        | Installationskaptrollo                                                                                              | 60                   |
| 6.2        | Installationskonuolle<br>Inbetriebnahme via Vor-Ort-Bedienung                                                       | . 09<br>70           |
| 0.2        | 6.2.1 Quick Setup "Sensormontage"                                                                                   | .70<br>.70           |
|            | 6.2.2 Quick Setup "Inbetriebnahme"                                                                                  | . 71                 |
|            | 6.2.3 Konfiguration BUS–Schnittstelle                                                                               | . 72                 |
| 6.3        | Inbetriebnahme via Konfigurationsprogramm                                                                           | . 73                 |
|            | 6.3.1 Sensormontage                                                                                                 | . 73                 |
|            | 6.3.2 Inbetriebnahme                                                                                                | . 77                 |
|            | 0.3.3 Inbetriebnahme,                                                                                               | 70                   |
|            | 6.3.4 Umskalierung des Eingengswertes                                                                               | ./ð<br>70            |
| 6.4        | Systemintegration                                                                                                   | . 79<br>. 80         |
|            | -,                                                                                                    |                      |

| 11   | Stichwortverzeichnis 129                                                                          | )      |  |
|------|---------------------------------------------------------------------------------------------------|--------|--|
| 10.0 | ADITIESSUTIGETT VV-SETISOTETT (ETITISATIAUSTATITUTIS) 120                                         | )      |  |
| 10.5 | Abmessungen W-Sensoren (Einbauausführung) 129                                                     |        |  |
| 10.4 | Abmessungen W-Sensoren (Clamp On) 127                                                             |        |  |
| 10.3 | Abmessungen P-Sensoren (Clamp On) 126                                                             | )<br>, |  |
| 10.2 | Abmessungen Wandaufbaugehäuse                                                                     | )      |  |
| 10.0 | 10.1.13 Ergänzende Dokumentationen 124                                                            | ļ      |  |
|      | 10.1.12 Zubehör 124                                                                               | ŀ      |  |
|      | 10.1.11 Bestellinformationen 124                                                                  | Ļ      |  |
|      | 10.1.10 Zertifikate und Zulassungen 123                                                           | 5      |  |
|      | 10.1.9 Anzeige- und Bedienoberfläche 123                                                          | 5      |  |
|      | 10.1.8 Konstruktiver Aufbau 122                                                                   |        |  |
|      | 10.1.7 Einsatzbedingungen 120                                                                     | )      |  |
|      | 10.1.6 Messgenauigkeit 110                                                                        | ,<br>) |  |
|      | 10.1.5 Hilfsenergie 118                                                                           |        |  |
|      | 10.1.5 EIIIgailgasciiligioidell $\ldots$ 117<br>10.1 $\Delta$ Ausgangskenngrößen PROFIRIIS PA 118 |        |  |
|      | 10.1.2 Albeitsweise und Systemaubau 11/                                                           | ,      |  |
|      | 10.1.1 Allwelluuligsbereicile                                                                     | ,      |  |
| 10.1 | 10.1.1 Anyuondungsharaisha                                                                        | ,      |  |
| 10.1 | Tachnicaha Datan auf ainan Diala                                                                  | ,      |  |
| 10   | Technische Daten 1                                                                                |        |  |
| 9.8  | Software-Historie 115                                                                             | ,      |  |
| 9.7  | Austausch der Gerätesicherung 1<br>Software Historie                                              |        |  |
|      | "Einbau" 11                                                                                       |        |  |
| 9.6  | Ein-/Ausbau der Durchflussmesssensoren W                                                          |        |  |
| 9.5  | Ein-/Ausbau von Elektronikplatinen 111                                                            |        |  |
| 9.4  | Ersatzteile 110                                                                                   | )      |  |
| 9.3  | Prozessfehler ohne Meldung 109                                                                    | )      |  |
| 9.2  | System- und Prozessfehlermeldungen 103                                                            |        |  |
| 9.1  | Fehlersuchanleitung 101                                                                           |        |  |
| 9    | Störungsbehebung 101                                                                              |        |  |
| -    | /                                                                                                 |        |  |
| 8    | Zubehör 08                                                                                        |        |  |
| 7    | Wartung                                                                                           | ,      |  |
|      |                                                                                                   | ,      |  |
|      | 6.6.2 Master Klasse 1 azyklisch (MS1AC) 90                                                        | )      |  |
| 0.0  | AZYKIISCHEF Datenaustausch                                                                        |        |  |
| 6.6  | 0.5.1 INUIPUIRtabgleich                                                                           | ł      |  |
| 0.5  | Applikauolisspezilische Indelriedhanme                                                            | ł      |  |
| 6 F  | Simatic S7 HW-Konfig                                                                              |        |  |
|      | 6.4.2 Konfigurationsbeispiele mit                                                                 |        |  |
|      | 0.4.1 Zyklischer Dalenauslausch 65                                                                | )      |  |

# 1 Sicherheitshinweise

# 1.1 Bestimmungsgemäße Verwendung

Das in dieser Betriebsanleitung beschriebene Messgerät darf nur für die Durchflussmessung von Flüssigkeiten in geschlossenen Rohrleitungen verwendet werden, z.B.:

- Ultrareines Wasser mit niedriger Leitfähigkeit
- Wasser, Abwasser, usw.

Das Messsystem misst neben dem Volumenfluss auch immer die Schallgeschwindigkeit des Messstoffs. Somit können zum Beispiel verschiedene Messstoffe unterschieden oder die Messstoffqualität überwacht werden.

Bei unsachgemäßem oder nicht bestimmungsgemäßem Gebrauch kann die Betriebssicherheit aufgehoben werden. Der Hersteller haftet für dabei entstehende Schäden nicht.

# 1.2 Montage, Inbetriebnahme und Bedienung

Beachten Sie folgende Punkte:

- Montage, elektrische Installation, Inbetriebnahme und Wartung des Gerätes dürfen nur durch ausgebildetes Fachpersonal erfolgen, das vom Anlagenbetreiber dazu autorisiert wurde. Das Fachpersonal muss diese Betriebsanleitung gelesen und verstanden haben und deren Anweisungen befolgen.
- Das Gerät darf nur durch Personal bedient werden, das vom Anlagenbetreiber autorisiert und eingewiesen wurde. Die Anweisungen in dieser Betriebsanleitung sind unbedingt zu befolgen.
- Bei speziellen Messstoffen, inkl. Medien f
  ür die Reinigung, ist Endress+Hauser gerne behilflich, die Materialbest
  ändigkeit messstoffber
  ührender Teile abzukl
  ären. F
  ür die Auswahl messstoffber
  ührender Materialien hinsichtlich ihrer Korrosionsbest
  ändigkeit im Prozess ist der Anwender verantwortlich. Der Hersteller
  übernimmt keine Haftung!
- Bei Schweißarbeiten an der Rohrleitung darf die Erdung des Schweißgerätes nicht über das Prosonic Flow-Messgerät erfolgen.
- Der Installateur hat dafür Sorge zu tragen, dass das Messsystem gemäß den elektrischen Anschlussplänen korrekt angeschlossen ist. Der Messumformer ist zu erden, außer bei galvanisch getrennter Hilfsenergie!
- Beachten Sie grundsätzlich die in Ihrem Land geltenden Vorschriften bezüglich Öffnen und Reparieren von elektrischen Geräten.

# 1.3 Betriebssicherheit

Beachten Sie folgende Punkte:

- Messsystemen, die im explosionsgefährdeten Bereich eingesetzt werden, liegt eine separate Ex-Dokumentation bei, die ein *fester Bestandteil* dieser Betriebsanleitung ist. Die darin aufgeführten Installationsvorschriften und Anschlusswerte müssen ebenfalls konsequent beachtet werden! Auf der Vorderseite der Ex-Zusatzdokumentation ist je nach Zulassung und Zertifizierungsstelle das entsprechende Symbol abgebildet ( Europa, VISA, Kanada).
- Die Messeinrichtung erfüllt die allgemeinen Sicherheitsanforderungen gemäß EN 61010 und die EMV-Anforderungen gemäß EN 61326/A1 (IEC 1326) "Emission gemäss Anforderungen für Klasse A" sowie die NAMUR-Empfehlung NE 21.
- Der Hersteller behält sich vor, technische Daten ohne spezielle Ankündigung dem entwicklungstechnischen Fortschritt anzupassen. Über die Aktualität und eventuelle Erweiterungen dieser Betriebsanleitung erhalten Sie bei Ihrer Endress+Hauser-Vertriebsstelle Auskunft.

# 1.4 Rücksendung

Folgende Maßnahmen müssen ergriffen werden, bevor Sie ein Durchfluss-Messgerät an Endress+Hauser zurücksenden, z.B. für eine Reparatur oder Kalibrierung:

- Legen Sie dem Gerät in jedem Fall ein vollständig ausgefülltes Formular "Erklärung zur Kontamination" bei. Nur dann ist es Endress+Hauser möglich, ein zurückgesandtes Gerät zu transportieren, zu prüfen oder zu reparieren.
- Legen Sie der Rücksendung spezielle Handhabungsvorschriften bei, falls dies notwendig ist, z.B. ein Sicherheitsdatenblatt gemäß EN 91/155/EWG.
- Entfernen Sie alle anhaftenden Messstoffreste. Beachten Sie dabei besonders Dichtungsnuten und Ritzen, in denen Messstoffreste haften können. Dies ist besonders wichtig, wenn der Messstoff gesundheitsgefährdend ist, z.B. brennbar, giftig, ätzend, krebserregend, usw.

### Hinweis!

Eine *Kopiervorlage* des Formulares "Erklärung zur Kontamination" befindet sich am Schluss dieser Betriebsanleitung.

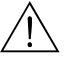

S

Warnung!

- Senden Sie keine Messgeräte zurück, wenn es Ihnen nicht mit letzter Sicherheit möglich ist, gesundheitsgefährdende Stoffe vollständig zu entfernen, z.B. in Ritzen eingedrungene oder durch Kunststoff diffundierte Stoffe.
- Kosten, die aufgrund mangelhafter Reinigung des Gerätes für eine eventuelle Entsorgung oder für Personenschäden (Verätzungen usw.) entstehen, werden dem Betreiber in Rechnung gestellt.

# 1.5 Sicherheitszeichen und -symbole

Die Geräte sind nach dem Stand der Technik betriebsicher gebaut und geprüft und haben das Werk in sicherheitstechnisch einwandfreiem Zustand verlassen. Die Geräte berücksichtigen die einschlägigen Normen und Vorschriften nach EN 61010 "Sicherheitsbestimmungen für elektrische Mess-, Steuer-, Regel- und Laborgeräte". Wenn sie unsachgemäß oder nicht bestimmungsgemäß eingesetzt werden, können jedoch Gefahren von ihnen ausgehen.

Achten Sie deshalb in dieser Betriebsanleitung konsequent auf Sicherheitshinweise, die mit den folgenden Symbolen gekennzeichnet sind:

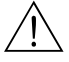

### Warnung!

"Warnung" deutet auf Aktivitäten oder Vorgänge, die – wenn sie nicht ordnungsgemäß durchgeführt werden – zu Verletzungen von Personen oder zu einem Sicherheitsrisiko führen können. Beachten Sie die Arbeitsanweisungen genau und gehen Sie mit Sorgfalt vor.

### Achtung!

"Achtung" deutet auf Aktivitäten oder Vorgänge, die – wenn sie nicht ordnungsgemäß durchgeführt werden – zu fehlerhaftem Betrieb oder zur Zerstörung des Gerätes führen können. Beachten Sie die Anleitung genau.

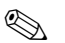

### Hinweis!

"Hinweis" deutet auf Aktivitäten oder Vorgänge, die – wenn sie nicht ordnungsgemäß durchgeführt werden – einen indirekten Einfluss auf den Betrieb haben, oder eine unvorhergesehene Gerätereaktion auslösen können.

# 2 Identifizierung

# 2.1 Gerätebezeichnung

Das Durchfluss-Messsystem "Prosonic Flow 90 PROFIBUS PA" besteht aus folgenden Teilen: Messumformer Proline Prosonic Flow 90 PROFIBUS PA

■ Messsensoren Prosonic Flow W, P oder U

### 2.1.1 Typenschild Messumformer Prosonic Flow 90 PROFIBUS PA

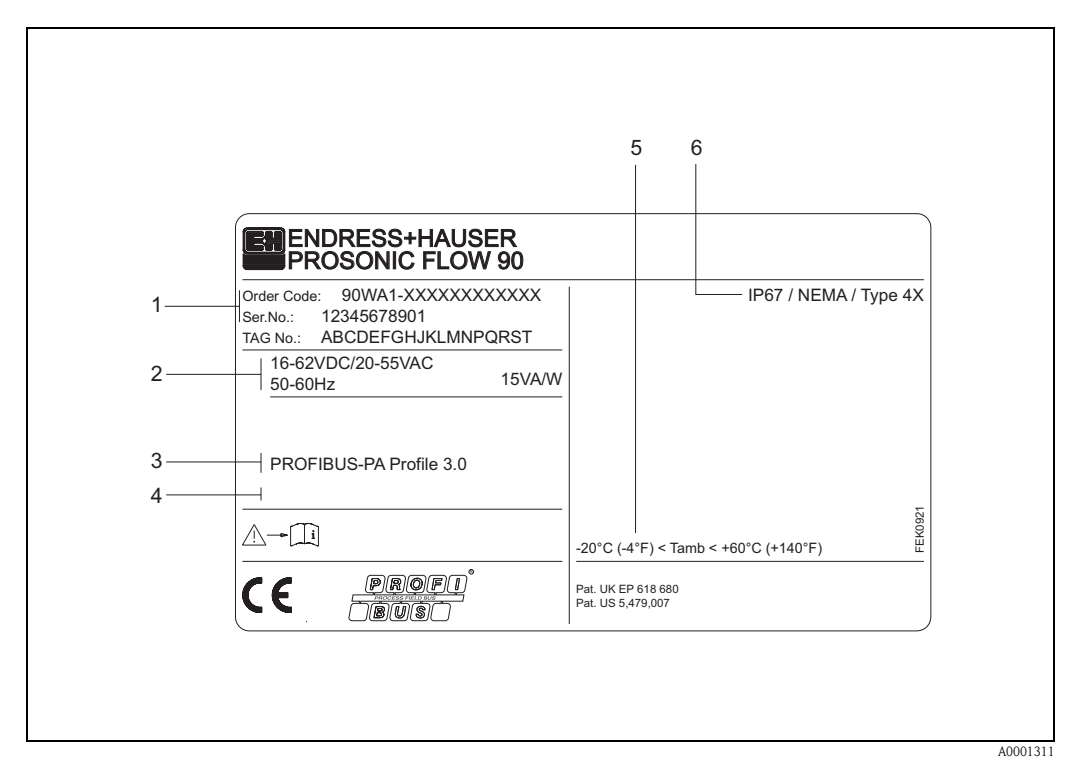

Abb. 1: Typenschildangaben für Messumformer "Prosonic Flow 90 PROFIBUS PA" (Beispiel)

- 1 Bestellcode / Seriennummer: Die Bedeutung der einzelnen Buchstaben und Ziffern kann den Angaben der Auftragsbestätigung entnommen werden.
- 2 Hilfsenergie / Frequenz: 16...62 V DC / 20...55 V AC / 50...60 Hz Leistungsaufnahme: 15 VA / W
- 3 Verfügbare Ein-/Ausgänge: PROFIBUS PA
- 4 Raum für Zusatzinformationen bei Sonderprodukten
- 5 Zulässige Umgebungstemperatur
- 6 Schutzart

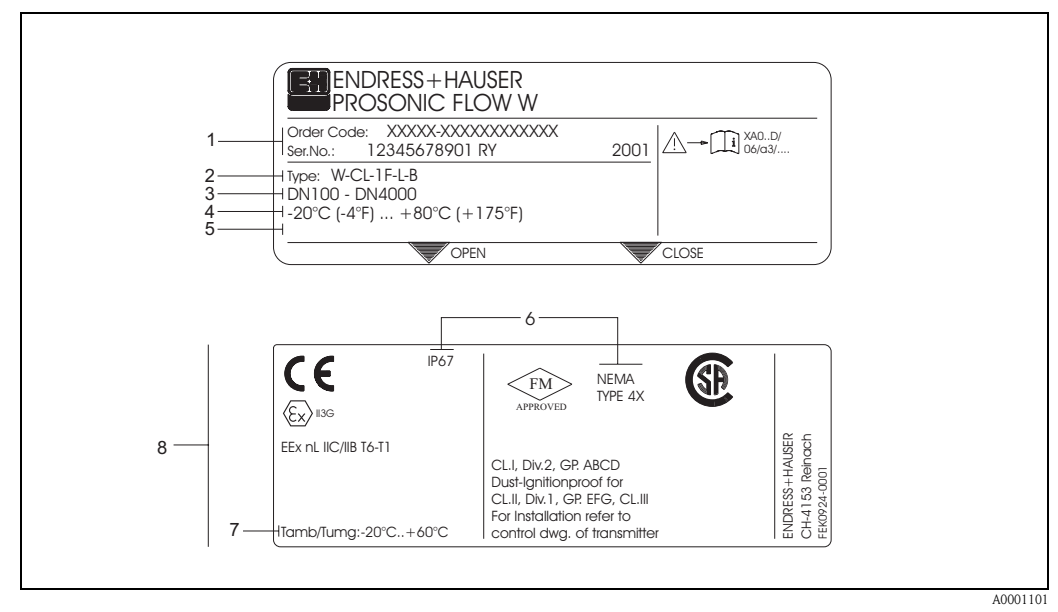

### 2.1.2 Typenschild Messsensoren Prosonic Flow W/P

Abb. 2: Typenschildangaben für Messsensor "Prosonic Flow W" (Beispiel)

- 1 Bestellcode / Seriennummer: Die Bedeutung der einzelnen Buchstaben und Ziffern kann den Angaben der Auftragsbestätigung entnommen werden.
- 2 Sensortyp
- 3 Für Nennweiten: DN 100...4000
- 4 Max. Messstofftemperaturbereich: -20 °C (-4 °F) ... +80 °C (+175 °F)
- 5 Raum für Zusatzinformationen bei Sonderprodukten
- 6 Schutzart
- 7 Zulässige Umgebungstemperatur
- 8 Angaben zum Explosionsschutz

Detaillierte Angaben entnehmen Sie bitte der spezifischen Ex-Zusatzdokumentation. Bei Fragen steht Ihnen Ihre Endress+Hauser-Vertretung gerne zur Verfügung.

## 2.1.3 Typenschild Messsensoren Prosonic Flow U

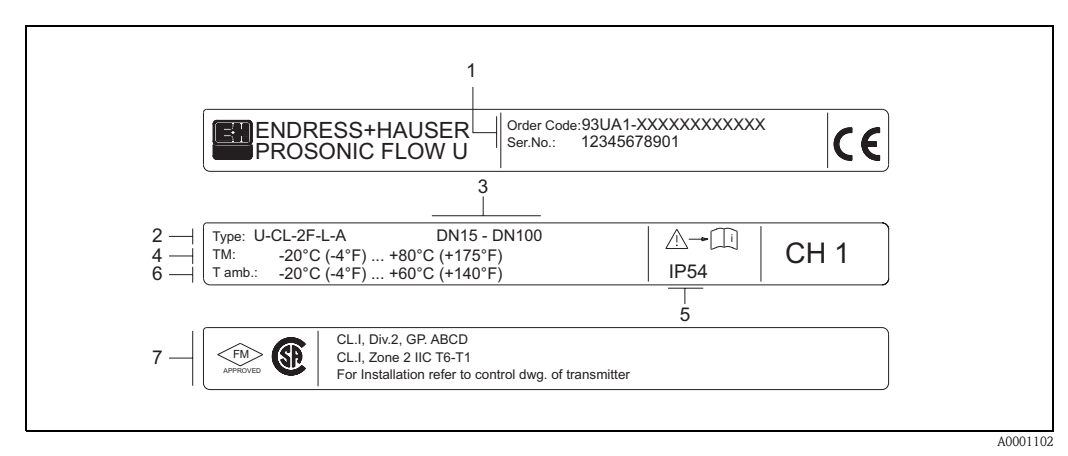

Abb. 3: Typenschildangaben für Messsensor "Prosonic Flow U" (Beispiel)

- 1 Bestellcode/Seriennummer: Zur Erläuterung der einzelnen Buchstaben und Ziffern siehe die Angaben auf der Auftragsbestätigung.
- 2 Sensortyp
- 3 Nennweitenbereich: DN 15...100
- 4 Max. Messstofftemperaturbereich: -20 °C (-4 °F) ... +80 °C (+175 °F)
- 5 Schutzart

7

- 6 Umgebungstemperaturbereich: -20 °C (-4 °F) ... +60 °C (+140 °F)
  - Angaben zum Explosionsschutz Detaillierte Angaben entnehmen Sie bitte der spezifischen Ex-Zusatzdokumentation. Bei Fragen steht Ihnen Ihre Endress +Hauser-Vertretung gerne zur Verfügung.

### 2.1.4 Typenschild Anschlüsse

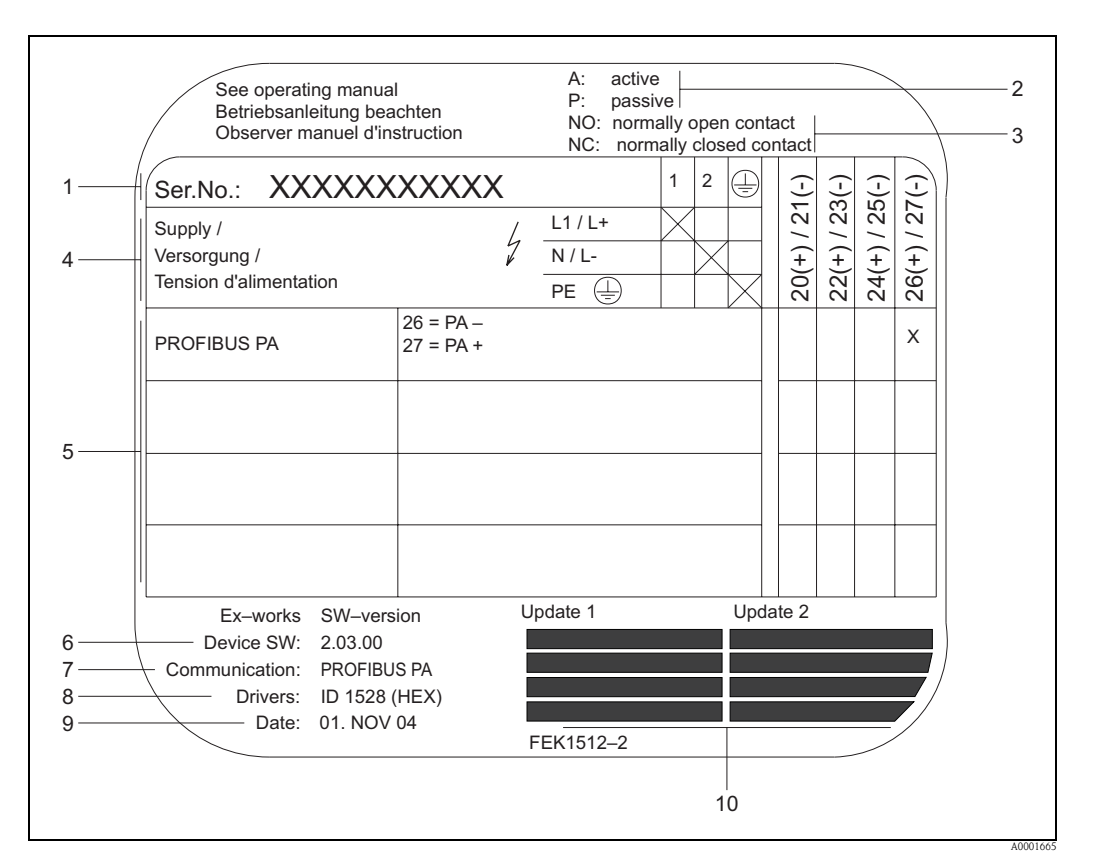

Abb. 4: Typenschildangaben für Proline Messumformer (Beispiel)

- 1 Seriennummer
- 2 Nicht für PROFIBUS PA Kommunikationsarten
- 3 Nicht für PROFIBUS PA Kommunikationsarten
- 4 Klemmenbelegung, Kabel für Hilfsenergie: 85...260 V AC, 20...55 V AC, 16...62 V DC Klemme Nr. 1: L1 für AC, L+ für DC Klemme Nr. 2: N für AC, L- für DC
- 5 Anliegende Signale an den Ein- und Ausgängen, mögliche Konfigurationen und Klemmenbelegung (20...27), siehe auch "Elektrische Werte der Ein-/Ausgänge"
- *6 Version der aktuell installierten Gerätesoftware*
- 7 Installierte Kommunikationstreiber
- 8 Angaben zur aktuellen Kommunikationstreiber
- 9 Datum der Installation
- 10 Aktuelle Updates der in Punkt 6 bis 9 gemachten Angaben

# 2.2 CE-Zeichen, Konformitätserklärung

Die Geräte sind nach dem Stand der Technik und guter Ingenieurpraxis betriebsicher gebaut und geprüft und haben das Werk in sicherheitstechnisch einwandfreiem Zustand verlassen. Die Geräte berücksichtigen die einschlägigen Normen und Vorschriften nach EN 61010 "Sicherheitsbestimmungen für elektrische Mess-, Steuer-, Regel- und Laborgeräte" sowie die EMV-Anforderungen gemäß EN 61326/A1.

Das in dieser Betriebsanleitung beschriebene Messsystem erfüllt somit die gesetzlichen Anforderungen der EG-Richtlinien. Endress+Hauser bestätigt die erfolgreiche Prüfung des Gerätes mit der Anbringung des CE-Zeichens.

# 2.3 Gerätezertifizierung PROFIBUS PA

Das Durchfluss-Messgerät Prosonic Flow 90 hat alle durchgeführten Testprozeduren erfolgreich bestanden und ist durch die PNO (PROFIBUS Nutzer-Organisation) zertifiziert und registriert. Das Messgerät erfüllt somit alle Anforderungen der nachfolgend genannten Spezifikationen:

- Zertifiziert nach PROFIBUS 3.0
- Geräte-Zertifizierungsnummer: auf Anfrage
- Das Messgerät erfüllt alle PROFIBUS 3.0-Spezifikationen.
- Das Messgerät kann auch mit zertifizierten Geräten anderer Hersteller betrieben werden (Interoperabilität).

# 2.4 Registrierte Warenzeichen

### SilGel®

Registriertes Warenzeichen der Firma Wacker-Chemie GmbH, München, D

### **PROFIBUS**®

Registriertes Warenzeichen der PROFIBUS International, Karlsruhe, D

ToF Tool – Fieldtool<sup>®</sup> Package, Fieldcheck<sup>®</sup>, Applicator<sup>®</sup> Registrierte oder angemeldete Warenzeichen der Firma Endress+Hauser Flowtec AG, Reinach, CH

# 3 Montage

# 3.1 Warenannahme, Transport, Lagerung

### 3.1.1 Warenannahme

Beachten Sie folgende Punkte:

- Überprüfen Sie, ob Verpackung oder Inhalt beschädigt sind.
- Überprüfen Sie die gelieferte Ware auf Vollständigkeit und vergleichen Sie den Lieferumfang mit Ihren Bestellangaben.

# 3.1.2 Transport

Beim Transport zur Messstelle sind die Geräte im mitgelieferten Behältnis zu transportieren.

# 3.1.3 Lagerung

Beachten Sie folgende Punkte:

- Für Lagerung (und Transport) ist das Messgerät stoßsicher zu verpacken. Dafür bietet die Originalverpackung optimalen Schutz.
- Die Lagerungstemperatur entspricht dem Umgebungstemperaturbereich (Seite 121) von Messumformer und Messsensoren sowie den dazugehörenden Sensorkabeln.
- Während der Lagerung darf das Messgerät nicht direkter Sonneneinstrahlung ausgesetzt werden, um unzulässig hohe Oberflächentemperaturen zu vermeiden.

# 3.2 Einbaubedingungen

### 3.2.1 Einbaumaße

Abmessungen und Einbaulängen von Messsensoren und Messumformer finden Sie auf Seite 125 ff.

## 3.2.2 Einbauort

Eine richtige Messung ist nur bei gefüllter Rohrleitung möglich. **Vermeiden** Sie deshalb folgende Einbauorte in der Rohrleitung:

- Keine Installation am höchsten Punkt der Leitung. Gefahr von Luftansammlungen!
- Keine Installation unmittelbar vor einem freiem Rohrauslauf in einer Fallleitung.

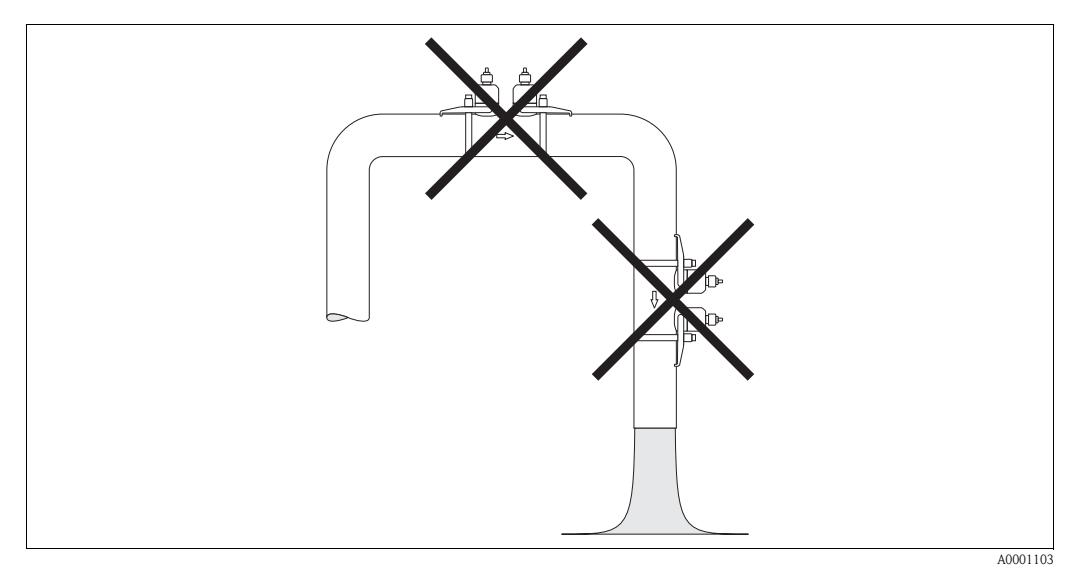

Abb. 5: Einbauort

### Fallleitungen

Der nachfolgende Installationsvorschlag ermöglicht dennoch den Einbau in eine offene Fallleitung. Rohrverengungen oder die Verwendung einer Blende mit kleinerem Querschnitt als die Nennweite verhindern das Leerlaufen des Rohres während der Messung.

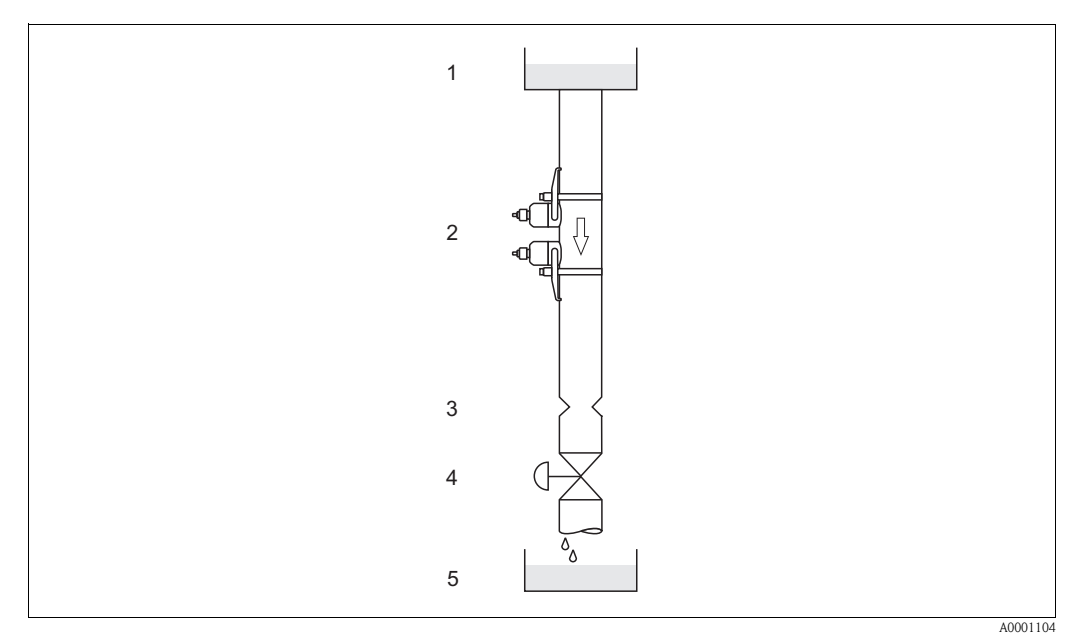

Abb. 6: Einbau in eine Fallleitung

1 = Vorratstank; 2 = Messsensoren; 3 = Blende, Rohrverengung; 4 = Ventil; 5 = Abfüllbehälter

### 3.2.3 Einbaulage

#### Vertikale Einbaulage

Empfohlene Einbaulage mit Strömungsrichtung nach oben (Ansicht 1). Mitgeführte Feststoffe sinken nach unten. Gase steigen bei stehendem Messstoff aus dem Messsensorbereich. Die Rohrleitung kann zudem vollständig entleert und vor Ablagerungen geschützt werden.

#### Horizontale Einbaulage

Im empfohlenen Einbaubereich bei horizontaler Einbaulage (Ansicht 2) können Gas- und Luftansammlungen an der Rohrdecke sowie störende Ablagerungen am Rohrboden die Messung weniger beeinflussen.

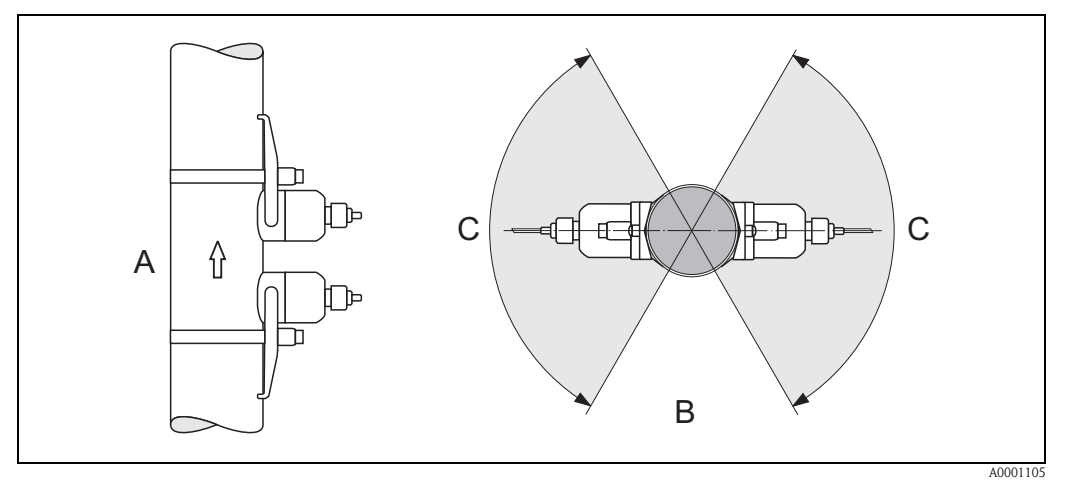

Abb. 7: Einbaulage (1 = vertikal, 2= horizontal, 3= Empfohlener Einbaubereich max. 120°)

## 3.2.4 Ein- und Auslaufstrecken (Clamp On-Ausführung)

Der Messaufnehmer ist nach Möglichkeit vor Armaturen, wie Ventilen, T-Stücken, Krümmern usw., zu montieren. Sind mehrere Strömungshindernisse eingebaut, muss immer die längste Einbzw. Auslaufstrecke berücksichtigt werden. Zur Einhaltung der Messgenauigkeitsspezifikationen werden folgende Ein- und Auslaufstrecken empfohlen:

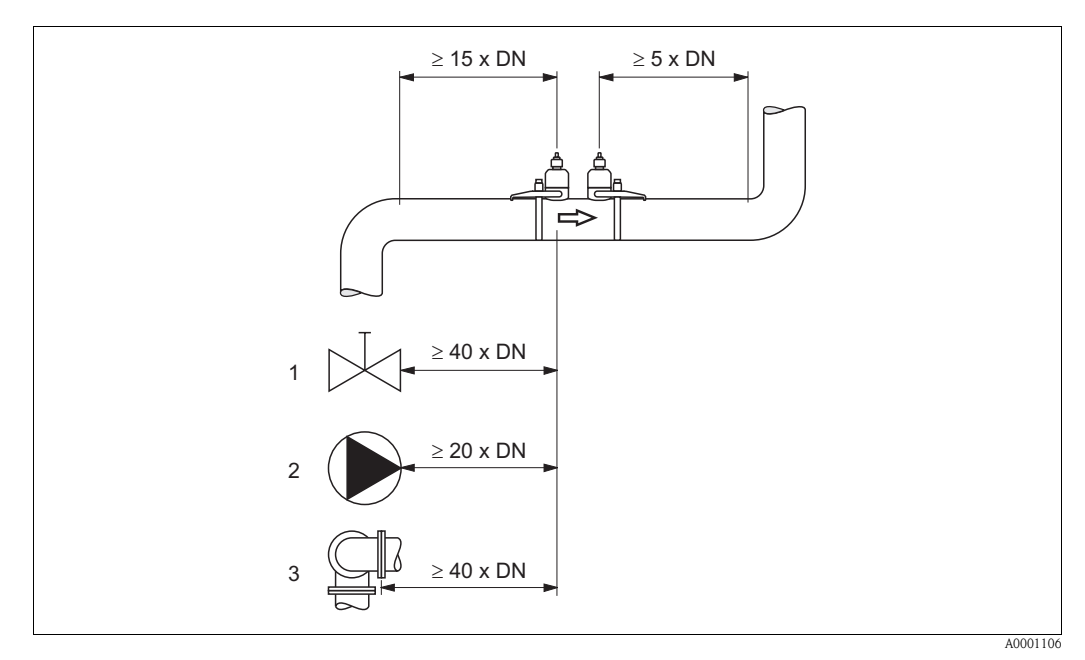

Abb. 8:Ein- und Auslaufstrecken (Clamp On-Ausführung)1 = Ventil; 2 = Pumpe; 3 = zwei Rohrbiegungen in verschiedenen Richtungen

# 3.2.5 Ein- und Auslaufstrecken (Einbauausführung)

Der Messaufnehmer ist nach Möglichkeit vor Armaturen, wie Ventilen, T-Stücken, Krümmern usw., zu montieren. Sind mehrere Strömungshindernisse eingebaut, muss immer die längste Einbzw. Auslaufstrecke berücksichtigt werden. Zur Einhaltung der Messgenauigkeitsspezifikationen werden folgende Ein- und Auslaufstrecken empfohlen:

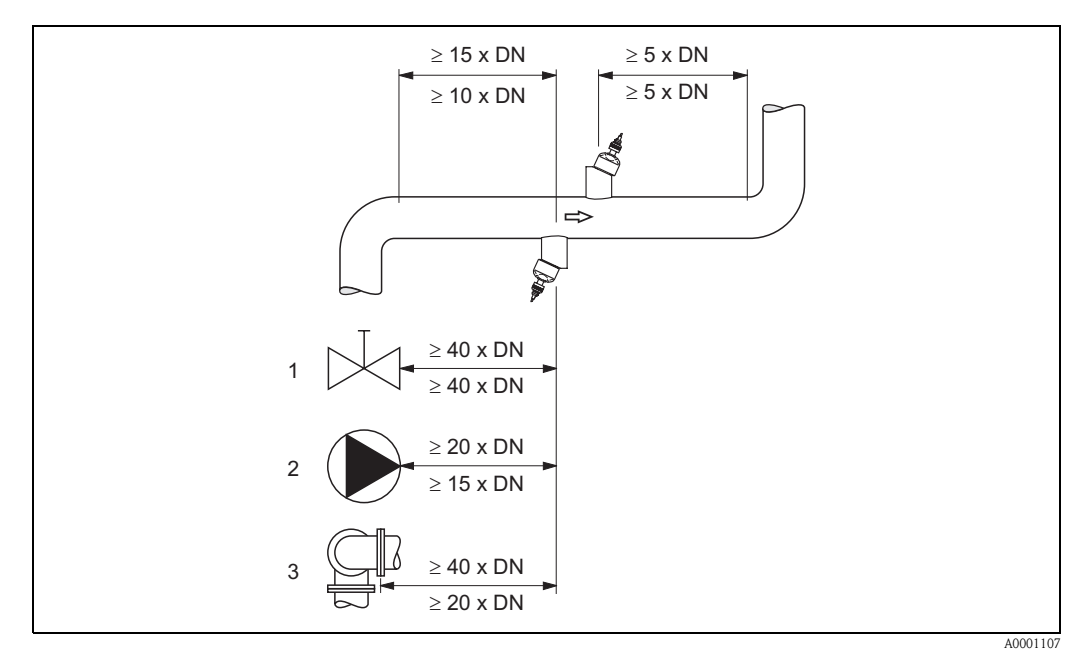

Abb. 9: Ein- und Auslaufstrecken (Einbauausführung)

1 = Ventil; 2 = Pumpe; 3 = zwei Rohrbiegungen in verschiedenen Richtungen Angaben oberhalb der Maßlinie: gültig für die Einspurausführung Angaben unterhalb der Maßlinie: gültig für die Zweispurausführung

# 3.2.6 Verbindungskabellänge

Es werden abgeschirmte Kabel in folgenden Längen angeboten: 5 m, 10 m, 15 m und 30 m

### Achtung!

Kabel nicht in die Nähe von elektrischen Maschinen und Schaltelementen verlegen.

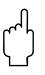

## 3.2.7 Sensoranordnung (Clamp On)

Der Messumformer bietet eine Auswahlmöglichkeit für die Installationsart zwischen 1 bis 4 Traversen. Bitte beachten Sie, dass mit jeder zusätzlichen Reflektionsstelle im Rohr die Signalstärke abnimmt. (Beispiel: 2 Traversen = 1 Reflektionsstelle)

Um eine möglichst gute Signalqualität zu erhalten, sollten so wenig Traversen, wie für eine ausreichende Laufzeitdiffenrenz nötig, ausgewählt werden.

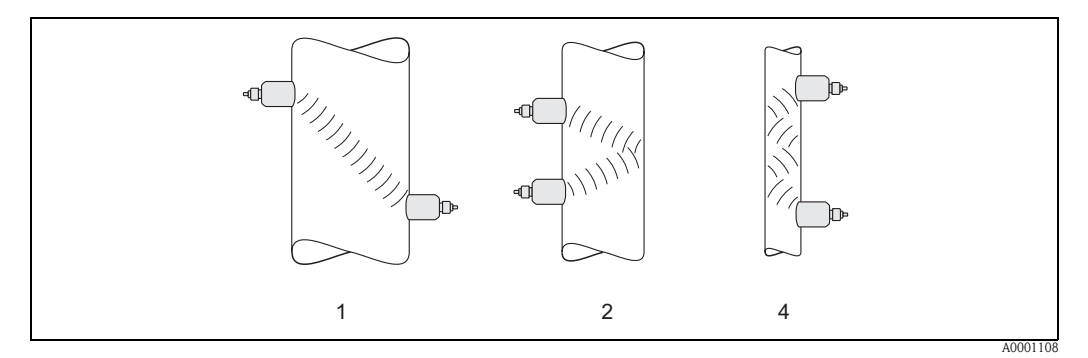

Abb. 10: Sensoranordnung (Clamp On)

1 = 1 Traverse; 2 = 2 Traversen; 4 = 4 Traversen

#### Empfehlungen:

Die Prosonic Flow Sensoren eignen sich aufgrund ihres Aufbaus und ihrer Eigenschaften besonders für bestimmte Nennweitenbereiche und Rohrwandstärken. Für Prosonic Flow W, P und U werden daher verschiedene Sensortypen für diese unterschiedlichen Anwendungsbereiche angeboten. Empfehlungen für die Installation der Sensoren finden Sie in der nachfolgenden Tabelle.

| Sensortyp                          | Nennweite                         | Montageart                                          |
|------------------------------------|-----------------------------------|-----------------------------------------------------|
| Prosonic Flow U                    | DN 15100                          | 2 Traversen                                         |
| Prosonic Flow W<br>Prosonic Flow P | DN 5060<br>DN 80600<br>DN 6504000 | 2 (oder 4) Traversen *<br>2 Traversen<br>1 Traverse |

\* siehe Hinweis

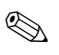

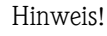

- Prinzipiell empfohlen ist die Installation der Clamp On Sensoren in der Installationsart
   2 Traversen. Diese Installationsart erlaubt die einfachste und komfortabelste Art der Montage und ermöglicht es, das System auch dann zu montieren, wenn das Rohr nur von einer Seite zugänglich ist.
- Bei kleiner Rohrnennweite (DN 60 und kleiner) kann der Sensorabstand bei Prosonic Flow W/P für eine Installation mit 2 Traversen zu klein sein. In diesem Fall ist die Installationsart mit 4 Traversen zu verwenden. In allen anderen Fällen ist prinzipiell die Konfiguration 2 Traversen zu bevorzugen.
- Für Rohre mit einer Wandstärke > 4 mm, Rohre aus Verbundwerkstoffen wie z.B. GFK sowie Rohre mit Auskleidungen ist prinzipiell der Einsatz der Prosonic Flow W/P Sensoren DN 100...4000 empfohlen, auch im Nennweitenbereich < DN 100 und bei Anwendungen mit stark akustisch dämpfenden Medien. Für diese Anwendungen empfehlen wir prinzipiell die Montage der W/P Sensoren in der Installationsart 1 Traverse.
- Prosonic Flow U ist im Nennweitenbereich DN 15...50 vorzugsweise für den Einsatz an Kunststoffrohren geeignet. Im Nennweitenbereich von DN 50...100 können sowohl die Sensortypen Prosonic Flow W/P als auch Prosonic Flow U eingesetzt werden. Für Anwendungen ab DN 60 wird prinzipiell der Einsatz der Prosonic Flow W/P Sensoren empfohlen.
- Zeigt das Messgerät eine unzureichende Signalstärke an, sollte die Anzahl der Traversen reduziert werden.

# 3.3 Einbau

### 3.3.1 Montage der Spannbänder (Clamp On)

### Für Sensoren W/P - DN 50...200

- 1. Schieben Sie einen der mitgelieferten Gewindebolzen auf das Spannband.
- 2. Führen Sie das Spannband verdrehungsfrei um das Rohr und das Spannbandende durch den Spannbandverschluss (beachten Sie, dass die Schraube ausgeklappt sein muss).
- 3. Von Hand das Spannband so fest wie möglich straffen.
- 4. Schraube einklappen und mit einem Schraubendreher das Spannband unverrückbar festziehen.
- 5. Falls gewünscht, das Spannband anschließend auf die gewünschte Länge kürzen.

C Achtung!

Verletzungsgefahr! Vermeiden Sie beim Kürzen des Spannbandes scharfe Kanten.

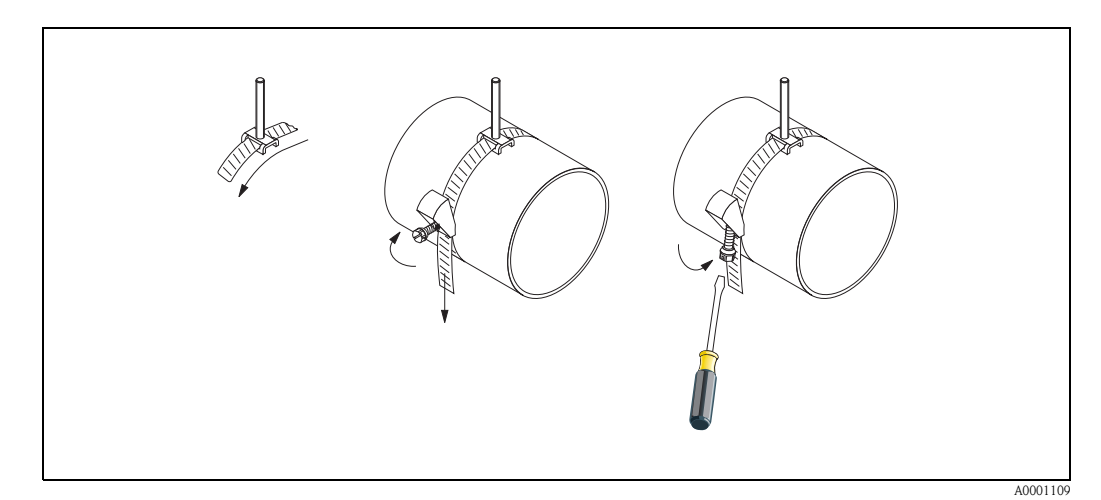

Abb. 11: Spannbandmontage für DN 50...200

### Für Sensoren W/P - DN 250...4000

Folgende Arbeitsschritte beziehen sich auf die Abb. 12 auf Seite 19.

- 1. Messen Sie den Rohrumfang.
- 2. Kürzen Sie das Spannband auf Rohrumfang + 10 cm.

O Achtung!

Verletzungsgefahr! Vermeiden Sie beim Kürzen des Spannbandes scharfe Kanten.

- 3. Schlaufen Sie das Spannband durch eine der mitgelieferten Zentrierplatten mit Gewindebolzen (1).
- 4. Führen Sie beide Spannbandenden durch die dafür vorgesehenen Öffnungen am Spannbandverschluss von oben nach unten durch (2). Biegen Sie die Enden der Spannbänder um.
- 5. Führen Sie beide Verschlusshälften ineinander (3). Achten Sie darauf, dass noch genügend Weg vorhanden ist, damit mit der Verschlussschraube das Spannband festgezogen werden kann.
- 6. Ziehen Sie mit Hilfe eines Schraubendrehers das Spannband fest (4).

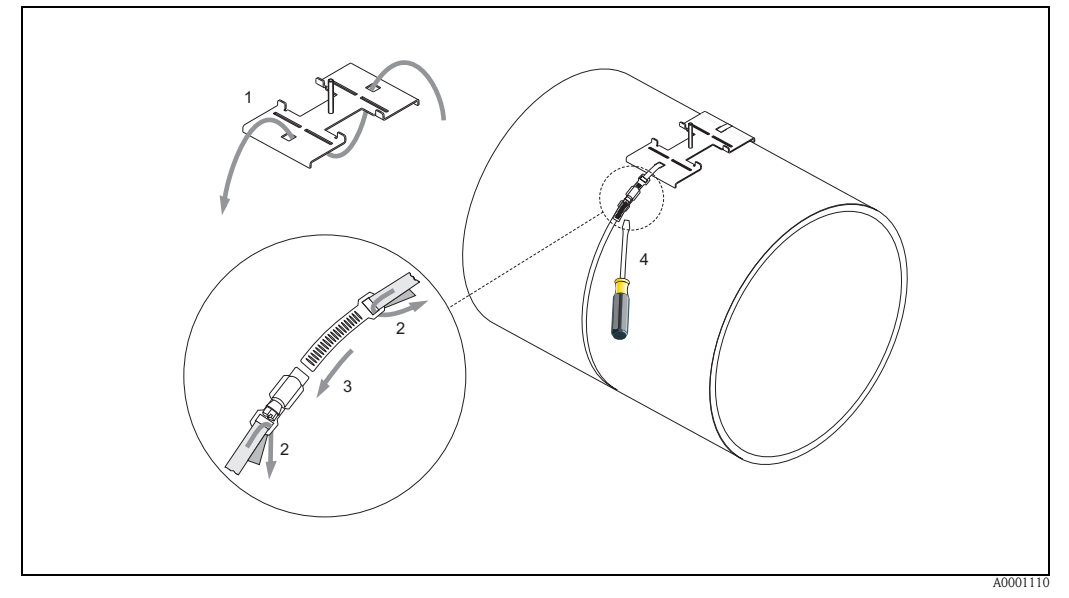

Abb. 12: Spannbandmontage für DN 250...4000

#### Für Sensoren U - DN 15...100

Die Vorgehensweise für die Installation der Spannbänder für den U-Sensor finden Sie auf Seite 25 im Kapitel "Montage des Messsensors Prosonic Flow U"

### 3.3.2 Einsatz von Schweißbolzen für W/P-Sensoren

Ein Einsatz von Schweißbolzen anstelle von Spannbändern ist für die nachfolgenden Montageausführungen der W/P Clamp On-Messsensoren möglich.

### Hinweis!

Die Ermittlung der Sensordistanz (Distanz von der Mitte des ersten Bolzens zur Mitte des zweiten Bolzens) erfolgt:

- bei Messgeräten mit Vor-Ort-Bedienung über das Quick Setup "Sensormontage". Führen Sie das Quick Setup wie auf Seite 70 beschrieben aus. Die Sensordistanz wird Ihnen dort in der Funktion SENSORABSTAND angezeigt. Um das Quick Setup "Sensormontage" ausführen zu können, muss der Messumformer installiert und an die Hilfsenergie angeschlossen sein.
- bei Messumformern ohne Vor-Ort-Bedienung wie auf Seite 73 beschrieben.

Für einen genauen Ablauf der Sensormontage sind die entsprechenden Seiten der Clamp On-Ausführungen zu beachten. Es gilt die gleiche Montagereihenfolge einzuhalten.

Falls Sie ein anderes, nicht metrisches M6-ISO-Gewinde verwenden möchten, müssen Sie folgendes beachten:

- Sie benötigen eine Sensorhalterung mit demontierbarer Haltemutter (Bestellcode: 90WA1 – xBxxxxxxxx).
- Entfernen Sie die vormontierten Festhaltemuttern der Sensorhalterung mit metrischem ISO-Gewinde.
- Verwenden Sie eine zu Ihrem Gewindebolzen passende Mutter.

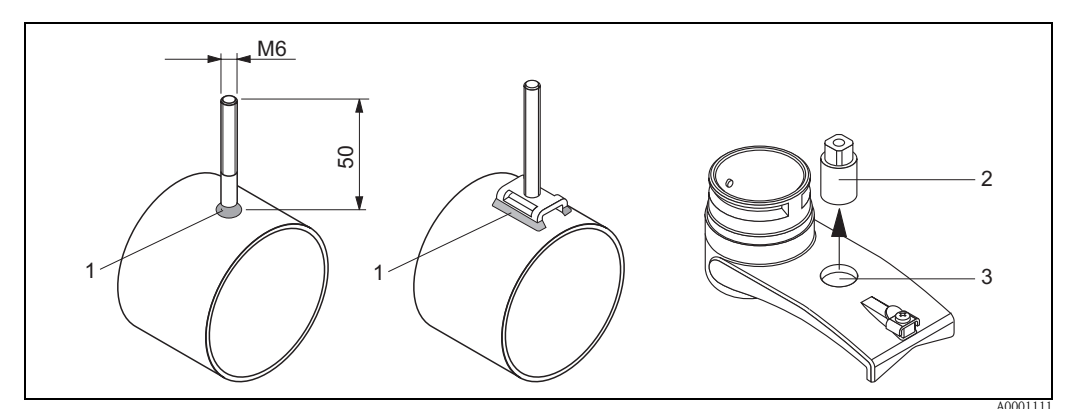

Abb. 13: Einsatz von Schweißbolzen

- 1 Schweißnaht
- 2 Festhaltemutter
- 3 Lochdurchmesser max. 8,7 mm

### 3.3.3 Montage der Messsensoren Prosonic Flow P

#### Ausführung: 2 oder 4 Traversen

- 1. Befestigen Sie ein Spannband für kleine oder große Nennweiten wie auf Seite 18 beschrieben. Montieren Sie das zweite Spannband noch nicht fest, es muss noch entlang des Rohres verschiebbar sein.
- 2. Ermitteln Sie die Sensordistanz.

### 🖏 Hinweis!

Die Ermittlung der Sensordistanz erfolgt:

- bei Messgeräten mit Vor-Ort-Bedienung über das Quick Setup "Sensormontage". Führen Sie das Quick Setup wie auf Seite 70 beschrieben aus. Die Sensordistanz wird Ihnen dort in der Funktion POSITION SENSOR angezeigt (d.h. für den Sensor 1 ein Buchstabe und für den Sensor 2 eine Ziffer auf der Montageschiene). Um das Quick Setup "Sensormontage" ausführen zu können, muss der Messumformer installiert und an die Hilfsenergie angeschlossen sein.
- bei Messumformern ohne Vor-Ort-Bedienung wie auf Seite 73 beschrieben.
- 3. Richten Sie die Spannbänder auf die Sensordistanz aus, die in der Funktion POSITION SEN-SOR angezeigt ist. Setzen Sie die Montageschiene auf die Gewindebolzen und ziehen Sie anschließend das zweite Spannband fest. Entfernen Sie die Montageschiene.

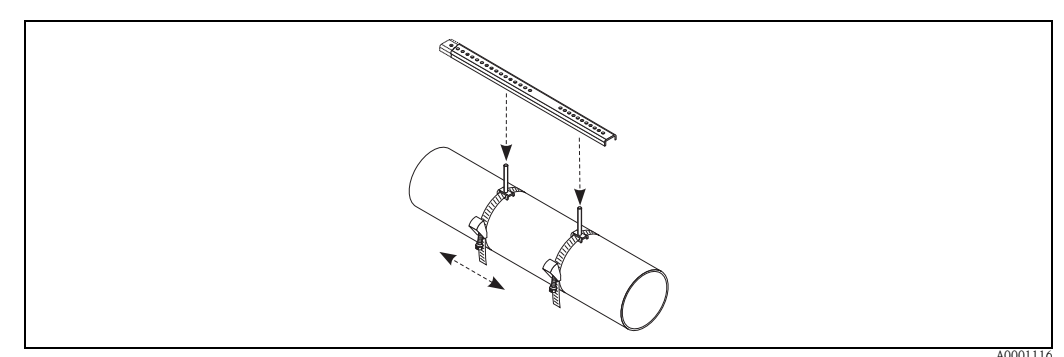

- 4. Führen Sie die Sensorhalter über die Gewindebolzen auf das Rohr. Ziehen Sie mit Hilfe eines Schraubenschlüssels (SW 13) die Festhaltemuttern fest.
- 5. Befestigen Sie die Halterungen der Montageschiene auf den Sensorhaltern mit einem Kreuzschlitzdreher. Setzen Sie die Montageschiene in die Halterungen und ziehen Sie die dazugehörenden Schrauben fest.
- 6. Bestreichen Sie die Kontaktfläche der Sensoren mit einer gleichmäßigen, ca. 1 mm dicken Schicht des Koppelmediums (s. Seite 97).
  Führen Sie anschließend die Sensoren sorgfältig in die Sensorhalterung ein. Drücken Sie den Sensordeckel auf die Sensorhalterung, bis er hörbar einrastet. Achten Sie darauf, dass die auf Sensorgehäuse und Sensorhalterung angebrachten Pfeilmarkierungen (▲ / ▼ "close") aufeinander zeigen. Führen Sie danach die Sensorkabelstecker in die dafür vorgesehenen Öffnungen und schrauben Sie die Stecker von Hand bis zum Anschlag fest.

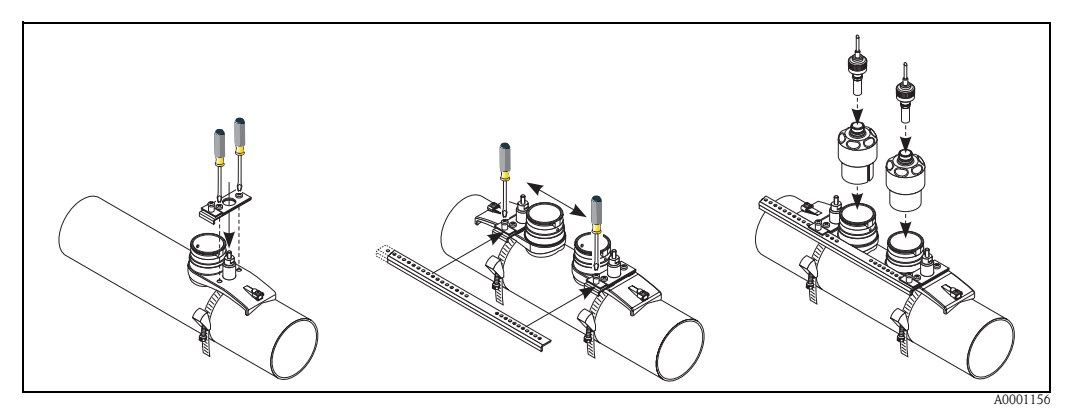

### 3.3.4 Montage der Messsensoren Prosonic Flow W/P (Clamp On)

### Ausführung: 1 Traverse

- 1. Befestigen Sie ein Spannband für kleine oder große Nennweiten wie auf Seite 18 beschrieben. Montieren Sie das zweite Spannband noch nicht fest, es muss noch entlang des Rohres verschiebbar sein.
- 2. Ermitteln Sie die Sensordistanz und die Schnurlänge.

### 🖎 Hinweis!

Die Ermittlung der Sensordistanz und der Schnurlänge erfolgt:

- bei Messgeräten mit Vor-Ort-Bedienung über das Quick Setup "Sensormontage". Führen Sie das Quick Setup wie auf Seite 70 beschrieben aus. Die Sensordistanz wird Ihnen dort in der Funktion SENSORABSTAND und die Schnurlänge in der Funktion SCHNURLÄNGE angezeigt. Um das Quick Setup "Sensormontage" ausführen zu können, muss der Messumformer installiert und an die Hilfsenergie angeschlossen sein.
- bei Messumformern ohne Vor-Ort-Bedienung wie auf Seite 73 beschrieben.
- 3. Tragen Sie die erhaltene Schnurlänge auf beiden Schnurhälften ein.

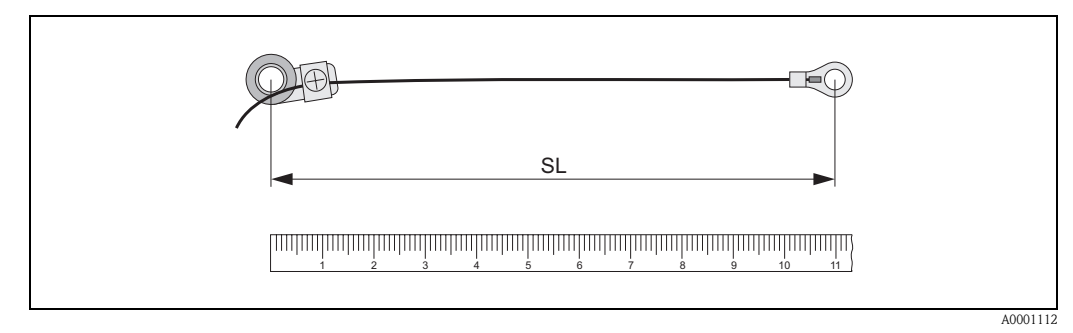

Abb. 14: Abtragen der erhaltenen Schnurlänge auf beiden Schnurmessvorrichtungen (SL = Schnurlänge)

- 4. Stülpen Sie Kabelschuh und Fixierteil über den ersten Gewindebolzen und führen Sie je eine Schnur auf einer Seite des Rohres herum. Stülpen Sie Kabelschuh und Fixierteil über den zweiten Gewindebolzen. Ziehen Sie den Gewindebolzen mit dem Spannband zurück bis beide Schnüre gleichmäßig gespannt sind.
- 5. Ziehen Sie das zweite Spannband fest und lösen Sie die Kreuzschlitzschrauben der Fixierteile. Demontieren Sie die Schnüre.

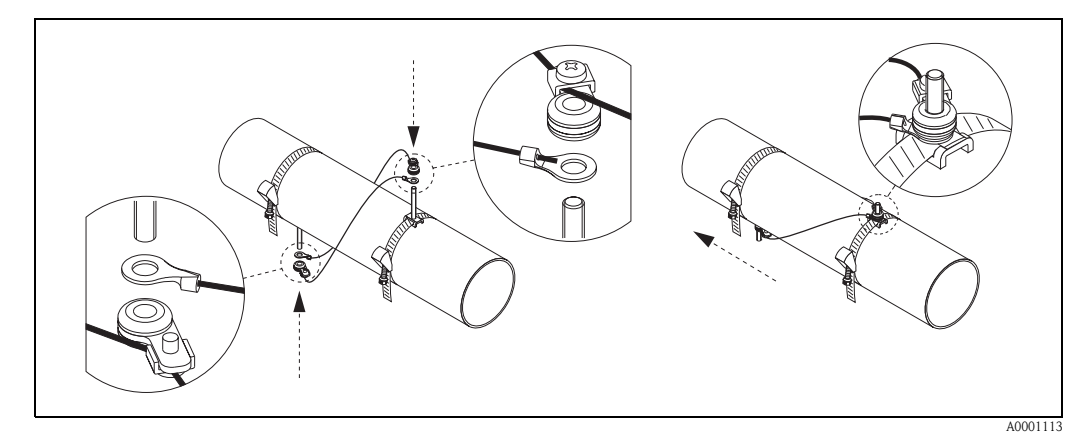

Abb. 15: Anwendung der Schnurmessvorrichtung für die Platzierung der Gewindebolzen

6. Führen Sie die Sensorhalter über die Gewindebolzen auf das Rohr. Ziehen Sie mit Hilfe eines Schraubenschlüssels (SW 13) die Festhaltemuttern fest.

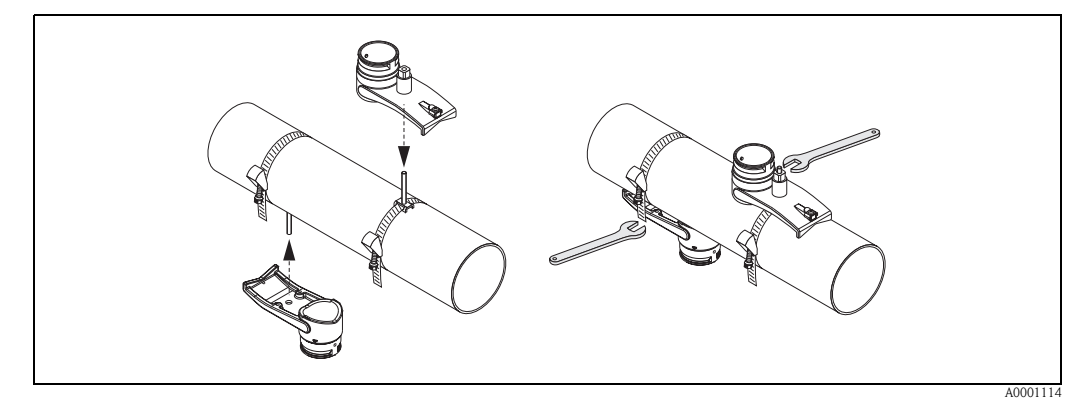

Abb. 16: Montage der Sensorhalterungen

7. Bestreichen Sie die Kontaktfläche der Sensoren mit einer gleichmäßigen, ca. 1 mm dicken Schicht des Koppelmediums (s. Seite 97).

Führen Sie anschließend die Sensoren sorgfältig in die Sensorhalterung ein. Drücken Sie den Sensordeckel auf die Sensorhalterung, bis er hörbar einrastet. Achten Sie darauf, dass die auf Sensorgehäuse und Sensorhalterung angebrachten Pfeilmarkierungen (▲ / ▼ "close") aufeinander zeigen. Führen Sie danach die Sensorkabelstecker in die dafür vorgesehenen Öffnungen und schrauben Sie die Stecker von Hand bis zum Anschlag fest.

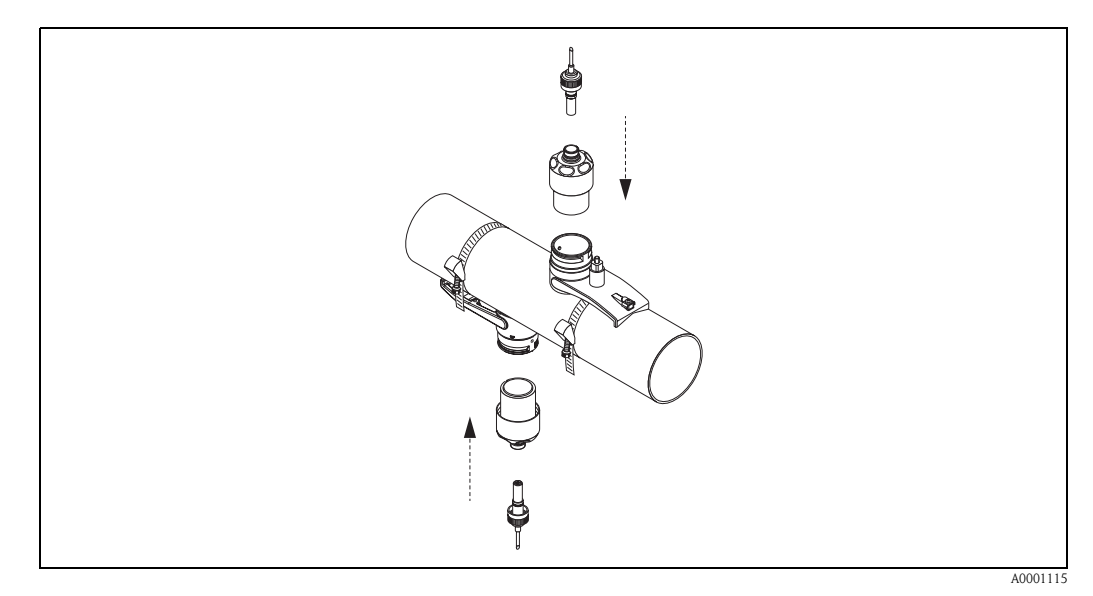

Abb. 17: Montage der Sensoren und der Sensorstecker

# 3.3.5 Montage der Messsensoren Prosonic Flow W (Clamp On)

### Ausführung: 2 oder 4 Traversen

- 1. Befestigen Sie ein Spannband für kleine oder große Nennweiten wie auf Seite 18 beschrieben. Montieren Sie das zweite Spannband noch nicht fest, es muss noch entlang des Rohres verschiebbar sein.
- 2. Ermitteln Sie die Sensordistanz.

### 🕲 Hinweis!

Die Ermittlung der Sensordistanz erfolgt:

- bei Messgeräten mit Vor-Ort-Bedienung über das Quick Setup "Sensormontage". Führen Sie das Quick Setup wie auf Seite 70 beschrieben aus. Die Sensordistanz wird Ihnen dort in der Funktion POSITION SENSOR angezeigt (d.h. für den Sensor 1 ein Buchstabe und für den Sensor 2 eine Ziffer auf der Montageschiene). Um das Quick Setup "Sensormontage" ausführen zu können, muss der Messumformer installiert und an die Hilfsenergie angeschlossen sein.
- bei Messumformern ohne Vor-Ort-Bedienung wie auf Seite 73 beschrieben.
- 3. Richten Sie die Spannbänder auf die Sensordistanz aus, die in der Funktion POSITION SEN-SOR angezeigt ist. Setzen Sie die Montageschiene auf die Gewindebolzen und ziehen Sie anschließend das zweite Spannband fest. Entfernen Sie die Montageschiene.

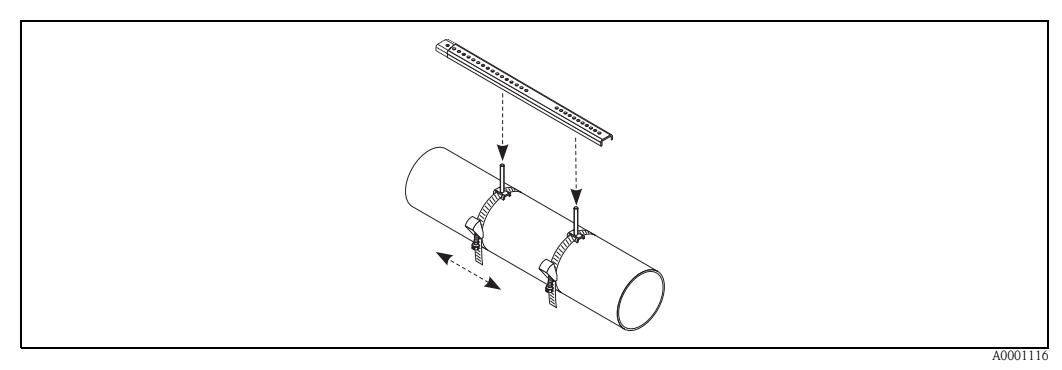

- 4. Führen Sie die Sensorhalter über die Gewindebolzen auf das Rohr. Ziehen Sie mit Hilfe eines Schraubenschlüssels (SW 13) die Festhaltemuttern fest.
- 5. Bestreichen Sie die Kontaktfläche der Sensoren mit einer gleichmäßigen, ca. 1 mm dicken Schicht des Koppelmediums (s. Seite 97). Führen Sie anschließend die Sensoren sorgfältig in die Sensorhalterung ein. Drücken Sie den Sensordeckel auf die Sensorhalterung, bis er hörbar einrastet. Achten Sie darauf, dass die auf Sensorgehäuse und Sensorhalterung angebrachten Pfeilmarkierungen (▲ / ▼ "close") aufeinander zeigen. Führen Sie danach die Sensorkabelstecker in die dafür vorgesehenen Öffnungen und schrauben Sie die Stecker von Hand bis zum Anschlag fest.

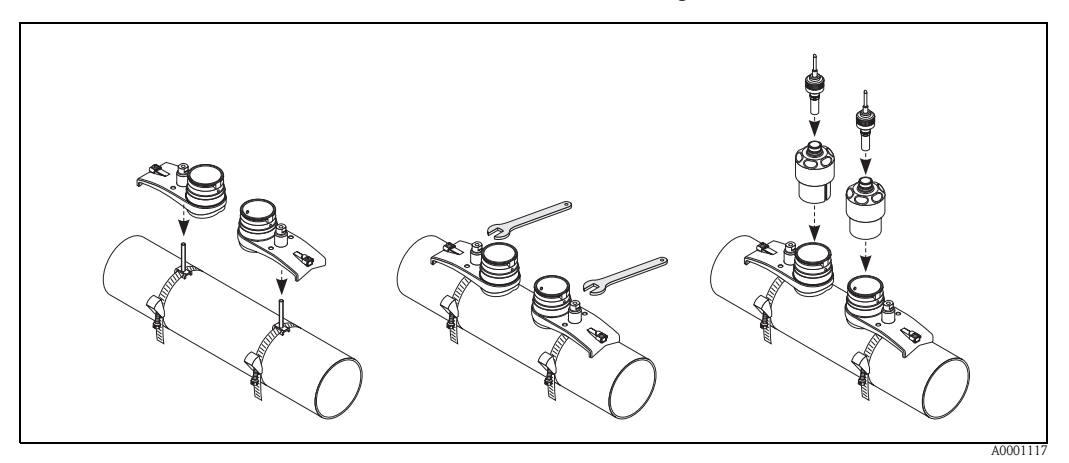

### 3.3.6 Montage des Messsensors Prosonic Flow U (Clamp On)

Bei Rohren im Nennweitenbereich DN 15...32 verwenden Sie das mitgelieferte Halteprisma

 (a) um das Rohr zusätzlich zu verstärken. Dieses Halteprisma ist ausschließlich im Installationsset DN 15...40 (siehe Zubehör auf Seite 98) enthalten. Schlaufen Sie die Spannbänder (b) durch das Halteprisma wie unten abgebildet. Ziehen Sie die Spannbänder so weit lose durch die Spannbandverschlüsse, dass in einem nachfolgenden Schritt die Spannbänder über die Sättel der Sensorbaugruppe geführt werden können (beachten Sie, dass die Spannbandverschlüsschraube geöffnet sein muss).

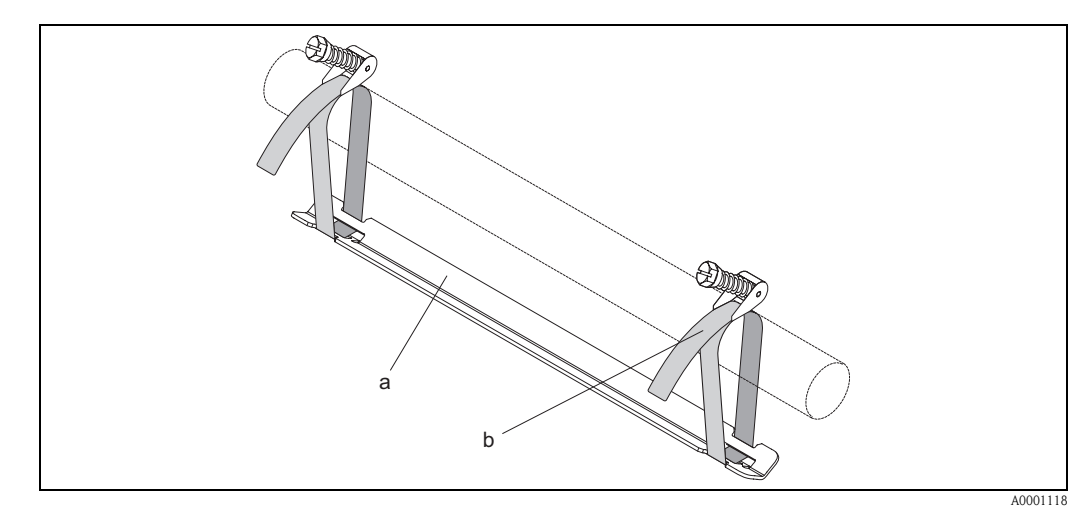

Abb. 18: Vorbereiten der Sensormontage mit Halteprisma

- a Halteprisma
- b Spannband
- 2. Ermitteln Sie die Sensordistanz.

🖏 Hinweis!

Die Ermittlung der Sensordistanz erfolgt:

- bei Messgeräten mit Vor-Ort-Bedienung über das Quick Setup "Sensormontage". Führen Sie das Quick Setup wie auf Seite 70 beschrieben aus. Die Sensordistanz wird Ihnen dort in der Funktion SENSORABSTAND angezeigt. Um das Quick Setup "Sensormontage" ausführen zu können, muss der Messumformer installiert und an die Hilfsenergie angeschlossen sein.

- bei Messumformern ohne Vor-Ort-Bedienung wie auf Seite 73 beschrieben.

Der U-Sensor ist ausschließlich für die Anordnung mit 2 Traversen vorgesehen. Achten Sie darauf, dass in der Funktion SENSOR KONFIGURATION für die Anzahl der Traversen "ANZ. TRAVERSEN: 2" gewählt ist (s. Seite 70).

3. Stellen Sie den Sensorabstand auf der Sensorbaugruppe ein, indem Sie die Sensoren (c) entlang der Befestigungsschiene verschieben und die Sensor-Fixierungsmuttern (d) festziehen. Die Sensorposition wird vorzugsweise symmetrisch zur Schienenmitte eingestellt. Drehen Sie die Sensor-Einstellschraube (e) entgegen dem Uhrzeigersinn so, dass sich der Sensor innerhalb der Befestigungsschiene nach oben bewegt. Bestreichen Sie die Sensoren mit Koppelmedium, wie auf Seite 97 beschrieben.

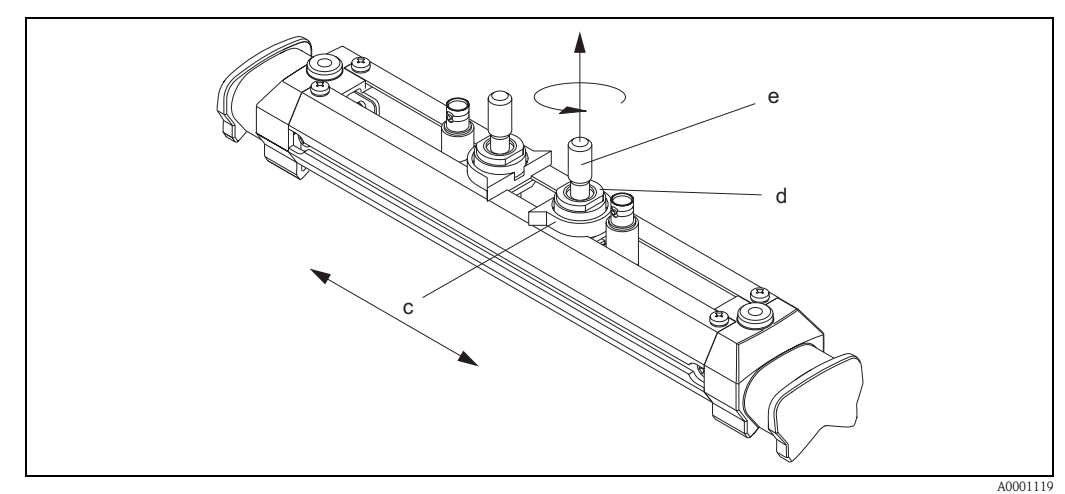

Abb. 19: Vorbereitung der Sensorbaugruppe für die Installation

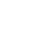

- c Sensor
- d Sensor-Fixierungsmutter
- e Sensor-Einstellschraube
- 4. Anschließend setzen Sie die Sensorbaugruppe (f) auf die Rohrleitung. Stülpen Sie die Spannbänder über die Sättel der Sensorbaugruppe (g) und straffen Sie die Spannbänder von Hand.

#### Hinweis!

Die Spannbandverschlussschraube muss geöffnet sein.

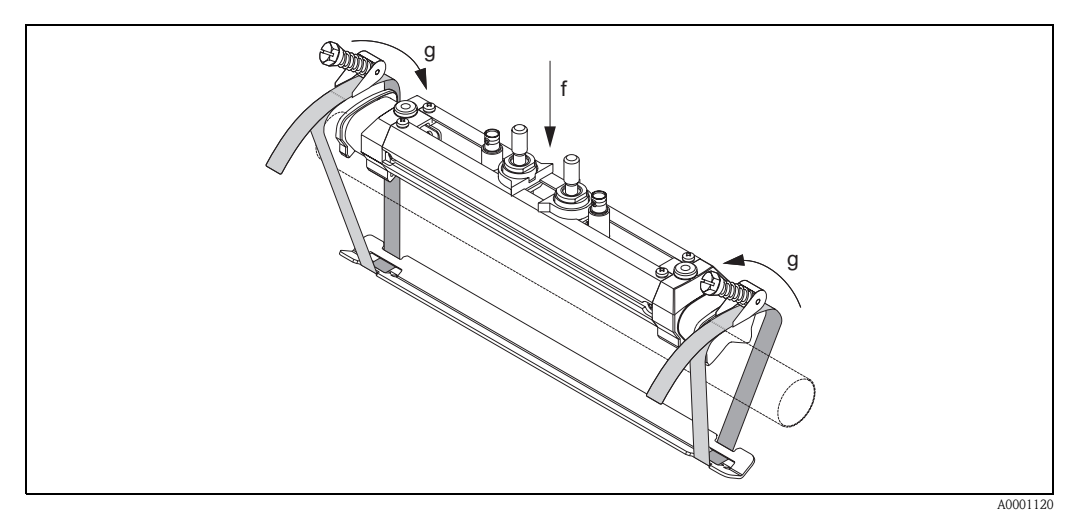

Abb. 20: Aufsetzen des Sensors und Einschlaufen der Spannbänder

- f Sensorbaugruppe
- g Sattel der Sensorbaugruppe

5. Klappen Sie die Spannbandverschlussschrauben (h) ein und ziehen Sie sie mit einem Schraubendreher unverrückbar fest. Falls gewünscht kürzen Sie das Spannband anschließend auf die gewünschte Länge.

### C Achtung!

- Verletzungsgefahr! Vermeiden Sie beim Kürzen des Spannbandes scharfe Kanten.
- Insbesondere bei Kunststoffrohren besteht die Gefahr, dass das Rohr bei zu starkem Festziehen Schaden nehmen kann.

Drehen Sie die Sensor-Einstellschrauben (i) so lange im Uhrzeigersinn, bis Sie einen leichten Widerstand verspüren. Der Sensor ist zu diesem Zeitpunkt optimal positioniert.

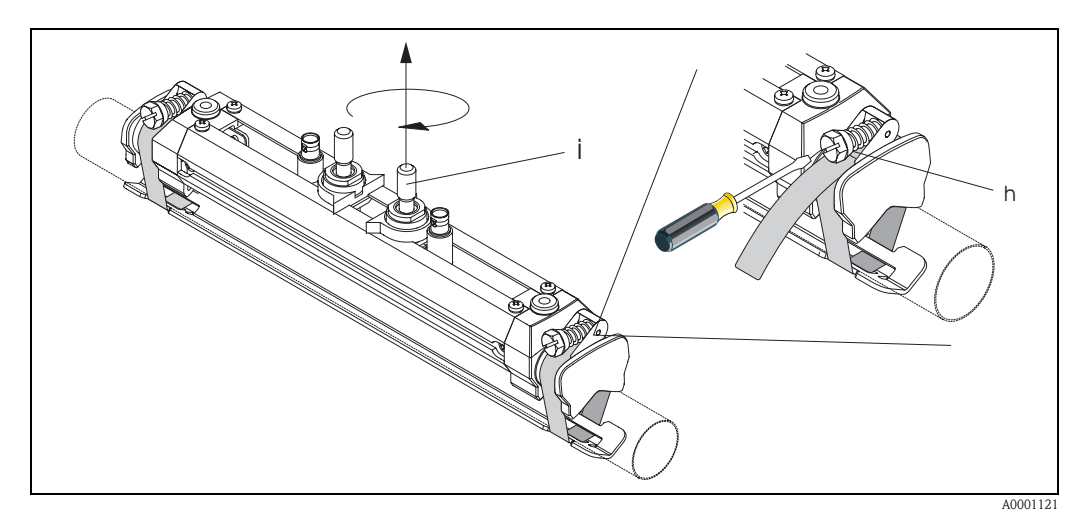

Abb. 21: Festziehen der Spannbänder und der Sensor-Einstellschraube

- h Spannbandverschlussschraube
- i Sensor-Einstellschraube
- 6. Stülpen Sie die Sensor-Schutzkappen (k) mit den abgeflachten Seiten zueinander über die Sensor-Einstellschrauben und die Sensor-Fixierungsmuttern. Stecken Sie die BNC-Sensorkabelstecker (l) auf die dafür vorgesehenen Anschlüsse (stromaufwärts und stromabwärts). Drehen Sie die Schraube der Sensorkabelerdung (m) in das dafür vorgesehene Gewinde. Dadurch wird eine einwandfreie Erdung gewährleistet.

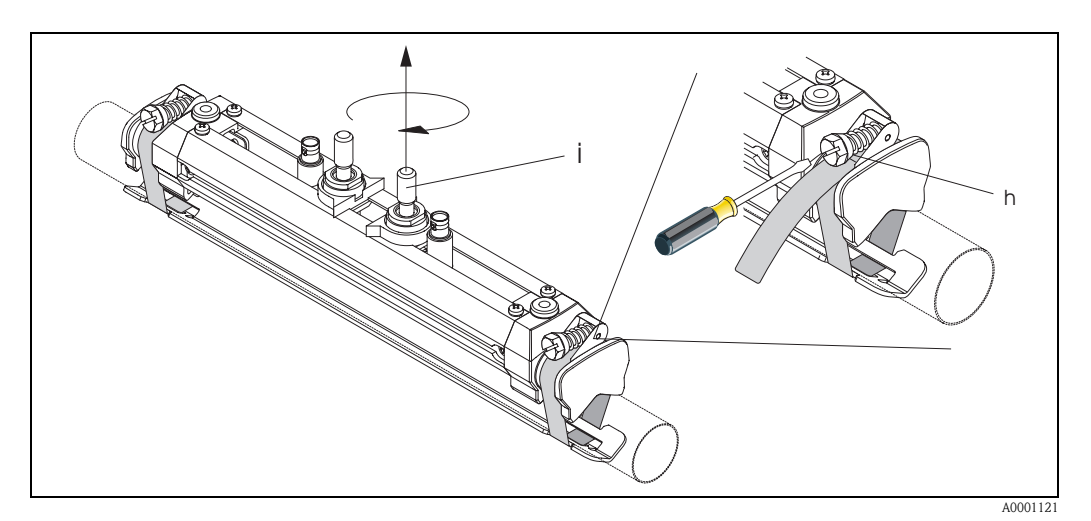

Abb. 22: Sensor-Schutzkappe überstülpen, Sensorkabelstecker und -erdung montieren

- 1 BNC-Sensorkabelstecker
- m Sensorkabelerdung

k Sensor-Schutzkappe

# 3.3.7 Begriffserläuterungen zu Prosonic Flow W (Einbauausführung)

In der nachfolgenden Grafik finden Sie eine Übersicht der verwendeten Begriffe, welche für die Montage von Prosonic Flow W (Einbauausführung) erforderlich sind.

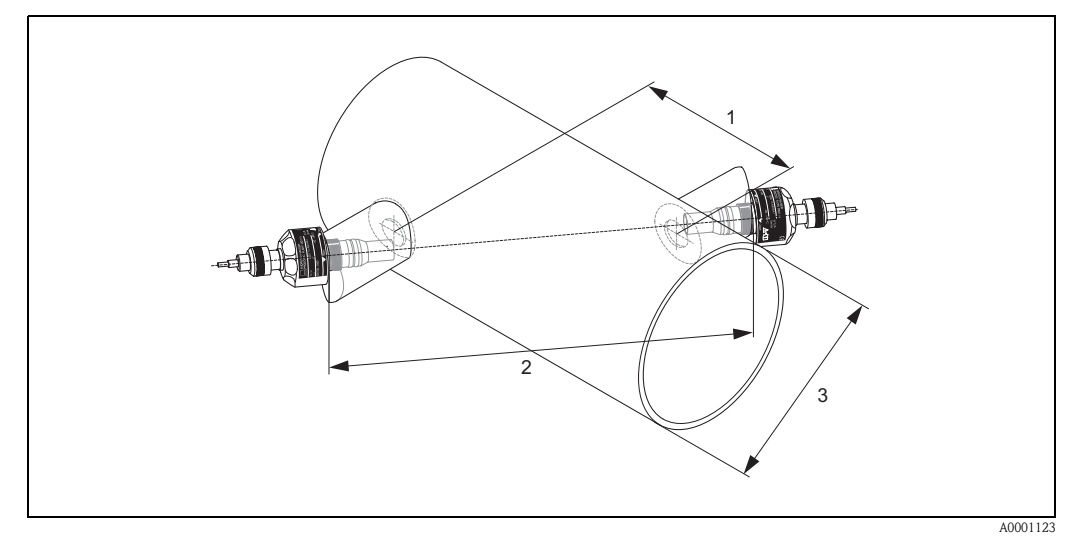

Abb. 23: Begriffserläuterung Einspurausführung

1 = Sensordistanz

2 = Spurlänge

3 = Rohraußendurchmesser (wird von der Anwendung bestimmt)

Bogenlänge: 
$$b = \frac{\Pi \cdot d \cdot \alpha}{360^{\circ}}$$

# 3.3.8 Einbau der Messsensoren Prosonic Flow W (Einspur-Einbauausführung)

- 1. Montagebereich (e) auf dem Rohrabschnitt festlegen:
  - Einbauort: Seite 14
  - Ein–/Auslaufstrecken: Seite 16
  - Platzbedarf der Messstelle: ca. 1x Rohrdurchmesser.
- 2. Mittellinie auf dem Rohr am Montageort auftragen und erstes Bohrloch anzeichnen (Bohrlochdurchmesser: 65 mm).

🕲 Hinweis!

Zeichnen Sie die Mittellinie länger als das zu bohrende Loch!

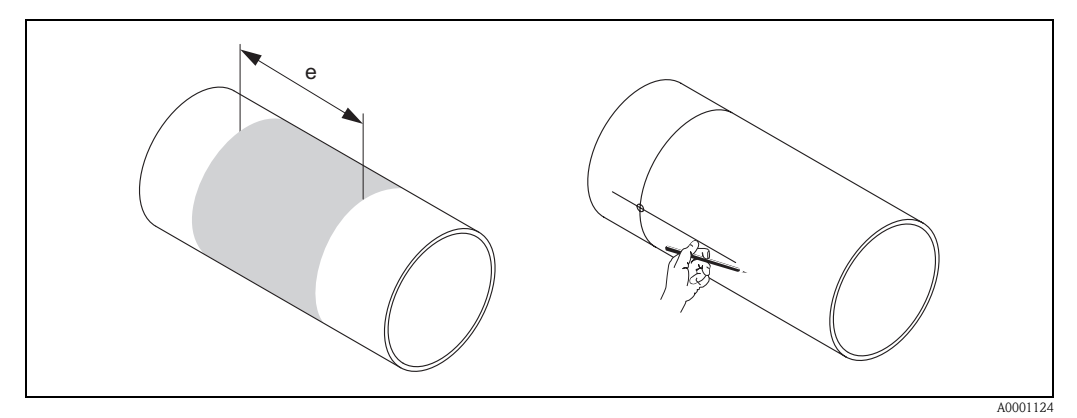

Abb. 24: Einbau Messsensoren, Schritte 1 und 2

- 3. Bohren Sie das erste Loch, z.B. mit einem Plasmaschneider. Ist die Wandstärke des Rohres noch nicht bekannt, dann messen Sie jetzt.
- 4. Ermitteln Sie die Sensordistanz.

♥ Hinweis!

- Die Ermittlung der Sensordistanz erfolgt:
- bei Messgeräten mit Vor-Ort-Bedienung über das Quick Setup "Sensormontage". Führen Sie das Quick Setup wie auf Seite 70 beschrieben aus. Die Sensordistanz wird Ihnen dort in der Funktion SENSORABSTAND angezeigt. Um das Quick Setup "Sensormontage" ausführen zu können, muss der Messumformer installiert und an die Hilfsenergie angeschlossen sein.
- bei Messumformern ohne Vor-Ort-Bedienung wie auf Seite 73 beschrieben.

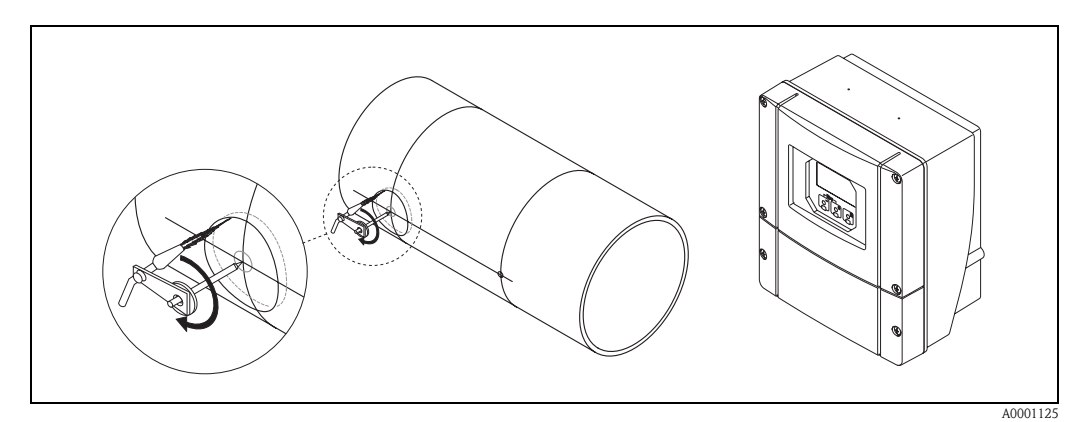

Abb. 25: Einbau Messsensoren, Schritte 3 und 4

- 5. Sensordistanz (a) ausgehend von der Mittellinie des ersten Bohrlochs einzeichnen.
- 6. Mittellinie auf die Rückseite des Rohrs projizieren und anzeichnen.

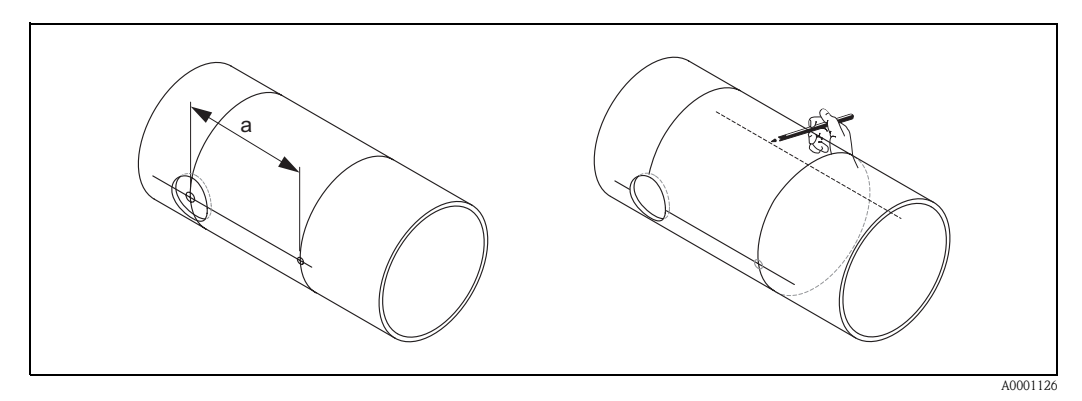

Abb. 26: Einbau Messsensoren, Schritte 5 und 6

- 7. Bohrloch auf der rückseitigen Mittellinie einzeichnen.
- 8. Zweites Bohrloch herausschneiden und Löcher zum Einschweißen der Sensorhalterungen vorbereiten (entgraten, säubern usw.).

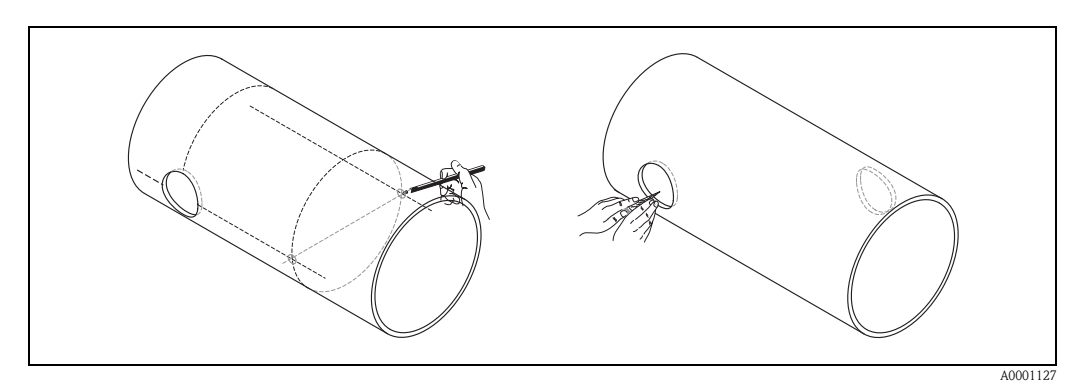

Abb. 27: Einbau Messsensoren, Schritte 7 und 8

9. Sensorhalterungen in beide Bohrlöcher einsetzen. Zur Einstellung der Einschweißtiefe können beide Sensorhalterungen mit dem speziellen Werkzeug zur Regulierung der Einstecktiefe fixiert und dann mit Hilfe der Spurstange ausgerichtet werden. Die Sensorhalterung muss bündig mit der Rohrinnenseite sein. Beide Sensorhalterungen jetzt anpunkten.

🖏 Hinweis!

Zur Ausrichtung der Spurstange müssen zwei Führungsbuchsen in die Sensorhalterungen eingeschraubt werden.

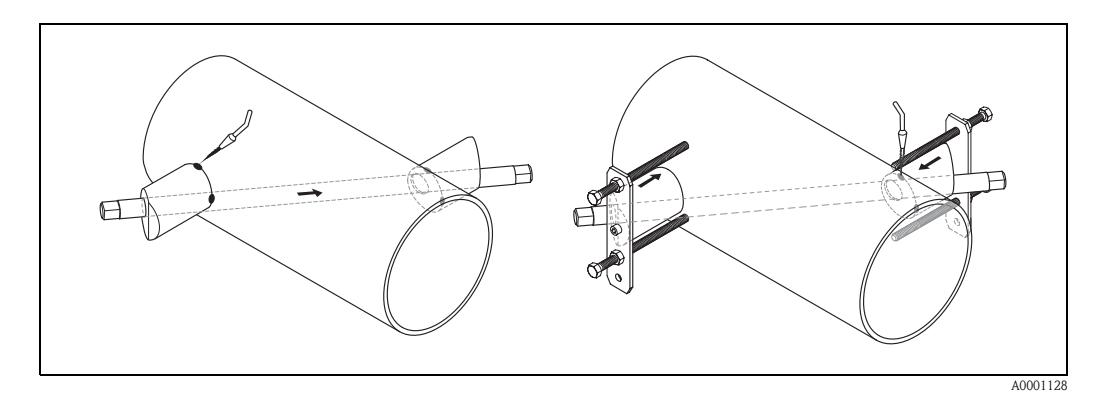

Abb. 28: Einbau Messsensoren, Schritt 9

10. Beide Sensorhalterungen einschweißen. Kontrollieren Sie nach dem Schweißen noch einmal die Bohrlochabstände und messen Sie die Spurlänge.

#### ♥ Hinweis!

Die Ermittlung der Spurlänge erfolgt:

- bei Messgeräten mit Vor-Ort-Bedienung über das Quick Setup "Sensormontage". Führen Sie das Quick Setup wie auf Seite 70 beschrieben aus. Die Spurlänge wird Ihnen dort in der Funktion SPURLÄNGE angezeigt. Um das Quick Setup "Sensormontage" ausführen zu können, muss der Messumformer installiert und an die Hilfsenergie angeschlossen sein.
- bei Messumformern ohne Vor-Ort-Bedienung wie auf Seite 73 beschrieben.
- 11. Schrauben Sie nun die Ultraschallsensoren von Hand in die Sensorhalterungen ein. Falls Sie ein Werkzeug benutzen, darf das Anzugsdrehmoment max. 30 Nm betragen.
- 12. Führen Sie danach die Sensorkabelstecker in die dafür vorgesehenen Öffnungen und schrauben Sie die Stecker von Hand bis zum Anschlag fest.

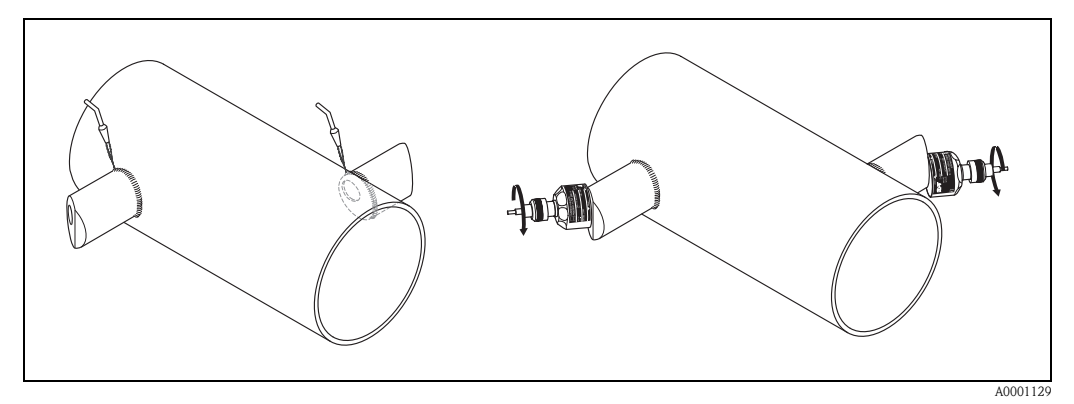

Abb. 29: Einbau Messsensoren, Schritte 10 bis 12

### 3.3.9 Montage Wandaufbaugehäuse

Das Wandaufbaugehäuse kann auf folgende Arten montiert werden:

- Direkte Wandmontage
- Schalttafeleinbau (mit separatem Montageset, Zubehör  $\rightarrow$  Seite 98)
- Rohrmontage (mit separatem Montageset, Zubehör  $\rightarrow$  Seite 98)

### Achtung!

رل ل

- Achten Sie beim Einbauort darauf, dass der zulässige Umgebungstemperaturbereich (-20°...+60 °C) nicht überschritten wird. Montieren Sie das Gerät an einer schattigen Stelle. Direkte Sonneneinstrahlung ist zu vermeiden.
- Das Wandaufbaugehäuse ist so zu montieren, dass die Kabeleinführungen immer nach unten gerichtet sind.

#### Direkte Wandmontage

- 1. Bohrlöcher gemäß Abb. 30 vorbereiten.
- 2. Anschlussklemmenraumdeckel (a) abschrauben.
- 3. Beide Befestigungsschrauben (b) durch die betreffenden Gehäusebohrungen (c) schieben. – Befestigungsschrauben (M6): max. Ø 6,5 mm
  - Schraubenkopf: max. Ø 10,5 mm
- 4. Messumformergehäuse wie abgebildet auf die Wand montieren.
- 5. Anschlussklemmenraumdeckel (a) wieder auf das Gehäuse schrauben.

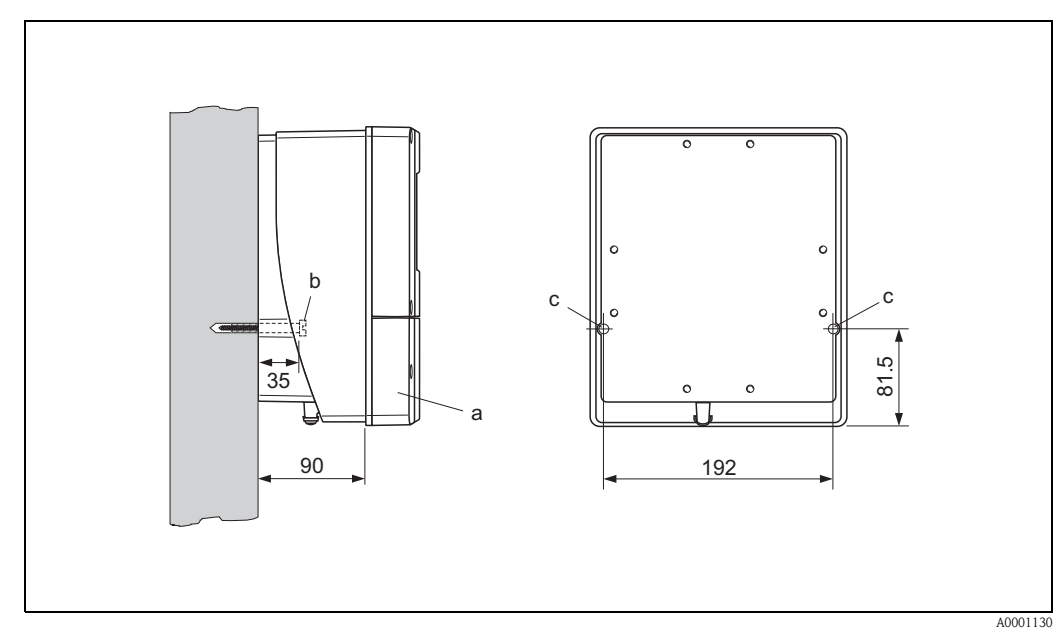

Abb. 30: Direkte Wandmontage

#### Schalttafeleinbau

- 1. Einbauöffnung in der Schalttafel vorbereiten (Abb. 31).
- 2. Gehäuse von vorne durch den Schalttafel-Ausschnitt schieben.
- 3. Halterungen auf das Wandaufbaugehäuse schrauben.
- 4. Gewindestangen in die Halterungen einschrauben und solange anziehen, bis das Gehäuse fest auf der Schalttafelwand sitzt. Gegenmuttern anziehen. Eine weitere Abstützung ist nicht notwendig.

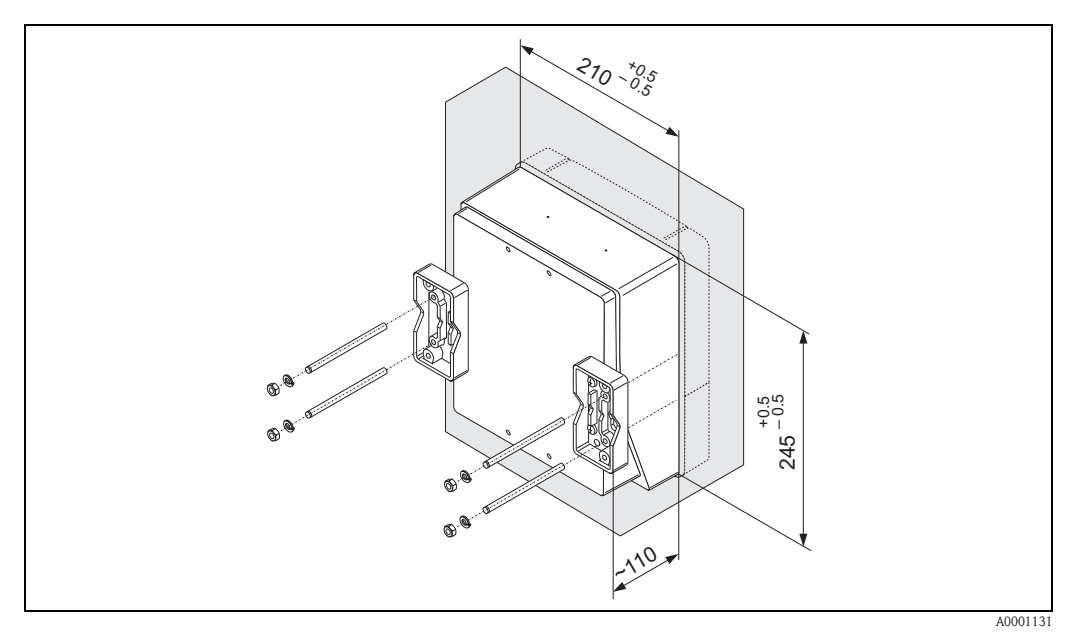

Abb. 31: Schalttafeleinbau (Wandaufbaugehäuse)

### Rohrmontage

Die Montage erfolgt gemäß den Vorgaben in Abb. 32.

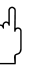

#### Achtung!

Wird für die Montage eine warme Rohrleitung verwendet, so ist darauf zu achten, dass die Gehäusetemperatur den max. zulässigen Wert von +60 °C nicht überschreitet.

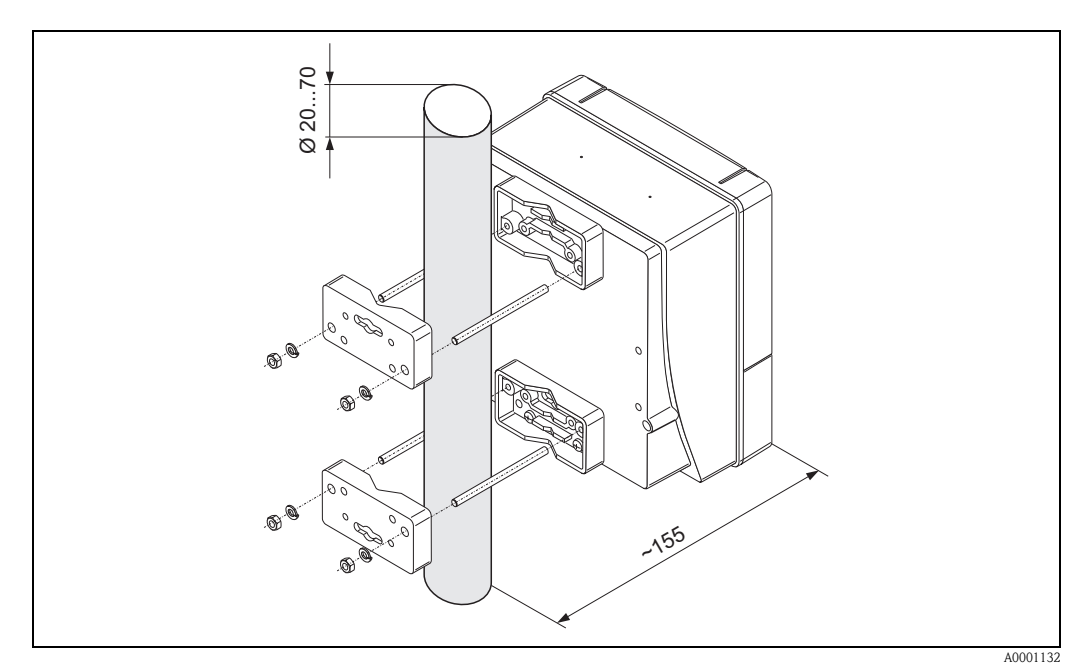

Abb. 32: Rohrmontage (Wandaufbaugehäuse)

# 3.4 Einbaukontrolle

Führen Sie nach dem Einbau des Messgerätes in die Rohrleitung folgende Kontrollen durch:

| Gerätezustand und -spezifikationen                                                                                           | Hinweise         |
|----------------------------------------------------------------------------------------------------|------------------|
| Ist das Messgerät beschädigt (Sichtkontrolle)?                                                                               | _                |
| Entspricht das Messgerät den Messstellenspezifikationen, wie Prozess-<br>temperatur, Umgebungstemperatur, Messbereich, usw.? | s. Seite 117 ff. |
| Einbau                                                                                                    | Hinweise         |
| Sind Messstellennummer und Beschriftung korrekt (Sichtkontrolle)?                                                            | -                |
| Prozessumgebung / -bedingungen                                                                                               | Hinweise         |
| Wurden die Ein- und Auslaufstrecken eingehalten?                                                                             | s. Seite 15, 16  |
| Ist das Messgerät gegen Niederschlag und direkte Sonneneinstrahlung geschützt?                                               | -                |

# 4 Verdrahtung

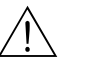

Warnung!

 Beachten Sie für den Anschluss von Ex-zertifizierten Geräten die entsprechenden Hinweise und Anschlussbilder in den spezifischen Ex-Zusatzdokumentationen zu dieser Betriebsanleitung. Bei Fragen steht Ihnen Ihre Endress+Hauser-Vertretung gerne zur Verfügung.

# 4.1 Kabelspezifikationen PROFIBUS PA

### Kabeltyp

Für den Anschluss des Messgerätes an den Feldbus sind grundsätzlich zweiadrige Kabel vorgeschrieben. In Anlehnung an die IEC 61158-2 (MBP) können beim Feldbus vier unterschiedliche Kabeltypen (A, B, C, D) verwendet werden, wobei nur die Kabeltypen A und B abgeschirmt sind.

- Speziell bei Neuinstallationen ist der Kabeltyp A oder B zu bevorzugen. Nur diese Typen besitzen einen Kabelschirm, der ausreichenden Schutz vor elektromagnetischen Störungen und damit höchste Zuverlässigkeit bei der Datenübertragung gewährleistet. Bei mehrpaarigen Kabeln (Typ B) dürfen mehrere Feldbusse (gleicher Schutzart) in einem Kabel betrieben werden. Andere Stromkreise im gleichen Kabel sind unzulässig.
- Erfahrungen aus der Praxis haben gezeigt, dass die Kabeltypen C und D wegen der fehlenden Abschirmung nicht verwendet werden sollten, da die Störsicherheit oftmals nicht den im Standard beschriebenen Anforderungen genügt.

|                                             | Kabeltyp A                          | Kabeltyp B                                                   |  |
|---------------------------------------------|-------------------------------------|--------------------------------------------------------------|--|
| Kabelaufbau                                 | verdrilltes Adernpaar,<br>geschirmt | Einzelne oder mehrere verdrillte<br>Adernpaare, Gesamtschirm |  |
| Adernquerschnitt                            | 0,8 mm <sup>2</sup><br>(AWG 18)     | 0,32 mm <sup>2</sup><br>(AWG 22)                             |  |
| Schleifenwiderstand (Gleichstrom)           | 44 Ω/km                             | 112 Ω/km                                                     |  |
| Wellenwiderstand bei 31,25 kHz              | $100 \ \Omega \pm 20\%$             | $100 \ \Omega \pm 30\%$                                      |  |
| Wellendämpfung bei 39 kHz                   | 3 dB/km                             | 5 dB/km                                                      |  |
| Kapazitive Unsymmetrie                      | 2 nF/km                             | 2 nF/km                                                      |  |
| Gruppenlaufzeitverzerrung (7,939 kHz)       | 1,7 μs/km                           | *                                                            |  |
| Bedeckungsgrad des Schirmes                 | 90%                                 | *                                                            |  |
| Max. Kabellänge (inkl. Stichleitungen >1 m) | 1900 m                              | 1200 m                                                       |  |
| * nicht spezifiziert                        |                                     |                                                              |  |

Die elektrischen Kenndaten des Feldbuskabels sind nicht festgelegt, bei der Auslegung des Feldbusses bestimmen diese jedoch wichtige Eigenschaften wie z.B. überbrückbare Entfernungen, Anzahl Teilnehmer, elektromagnetische Verträglichkeit, usw. Nachfolgend sind geeignete Feldbuskabel verschiedener Hersteller für den Nicht-Ex-Bereich aufgelistet:

- Siemens: 6XV1 830–5BH10
- Belden: 3076F
- Kerpen: CeL-PE/OSCR/PVC/FRLA FB-02YS(ST)YFL

#### Maximale Gesamtkabellänge

Die maximale Netzwerkausdehnung ist von der Zündschutzart und den Kabelspezifikationen abhängig. Die Gesamtkabellänge setzt sich aus der Länge des Hauptkabels und der Länge aller Stichleitungen (>1 m) zusammen. Beachten Sie folgende Punkte:

Die höchstzulässige Gesamtkabellänge ist vom verwendeten Kabeltyp abhängig:

| Тур А | 1900 m |
|-------|--------|
| Тур В | 1200 m |

• Falls Repeater eingesetzt werden, verdoppelt sich die zulässige max. Kabellänge! Zwischen Teilnehmer und Master sind maximal vier Repeater erlaubt.

#### Maximale Stichleitungslänge

Als Stichleitung wird die Leitung zwischen Verteilerbox und Feldgerät bezeichnet. Bei Nicht-Ex-Anwendungen ist die max. Länge einer Stichleitung von der Anzahl der Stichleitungen (>1 m) abhängig:

| Anzahl Stichleitungen       | 112   | 1314 | 1518 | 1924 | 2532 |
|-----------------------------|-------|------|------|------|------|
| Max. Länge pro Stichleitung | 120 m | 90 m | 60 m | 30 m | 1 m  |

#### Anzahl Feldgeräte

Bei Systemen gemäß FISCO in Zündschutzarten EEx ia ist die Leitungslänge auf max. 1000 m begrenzt.

Es sind höchstens 32 Teilnehmer pro Segment im Nicht-Ex-Bereich bzw. max. 10 Teilnehmer im Ex-Bereich (EEx ia IIC) möglich. Die tatsächliche Anzahl der Teilnehmer muss während der Projektierung festgelegt werden.

#### Busabschluss

Anfang und Ende eines jeden Feldbussegments sind grundsätzlich durch einen Busabschluss zu terminieren. Bei verschiedenen Anschlussboxen (Nicht-Ex) kann der Busabschluss über einen Schalter aktiviert werden. Ist dies nicht der Fall, muss ein separater Busabschluss installiert werden. Beachten Sie zudem Folgendes:

- Bei einem verzweigten Bussegment stellt das Messgerät, das am weitesten vom Segmentkoppler entfernt ist, das Busende dar.
- Wird der Feldbus mit einem Repeater verlängert, dann muss auch die Verlängerung an beiden Enden terminiert werden.

#### Schirmung und Erdung (PROFIBUS PA)

Bei der Gestaltung des Schirmungs- und Erdungskonzeptes eines Feldbussystems sind drei wichtige Aspekte zu beachten:

- Elektromagnetischen Verträglichkeit (EMV)
- Explosionsschutz
- Personenschutz

Um eine optimale Elektromagnetische Verträglichkeit von Systemen zu gewährleisten ist es wichtig, dass die Systemkomponenten und vor allem die Leitungen, welche die Komponenten verbinden, geschirmt sind und eine lückenlose Schirmung gegeben ist.

Im Idealfall sind die Kabelschirme mit den häufig metallischen Gehäusen der angeschlossenen Feldgeräte verbunden. Da diese in der Regel mit dem Schutzleiter verbunden sind, ist damit der Schirm des Buskabels mehrfach geerdet.
Diese für die elektromagnetischen Verträglichkeit und für den Personenschutz optimalen Verfahrensweise kann ohne Einschränkung in Anlagen mit optimalem Potentialausgleich angewendet werden.

Bei Anlagen ohne Potentialausgleich können netzfrequente Ausgleichströme (50 Hz) zwischen zwei Erdungspunkten fließen, die in ungünstigen Fällen, z.B. beim Überschreiten des zulässigen Schirmstroms das Kabel zerstören können.

Zur Unterbindung der niederfrequenten Ausgleichsströme ist es daher empfehlenswert, bei Anlagen ohne Potentialausgleich den Kabelschirm nur einseitig direkt mit der Ortserde (bzw. Schutzleiter) zu verbinden und alle weiteren Erdungspunkte kapazitiv anzuschließen.

#### Weiterführende Informationen

Allgemeine Informationen und weitere Hinweise zur Verdrahtung finden Sie in der BA 198F/00/de "Feldnahe Kommunikation PROFIBUS DP/PA: Leitfaden zur Projektierung und Inbetriebnahme".

# 4.2 Anschluss der Sensorverbindungskabel

## 4.2.1 Anschluss Prosonic Flow W/P/U

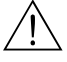

- Warnung!
- Stromschlaggefahr! Hilfsenergie ausschalten, bevor Sie das Messgerät öffnen. Gerät nicht unter Netzspannung installieren bzw. verdrahten. Ein Nichtbeachten kann zur Zerstörung von Teilen der Elektronik führen.
- Stromschlaggefahr! Schutzleiter mit dem Gehäuse-Erdanschluss verbinden, bevor die Hilfsenergie angelegt wird.

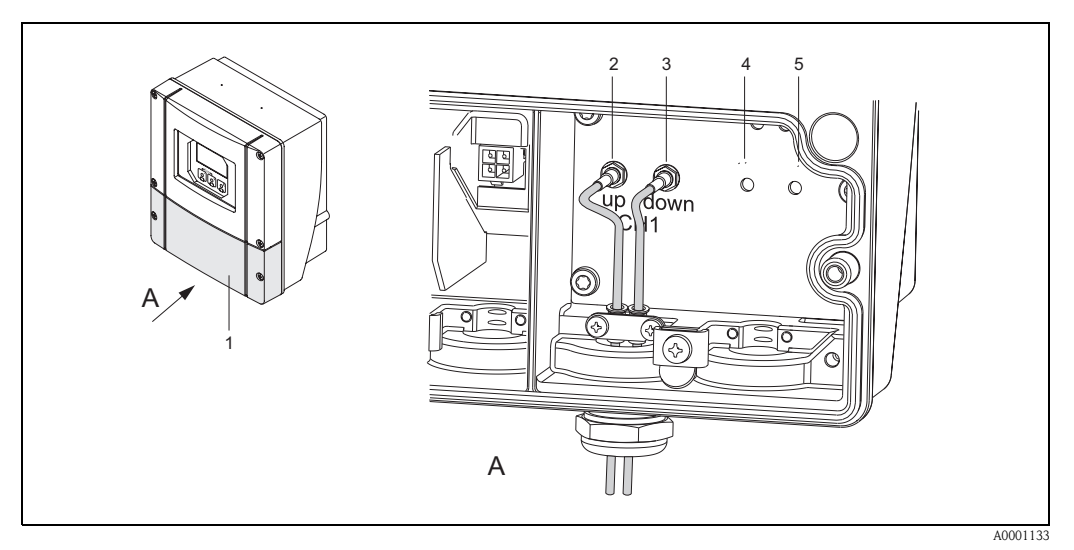

Abb. 33: Anschließen des Messsystems

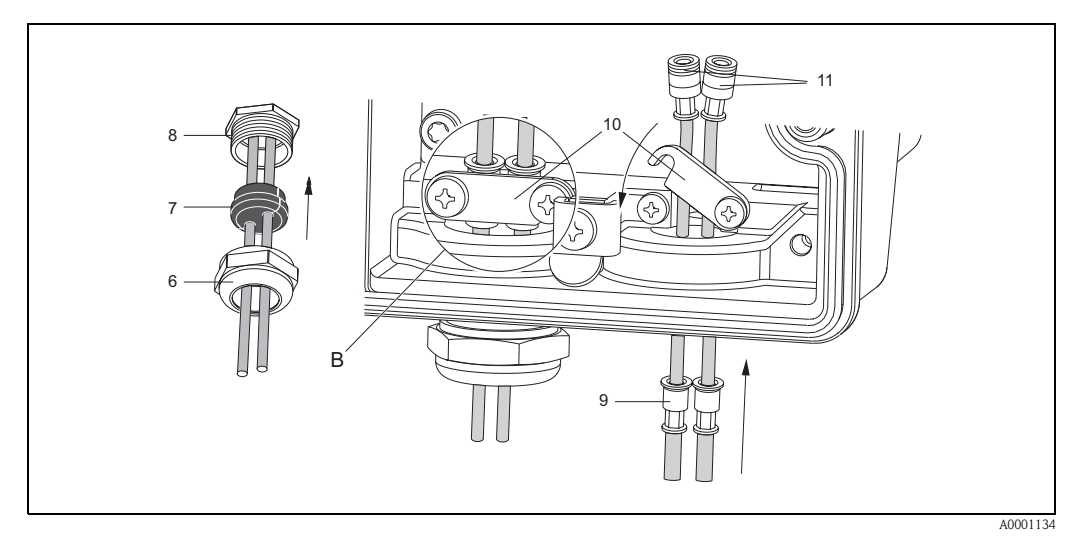

Abb. 34: Anschluss der Sensorkabelverbindung (zur Verdeutlichung ist ein Prosonic Flow 93 abgebildet)

- A Ansicht A
- B Detail B
- 1 Deckel Anschlussklemmenraum
- 2 Sensorkabelstecker Kanal 1 stromaufwärts (up stream)
- 3 Sensorkabelstecker Kanal 1 stromabwärts (down stream)
- 4 Kabeldurchführung (wird nicht benötigt)
- 5 Kabeldurchführung (wird nicht benötigt)
- 6 Deckel der Kabelverschraubung
- 7 Gummidichtung
- 8 Kabelverschraubungshalterung
- 9 Kabelfesthaltehülsen
- 10 Erdkontaktklemmen
- 11 Sensorkabelstecker

#### Vorgehensweise:

- 1. Messumformer: Schrauben lösen und Deckel (1) vom Anschlussklemmenraum entfernen.
- 2. Blinddeckel für die Kabeleinführungen entfernen.
- 3. Spezialkabeleinführung, welche mit den Sensoren mitgeliefert wird, demontieren. Beide Sensorverbindungskabel durch den Deckel der Kabelverschraubung (6) in den Anschlussklemmenraum führen.
- 4. Die Kabelfesthaltehülsen (9) der beiden Sensorkabel exakt nebeneinander platzieren (Detail B). Erdkontaktklemmen (10) hinunterdrehen und festschrauben. Dadurch wird eine einwandfreie Erdung gewährleistet.
- 5. Die Gummidichtung (7) mit einem geeigneten Werkzeug, z.B. einem großen Schraubendreher, entlang der seitlich geschlitzten Löcher so spreizen, dass beide Sensorkabel eingeklemmt werden können. Gummidichtung in die Kabelverschraubungshalterung (8) hochschieben. Deckel der Kabelverschraubung (6) dicht verschließen.
- 6. Sensorkabelstecker (11) analog der in Abb. 33 dargestellten Anordnung einstecken.
- 7. Messumformer: Deckel (1) auf den Anschlussklemmenraum festschrauben.

### 4.2.2 Kabelspezifikationen

#### Sensorkabel:

- Es sind die von Endress+Hauser ab Werk vorkonfektionierten und mit jedem Sensorpaar mitgelieferten Kabel zu verwenden.
- Die Kabel sind in den Längen 5 m, 10 m, 15 m und 30 m erhältlich.
- Als Kabelmaterial stehen PTFE und PVC zur Auswahl.

#### Einsatz in elektrisch stark gestörter Umgebung:

Die Messeinrichtung erfüllt die allgemeinen Sicherheitsanforderungen gemäß EN 61010 und die EMV-Anforderungen gemäß EN 61326/A1 (IEC 1326) "Emission gemäss Anforderungen für Klasse A" sowie die NAMUR-Empfehlung NE 21.

#### Achtung!

Die Erdung erfolgt über die dafür vorgesehenen Erdklemmen im Inneren der Anschlussgehäuse.

# 4.3 Anschluss der Messeinheit

## 4.3.1 Anschluss Messumformer

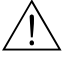

Warnung!

- Stromschlaggefahr! Hilfsenergie ausschalten, bevor Sie das Messgerät öffnen. Gerät nicht unter Netzspannung installieren bzw. verdrahten. Ein Nichtbeachten kann zur Zerstörung von Teilen der Elektronik führen.
- Stromschlaggefahr! Schutzleiter mit dem Gehäuse-Erdanschluss verbinden, bevor die Hilfsenergie angelegt wird (bei galvanisch getrennter Hilfsenergie nicht erforderlich).
- Typenschildangaben mit ortsüblicher Versorgungsspannung und Frequenz vergleichen. Ferner sind die national gültigen Installationsvorschriften zu beachten.
- 1. Anschlussklemmenraumdeckel (f) vom Messumformergehäuse abschrauben.
- 2. Hilfsenergiekabel (a) und PROFIBUS-Kabel (b) durch die betreffenden Kabeleinführungen legen.

🗞 Hinweis!

Optional ist Prosonic Flow 90 auch mit bereits montiertem Feldbus-Gerätestecker lieferbar. Weitere Informationen dazu finden Sie auf Seite 42.

- 3. Verdrahtung vornehmen:
  - Anschlussplan (Wandaufbaugehäuse)  $\rightarrow$  Abb. 35
  - Anschlussklemmenbelegung  $\rightarrow$  Seite 41
  - C Achtung!
  - Beschädigungsgefahr des PROFIBUS-Kabels!

In Anlagen ohne zusätzlichen Potentialausgleich können, falls der Schirm des Kabels an mehreren Stellen geerdet wird, netzfrequente Ausgleichströme auftreten, welche das Kabel bzw. den Schirm beschädigen.

Der Schirm des Kabels ist in solchen Fällen nur einseitig zu erden, d.h. er darf nicht mit der Erdungsklemme des Gehäuses verbunden werden. Der nicht angeschlossene Schirm ist zu isolieren!

- Es ist nicht empfehlenswert den PROFIBUS über die herkömmlichen Kabelverschraubungen zu schleifen. Falls Sie später auch nur ein Messgerät austauschen, muss die Buskommunikation unterbrochen werden.
- 🖏 Hinweis!
- Die Klemmen für den PROFIBUS PA Anschluss (26/27) verfügen über einen integrierten Verpolungsschutz. Dieser gewährleistet, dass auch bei vertauschtem Leitungsanschluss eine korrekte Signalübertragung über den Feldbus erfolgt.
- Leitungsquerschnitt: max.  $2,5 \text{ mm}^2$
- Das Erdungskonzept der Anlage ist zu beachten.
- Anschlusswerte PROFIBUS PA:
  - $U_i = 30 \text{ V AC}; I_i = 500 \text{ mA}; P_i = 5,5 \text{ W}; L_i = 10,0 \text{ }\mu\text{H}; C_i = 5,0 \text{ nF}$
- 4. Anschlussklemmenraumdeckel (f) wieder auf das Messumformergehäuse festschrauben.

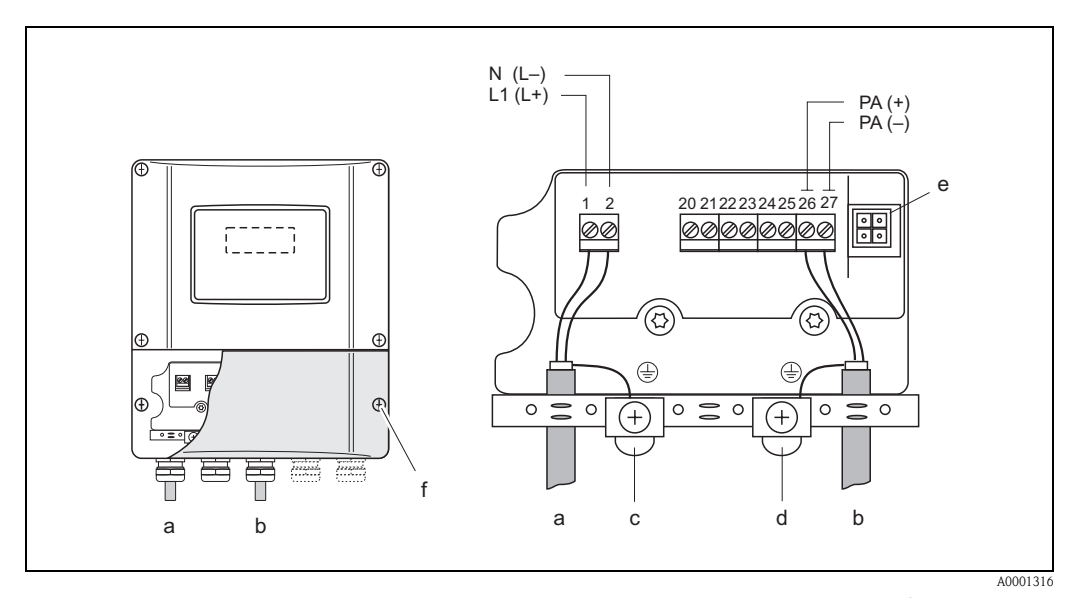

Abb. 35: Anschließen des Messumformers (Wandaufbaugehäuse). Leitungsquerschnitt: max. 2,5 mm<sup>2</sup>

- a Kabel für Hilfsenergie: 85...260 V AC, 20...55 V AC, 16...62 V DC Klemme **Nr. 1**: L1 für AC, L+ für DC Klemme **Nr. 2**: N für AC, L– für DC
- b PROFIBUS PA Leitung: Klemmen **Nr. 26: PA+** 
  - Klemmen **Nr. 27: PA**-
- c Erdungsklemme für Schutzleiter
- d Erdungsklemme für Signalkabelschirm
- e Servicestecker für den Anschluss des Serviceinterface FXA 193 (Fieldcheck, ToF Tool Fieldtool Package)
- f Anschlussklemmenraumdeckel

### 4.3.2 Anschlussklemmenbelegung

| Bestellvariante                                               | Klemmen-Nr. (Aus-/Eingänge)                                                |
|---------------------------------------------------------------|----------------------------------------------------------------------------|
|                                                               | <b>26</b> : PA+<br><b>27</b> : PA-                                         |
| 90***_********* <b>H</b>                                      | PROFIBUS PA (nicht-Ex)                                                     |
| Anschlusswerte PROFIB                                         | US PA                                                                      |
| PROFIBUS PA:<br>$U_i = 30 \text{ V AC}, I_i = 500 \text{ mA}$ | , $P_i = 5,5 \text{ W}$ , $L_i = 10,0 \mu\text{H}$ , $C_i = 5,0 n\text{F}$ |

### 4.3.3 Feldbus-Gerätestecker

Die Anschlusstechnik beim PROFIBUS PA ermöglicht es, Messgeräte über einheitliche mechanische Anschlüsse wie T-Abzweiger, Verteilerbausteine usw. an den Feldbus anzuschließen. Diese Anschlusstechnik mit vorkonfektionierten Verteilerbausteinen und Steckverbinder besitzt gegenüber der konventionellen Verdrahtung erhebliche Vorteile:

- Feldgeräte können während des normalen Messbetriebes jederzeit entfernt, ausgetauscht oder neu hinzugefügt werden. Die Kommunikation wird nicht unterbrochen.
- Installation und Wartung sind wesentlich einfacher.
- Vorhandene Kabelinfrastrukturen sind sofort nutz- und erweiterbar, z.B. beim Aufbau neuer Sternverteilungen mit Hilfe von 4- oder 8-kanaligen Verteilerbausteinen.

Optional ist Prosonic Flow 90 deshalb mit einem bereits montierten Feldbus-Gerätestecker ab Werk lieferbar. Feldbus-Gerätestecker für die nachträgliche Montage können bei Endress+Hauser als Ersatzteil bestellt werden (bitte wenden Sie sich an Ihre Endress+Hauser-Serviceorganisation).

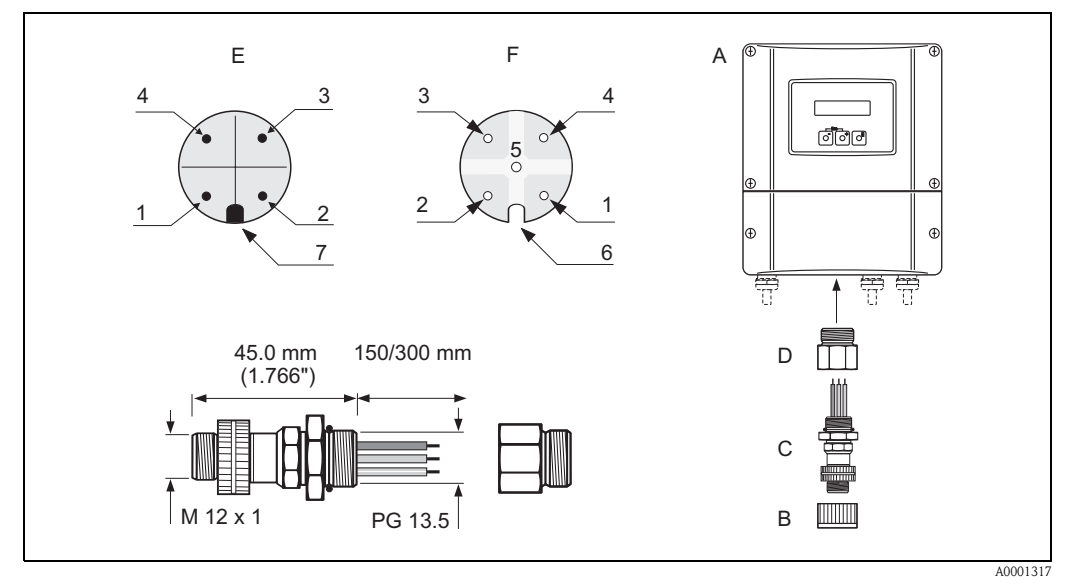

Abb. 36: Gerätestecker für den Anschluss an PROFIBUS PA

- A = Wandaufbaugehäuse
- B = Schutzkappe für Gerätestecker
- C = Feldbus-Gerätestecker
- D = Adapterstück PG 13,5 / M 20,5
- E = Gerätestecker am Gehäuse (male)
- *F* = *Buchseneinsatz* (*female*)

Pinbelegung / Farbcodes:

1 = Braune Leitung: PA + (Klemme 26)

- 2 = Nicht angeschlossen
- 3 = Blaue Leitung: PA (Klemme 27)
- 4 = Schwarze Leitung: Erde (Hinweis für den Anschluss s. Seite 41)
- 5 = mittlerer Buchsenkontakt nicht belegt
- 6 = Positioniernut
- 7 = Positioniernase

| Anschlussquerschnitt  | 0,75 mm <sup>2</sup>                                |
|-----------------------|-----------------------------------------------------|
| Anschlussgewinde      | PG 13,5                                             |
| Schutzart             | IP 67 nach DIN 40 050 IEC 529                       |
| Kontaktoberfläche     | CuZnAu                                              |
| Werkstoff Gehäuse     | Cu Zn, Oberfläche Ni                                |
| Brennbarkeit          | V - 2 nach UL - 94                                  |
| Betriebstemperatur    | -40+85 °C                                           |
| Umgebungstemperatur   | -40+150 °C                                          |
| Nennstrom je Kontakt  | 3 A                                                 |
| Nennspannung          | 125150 V DC nach VDE Standard 01 10 / ISO Gruppe 10 |
| Kriechstromfestigkeit | KC 600                                              |
| Durchgangswiderstand  | $\leq$ 8 m $\Omega$ nach IEC 512 Teil 2             |
| Isolationswiderstand  | $\leq 10^{12} \Omega$ nach IEC 512 Teil 2           |

#### Technische Daten (Gerätestecker):

# 4.4 Potenzialausgleich

Spezielle Maßnahmen für den Potenzialausgleich sind nicht erforderlich.

#### Hinweis!

Beachten Sie bei Geräten für den explosionsgefährdeten Bereich die entsprechenden Hinweise in den spezifischen Ex-Zusatzdokumentationen.

# 4.5 Schutzart

#### Messumformer (Wandaufbaugehäuse)

Die Messumformer erfüllen alle Anforderungen gemäß Schutzart IP 67. Um nach erfolgter Montage im Feld oder nach einem Servicefall die Schutzart IP 67 zu gewährleisten, müssen folgende Punkte zwingend beachtet werden:

- Die Gehäusedichtungen müssen sauber und unverletzt in die Dichtungsnut eingelegt werden. Gegebenenfalls sind die Dichtungen zu trocknen, zu reinigen oder zu ersetzen.
- Sämtliche Gehäuseschrauben und Schraubdeckel müssen fest angezogen sein.
- Die f
  ür den Anschluss verwendeten Kabel m
  üssen den spezifizierten Au
  ßendurchmesser aufweisen (s. Seite 118).
- Kabeleinführungen fest anziehen (Abb. 37).
- Nicht benutzte Kabeleinführungen sind durch einen Blindstopfen zu ersetzen.
- Die verwendete Schutztülle darf nicht aus der Kabeleinführung entfernt werden.

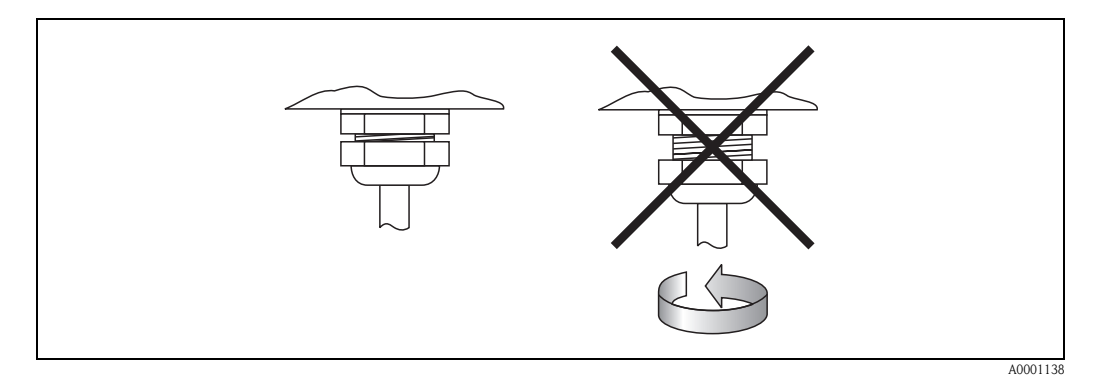

Abb. 37: Montagehinweise für Kabeleinführungen am Messumformergehäuse

#### Durchflussmesssensoren W/P (Clamp On / Einbau)

Die Durchflussmesssensoren W/P erfüllen alle Anforderungen gemäß Schutzart IP 67 oder IP 68 (bitte beachten Sie die Angaben auf dem Sensortypenschild). Um nach erfolgter Montage im Feld oder nach einem Servicefall die Schutzart IP 67/68 zu gewährleisten, müssen folgende Punkte zwingend beachtet werden:

- Es dürfen nur die von Endress+Hauser gelieferten Kabel mit den dazugehörenden Sensorsteckern verwendet werden.
- Die Kabelsteckerdichtungen (1) müssen sauber, trocken und unverletzt in die Dichtungsnut eingelegt sein. Gegebenenfalls ersetzen.
- Die Kabelstecker so einführen, dass sie nicht verkanten und anschließend fest bis zum Anschlag anziehen.

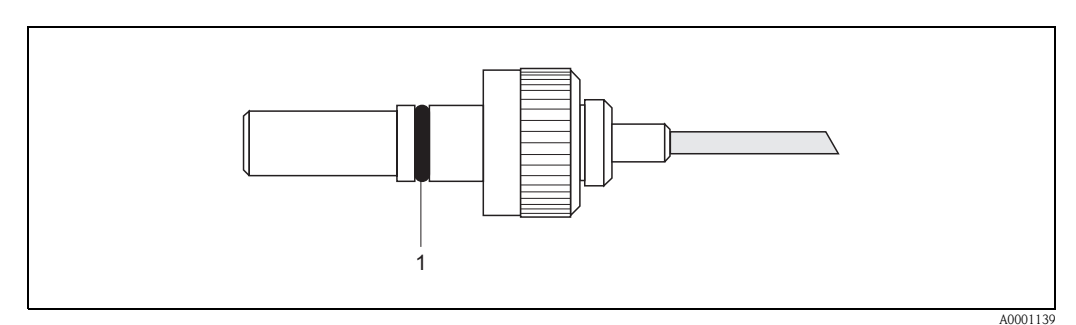

Abb. 38: Montagehinweise zur Schutzart IP 67/68 bei Sensorsteckern

#### Durchflussmesssensoren U (Clamp On)

Die Durchflussmesssensoren U erfüllen alle Anforderungen gemäß Schutzart IP 54. Um nach erfolgter Montage im Feld oder nach einem Servicefall die Schutzart IP 54 zu gewährleisten, müssen folgende Punkte zwingend beachtet werden:

- Es dürfen nur die von Endress+Hauser gelieferten Kabel mit den dazugehörenden Sensorsteckern verwendet werden.
- Die BNC-Kabelstecker müssen sauber, trocken und unverletzt sein.
- Die BNC-Kabelstecker so einführen, dass sie nicht verkanten und anschließend fest bis zum Anschlag anziehen.

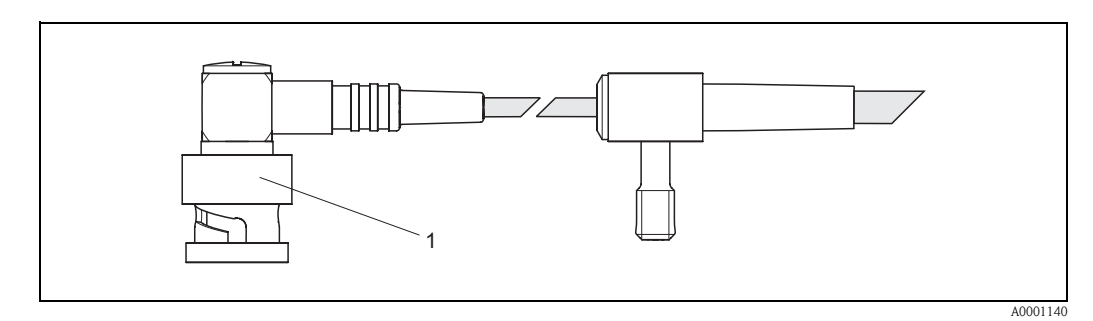

Abb. 39: Montagehinweise zur Schutzart IP 54 bei BNC-Kabelstecker

# 4.6 Anschlusskontrolle

Führen Sie nach der elektrischen Installation des Messgerätes folgende Kontrollen durch:

| Gerätezustand und -spezifikationen                                                                               | Hinweise                                                                      |
|----------------------------------------------------------------------------------------------------|-------------------------------------------------------------------------------|
| Sind Messgerät oder Kabel beschädigt (Sichtkontrolle)?                                                           | _                                                                             |
| Elektrischer Anschluss                                                                                           | Hinweise                                                                      |
| Stimmt die Versorgungsspannung mit den Angaben auf dem Typenschild überein?                                      | 85260 V AC (4565 Hz)<br>2055 V AC (4565 Hz)<br>1662 V DC                      |
| Erfüllen die verwendeten Kabel die erforderlichen Spezifikationen?                                               | PROFIBUS PA $\rightarrow$ Seite 35<br>Sensorkabel $\rightarrow$ Seite 39, 118 |
| Sind die montierten Kabel von Zug entlastet?                                                                     | -                                                                             |
| Kabeltypenführung einwandfrei getrennt? Ohne Schleifen und Überkreuzungen?                                       | _                                                                             |
| Sind Hilfsenergie- und Sensorkabel korrekt angeschlossen?                                                        | siehe Anschlussschema<br>im Deckel des Anschluss-<br>klemmenraums             |
| Sind alle Schraubklemmen gut angezogen?                                                                          | -                                                                             |
| Wurden alle Maßnahmen bez. Erdung und Potenzialausgleich korrekt durchgeführt?                                   | s. Seite 43 ff.                                                               |
| Sind alle Kabeleinführungen montiert, fest angezogen und dicht?                                                  | s. Seite 44                                                                   |
| Sind alle Gehäusedeckel montiert und fest angezogen?                                                             | -                                                                             |
| Elektrischer Anschluss PROFIBUS PA                                                                               | Hinweise                                                                      |
| Sind alle Anschlusskomponenten (T-Abzweiger, Anschlussboxen, Gerätestecker, usw.) korrekt miteinander verbunden? | -                                                                             |
| Wurde jedes Feldbussegment beidseitig mit einem Busabschluss terminiert?                                         | -                                                                             |
| Wurde die max. Länge der Feldbusleitung gemäß den PROFIBUS-Spezifikationen eingehalten?                          | s. Seite 35                                                                   |
| Wurde die max. Länge der Stichleitungen gemäß den PROFIBUS-Spezifikationen eingehalten?                          | s. Seite 36                                                                   |
| Ist das Feldbuskabel lückenlos abgeschirmt und korrekt geerdet?                                                  | s. Seite 36                                                                   |

# 5 Bedienung

# 5.1 Bedienung auf einen Blick

Für die Konfiguration und die Inbetriebnahme des Messgerätes stehen dem Bediener verschiedene Möglichkeiten zur Verfügung:

#### 1. Vor-Ort-Bedienung (Option) $\rightarrow$ Seite 49

Mit der Vor-Ort-Bedienung können Sie wichtige Kenngrößen direkt an der Messstelle ablesen, gerätespezifische Parameter im Feld konfigurieren und die Inbetriebnahme durchführen.

#### 2. Konfigurationsprogramme $\rightarrow$ Seite 55

Die Konfiguration von Profil-Parametern sowie gerätespezifischen Parametern erfolgt in erster Linie über die PROFIBUS PA Schnittstelle. Dafür stehen dem Benutzer spezielle, von unterschiedlichen Herstellern angebotene Konfigurations- bzw. Bedienprogramme zur Verfügung.

#### 3. Steckbrücken / Miniaturschalter (für Hardware-Einstellungen) → Seite 66

Über eine Steckbrücke bzw. über Miniaturschalter auf der I/O-Platine können Sie folgende Hardware-Einstellungen für den PROFIBUS PA vornehmen:

- Eingabe der Geräte-Busadresse
- Ein-/Ausschalten des Hardwareschreibschutzes

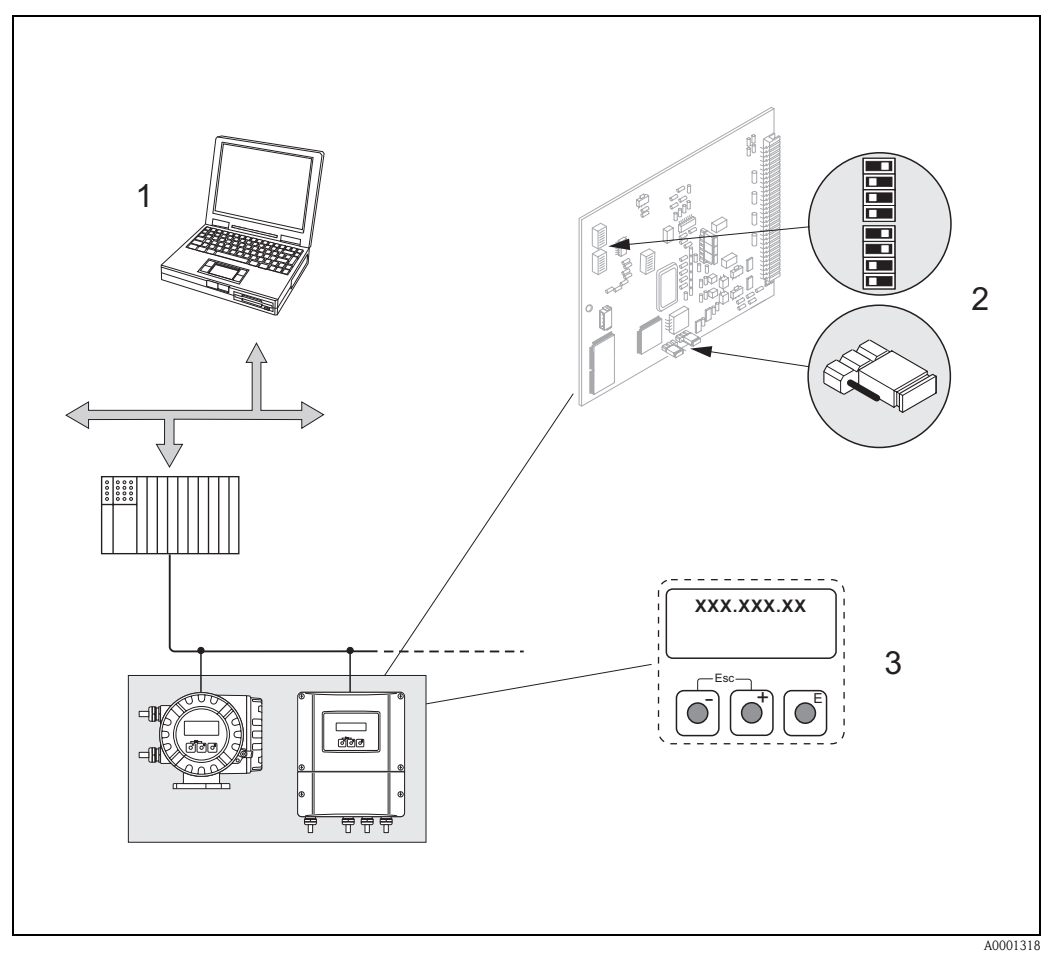

Abb. 40: Bedienungsmöglichkeiten beim Prosonic Flow 90 PROFIBUS PA

- 1 Konfigurations-/Bedienprogramme für die Bedienung über PROFIBUS PA
- 2 Steckbrücke / Miniaturschalter für Hardware-Einstellung (Schreibschutz, Geräteadresse)
- 3 Vor-Ort-Bedienung für die Gerätebedienung im Feld (Option)

# 5.2 Anzeige- und Bedienelemente

Mit der Vor-Ort-Bedienung können Sie wichtige Kenngrößen direkt an der Messstelle ablesen oder Ihr Gerät konfigurieren.

Das Anzeigefeld besteht aus zwei Zeilen, auf denen Messwerte und/oder Statusgrößen (Durchflussrichtung, Bargraph, usw.) angezeigt werden. Der Anwender hat die Möglichkeit, die Zuordnung der Anzeigezeilen zu bestimmten Anzeigegrößen beliebig zu ändern und nach seinen Bedürfnissen anzupassen (→ siehe Handbuch "Beschreibung Gerätefunktionen").

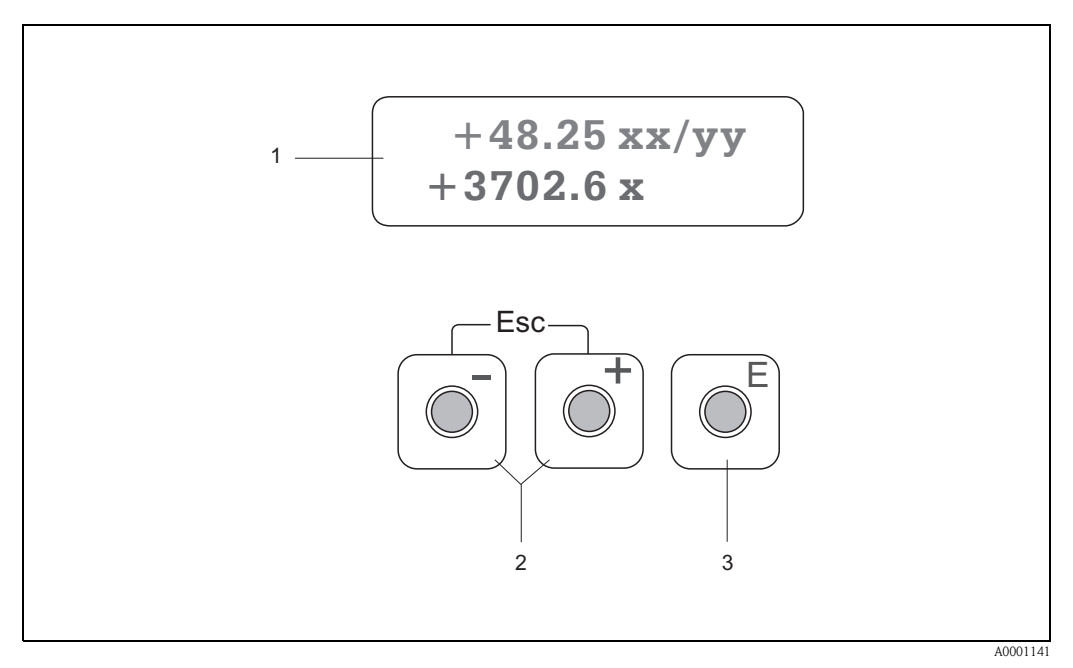

Abb. 41: Anzeige- und Bedienelemente

#### Flüssigkristall-Anzeige (1)

Auf der beleuchteten, zweizeiligen Flüssigkristall-Anzeige werden Messwerte, Dialogtexte, sowie Stör- und Hinweismeldungen angezeigt. Als HOME-Position (Betriebsmodus) wird die Anzeige während des normalen Messbetriebs bezeichnet.

- Obere Zeile: Darstellung von Haupt-Messwerten, z.B. Volumendurchfluss in [m<sup>3</sup>/h] oder in [%]
- Untere Zeile: Darstellung zusätzlicher Mess- bzw. Statusgrößen, z.B. Summenzählerstand in [m³], Bargraphdarstellung, Messstellenbezeichnung

#### Plus-/Minus-Tasten (2)

- Zahlenwerte eingeben, Parameter auswählen
- Auswählen verschiedener Funktionsgruppen innerhalb der Funktionsmatrix

Durch das gleichzeitige Betätigen der 🛨 🗆 Tastenkombination werden folgende Funktionen ausgelöst:

- Schrittweises Verlassen der Funktionsmatrix  $\rightarrow$  HOME-Position
- — Tastenkombination länger als 3 Sekunden betätigen → direkter Rücksprung zur HOME-Position

   Abbrechen der Dateneingabe
- AUDIECTIEN DEI Dalemen

#### Enter-Taste (3)

- HOME-Position → Einstieg in die Funktionsmatrix
- Abspeichern von eingegebenen Zahlenwerten oder geänderten Einstellungen

# 5.3 Vor-Ort-Bedienung / Bedienung über die Funktionsmatrix

### 5.3.1 Kurzanleitung zur Funktionsmatrix

#### Hinweis!

- Beachten Sie unbedingt die allgemeinen Hinweise auf Seite 50.
- Funktionsbeschreibungen → Handbuch "Beschreibung Gerätefunktionen"
- 1. HOME-Position  $\rightarrow \mathbb{E} \rightarrow$  Einstieg in die Funktionsmatrix
- 2. Funktionsgruppe auswählen (z.B. KOMMUNIKATION)
- Funktion auswählen (z.B. BUS-ADRESSE)
   Parameter ändern / Zahlenwerte eingeben:

   → Auswahl / Eingabe von: Freigabecode, Parametern, Zahlenwerten
   ➡ Abspeichern der Eingaben
- 4. Verlassen der Funktionsmatrix:
  - Esc-Taste ( $\square$ ) länger als 3 Sekunden betätigen  $\rightarrow$  HOME-Position
  - Esc-Taste (i) mehrmals betätigen  $\rightarrow$  schrittweiser Rücksprung zur HOME-Position

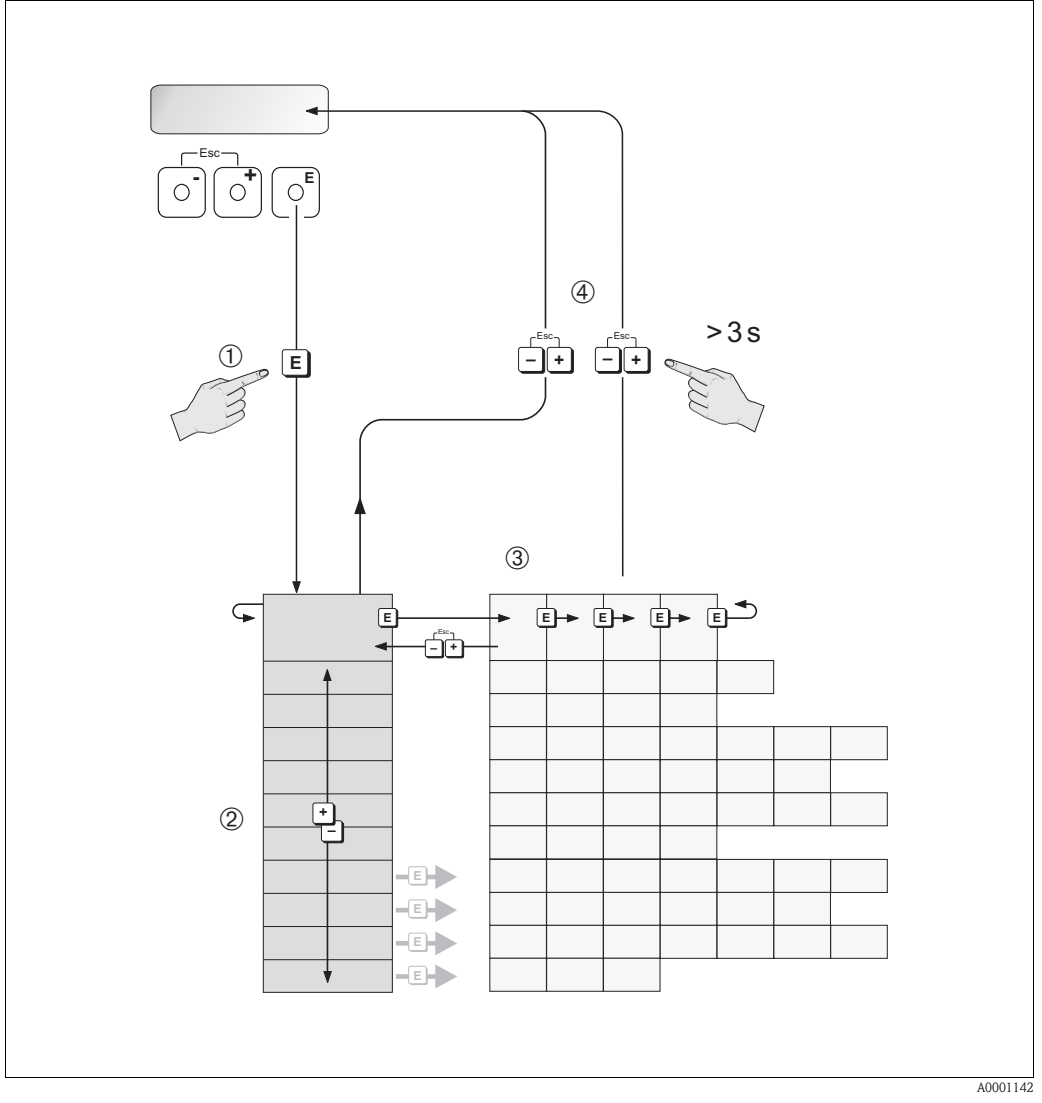

Abb. 42: Funktionen auswählen und konfigurieren (Funktionsmatrix)

# 5.3.2 Allgemeine Hinweise

Das Quick Setup-Menü "Inbetriebnahme" (s. Seite 71) ist für die Inbetriebnahme mit den notwendigen Standardeinstellungen ausreichend. Demgegenüber erfordern komplexe Messaufgaben zusätzliche Funktionen, die der Anwender individuell einstellen und auf seine Prozessbedingungen anpassen kann. Die Funktionsmatrix umfasst deshalb eine Vielzahl weiterer Funktionen, die aus Gründen der Übersicht in verschiedenen Funktionsgruppen angeordnet sind.

Beachten Sie beim Konfigurieren der Funktionen folgende Hinweise:

- Das Anwählen von Funktionen erfolgt wie auf Seite 49 beschrieben.
- Gewisse Funktionen können ausgeschaltet werden (AUS). Dies hat zur Folge, dass dazugehörige Funktionen in anderen Funktionsgruppen nicht mehr auf der Anzeige erscheinen.
- In bestimmten Funktionen erscheint nach der Dateneingabe eine Sicherheitsabfrage. Mit • = "SICHER [JA]" wählen und nochmals mit • bestätigen. Die Einstellung ist nun definitiv abgespeichert bzw. eine Funktion wird gestartet.
- Falls die Bedientasten während 5 Minuten nicht betätigt werden, erfolgt ein automatischer Rücksprung zur HOME-Position.

# Hinweis!

- Während der Dateneingabe misst der Messumformer weiter, d.h. die aktuellen Messwerte werden über die Signalausgänge normal ausgegeben.
- Beim Ausfall der Hilfsenergie bleiben alle eingestellten und parametrierten Werte sicher im EEPROM gespeichert.

#### Achtung!

Eine ausführliche Beschreibung aller Funktionen sowie eine Detailübersicht der Funktionsmatrix finden Sie im Handbuch **"Beschreibung Gerätefunktionen"**, das ein separater Bestandteil dieser Betriebsanleitung ist!

### 5.3.3 Programmiermodus freigeben

Die Funktionsmatrix kann gesperrt werden. Ein unbeabsichtigtes Ändern von Gerätefunktionen, Zahlenwerten oder Werkeinstellungen ist dadurch nicht mehr möglich. Erst nach der Eingabe eines Zahlencodes (Werkeinstellung = 90) können Einstellungen wieder geändert werden. Das Verwenden einer persönlichen, frei wählbaren Codezahl schließt den Zugriff auf Daten durch unbefugte Personen aus ( $\rightarrow$  s. Handbuch "Beschreibung Gerätefunktionen").

Beachten Sie bei der Code-Eingabe folgende Punkte:

- Ist die Programmierung gesperrt und werden in einer beliebigen Funktion die + Bedientasten betätigt, erscheint auf der Anzeige automatisch eine Aufforderung zur Code-Eingabe.
- Wird als Kundencode "0" eingegeben, so ist die Programmierung immer freigegeben!
- Falls Sie den persönlichen Code nicht mehr greifbar haben, kann Ihnen Ihre Endress+Hauser-Serviceorganisation weiterhelfen.

#### Achtung!

Das Abändern bestimmter Parameter, z.B. sämtliche Messaufnehmer-Kenndaten, beeinflusst zahlreiche Funktionen der gesamten Messeinrichtung und vor allem auch die Messgenauigkeit! Solche Parameter dürfen im Normalfall nicht verändert werden und sind deshalb durch einen speziellen, nur der Endress+Hauser-Serviceorganisation bekannten Service-Code geschützt. Setzen Sie sich bei Fragen bitte zuerst mit Endress+Hauser in Verbindung.

# 5.3.4 Programmiermodus sperren

Nach einem Rücksprung in die HOME-Position wird die Programmierung nach 60 Sekunden wieder gesperrt, falls Sie die Bedientasten nicht mehr betätigen. Die Programmierung kann auch gesperrt werden, indem Sie in der Funktion "CODE EINGABE" eine beliebige Zahl (außer dem Kundencode) eingeben.

5.4 Fehlermeldungen

#### Fehlerart

Fehler, die während der Inbetriebnahme oder des Messbetriebs auftreten, werden sofort angezeigt. Liegen mehrere System- oder Prozessfehler an, so wird immer derjenige mit der höchsten Priorität angezeigt!

Das Messsystem unterscheidet grundsätzlich zwei Fehlerarten:

- Systemfehler: Diese Gruppe umfasst alle Gerätefehler, z.B. Kommunikationsfehler, Hardwarefehler, usw.  $\rightarrow$  Seite 103 ff.
- Prozessfehler: Diese Gruppe umfasst alle Applikationsfehler, z.B. "Messbereich überschritten", usw. → Seite 103 ff.

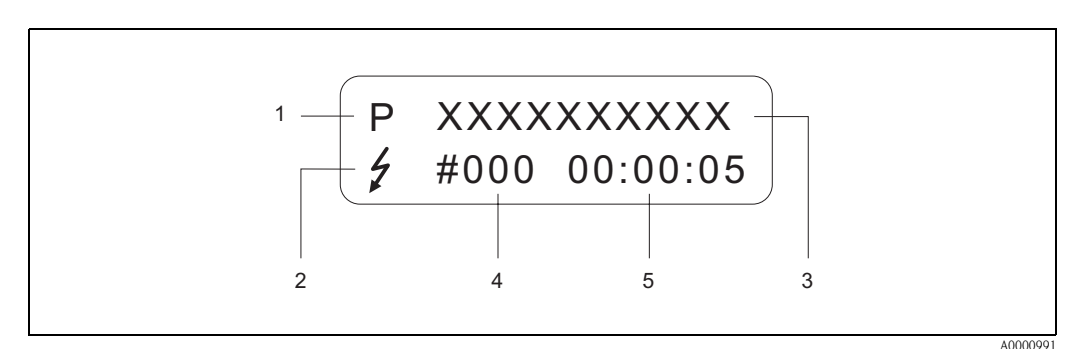

Abb. 43: Anzeige von Fehlermeldungen (Beispiel)

- *1 Fehlerart: P = Prozessfehler, S = Systemfehler*
- 2 Fehlermeldungstyp: <sup>1</sup> = Störmeldung, <sup>1</sup> = Hinweismeldung
- 3 Fehlerbezeichnung: z.B. SCHALLBEREICH = Schallgeschwindigkeit außerhalb Messbereich
- 4 Fehlernummer: z.B. # 491
- 5 Dauer des zuletzt aufgetretenen Fehlers (in Stunden, Minuten und Sekunden)

#### Fehlermeldungstyp

System- und Prozessfehler werden vom Messgerät grundsätzlich zwei Fehlermeldetypen (Stör- oder Hinweismeldung) fest zugeordnet und damit unterschiedlich gewichtet  $\rightarrow$  Seite 103 ff. Schwerwiegende Systemfehler, z.B. Elektronikmoduldefekte, werden vom Messgerät immer als "Störmeldung" erkannt und angezeigt!

*Hinweismeldung (!)* 

- Der betreffende Fehler hat keine Auswirkungen auf den aktuellen Messbetrieb.
- Anzeige  $\rightarrow$  Ausrufezeichen (!), Fehlergruppe (S: Systemfehler, P: Prozessfehler).
- PROFIBUS  $\rightarrow$  Dieser Fehlertyp wird im herstellerspezifischen Transducer Block mit dem Status "UNC(ERTAIN)" für die betreffende Prozessgröße registriert.

#### Störmeldung (‡)

- Der betreffende Fehler unterbricht bzw. stoppt den laufenden Messbetrieb.
- Anzeige  $\rightarrow$  Blitzsymbol (<sup>f</sup>), Fehlerbezeichnung (S: Systemfehler, P: Prozessfehler)
- PROFIBUS  $\rightarrow$  Dieser Fehlertyp wird im herstellerspezifischen Transducer Block mit dem Status "BAD" für die betreffende Prozessgröße registriert.

# 5.5 Kommunikation PROFIBUS PA

## 5.5.1 PROFIBUS PA-Technologie

PROFIBUS (Process Field Bus) ist ein nach Europanorm EN 50170, Volume 2 standardisiertes Bussystem, welches seit mehreren Jahren erfolgreich in der Fertigungs- und Prozessautomatisierung (Chemie und Verfahrenstechnik) eingesetzt wird.

Der PROFIBUS ist ein Multi-Master-Bussystem mit hoher Performance welches sich sehr gut für mittlere bis große Anlagen eignet.

#### **PROFIBUS PA**

PROFIBUS PA erweitert den PROFIBUS DP mittels einer optimierten Übertragungstechnik für Feldgeräte unter Beibehaltung der Kommunikationsfunktionen von PROFIBUS DP. Mit der gewählten Übertragungstechnik können Feldgeräte, auch im explosionsgefährdeten Bereich, über große Entfernungen an das Automatisierungssystem angeschlossen und über den PROFIBUS PA gespeist werden. PROFIBUS PA ist die kommunikationskompatible Verlängerung von PROFIBUS DP.

PROFIBUS PA = PROFIBUS DP + optimierte Übertragungstechnik für Feldgeräte

# 5.5.2 Systemarchitektur

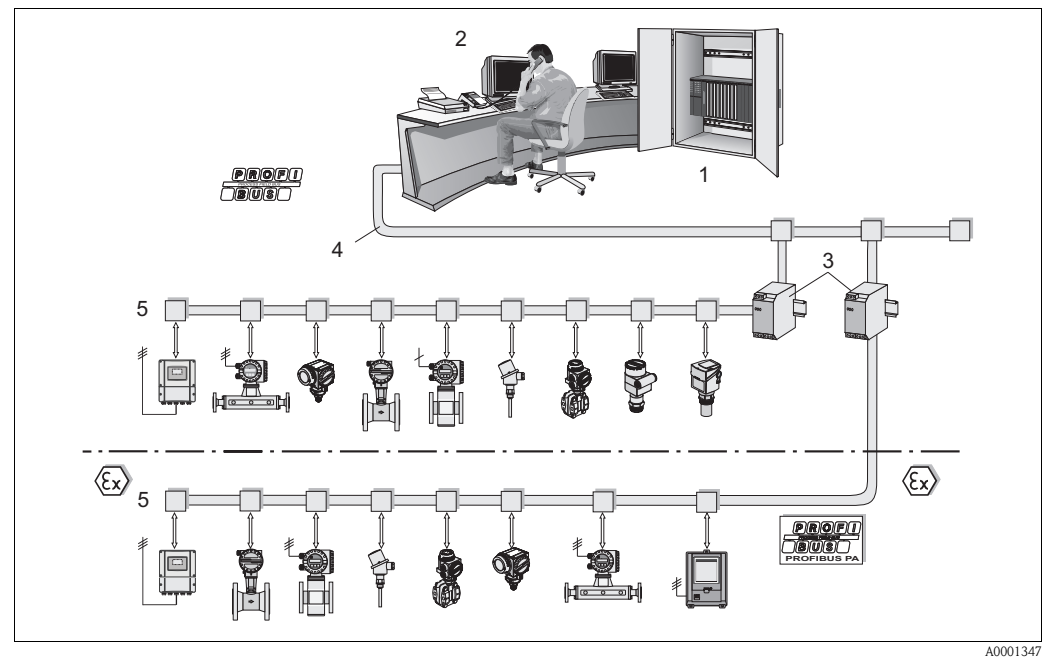

Abb. 44: Systemarchitektur PROFIBUS PA

- 1 Automatisierungssystem
- 2 Commuwin II-Bedienprogramm
- 3 Segmentkoppler
- 4 PROFIBUS DP RS 485 (max. 12 MBit/s)
- 5 PROFIBUS PA IEC 61158-2 (MBP) (max. 31,25 kbit/s)

#### Allgemein

Prosonic Flow 90 kann mit einer PROFIBUS PA Schnittstelle nach der Feldbusnorm PROFIBUS DP (EN 50170 Volumen 2) ausgerüstet werden.

Dadurch kann Prosonic Flow 90 mit den Automatisierungssystemen Daten austauschen, welche diese Norm erfüllt. Die Integration in ein Leitsystem muss entsprechend der Spezifikation für PROFIBUS PA Profile 3.0 erfolgen.

Die Wahl der international standardisierten Übertragungstechnik nach IEC 61158-2 (MBP) (International Electrotechnical Commission) gewährleistet die zukunftsichere Feldinstallation mit PROFIBUS PA.

#### Kommunikationspartner

In einem Steuerungssystem fungiert das Gerät immer als Slave und kann somit je nach Art der Anwendung Daten mit einem bzw. mehreren Mastern austauschen. Master kann ein Prozessleitsystem, eine SPS oder ein PC mit einer PROFIBUS DP Kommunikationseinsteckkarte sein.

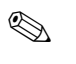

Hinweis!

Beachten Sie bei der Projektierung, dass die Stromaufnahme von Prosonic Flow 90 11 mA beträgt.

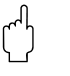

Achtung!

Um Rückwirkungen von schwerwiegenden Gerätestörungen (z.B. Kurzschluss) auf das PROFIBUS PA Segment zu verhindern, ist die IEC 61158-2 (MBP) Schnittstelle mit einer Schmelzsicherung ausgestattet. Nach Ansprechen der Sicherung ist das Gerät dauerhaft vom Bus getrennt. In diesem Fall muss das I/O-Modul ausgetauscht werden (s. Seite 111 ff.).

#### Projektierungsangaben

Zusätzliche Projektierungsangaben über den Feldbus PROFIBUS PA entnehmen Sie der Betriebsanleitung BA 198F/00/de "Feldnahe Kommunikation PROFIBUS DP/PA: Leitfaden zur Projektierung und Inbetriebnahme".

#### Funktionsblöcke

Für die Beschreibung der Funktionsblöcke eines Gerätes und zur Festlegung eines einheitlichen Datenzugriffs nutzt PROFIBUS vordefinierte Funktionsblöcke.

Die in den Feldbusgeräten implementierten Funktionsblöcke geben darüber Auskunft, welche Aufgaben ein Gerät in der gesamten Automatisierungsstrategie übernehmen kann. Folgende Blöcke können nach den Profilen 3.0 in Feldgeräten implementiert sein:

Physical Block:

Der Physical Block beinhaltet alle gerätespezifischen Merkmale.

Transducer Block (Übertragungsblock):

Ein oder mehrere Transducer Blöcke beinhalten alle messtechnischen und gerätespezifischen Parameter des Gerätes. In den Transducer Blöcken sind die Messprinzipien (z.B. Durchfluss) gemäss der PROFIBUS-Spezifikation abgebildet.

Function Block (Funktionsblock):

Ein oder mehrere Funktion Blocks beinhalten die Automatisierungsfunktionen des Gerätes. Man unterscheidet zwischen verschiedenen Funktionsblöcken, z.B. Analog Input Block (Analogeingang), Analog Output (Analogausgang), Totalizer Block (Summenzähler) etc. Jeder dieser Funktionsblöcke wird für die Abarbeitung unterschiedlicher Applikationen verwendet.

Weitere Ausführungen finden Sie im separaten Handbuch "Beschreibung Gerätefunktionen".

# 5.5.3 Azyklischer Datentausch

Die azyklische Datenübertragung dient der Übertragung von Parametern während der Inbetriebnahme, der Wartung oder zur Anzeige weiterer Messgrößen, die nicht im zyklischen Nutzdatenverkehr enthalten sind.

Generell wird zwischen Klasse 1 und Klasse 2 Master-Verbindungen unterschieden. Je nach Implementation des Feldgerätes können mehrere Klasse 2-Verbindungen gleichzeitig eingerichtet werden.

- Theoretisch können maximal 49 Klasse 2 Verbindungen zum gleichen Feldgerät aufgebaut werden.
- Beim Prosonic Flow 90 sind zwei Klasse 2 Master zugelassen. Dies bedeutet, es können zwei Klasse 2 Master zur gleichen Zeit auf den Prosonic Flow 90 zugreifen. Allerdings muss darauf geachtet werden, dass nicht auf die gleichen Daten schreibend zugegriffen wird, da sonst die Datenkonsistenz nicht mehr gewährleistet ist.
- Beim Lesen von Parametern durch einen Klasse 2 Master wird unter der Angabe der Feldgeräteadresse, Slot/Index und der erwarteten Datensatzlänge ein Anforderungstelegramm vom Klasse 2 Master zum Feldgerät geschickt. Das Feldgerät antwortet mit dem angefordertem Datensatz, falls der Datensatz existiert und die richtige Länge (Byte) besitzt.
- Beim Schreiben von Parametern durch einen Klasse 2 Master werden neben der Adresse des Feldgerätes, Slot und Index, Längenangaben (Byte) und den Datensatz übertragen. Das Feldgerät quittiert diesen Schreibauftrag nach Beendigung.

Mit einem Klasse 2 Master können auf die Blöcke zugegriffen werden, welche in der Abbildung dargestellt sind.

Die Parameter welche in dem Endress+Hauser Bedienprogramm (Commuwin II) bedient werden können sind auf Seite 57 ff. in Form einer Matrix dargestellt.

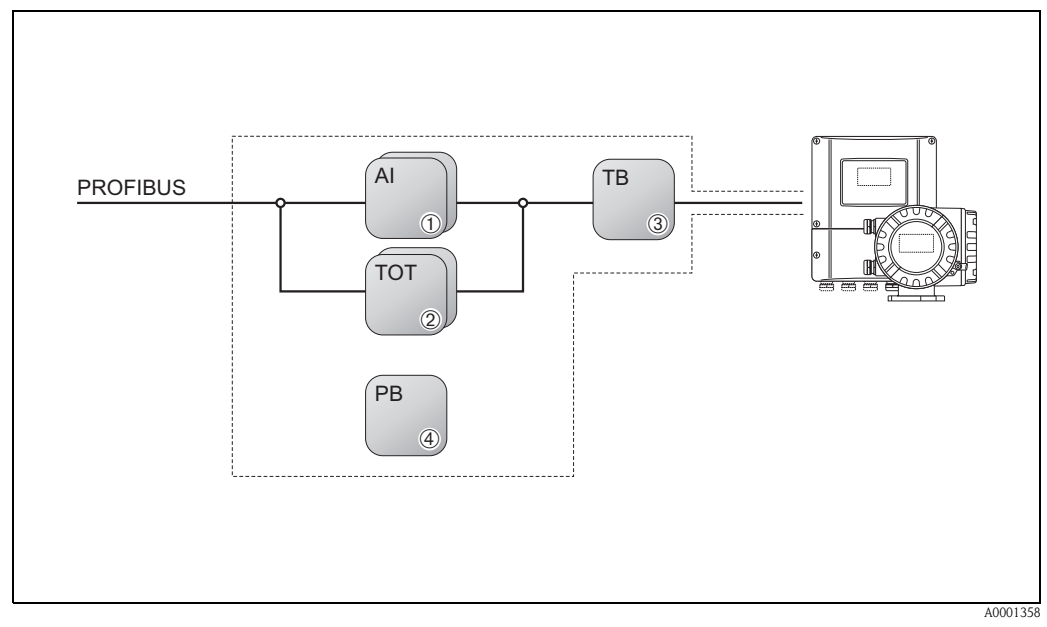

Abb. 45: Funktionsblock-Modell für Prosonic Flow PROFIBUS PA

- *1 AI* = *Analog Input*
- 2 TOT = Summenzähler-Block
- 3 TB = Übertragungs-Block
- 4 PB = Physical-Block

# 5.6 Kommunikation PROFIBUS PA

Projektierungsangaben über den Feldbus PROFIBUS PA entnehmen Sie der Betriebsanleitung BA 198F/00/de "Feldnahe Kommunikation PROFIBUS DP/PA: "Leitfaden zur Projektierung und Inbetriebnahme".

# 5.7 Bedienung über PROFIBUS-Konfigurationsprogramme

Für die Konfiguration stehen dem Benutzer spezielle, von unterschiedlichen Herstellern angebotene Konfigurations- und Bedienprogramme zur Verfügung. Damit können sowohl die PROFIBUS PA Parameter, als auch alle gerätespezifischen Parameter konfiguriert werden. Über die vordefinierten Funktionsblöcke ist ein einheitlicher Zugriff auf alle Netzwerk- und Gerätedaten möglich.

#### Hinweis!

Auf Seite 70 ist das schrittweise Vorgehen für die Erst-Inbetriebnahme der PROFIBUS-Schnittstelle ausführlich beschrieben, ebenso die Konfiguration gerätespezifischer Parameter.

Weitere Informationen finden Sie in der System Information: SI 031D/06/de "Fieldtool"

Informationen zum azyklischen Datenaustausch finden Sie auf der Seite 96.

## 5.7.1 Bedienprogramm "ToF Tool-Fieldtool Package"

Modulares Softwarepaket, bestehend aus dem Serviceprogramm "ToF Tool" zur Konfiguration und Diagnose von ToF Füllstandsmessgeräten (Laufzeitmessung), und dem Serviceprogramm "ToF Tool – Fieldtool Package" zur Konfiguration und Diagnose von Proline Durchfluss-Messgeräten. Der Zugriff auf die Proline Durchfluss-Messgeräte erfolgt über eine Serviceschnittstelle bzw. über das Service-Interface FXA 193.

Inhalte des "ToF Tool-Fieldtool Package":

- Inbetriebnahme, Wartungsanalyse
- Konfiguration von Messgeräten
- Servicefunktionen
- Visualisierung von Prozessdaten
- Fehlersuche
- Steuerung des Test- und Simulationsgerätes "Fieldcheck"

Programm-Download: www.ToF-FieldTool.endress.com

# 5.7.2 Bedienprogramm "Fieldcare"

Fieldcare ist Endress+Hauser's FDT basierendes Anlagen-Asset-Managment-Tool. Es kann allle intelligenten Feldgeräte in Ihrer Anlage konfigurieren und unterstützt Sie durch deren Management. Durch Nutzung von Zustandinformationen verfügen Sie zusätzlich über ein einfaches aber effektives Tool zur Überwachung der Geräte.

Weiterführende Informationen: www.endress.com (.de)

# 5.7.3 Bedienprogramm "SIMATIC PDM" (Siemens)

SIMATIC PDM ist ein einheitliches herstellerunabhängiges Werkzeug zur Bedienung, Einstellung, Wartung und Diagnose von intelligenten Feldgeräten.

Weiterführende Informationen: www.endress.com (.de)

# 5.7.4 Aktuelle Gerätebeschreibungsdateien

In folgender Tabelle wird die passende Gerätebeschreibungsdatei, für das jeweilige Bedientool, sowie die Bezugsquelle ersichtlich.

| Gültig für Software:                                                            | 2.03.XX                                                            | $\rightarrow$ Funktion "Gerätesoftware"                                                                     |
|---------------------------------------------------------------------------------|--------------------------------------------------------------------|----------------------------------------------------------------------------------------------------|
| <b>Gerätedaten PROFIBUS-PA</b><br>Profile Version:<br>Geräte ID:<br>Profile ID: | 3.0<br>152F <sub>hex</sub><br>9741 <sub>hex</sub>                  | → Funktion "Geräte ID"                                                                                      |
| <b>GSD Informationen:</b><br>Herstellerspezifische GSD:<br>Profil GSD:          | Extented<br>Standard<br>PA139742.gsd                               | eh3x152F.gsd<br>eh3_152F.gsd                                                                                |
| Bitmaps:                                                                        | EH_152F_d.bmp/.dib<br>EH_152F_n.bmp/.dib<br>EH_152F_s.bmp/.dib     |                                                                                                    |
| Softwarefreigabe:                                                               | 11.2004                                                            |                                                                                                    |
| Bedienprogramm/Gerätetreiber:                                                   | Bezugsquellen der Ge                                               | rätebeschreibungen/Programm Updates:                                                                        |
| GSD                                                                             | <ul> <li>www.endress.com (</li></ul>                               | $\rightarrow$ Download $\rightarrow$ Software $\rightarrow$ Gerätetreiber)<br>auser Bestellnummer 56003894) |
| Fieldcare / DTM                                                                 | <ul> <li>www.endress.com (</li></ul>                               | → Download → Software → Gerätetreiber)<br>auser Bestellnummer 56004088)                                     |
| SIMATIC PDM                                                                     | <ul> <li>www.endress.com (</li></ul>                               | $\rightarrow$ Download $\rightarrow$ Software $\rightarrow$ Gerätetreiber)                                  |
| ToF Tool – Fieldtool Package (Bedie-<br>nung über das Service-Protokoll)        | <ul><li>www.tof-fieldtool.end</li><li>Update CD-ROM (End</li></ul> | lress.com<br>dress+Hauser Bestellnummer 50099820)                                                           |

| Test- und Simulationsgerät: | Bezugsquellen der Gerätebeschreibungen:                                           |
|-----------------------------|-----------------------------------------------------------------------------------|
| Fieldcheck                  | <ul> <li>Update über ToF Tool – Fieldtool Package via Modul Fieldflash</li> </ul> |

# 5.7.5 Commuwin II-Bedienprogramm

Commuwin II ist ein Programm für die Fernbedienung von Feld- und Schaltwartengeräten. Der Einsatz des Commuwin II-Bedienprogramms ist unabhängig vom Gerätetyp und der Kommunikationsart (HART oder PROFIBUS) möglich.

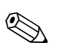

#### Hinweis!

Weitere Informationen zu Commuwin II finden Sie in folgenden Endress+Hauser-Dokumentationen:

- System Information: SI 018F/00/de "Commuwin II"
- Betriebsanleitung: BA 124F/00/de "Commuwin II"-Bedienprogramm
- Eine genaue Beschreibung der Datentypen findet sich in den Slot/Index-Listen im separaten Handbuch "Beschreibung Gerätefunktionen".

Für die Programmierung über Commuwin II sind alle Gerätefunktionen von Prosonic Flow 90 übersichtlich in einer Matrix angeordnet. Mit Hilfe der Funktion MATRIX SELECTION (VAH5) sind verschiedene Teilmatrizen abrufbar:

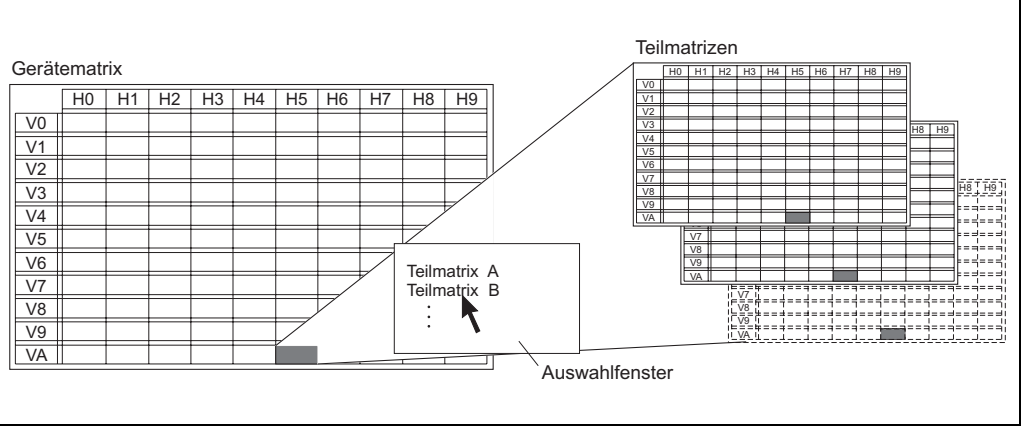

A0001357-DE

#### Gerätematrix

|                         | 0H                                       | H1                                           | H2                                          | H3                                      | H4                                  | H5                                 | H6                           | H7                                   | H8                                     |  |
|-------------------------|------------------------------------------|----------------------------------------------|---------------------------------------------|-----------------------------------------|-------------------------------------|------------------------------------|------------------------------|--------------------------------------|----------------------------------------|--|
| V0<br>MESSGRÖSSEN       | VOLUMENFLUSS<br>(Anzeige)                | SCHALL-<br>GESCHWINDIGKEIT<br>(Anzeige)      | DURCHFLUSS-<br>GESCHWINDIGKEIT<br>(Anzeige) | SIGNALSTÄRKE<br>(Anzeige)               |                                     |                                    |                              |                                      |                                        |  |
| V1<br>SYSTEMEINHEITEN   | EINHEIT<br>VOLUMENFLUSS<br>(Auswahl)     | EINHEIT<br>GESCHWINDIGKEIT<br>(Auswahl)      |                                             |                                         | EINHEIT<br>VISKOSITÄT<br>(Auswahl)  | EINHEIT<br>TEMPERATUR<br>(Auswahl) | EINHEIT LÄNGE<br>(Auswahl)   |                                      |                                        |  |
| V2<br>ANZEIGE           | CODE EINGABE<br>(Eingabe)                | KUNDENCODE<br>(Eingabe)                      | ZUSTAND ZUGRIFF<br>(Anzeige)                |                                         |                                     |                                    |                              |                                      |                                        |  |
| V3<br>PROZESSPARAMETER  | ZUORDNUNG<br>SCHLEICHMENGE<br>(Auswahl)  | EINSCHALTPUNKT<br>SCHLEICHMENGE<br>(Eingabe) | AUSSCHALTPKT.<br>SCHLEICHMENGE<br>(Eingabe) |                                         |                                     |                                    |                              |                                      |                                        |  |
| V4<br>ROHRDATEN         | STANDARDROHR<br>(Auswahl)                | NENNWEITE<br>(Auswahl)                       | ROHRMATERIAL<br>(Auswahl)                   |                                         | SCHALLGESCHW.<br>ROHR<br>(Eingabe)  | ROHRUMFANG<br>(Eingabe)            | ROHRDURCHMESSER<br>(Eingabe) | WANDSTÄRKE<br>(Eingabe)              | AUSKLEIDUNGS-<br>MATERIAL<br>(Auswahl) |  |
| V5<br>ABGLEICH ROHR     | NULLPUNKT-<br>ABGLEICH<br>(Auswahl)      | SCHALLGESCHW.<br>AUSKLEIDUNG<br>(Eingabe)    | STÄRKE<br>AUSKLEIDUNG<br>(Auswahl)          |                                         |                                     |                                    |                              |                                      |                                        |  |
| V6<br>PROFIBUS-PA       | SCHREIBSCHUTZ<br>(Anzeige)               | SELECTION GSD<br>(Auswahl)                   | SET UNIT TO BUS<br>(Eingabe)                | BLOCK AUSWAHL<br>(Auswahl)              | OUT WERT<br>(Anzeige)               | OUT STATUS<br>(Anzeige)            | DISPLAY VALUE<br>(Anzeige)   | DISPLAY VALUE<br>STATUS<br>(Anzeige) | CYCL. CALC. TOT<br>(Auswahl)           |  |
| V7<br>PROFIBUS INFO     | BUS-ADRESSE<br>(Anzeige)                 | PROFIL VERSION<br>(Anzeige)                  | AKTUELLE<br>BAUDRATE<br>(Anzeige)           | GERÄTE ID<br>(Anzeige)                  | CHECK<br>CONFIGURATION<br>(Anzeige) |                                    |                              |                                      |                                        |  |
| V8<br>SYSTEMPARAMETER   | MESSBETRIEB<br>(Auswahl)                 | EINBAURICHTUNG<br>AUFNEHMER<br>(Auswahl)     | DURCHFLUSS<br>DÄMPFUNG<br>(Eingabe)         | MESSWERTUNTER-<br>DRÜCKUNG<br>(Eingabe) |                                     |                                    |                              |                                      |                                        |  |
| V9<br>FLÜSSIGKEITSDATEN | FLÜSSIGKEIT<br>(Auswahl)                 | TEMPERATUR<br>(Eingabe)                      | SCHALL-<br>GESCHWINDIGKEIT<br>(Eingabe)     | VISKOSITÄT<br>(Eingabe)                 | SCHALLG. NEGATIV<br>(Eingabe)       | SCHALLG. POSITIV<br>(Eingabe)      |                              |                                      |                                        |  |
| VA<br>MESSSTELLE        | MESSSTELLEN-<br>BEZEICHNUNG<br>(Eingabe) |                                              |                                             |                                         |                                     | MATRIX SELECTION<br>(Auswahl)      | GERÄTE NAME<br>(Anzeige)     |                                      |                                        |  |

#### Aufnehmerdaten (Teilmatrix)

| 6H |    |   |                              |                                        |                                         |    |    |    |    |    |                                          |
|----|----|---|------------------------------|----------------------------------------|-----------------------------------------|----|----|----|----|----|------------------------------------------|
| H  |    |   |                              | SPURLÄNGE<br>(Anzeige)                 |                                         |    |    |    |    |    |                                          |
| H7 |    |   |                              |                                        |                                         |    |    |    |    |    |                                          |
| H6 |    |   |                              | SENSORABSTAND<br>(Anzeige)             | DIFFERENZ<br>SPURLÄNGE<br>(Eingabe)     |    |    |    |    |    | GERÄTE NAME<br>(Anzeige)                 |
| H5 |    |   |                              | SCHNURLÄNGE<br>(Anzeige)               |                                         |    |    |    |    |    | MATRIX SELECTION<br>(Auswahl)            |
| H4 |    |   |                              | POSITION SENSOR<br>(Anzeige)           | DIFFERENZ<br>SENSORABSTAND<br>(Eingabe) |    |    |    |    |    |                                          |
| H3 |    |   |                              | KABELLÄNGE<br>(Auswahl)                | KORREKTURFAKTOR<br>(Eingabe)            |    |    |    |    |    |                                          |
| H2 |    |   | ZUSTAND ZUGRIFF<br>(Anzeige) | SENSOR<br>KONFIGURATION<br>(Auswahl)   |                                         |    |    |    |    |    |                                          |
| H  |    |   | KUNDENCODE<br>(Eingabe)      | SENSORTYP<br>(Auswahl))                | NULLPUNKT<br>(Eingabe)                  |    |    |    |    |    |                                          |
| ОН |    |   | CODE EINGABE<br>(Eingabe)    | TRANSMISSIONS-<br>MESSUNG<br>(Auswahl) | KALIBRIERFAKTOR<br>(Eingabe)            |    |    |    |    |    | MESSSTELLEN-<br>BEZEICHNUNG<br>(Eingabe) |
|    | V0 | 1 | V2<br>ANZEIGE                | V3<br>AUFNEHMER-<br>PARAMETER          | V4<br>KALIBRIERDATEN                    | V5 | V6 | V7 | V8 | 6/ | VA<br>MESSSTELLE                         |

## Anzeigefunktionen (Teilmatrix)

|                       | 110                                      | -                                | 112                          | 611                          |    | 116                           | 711                      |   | 011 | 011 |
|-----------------------|------------------------------------------|----------------------------------|------------------------------|------------------------------|----|-------------------------------|--------------------------|---|-----|-----|
|                       | 0LI                                      | E                                | 711                          | 2                            | 14 | 6                             | 01                       | 2 | 01  | 611 |
| VO                    |                                          |                                  |                              |                              |    |                               |                          |   |     |     |
| V1                    |                                          |                                  |                              |                              |    |                               |                          |   |     |     |
| V2<br>ANZEIGE         | CODE EINGABE<br>(Eingabe)                | KUNDENCODE<br>(Eingabe)          | ZUSTAND ZUGRIFF<br>(Anzeige) |                              |    |                               |                          |   |     |     |
| V3<br>ANZEIGEFUNKTION | SPRACHE<br>(Auswahl)                     | DÄMPFUNG<br>ANZEIGE<br>(Eingabe) | KONTRAST LCD<br>(Eingabe)    | HINTERGRUNDBEL.<br>(Eingabe) |    |                               |                          |   |     |     |
| V4<br>HAUPTZEILE      | ZUORDNUNG ZEILE<br>1<br>(Auswahl)        | 100% WERT<br>(Eingabe)           | FORMAT<br>(Auswahl)          |                              |    |                               |                          |   |     |     |
| V5                    |                                          |                                  |                              |                              |    |                               |                          |   |     |     |
| V6<br>ZUSATZZEILE     | ZUORDNUNG ZEILE<br>2<br>(Auswahl)        |                                  |                              |                              |    |                               |                          |   |     |     |
| V7                    |                                          |                                  |                              |                              |    |                               |                          |   |     |     |
| V8                    |                                          |                                  |                              |                              |    |                               |                          |   |     |     |
| 67                    |                                          |                                  |                              |                              |    |                               |                          |   |     |     |
| VA<br>MESSSTELLE      | MESSSTELLEN-<br>BEZEICHNUNG<br>(Eingabe) |                                  |                              |                              |    | MATRIX SELECTION<br>(Auswahl) | GERÄTE NAME<br>(Anzeige) |   |     |     |

## Version Info (Teilmatrix)

| 6H    |                                         |    |                              |    |                                            |    |                           |                                    |                          |    |               |
|-------|-----------------------------------------|----|------------------------------|----|--------------------------------------------|----|---------------------------|------------------------------------|--------------------------|----|---------------|
| H7 H8 |                                         |    |                              |    |                                            |    |                           |                                    |                          |    |               |
| H6    |                                         |    |                              |    |                                            |    |                           |                                    |                          |    | orn itt vivit |
| H5    |                                         |    |                              |    |                                            |    |                           |                                    |                          |    |               |
| H4    | FEHLERBEHEBUNG<br>(Auswahl)             |    |                              |    |                                            |    |                           |                                    |                          |    |               |
| H3    | ALARM-<br>VERZÖGERUNG<br>(Eingabe)      |    |                              |    |                                            |    |                           |                                    | SW-REV. A/E<br>(Anzeige) |    |               |
| H2    | SYSTEM RESET<br>(Auswahi)               |    | ZUSTAND ZUGRIFF<br>(Anzeige) |    | SIM. FEHLER-<br>VERHALTEN<br>(Auswahl)     |    |                           | SW-REV.<br>VERSTÄRKER<br>(Anzeige) |                          |    |               |
| H     | ALTE SYSTEM-<br>ZUSTÄNDE<br>(Anzeige)   |    | KUNDENCODE<br>(Eingabe)      |    | WERT SIMULATION<br>MESSGRÖSSE<br>(Eingabe) |    |                           |                                    |                          |    |               |
| 0H    | AKTUELLER<br>SYSTEMZUSTAND<br>(Anzeige) |    | CODE EINGABE<br>(Eingabe)    |    | SIMULATION<br>MESSGRÖSSE<br>(Auswahl)      |    | SERIENNUMMER<br>(Anzeige) |                                    | A/E TYP<br>(Anzeige)     |    | MESSSTELLEN-  |
|       | V0<br>DIAGNOSE / ALARM                  | V1 | V2<br>ANZEIGE                | V3 | V4<br>SIMULATION                           | V5 | V6<br>AUFNEHMER           | V7<br>INFO VERSTÄRKER              | V8<br>A/E MODUL INFO     | 67 | ¥ / X         |

## Physical Block (Bedienung via Profil)

|                        | H                           | H1                                  | H2                               | H3                               | H4                           | H5                       | 9H | H7 | H8 | 6H |
|------------------------|-----------------------------|-------------------------------------|----------------------------------|----------------------------------|------------------------------|--------------------------|----|----|----|----|
| V0<br>DEVICE DATA      | DEVICE ID<br>(Anzeige)      | SERIAL NUMBER<br>(Anzeige)          | SOFTWARE<br>VERSION<br>(Anzeige) | HARDWARE<br>VERSION<br>(Anzeige) | MANUFACTURER ID<br>(Anzeige) |                          |    |    |    |    |
| V1<br>DESCRIPTION      | DESCRIPTOR<br>(Eingabe)     | INSTALLATION DATE<br>(Anzeige)      | MESSAGE<br>(Eingabe)             | DEVICE CERTIFICAT<br>(Anzeige)   |                              |                          |    |    |    |    |
| V2<br>SOFTWRE RESET    | SOFTWARE RESET<br>(Eingabe) |                                     |                                  |                                  |                              |                          |    |    |    |    |
| V3<br>SECURITY LOCKING | WRITE LOCKING<br>(Eingabe)  | HW WRITE<br>PROTECTION<br>(Auswahl) | LOCAL OPERATION<br>(Eingabe)     |                                  |                              |                          |    |    |    |    |
| V4<br>DEVICE DATA      | IDENT NUMBER<br>(Auswahl)   |                                     |                                  |                                  |                              |                          |    |    |    |    |
| V5<br>DIAGNOSIS MASK   | MASK<br>(Anzeige)           | MASK 1<br>(Anzeige)                 | MASK 2<br>(Anzeige)              | DIAG MASK EXTENS<br>(Anzeige)    |                              |                          |    |    |    |    |
| V6<br>DIAGNOSIS        | DIAGNOSIS<br>(Anzeige)      | DIAGNOSIS 1<br>(Anzeige)            | DIAGNOSIS 2<br>(Anzeige)         | DIAGNOSIS EXTENS<br>(Anzeige)    |                              |                          |    |    |    |    |
| ٧7                     |                             |                                     |                                  |                                  |                              |                          |    |    |    |    |
| V8<br>BLOCK MODE       | TARGET MODE<br>(Eingabe)    | ACTUAL<br>(Anzeige)                 | NORMAL<br>(Anzeige)              | PERMITTED<br>(Anzeige)           |                              |                          |    |    |    |    |
| V9<br>ALARM CONFIG     | CURRENT<br>(Anzeige)        | DISABLE<br>(Anzeige)                |                                  |                                  |                              | ST REVISION<br>(Anzeige) |    |    |    |    |
| VA<br>BLOCK PARAMETER  | TAG<br>(Eingabe)            | STRATEGY<br>(Eingabe)               | ALERT KEY<br>(Eingabe)           | PROFILE VERSION<br>(Anzeige)     |                              |                          |    |    |    |    |

| Transducer | Block F | Flow | Bedienung v  | ia Profil)     |
|------------|---------|------|--------------|----------------|
| Transaucer | DIOCILI | 1011 | (Dealenang v | 14 1 1 0 111 ) |

| 6H |                               |    |    |    |                               |    |    |                                |                          |                          |                              |
|----|-------------------------------|----|----|----|-------------------------------|----|----|--------------------------------|--------------------------|--------------------------|------------------------------|
| H8 |                               |    |    |    |                               |    |    | UNIT<br>(Auswahl)              |                          |                          |                              |
| H7 |                               |    |    |    |                               |    |    | NOMINAL SIZE<br>(Eingabe)      | UNIT MODE<br>(Auswahl)   |                          |                              |
| H6 |                               |    |    |    |                               |    |    | CALIB. FACTOR<br>(Eingabe)     |                          |                          |                              |
| H5 |                               |    |    |    |                               |    |    | UNIT<br>(Auswahl)              |                          | ST REVISION<br>(Anzeige) |                              |
| H4 | UPPER RANGE VAL.<br>(Eingabe) |    |    |    | UPPER RANGE VAL.<br>(Eingabe) |    |    | ZERO POINT ADJUST<br>(Auswahl) |                          |                          |                              |
| H3 | LOWER RANGE VAL.<br>(Eingabe) |    |    |    | LOWER RANGE VAL.<br>(Eingabe) |    |    | ZERO POINT<br>(Anzeige)        | PERMITTED<br>(Anzeige)   |                          | PROFILE VERSION<br>(Anzeige) |
| H2 | UNIT<br>(Auswahl)             |    |    |    | UNIT<br>(Auswahl)             |    |    | LOW FLOW CUTOFF<br>(Eingabe)   | NORMAL<br>(Anzeige)      |                          | ALERT KEY<br>(Eingabe)       |
| H  | STATUS<br>(Anzeige)           |    |    |    | STATUS<br>(Anzeige)           |    |    | FLOW DIRECTION<br>(Auswahl)    | ACTUAL<br>(Anzeige)      | DISABLE<br>(Anzeige)     | STRATEGY<br>(Eingabe)        |
| OH | VOLUME FLOW<br>(Anzeige)      |    |    |    | SOUND VELOCITY<br>(Anzeige)   |    |    | MEASURING MODE<br>(Auswahl)    | TARGET MODE<br>(Auswahl) | CURRENT<br>(Anzeige)     | TAG<br>(Eingabe)             |
|    | V0<br>VOLUME FLOW             | V1 | V2 | V3 | V4<br>ULTRASONIC              | V5 | V6 | V7<br>SYSTEMPARAMETER          | V8<br>BLOCK MODE         | V9<br>ALARM CONFIG       | VA<br>BLOCK PARAMETER        |

| 6Н |                              |                            |                               |                               |                               |                               |                               |                               |                          |                          |                              |
|----|------------------------------|----------------------------|-------------------------------|-------------------------------|-------------------------------|-------------------------------|-------------------------------|-------------------------------|--------------------------|--------------------------|------------------------------|
| H8 |                              | RISING TIME<br>(Eingabe)   |                               |                               |                               |                               |                               |                               |                          |                          |                              |
| H7 | FAILSAFE VALUE<br>(Eingabe)  | DEC POINT OUT<br>Eingabe)  |                               |                               |                               |                               |                               |                               | UNIT MODE<br>(Auswahl)   |                          | BATCH OPERATION<br>(Auswahl) |
| H6 | FAILSAFE ACTION<br>(Auswahl) | USER UNIT<br>(Eingabe)     |                               |                               |                               |                               |                               |                               |                          |                          | BATCH PHASE<br>(Eingabe)     |
| H5 |                              | OUT UNIT<br>(Eingabe)      |                               |                               |                               |                               |                               |                               | CHANNEL<br>(Auswahl)     | ST REVISION<br>(Anzeige) | BATCH RUP<br>(Eingabe)       |
| H4 | OUT LIMIT<br>(Anzeige)       | OUT SCALE MAX<br>(Eingabe) |                               | SWITCH OFF POINT<br>(Eingabe) | SWITCH OFF POINT<br>(Eingabe) | SWITCH OFF POINT<br>(Eingabe) | SWITCH OFF POINT<br>(Eingabe) |                               |                          |                          | BATCH ID<br>(Eingabe)        |
| H3 | OUT SUB STATUS<br>(Anzeige)  | OUT SCALE MIN<br>(Eingabe) |                               | SWITCH ON POINT<br>(Eingabe)  | SWITCH ON POINT<br>(Eingabe)  | SWITCH ON POINT<br>(Eingabe)  | SWITCH ON POINT<br>(Eingabe)  |                               | PERMITTED<br>(Anzeige)   |                          | PROFILE VERSION<br>(Anzeige) |
| H2 | OUT STATUS<br>(Anzeige)      | TYPE OF LIN<br>(Auswahl)   |                               | ALARM STATE<br>(Anzeige)      | ALARM STATE<br>(Anzeige)      | ALARM STATE<br>(Anzeige)      | ALARM STATE<br>(Anzeige)      | SIMULATION MODE<br>(Auswahl)  | NORMAL<br>(Anzeige)      |                          | ALERT KEY<br>(Eingabe)       |
| H  | OUT STATUS<br>(Anzeige)      | PV SCALE MAX<br>(Eingabe)  |                               | VALUE<br>(Anzeige)            | VALUE<br>(Anzeige)            | VALUE<br>(Anzeige)            | VALUE<br>(Anzeige)            | SIMULATION STAT.<br>(Auswahl) | ACTUAL<br>(Anzeige)      | DISABLE<br>(Anzeige)     | STRATEGY<br>(Eingabe)        |
| HO | OUT VALUE<br>(Anzeige)       | PV SCALE MIN<br>(Eingabe)  | ALARM HYSTERESIS<br>(Eingabe) | HI HI LIM<br>(Eingabe)        | HI LIM<br>(Eingabe)           | LO LIM<br>(Eingabe)           | LO LO LIM<br>(Eingabe)        | SIMULATION VALUE<br>(Eingabe) | TARGET MODE<br>(Eingabe) | CURRENT<br>(Anzeige)     | TAG<br>(Eingabe)             |
|    | V0<br>OUT                    | VI<br>SCALING              | V2<br>ALARM LIMITS            | V3<br>HI HI ALARM             | V4<br>HI ALARM                | V5<br>LO ALARM                | V6<br>LO LO ALARM             | V7<br>SIMULATION              | V8<br>BLOCK MODE         | V9<br>ALARM CONFIG       | VA<br>BLOCK PARAMETER        |

## Analog Input Block (Bedienung via Profil)

| 110                           | IL                                                                                                    | 7H                                                                                                    | H3                                                                                                    | H4                                                                                                    | H5                                                                                                    | H6                                                                                                    | H7 H8                                                                                                    | H9                                                                                                    |                                                                                                    |
|-------------------------------|----------------------------------------------------------------------------------------------------|----------------------------------------------------------------------------------------------------|----------------------------------------------------------------------------------------------------|----------------------------------------------------------------------------------------------------|----------------------------------------------------------------------------------------------------|----------------------------------------------------------------------------------------------------|----------------------------------------------------------------------------------------------------|----------------------------------------------------------------------------------------------------|----------------------------------------------------------------------------------------------------|
| TOTAL VALUE<br>(Anzeige)      | TOTAL STATUS<br>(Anzeige)                                                                                                    | TOTAL STATUS<br>(Anzeige)                                                                                                    | TOTAL SUB STATUS<br>(Anzeige)                                                                                                    | TOTAL LIMIT<br>(Anzeige)                                                                                                    |                                                                                                    | FAILSAFE MODE<br>(Eingabe)                                                                                                    |                                                                                                    |                                                                                                    |                                                                                                    |
| TOTAL UNIT<br>(Anzeige)       | SET TOTALIZER<br>(Auswahl)                                                                                                    | PRESET TOTALIZER<br>(Eingabe)                                                                                                    | TOTALIZER MODE<br>(Auswahl)                                                                                                    |                                                                                                    |                                                                                                    |                                                                                                    |                                                                                                    |                                                                                                    |                                                                                                    |
| ALARM HYSTERESIS<br>(Eingabe) |                                                                                                    |                                                                                                    |                                                                                                    |                                                                                                    |                                                                                                    |                                                                                                    |                                                                                                    |                                                                                                    |                                                                                                    |
| HI HI LIM<br>(Eingabe)        | VALUE<br>(Anzeige)                                                                                                    | ALARM STATE<br>(Anzeige)                                                                                                    | SWITCH-ON POINT<br>(Eingabe)                                                                                                    | SWITCH-OFF POINT<br>(Eingabe)                                                                                                    |                                                                                                    |                                                                                                    |                                                                                                    |                                                                                                    |                                                                                                    |
| HI LIM<br>(Eingabe)           | VALUE<br>(Anzeige)                                                                                                    | ALARM STATE<br>(Anzeige)                                                                                                    | SWITCH-ON POINT<br>(Eingabe)                                                                                                    | SWITCH-OFF POINT<br>(Eingabe)                                                                                                    |                                                                                                    |                                                                                                    |                                                                                                    |                                                                                                    |                                                                                                    |
| LO LIM<br>(Eingabe)           | VALUE<br>(Anzeige)                                                                                                    | ALARM STATE<br>(Anzeige)                                                                                                    | SWITCH-ON POINT<br>(Eingabe)                                                                                                    | SWITCH-OFF POINT<br>(Eingabe)                                                                                                    |                                                                                                    |                                                                                                    |                                                                                                    |                                                                                                    |                                                                                                    |
| LO LO LIM<br>(Eingabe)        | VALUE<br>(Anzeige)                                                                                                    | ALARM STATE<br>(Anzeige)                                                                                                    | SWITCH-ON POINT<br>(Eingabe)                                                                                                    | SWITCH-OFF POINT<br>(Eingabe)                                                                                                    |                                                                                                    |                                                                                                    |                                                                                                    |                                                                                                    |                                                                                                    |
|                               |                                                                                                    |                                                                                                    |                                                                                                    |                                                                                                    |                                                                                                    |                                                                                                    |                                                                                                    |                                                                                                    |                                                                                                    |
| TARGET MODE<br>(Eingabe)      | ACTUAL<br>(Anzeige)                                                                                                    | NORMAL<br>(Anzeige)                                                                                                    | PERMITTED<br>(Anzeige)                                                                                                    |                                                                                                    | CHANNEL<br>(Eingabe)                                                                                                    |                                                                                                    | UNIT MODE<br>(Auswahl)                                                                                                    |                                                                                                    |                                                                                                    |
| CURRENT<br>(Anzeige)          | DISABLE<br>(Anzeige)                                                                                                    |                                                                                                    |                                                                                                    |                                                                                                    | ST REVISION<br>(Anzeige)                                                                                                    |                                                                                                    |                                                                                                    |                                                                                                    |                                                                                                    |
| TAG<br>(Eingabe)              | STRATEGY<br>(Eingabe)                                                                                                    | ALERT KEY<br>(Eingabe)                                                                                                    | PRFILE VERSION<br>(Anzeige)                                                                                                    | BATCH ID<br>(Eingabe)                                                                                                    | BATCH RUP<br>(Eingabe)                                                                                                    | BATCH PHASE<br>(Eingabe)                                                                                                    | BATCH OPERATION<br>(Auswahl)                                                                                                    |                                                                                                    |                                                                                                    |
|                               | TOTAL UNIT<br>TOTAL UNIT<br>(Anzeige)<br>HI HI LIM<br>(Eingabe)<br>(Eingabe)<br>(Eingabe)<br>LO LIM<br>(Eingabe)<br>LO LIM<br>(Eingabe)<br>LO LOLIM<br>(Eingabe)<br>COURRENT<br>(Anzeige)<br>CURRENT<br>(Anzeige)<br>(Eingabe)<br>CURRENT<br>(Anzeige) | TOTAL UNIT     SET TOTALLIZER       TOTAL UNIT     SET TOTALLIZER       TOTAL UNIT     SET TOTALLIZER       (Anzeige)     (Anzeige)       ALARM HYSTERESIS     (Anzeige)       (Eingabe)     (Anzeige)       HI LIM     VALUE       (Eingabe)     (Anzeige)       (Eingabe)     (Anzeige)       In Lub     VALUE       (Eingabe)     (Anzeige)       In Lo Lub     VALUE       (Eingabe)     (Anzeige)       In Zeige)     (Anzeige)       In Zeige)     (Eingabe)       In Zeige)     (Eingabe) | TOTAL UNIT     SET TOTALIZER     PRESET TOTALIZER       TOTAL UNIT     SET TOTALLUNIT     (Auswahi)       TOTAL UNIT     SET TOTALLUNIT     (Auswahi)       (Eingabe)     (Auswahi)     (Auswahi)       (Eingabe)     (Auswahi)     (Auswahi)       (Eingabe)     (Auswahi)     (Auswahi)       (Eingabe)     (Auswahi)     (Ausege)       (HI LIM     VALUE     (Auzelge)       (Eingabe)     (Auzelge)     (Auzelge)       (Eingabe)     (Auzelge)     (Auzelge) | TORAL UNIT     SET TOTALIZER     PRESET TOTALIZER     TOTALLUNIT       TOTAL UNIT     SET TOTALIZER     (Anzelge)     (Anzelge)       TOTAL UNIT     SET TOTALIZER     PRESET TOTALIZER     TOTALIZER MODE       (Anzelge)     (Anzelge)     (Anzelge)     (Anzelge)       ALARM HYSTERESIS     (Anzelge)     (Anzelge)     (Anzelge)       HI HI LIM     (Anzelge)     (Anzelge)     (Anzelge)       HI LIM     (Anzelge)     (Anzelge)     (Anzelge)       HI LIM     (Anzelge)     (Anzelge)     (Eingabe)       HI LIM     (Anzelge)     (Anzelge)     (Anzelge)       (Eingabe)     (Anzelge)     (Anzelge)     (Eingabe)       LO LIM     VALUE     ALARM STATE     SWITCH-ON POINT       (Eingabe)     (Anzelge)     (Anzelge)     (Eingabe)       LO LIM     VALUE     ALARM STATE     SWITCH-ON POINT       (Eingabe)     (Anzelge)     (Anzelge)     (Eingabe)       LO LO LIM     (Anzelge)     (Anzelge)     (Eingabe)       LO LO LIM     VALUE     ALARM STATE     SWITCH-ON POINT       (Eingabe)     (Anzelge)     (Anzelge)     (Eingabe)       Lo LUM     (Anzelge)     (Anzelge)     (Anzelge)       CURRENT     DISABLE     (Anzelge)     (A | TOTAL UNIT         SET TOTALIZER         PRESET TOTALIZER         PRESET         PRESET         PRESET         PR | TOTALIZER         ALARM STATE         TOTALIZER MODE         TOTALIZER MODE         TOTALIZER MODE           TOTAL UNIT         SETTOTALIZER         RESETTOTALIZER         TOTALIZER MODE         (Auzwela)         (Auzwela)           TOTAL UNIT         SETTOTALIZER         RESETTOTALIZER         TOTALIZER MODE         (Auzwela)         (Auzwela)           ALAMM HYSTEREISIS         SETTOTALIZER         RESETTOTALIZER         TOTALIZER MODE         (Auzwela)         (Auzwela)           ALAMM HYSTEREISIS         MARM STATE         RUALINIT         SWITCH-OFFPOINT         (Auzwela)         (Auzwela)           HI HI LIM         (Auzeleg)         ALAMA STATE         SWITCH-ONFOINT         SWITCH-OFFPOINT         (Auzwela)           Elingabe)         (Auzeleg)         (Auzeleg)         (Auzeleg)         (Auzeleg)         SWITCH-ONFOINT         SWITCH-OFFPOINT           Elingabe)         (Auzeleg)         (Auzeleg)         (Auzeleg)         (Auzeleg)         SWITCH-ONFOINT         SWITCH-OFFPOINT           Elingabe)         (Auzeleg)         (Auzeleg)         (Auzeleg)         SWITCH-ONFOINT         SWITCH-OFFPOINT         SWITCH-OFFPOINT           Elingabe)         (Auzeleg)         (Auzeleg)         (Auzeleg)         SWITCH-ONFOINT         SWITCH-OFFPOINT         SWITCH-OFFPOINT | WARRENTWARRENT <t< td=""><td>TokacioTokacioTokacioTokacioTokacioTokacioTokacioTokacioTUTALINISETTOTALIZISPERSETTOTALIZISPERSETTOTALIZISToTALIZIS TokacioTotAlizis ModeTotAlizis ModeAutoMistriaziaTotAlizis ModeModeTotAlizis ModeTotAlizis Mode</td><td>TotalityTotalityTotali</td></t<> | TokacioTokacioTokacioTokacioTokacioTokacioTokacioTokacioTUTALINISETTOTALIZISPERSETTOTALIZISPERSETTOTALIZISToTALIZIS TokacioTotAlizis ModeTotAlizis ModeAutoMistriaziaTotAlizis ModeModeTotAlizis ModeTotAlizis Mode | TotalityTotalityTotali |

## Summenzähler Block (Bedienung via Profil)

# 5.8 Hardware-Einstellungen

## 5.8.1 Einstellen des Schreibschutzes

Der Hardware-Schreibschutz kann über eine Steckbrücke auf der I/O-Platine ein- oder ausgeschaltet werden.

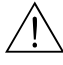

#### Warnung!

Stromschlaggefahr! Offenliegende Bauteile mit berührungsgefährlicher Spannung. Vergewissern Sie sich, dass die Hilfsenergie ausgeschaltet ist, bevor Sie die Elektronikraumabdeckung entfernen.

- 1. Hilfsenergie ausschalten.
- 2. I/O-Platine ausbauen  $\rightarrow$  Seite 111 ff.
- 3. Hardware-Schreibschutz mit Hilfe der Steckbrücken entsprechend konfigurieren (Abb. 46).
- 4. Der Einbau der I/O-Platine erfolgt in umgekehrter Reihenfolge.

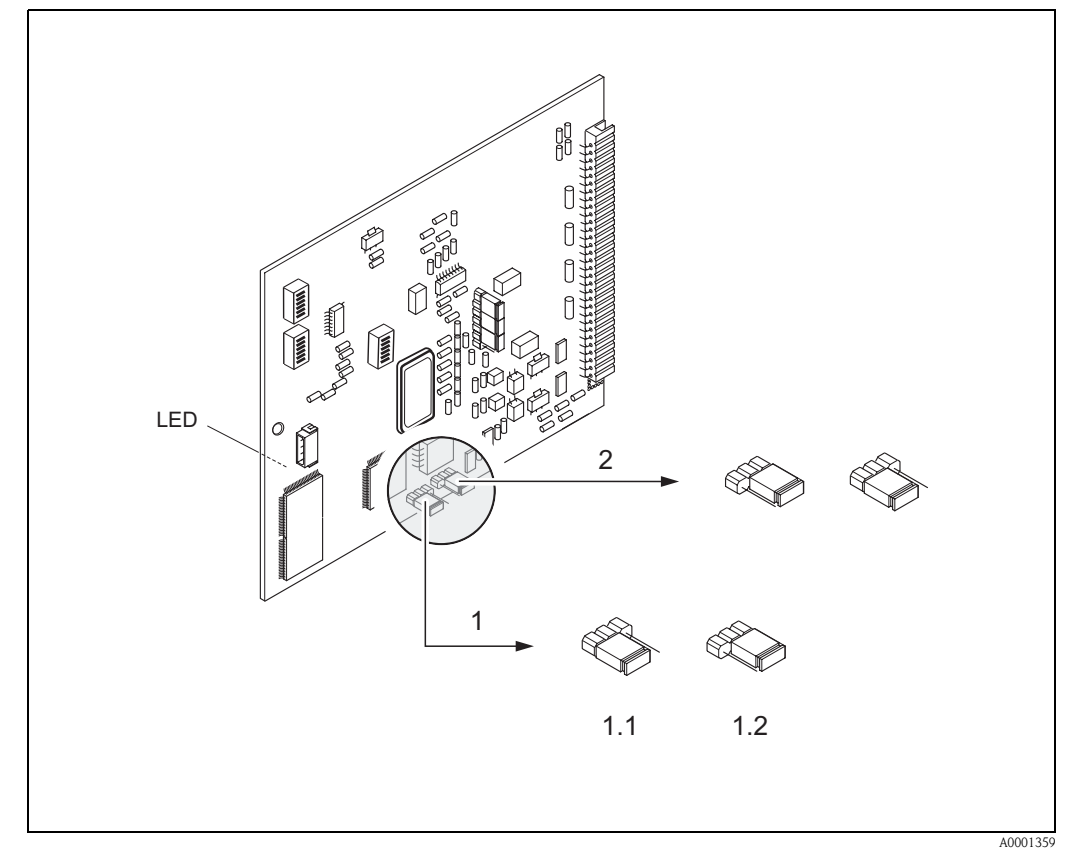

Abb. 46: Hardware-Einstellungen (I/O-Platine)

- 1 Steckbrücke 1 für Hardware-Schreibschutz:
- 1.1 Freigegeben (Werkeinstellung) = Zugriff auf die Geräteparameter via PROFIBUS möglich
- 1.2 Gesperrt = Zugriff auf die Geräteparameter via PROFIBUS nicht möglich
- 2 Steckbrücke ohne Funktion

LED (Leuchtdiode auf der Rückseite der Platine):

- leuchtet dauernd  $\rightarrow$  betriebsbereit
- leuchtet nicht  $\rightarrow$  nicht betriebsbereit
- blinkt  $\rightarrow$  kritischer Fehler vorhanden (keine Verbindung zum Messverstärker)

### 5.8.2 Einstellen der Geräteadresse

Beachten Sie folgende Punkte:

- Die Adresse muss bei einem PROFIBUS PA Gerät immer eingestellt werden.
   Gültige Geräteadressen liegen im Bereich 0...125. In einem PROFIBUS PA Netz kann jede Adresse nur einmal vergeben werden. Bei nicht korrekt eingestellter Adresse wird das Messgerät vom Master nicht erkannt.
- Die Adresse 126 ist für die Erstinbetriebnahme und für Servicezwecke verwendbar.
- Alle Geräte werden ab Werk mit der Adresse 126 und Software-Adressierung ausgeliefert.

#### Adressierung über Vor-Ort-Bedienung $\rightarrow$ Seite 70

#### Adressierung über Miniaturschalter

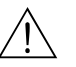

#### Warnung!

Stromschlaggefahr! Offenliegende Bauteile mit berührungsgefährlicher Spannung. Vergewissern Sie sich, dass die Hilfsenergie ausgeschaltet ist, bevor Sie die Elektronikraumabdeckung entfernen.

- 1. Schrauben lösen und Gehäusedeckel (a) aufklappen.
- 2. Schrauben des Elektronikmoduls (b) lösen. Elektronikmodul zuerst nach oben schieben und danach soweit als möglich aus dem Wandaufbaugehäuse herausziehen.
- 3. Flachbandkabelstecker (c) des Anzeigemoduls abziehen.
- 4. Schrauben der Elektronikraumabdeckung (d) lösen und Abdeckung entfernen.
- 5. Ausbau der I/O-Platine (e): Dünnen Stift in die dafür vorgesehene Öffnung stecken und Platine aus der Halterung ziehen.
- 6. Mit einem spitzen Gegenstand die Position der Miniaturschalter auf der I/O-Platine einstellen.
- 7. Der Zusammenbau erfolgt in der umgekehrten Reihenfolge.

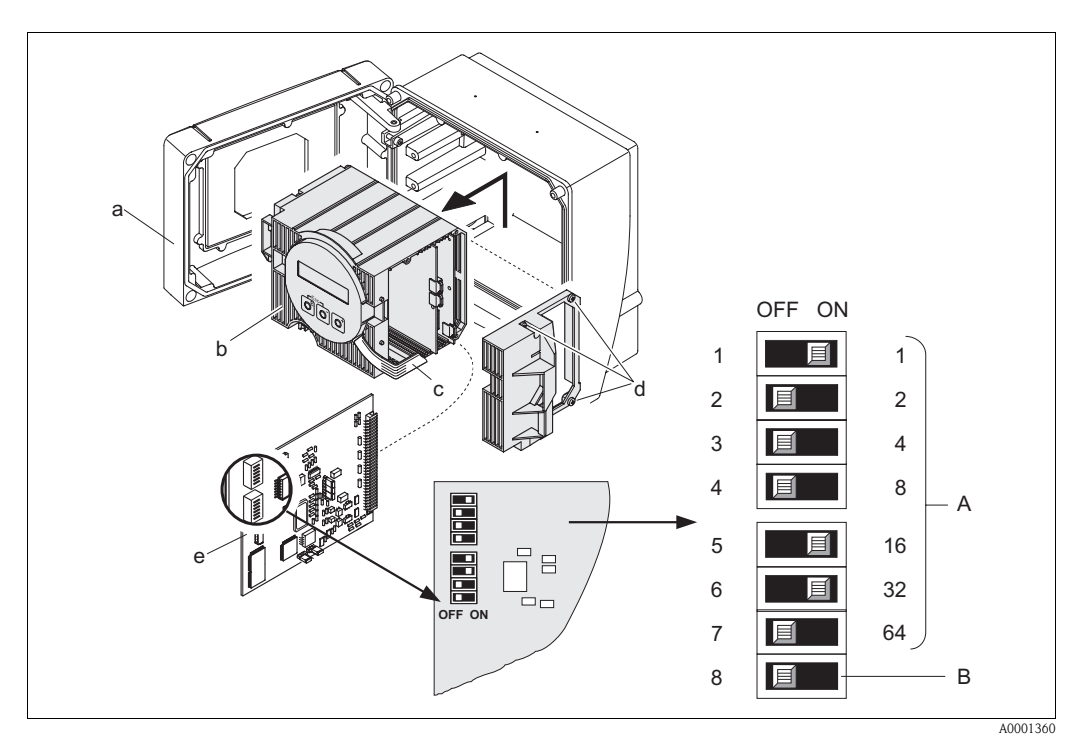

Abb. 47: Adressierung mit Hilfe von Miniaturschaltern auf der I/O-Platine

- a Miniaturschalter Nr. 1–7 für die Festlegung der Bus-Adresse (Darstellung: 1 + 16 + 32 = 49)
  - Schalter für den Adressmode (Art und Weise der Adressierung):

b

OFF = Softwareadressierung via Vor-Ort-Bedienung ON = Softwareadressierung via Miniaturschalter Nr. 1–7

# 6 Inbetriebnahme

# 6.1 Installationskontrolle

Vergewissern Sie sich, dass alle Abschlusskontrollen durchgeführt wurden, bevor Sie Ihre Messstelle in Betrieb nehmen:

- Checkliste "Einbaukontrolle"  $\rightarrow$  Seite 34
- Checkliste "Anschlusskontrolle"  $\rightarrow$  Seite 46

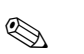

Hinweis!

- Die funktionstechnischen Daten der PROFIBUS PA Schnittstelle nach IEC 61158-2 (MBP) müssen eingehalten werden (FISCO-Modell).
- Eine Überprüfung der Busspannung von 9...32 V sowie der Stromaufnahme von 11 mA am Messgerät kann über ein normales Multimeter erfolgen.
- Mit Hilfe der Leuchtdiode auf der I/O-Platine (s. Seite 66) ist es im Nicht-Ex-Bereich möglich, eine einfache Funktionskontrolle der Feldbuskommunikation vorzunehmen.

#### Einschalten des Messgerätes

Falls Sie die Anschlusskontrollen (s. Seite 46) durchgeführt haben, schalten Sie nun die Versorgungsspannung ein. Das Gerät ist betriebsbereit!

Nach dem Einschalten durchläuft die Messeinrichtung interne Testfunktionen. Während dieses Vorgangs erscheint auf der Vor-Ort-Anzeige folgende Sequenz von Meldungen:

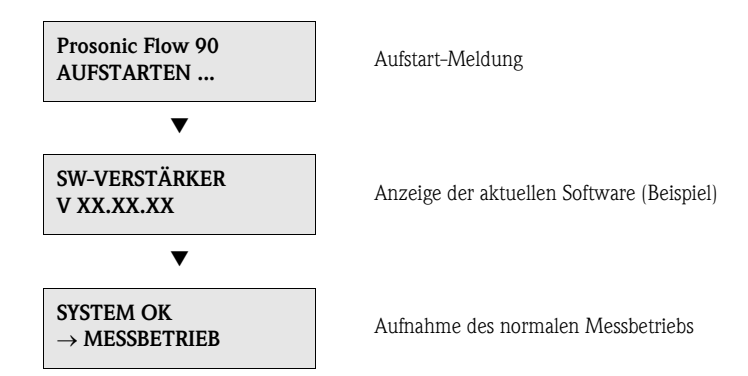

Nach erfolgreichem Aufstarten wird der normale Messbetrieb aufgenommen. Auf der Anzeige erscheinen verschiedene Messwert- und/oder Statusgrößen (HOME-Position).

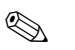

#### Hinweis!

Falls das Aufstarten nicht erfolgreich ist, wird je nach Ursache eine entsprechende Fehlermeldung angezeigt.

# 6.2 Inbetriebnahme via Vor-Ort-Bedienung

## 6.2.1 Quick Setup "Sensormontage"

Falls das Messgerät mit einer Vor-Ort-Bedienung ausgestattet ist, können Sie über das Quick Setup-Menü "Sensormontage" den für die Montage der Sensoren benötigten Sensor-abstand ermitteln (Abb. 48).

Bei Messgeräten ohne Vor-Ort-Bedienung sind die einzelnen Parameter und Funktionen über ein Konfigurationsprogramm, z.B. ToF Tool – Fieldtool Package (s. Seite 55) oder Communwin II (s. Seite 57), zu konfigurieren.

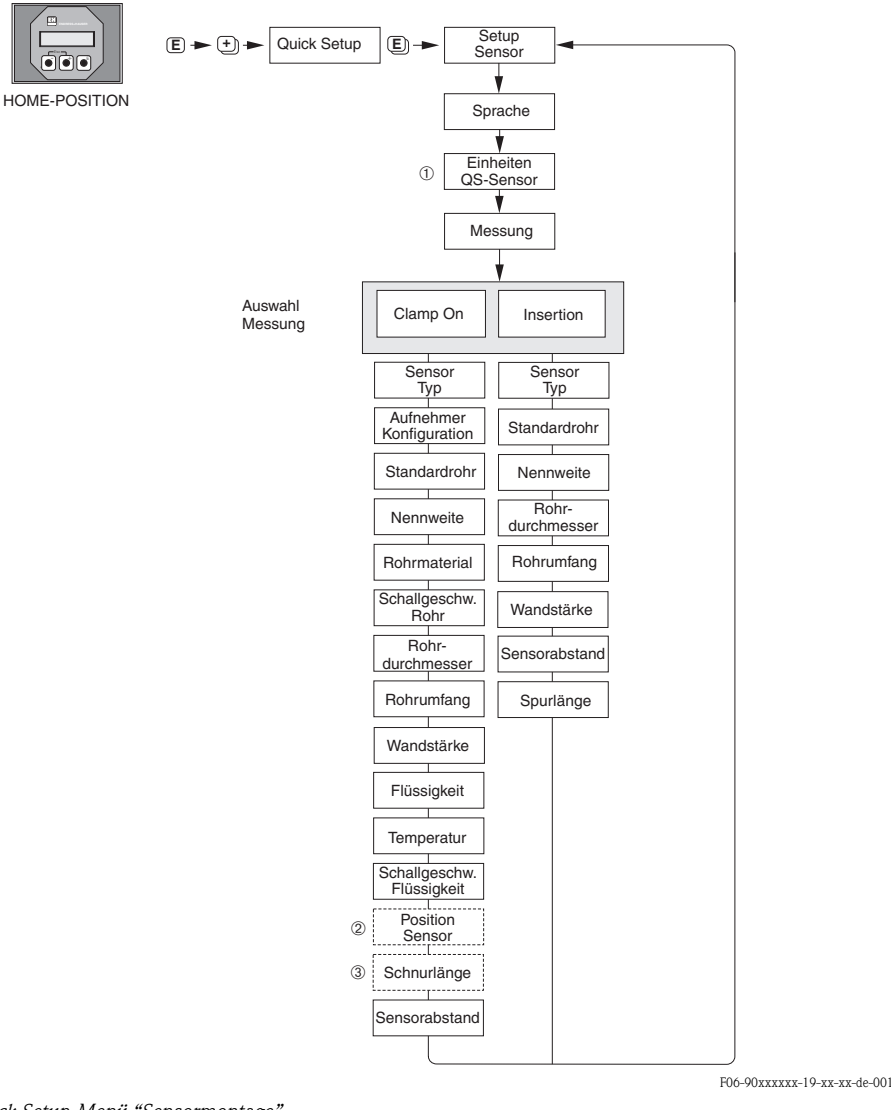

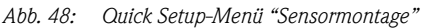

#### Hinweis!

۵,

Wird bei einer Abfrage die ESC-Taste ( 🗇 ) gedrückt, erfolgt ein Rücksprung in die Funktionszelle SETUP SENSOR.

- ① Die Auswahl der Systemeinheiten hat nur Einfluss auf die Funktionen EINHEIT TEMPERATUR, EINHEIT LÄNGE und EINHEIT GESCHWINDIGKEIT.
- ② Die Funktion POSITION SENSOR erscheint nur, wenn in der Funktion MESSUNG die Auswahl CLAMP ON eingestellt ist und in der Funktion AUFNEHMER KONFIGURATION die Anzahl der Traversen 2 oder 4 ist.
- ③ Die Funktion SCHNURLÄNGE erscheint nur, wenn in der Funktion MESSUNG die Auswahl CLAMP ON eingestellt ist und in der Funktion AUFNEHMER KONFIGURATION die Anzahl der Traversen 1 oder 3 ist.

### 6.2.2 Quick Setup "Inbetriebnahme"

Falls das Messgerät mit einer Vor-Ort-Bedienung ausgestattet ist, können über das Quick Setup-Menü "Inbetriebnahme" alle für den Standard-Messbetrieb wichtigen Geräteparameter schnell und einfach konfiguriert werden (Abb. 49).

Bei Messgeräten ohne Vor-Ort-Bedienung sind die einzelnen Parameter und Funktionen über ein Konfigurationsprogramm, z.B. ToF Tool – Fieldtool Package (s. Seite 55) oder Communwin II (s. Seite 57), zu konfigurieren.

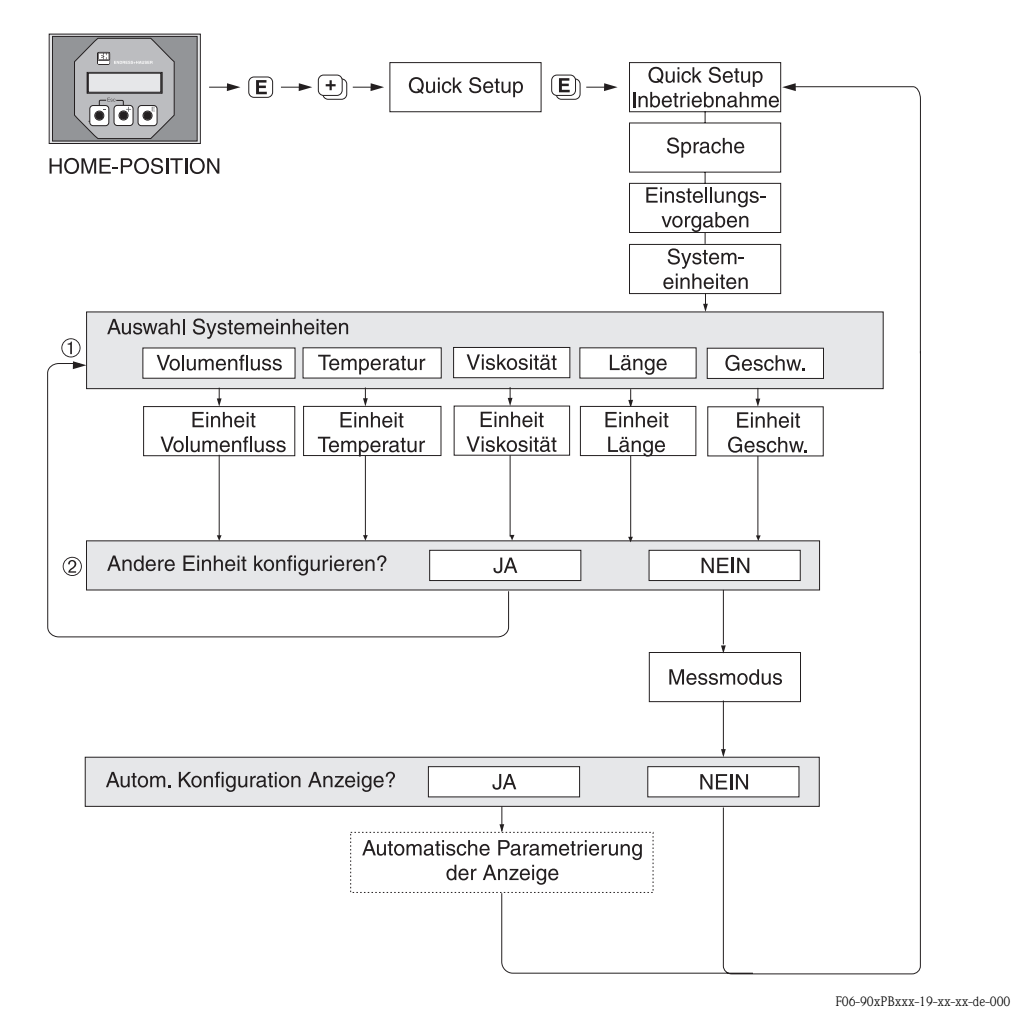

Abb. 49: Quick Setup-Menü "Inbetriebnahme"

#### Hinweis!

Wird bei einer Abfrage die ESC-Taste ( 🖃 🖢 ) gedrückt, erfolgt ein Rücksprung in die Funktionszelle OUICK SETUP INBETRIEBNAHME.

- ① Es sind bei jedem Umlauf nur noch die Einheiten anwählbar, die im laufenden Quick Setup noch nicht konfiguriert wurden.
- ② Die Auswahl "JA" erscheint solange, bis alle Einheiten parametriert wurden. Steht keine Einheit mehr zur Verfügung, erscheint nur noch die Auswahl "NEIN".

### 6.2.3 Konfiguration BUS-Schnittstelle

#### Hinweis!

Um Gerätefunktionen, Zahlenwerte oder Werkeinstellungen zu verändern, muss ein Zahlencode (Werkeinstellung: 90) eingegeben werden  $\rightarrow$  Seite 50.

Folgende Schritte sind nacheinander durchzuführen:

- 1. Überprüfen des Hardware-Schreibschutzes: KOMMUNIKATION → SCHREIBSCHUTZ
- 2. Eingabe der Messstellenbezeichnung: KOMMUNIKATION  $\rightarrow$  MESSSTELLENBEZEICHNUNG
- Ordnen Sie eine Bus-Adresse zu, falls dies nicht bereits über die Miniaturschalter auf der I/O-Platine erfolgt ist (s. Seite 67): KOMMUNIKATION → BUS-ADRESSE
- 4. Auswählen der Systemeinheit des Volumenflusses:
  - Auswahl über die Gruppe Systemeinheiten:
  - SYSTEMEINHEITEN  $\rightarrow$  EINHEIT VOLUMENFLUSS
  - Aktivieren der eingestellten Systemeinheit im Automatisierungssystem: KOMMUNIKATION  $\rightarrow$  SET UNIT TO BUS

🖏 Hinweis!

Die Messwerte werden in den Systemeinheiten wie auf Seite 85 beschrieben über den zyklischen Datenaustausch an das Automatisierungssystem übertragen. Wird die Systemeinheit eines Messwertes über die Vor-Ort-Bedienung geändert, so hat dies zunächst keine Auswirkung auf den Ausgang vom AI-(Analog Input-)Block und somit auch nicht auf den Messwert, der zum Automatisierungssystem übertragen wird. Erst nach Aktivierung der Funktion SET UNIT TO BUS in der Funktionsgruppe KOMMUNIKATION wird die geänderte Systemeinheit des Messwertes an das Automatisierungssystem übertragen.

- 5. Konfiguration des Summenzählers:
  - Auswahl der Prozessgröße, z.B. Volumenfluss: SUMMENZÄHLER  $\rightarrow$  KANAL
  - − Eingabe der gewünschten Summenzähler-Einheiten: SUMMENZÄHLER → EINHEIT SUMMENZÄHLER
  - Summenzählerzustand konfigurieren, z.B. für Aufsummieren: SUMMENZÄHLER  $\rightarrow$  SET TOTALIZER
  - Einstellen des Summenzählermodus, z.B. für Bilanzierung: SUMMENZÄHLER  $\rightarrow$  ZÄHLERMODUS
- 6. Auswahl der GSD-Datei: KOMMUNIKATION → SELECTION GSD
- Hinweis!

Die Auswahlmöglichkeiten und die voreingestellten Werte / Parameter sind im separaten Handbuch "Beschreibung Gerätefunktionen" genauer erläutert.
# 6.3 Inbetriebnahme via Konfigurationsprogramm

# 6.3.1 Sensormontage

Für die Sensormontage existieren in den verschiedenen Konfigurations- und Bedienprogrammen (Commuwin II, ToF Tool – Fieldtool Package, usw.) keine der Vor-Ort-Bedienung entsprechenden "Quick Setup"-Menüs.

Für die Ermittlung der entsprechenden Werte wie Sensordistanz, Schnurlänge, usw. stehen Ihnen unterschiedliche Möglichkeiten zur Verfügung (s. Tabelle). Die konkrete Durchführung ist auf Seite 74 dargestellt:

| Sensortyp                 | Benötigte Werte für die<br>Sensormontage | PROFIBUS-<br>Konfigurations-<br>programm <sup>1)</sup> | Vor-Ort-<br>Bedienung <sup>2)</sup> | ToF Tool - Field-<br>tool Package <sup>3)</sup> | Applicator <sup>4)</sup> |
|---------------------------|------------------------------------------|--------------------------------------------------------|-------------------------------------|-------------------------------------------------|--------------------------|
|                           | Position Sensor                          | Х                                                      | Х                                   | Х                                               | Х                        |
| Clamp On                  | Schnurlänge                              | Х                                                      | Х                                   | Х                                               | Х                        |
|                           | Sensordistanz                            | Х                                                      | Х                                   | Х                                               | Х                        |
| Finbau-                   | Sensordistanz                            | Х                                                      | Х                                   | Х                                               | Х                        |
| ausführung<br>(Insertion) | Bogenlänge                               | Х                                                      | Х                                   | Х                                               | Х                        |
|                           | Spurlänge                                | Х                                                      | Х                                   | Х                                               | Х                        |

x = möglich

- 1) Voraussetzungen, um die Werte über ein PROFIBUS-Konfigurationsprogramm zu ermitteln (s. Seite 74):
  - Messumformer montiert (s. Seite 32)
  - Messumformer an Hilfsenergie angeschlossen (s. Seite 40)
  - PROFIBUS-Schnittstelle wurde in Betrieb genommen (s. Seite 78)
- 2) Voraussetzungen, um die Werte über die Vor-Ort-Bedienung mittels Quick Setup "Sensormontage" zu ermitteln (s. Seite 70):
  - Messumformer montiert (s. Seite 32)
  - Messumformer an Hilfsenergie angeschlossen (s. Seite 40)
- 3) ToF Tool Fieldtool Package ist eine Konfigurations- und Service-Software für die Betreuung von Durchfluss-Messgeräten im Feld. Voraussetzungen, um die Werte über das ToF Tool -Fieldtool Package zu ermitteln:
  - Messumformer montiert (s. Seite 32)
  - Messumformer an Hilfsenergie angeschlossen (s. Seite 40)
  - Konfigurations- und Service-Software "ToF Tool Fieldtool Package" auf einem Notebook/PC installiert
  - Verbindung zwischen Notebook/PC und Messgerät über die Serviceschnittstelle FXA 193 hergestellt (s. Seite 41)
- 4) Applicator ist eine Software f
  ür die Auswahl und Auslegung von Durchfluss-Messger
  äten. Die ben
  ötigten Werte k
  önnen ohne vorherigen Anschluss des Messumformers ermittelt werden.

Der "Applicator" ist sowohl über Internet verfügbar ( $\rightarrow$  *www.applicator.com*) als auch auf CD-ROM für die lokale PC-Installation.

## Vorgehensweise (Ermitteln von Daten für die Sensormontage)

Mit Hilfe der folgenden Tabellen können Sie die für die Sensormontage erforderlichen Funktionen in der richtigen Reihenfolge anwählen und konfigurieren:

- Sensormontage "Clamp On"  $\rightarrow$  Seite 74
- Sensormontage "Insertion"  $\rightarrow$  Seite 75

# 

Hinweis!

- Geräteparameter können grundsätzlich nur nach Eingabe eines gültigen Freigabe-Codes verändert bzw. aktiviert werden. Die Eingabe erfolgt über die entsprechende Matrixzelle (Werkeinstellung = 90). Bei Commuwin II: V2H0
- Commuwin II: Verschiedene für die Konfiguration notwendige Teilmatrizen können Sie über die Matrixzelle VAH5 auswählen.

| Sensormontage "Clamp On"                     |                              |                                   |                                                                                                    |  |  |  |
|----------------------------------------------|------------------------------|-----------------------------------|----------------------------------------------------------------------------------------------------|--|--|--|
| <b>Ablauf</b><br>Auswahl – Eingabe – Anzeige | Vor-Ort-Bedienung<br>▼       | ToF Tool - Fieldtool Package<br>▼ | Commuwin II<br>▼                                                                                                   |  |  |  |
|                                              |                              | 1                                 |                                                                                                    |  |  |  |
| •                                            | $\rightarrow$ AUFNEHMERDATEN | $\rightarrow$ AUFNEHMERDATEN      | Herstellerspezifischer Transducer Block<br>"PROSONIC 90 PBUS":<br>→ AUFNEHMER-DATEN (VAH5)<br>→ AUFNEHMERPARAMETER |  |  |  |
| Messart                                      | MESSUNG                      | MESSUNG                           | TRANSMISSIONSMESSUNG<br>(V3H0)                                                                                     |  |  |  |
| Sensortyp                                    | SENSORTYP                    | SENSORTYP                         | SENSORTYP (V3H1)                                                                                                   |  |  |  |
| Anordnung Sensoren                           | AUFNEHMER KONFIGURATION      | AUFNEHMER KONFIGURATION           | SENSOR KONFIGURATION (V3H2)                                                                                        |  |  |  |
| •                                            | → ROHRDATEN                  | → PROZESSPARAMETER                | Herstellerspezifischer Transducer Block<br>"PROSONIC 90 PBUS":<br>→ GER. MATRIX (VAH5)<br>→ ROHRDATEN              |  |  |  |
| Rohrtyp                                      | STANDARDROHR                 | STANDARDROHR                      | STANDARDROHR (V4H0)                                                                                                |  |  |  |
| Nennweite Rohr                               | NENNWEITE                    | NENNWEITE                         | NENNWEITE (V4H1)                                                                                                   |  |  |  |
| Rohrmaterial                                 | ROHRMATERIAL                 | ROHRMATERIAL                      | ROHRMATERIAL (V4H2)                                                                                                |  |  |  |
| Schallgeschwindigkeit<br>Rohr                | SCHALLGESCHWINDIGKEIT ROHR   | SCHALLGESCHWINDIGKEIT ROHR        | SCHALLGESCHW. ROHR (V4H4)                                                                                          |  |  |  |
| Rohrumfang                                   | ROHRUMFANG                   | ROHRUMFANG                        | ROHRUMFANG (V4H5)                                                                                                  |  |  |  |
| Rohrdurchmesser                              | ROHRDURCHMESSER              | ROHRDURCHMESSER                   | ROHRDURCHMESSER (V4H6)                                                                                             |  |  |  |
| Wandstärke                                   | WANDSTÄRKE                   | WANDSTÄRKE                        | WANDSTÄRKE (V4H7)                                                                                                  |  |  |  |
| Auskleidungsmaterial                         | AUSKLEIDUNGSMATERIAL         | AUSKLEIDUNGSMATERIAL              | AUSKLEIDUNGSMATERIAL (V4H8)                                                                                        |  |  |  |
| Schallgeschwindigkeit                        | SCHALLGESCHWINDIGKEIT AUS-   | SCHALLGESCHWINDIGKEIT AUS-        | $\rightarrow$ Abgleich Rohr                                                                                        |  |  |  |
| Trusticium                                   |                              |                                   | SCHALLGESCHW. AUSKLEIDUNG.<br>(V5H1)                                                                               |  |  |  |
| Auskleidungsstärke                           | STÄRKE AUSKLEIDUNG           | STÄRKE AUSKLEIDUNG                | STÄRKE AUSKLEIDUNG (V5H2)                                                                                          |  |  |  |

| Sensormontage "Clamp On"                               |                                      |                                      |                                                                                                    |  |  |  |
|--------------------------------------------------------|--------------------------------------|--------------------------------------|----------------------------------------------------------------------------------------------------|--|--|--|
| <b>Ablauf</b><br>Auswahl – Eingabe – Anzeige           | Vor-Ort-Bedienung<br>▼               | ToF Tool - Fieldtool Package<br>▼    | Commuwin II<br>▼                                                                                                    |  |  |  |
|                                                        |                                      |                                      |                                                                                                    |  |  |  |
| ▼                                                      | $\rightarrow$ FLÜSSIGKEITSDATEN      | $\rightarrow$ PROZESSPARAMETER       | $\rightarrow$ FLÜSSIGKEITSDATEN                                                                                                    |  |  |  |
| Flüssigkeit im Rohr                                    | FLÜSSIGKEIT                          | FLÜSSIGKEIT                          | FLÜSSIGKEIT (V9H0)                                                                                                    |  |  |  |
| Temperatur Flüssigkeit                                 | TEMPERATUR                           | TEMPERATUR                           | TEMPERATUR (V9H1)                                                                                                    |  |  |  |
| Schallgeschwindigkeit<br>Flüssigkeit                   | SCHALLGESCHWINDIGKEIT<br>FLÜSSIGKEIT | SCHALLGESCHWINDIGKEIT<br>FLÜSSIGKEIT | SCHALLGESCHWINDIGKEIT (V9H2)                                                                                                    |  |  |  |
| ▼                                                      | → AUFNEHMERDATEN                     | → AUFNEHMERDATEN                     | Herstellerspezifischer Transducer Block<br>"PROSONIC 90 PBUS":<br>$\rightarrow$ AUFNEHMER-DATEN (VAH5)<br>$\rightarrow$ AUFNEHMERPARAMETER |  |  |  |
| Anzeige Sensorposition<br>(Resultat für Sensormontage) | POSITION SENSOR                      | POSITION SENSOR                      | POSITION SENSOR (V3H4)                                                                                                    |  |  |  |
| Anzeige Schnurlänge<br>(Resultat für Sensormontage)    | SCHNURLÄNGE                          | SCHNURLÄNGE                          | SCHNURLÄNGE (V3H5)                                                                                                    |  |  |  |
| Anzeige Sensordistanz<br>(Resultat für Sensormontage)  | SENSORABSTAND                        | SENSORABSTAND                        | SENSORABSTAND (V3H6)                                                                                                    |  |  |  |

Hinweis!

 Eine ausführliche Beschreibung aller Funktionen finden Sie im Handbuch "Beschreibung Gerätefunktionen", das ein separater Bestandteil dieser Betriebsanleitung ist!

Die Durchführung des Quick Setup "Sensormontage" mit Hilfe der Vor-Ort-Bedienung ist auf Seite 70 beschrieben.

| Sensormontage "Einbauausführung / Insertion" |                   |                              |             |  |  |
|----------------------------------------------|-------------------|------------------------------|-------------|--|--|
| <b>Ablauf</b>                                | Vor-Ort-Bedienung | ToF Tool - Fieldtool Package | Commuwin II |  |  |
| Auswahl – Eingabe – Anzeige                  | ▼                 | ▼                            | ▼           |  |  |

| •                  | → AUFNEHMERDATEN        | $\rightarrow$ AUFNEHMERDATEN | Herstellerspezifischer Transducer Block<br>"PROSONIC 90 PBUS":<br>→ AUFNEHMER-DATEN (VAH5)<br>→ AUFNEHMERPARAMETER            |
|--------------------|-------------------------|------------------------------|----------------------------------------------------------------------------------------------------|
| Messart MESSUNG    |                         | MESSUNG                      | TRANSMISSIONSMESSUNG<br>(V3H0)                                                                                                |
| Sensortyp          | SENSORTYP               | SENSORTYP                    | SENSORTYP (V3H1)                                                                                                    |
| Anordnung Sensoren | AUFNEHMER KONFIGURATION | AUFNEHMER KONFIGURATION      | SENSOR KONFIGURATION (V3H2)                                                                                                   |
| •                  | → ROHRDATEN             | → PROZESSPARAMETER           | Herstellerspezifischer Transducer Block<br>"PROSONIC 90 PBUS":<br>$\rightarrow$ GER. MATRIX (VAH5)<br>$\rightarrow$ ROHRDATEN |
| Rohrtyp            | STANDARDROHR            | STANDARDROHR                 | STANDARDROHR (V4H0)                                                                                                    |
| Nennweite Rohr     | NENNWEITE               | NENNWEITE                    | NENNWEITE (V4H1)                                                                                                    |
| Rohrumfang         | ROHRUMFANG              | ROHRUMFANG                   | ROHRUMFANG (V4H5)                                                                                                    |
| Rohrdurchmesser    | ROHRDURCHMESSER         | ROHRDURCHMESSER              | ROHRDURCHMESSER (V4H6)                                                                                                    |
| Wandstärke         | WANDSTÄRKE              | WANDSTÄRKE                   | WANDSTÄRKE (V4H7)                                                                                                    |

| •                                                 | $\rightarrow$ AUFNEHMERDATEN | → AUFNEHMERDATEN | Herstellerspezifischer Transducer Block<br>"PROSONIC 90 PBUS":<br>→ AUFNEHMER-DATEN (VAH5)<br>→ AUFNEHMERPARAMETER |
|---------------------------------------------------|------------------------------|------------------|----------------------------------------------------------------------------------------------------|
| Anzeige Distanz<br>(Resultat für Sensormontage)   | SENSORABSTAND                | SENSORABSTAND    | SENSORABSTAND (V3H6)                                                                                               |
| Anzeige Spurlänge<br>(Resultat für Sensormontage) | SPURLÄNGE                    | SPURLÄNGE        | SPURLÄNGE (V3H8)                                                                                                   |
|                                                   |                              |                  |                                                                                                    |

🕲 Hinweis!

• Eine ausführliche Beschreibung aller Funktionen finden Sie im Handbuch "Beschreibung Gerätefunktionen", das ein separater Bestandteil dieser Betriebsanleitung ist!

• Die Durchführung des Quick Setup "Sensormontage" mit Hilfe der Vor-Ort-Bedienung ist auf Seite 70 beschrieben.

# 6.3.2 Inbetriebnahme

Zusätzlich zu den im Kapitel 6.3.1 beschriebenen Einstellungen für die Sensormontage sind folgende Gerätefunktionen für den standardmässigen Messbetrieb zu konfigurieren:

Systemeinheiten

# 6.3.3 Inbetriebnahme, Konfiguration BUS-Schnittstelle

Die Bedienung über Commuwin II wird in der Endress+Hauser-Dokumentation BA 124F/00/a2 beschrieben.

Die Schritte 1-5 können in der gleichen Reihenfolge abgehandelt werden, wie sie in Kap. 6.2.3 "Konfiguration BUS-Schnittstelle" beschrieben sind.

Die Konfigurations-Parameter befinden sich in der Commuwin II-Bedienmatrix an folgenden Stellen:

- im Physical Block  $\rightarrow$  Seite 62
- $\blacksquare$  in der herstellerspezifischen Geräte-Matrix Zeilen V6 und V7  $\rightarrow$  Seite 58
- im Analog Input Block  $\rightarrow$  Seite 64
- im Summenzähler Block Zeile V1  $\rightarrow$  Seite 65
- 1. Parametrierung des "Physical Block":
  - Öffnen Sie den Physical Block.
  - Beim Prosonic Flow 90 ist der Soft- und Hard-Schreibschutz deaktiviert, damit auf die Schreibparameter zugegriffen werden kann. Kontrollieren Sie diesen Zustand über die Parameter WRITE LOCKING (V3H0, Software-Schreibschutz) und HW WRITE PROTECT. (V3H1, Hardware-Schreibschutz).
  - Geben Sie die Messtellenbezeichnung ein.
- 2. Parametrierung der herstellerspezifischen Geräteparameter des Transducer Block "PROSONIC FLOW 90":
  - Öffnen Sie den herstellerspezifischen Transducer Block "PROSONIC FLOW 90"
  - Geben Sie die gewünschte Blockbezeichnung (Messstellenbezeichnung) ein.
     Werkeinstellung: Keine Blockbezeichnung (Messstellenbezeichnung)
  - Konfigurieren Sie die gerätespezifischen Parameter für die Durchflussmessung.

## Hinweis!

Um weitere herstellerspezifische Parameter zu konfigurieren, können in der Matrixzelle VAH5 weitere Matrizen selektiert werden.

Beachten Sie, dass Änderungen von Geräteparametern nur nach Eingabe eines gültigen Freigabecodes aktiv werden. Der Freigabecode kann in der Matrixzelle V2H0 eingegeben werden (Werkeinstellung: 90).

3. Parametrierung des "Analog Input Funktionsblock":

Prosonic Flow 90 verfügt über drei Analog Input Funktionsblöcke (AI 1 = Volumenfluss, AI 2 = Schallgeschwindigkeit, AI 3 = Durchflussgeschwindigkeit). Sie werden über die Verbindungsaufbauliste ausgewählt.

- Geben Sie die gewünschte Blockbezeichnung für den Analog Input Funktionsblock 1 ein (Werkeinstellung: VOLUMEFLOW BLOCK).
- Öffnen Sie den Analog Input Funktionsblock.
- Im Analog Input Funktionsblock kann der Eingangswert bzw. der Eingangsbereich gemäß den Anforderungen des Automatisierungssystems skaliert werden (s. Seite 79)
- Falls erforderlich, stellen Sie die Grenzwerte ein.
- Parametrierung des "Totalizer Block" (Summenzähler Block): Prosonic Flow 90 verfügt über einen Summenzähler Funktionsblock. Dieser wird über den Profilblock "Totalizer Block" in der Verbindungsaufbauliste ausgewählt.
  - Geben Sie die gewünschte Bezeichnung für den Summenzähler-Funktionsblock ein (Werkeinstellung: TOTALIZER BLOCK).
  - Wählen Sie die Prozessgröße, z.B. Volumenfluss, über den Parameter CHANNEL (Kanal, V8H5) aus.
  - Wählen Sie die gewünschte Einheit für den Summenzähler (TOTAL. UNIT, V1H0).
  - − Konfigurieren Sie den Summenzählerzustand (SET TOTALIZER, V1H1), z.B. "TOTALIZE"
     → Aufsummieren.
  - Konfigurieren Sie den Summenzählermodus (TOTALIZER MODE, V1H3),
    - z.B. "BALANCED"  $\rightarrow$  Bilanzierung.

- 5. Konfiguration des zyklische Datenverkehrs:
  - Alle relevanten Daten sind im Kapitel "Systemintegration" (s. Seite 80) beschrieben.
    - Für eine schrittweise Konfiguration wird die "Kopplungsdokumentation" empfohlen, die für verschiedene Automatisierungssysteme und Speicherprogrammierbare Steuerungen bei Endress+Hauser Process Solutions erhältlich ist.
    - Die f
      ür die Inbetriebnahme und Netzwerkprojektierung erforderlichen Dateien k
      önnen, wie auf der Seite 80 beschrieben, bezogen werden.

# 6.3.4 Umskalierung des Eingangswertes

Im Analog Input Funktionsblock kann der Eingangswert bzw. Eingangsbereich gemäss den Automatisierungsanforderungen skaliert werden.

#### Beispiel:

- Die Systemeinheit im Transducer Block ist m<sup>3</sup>/h.
- Der Messbereich des Sensors beträgt 0...30 m<sup>3</sup>/h.
- Der Ausgangsbereich zum Automatisierungssystem soll 0...100% betragen.
- Der Messwert vom Transducer Block (Eingangswert) wird linear über die Eingangsskalierung SCALING auf den gewünschten Ausgangsbereich OUT\_SCALE umskaliert.

Parametergruppe PV\_SCALE (siehe Handbuch "Beschreibung Gerätefunktionen")

| PV_SCALE_MIN (V1H0) | $\rightarrow 0$  |
|---------------------|------------------|
| PV_SCALE_MAX (V1H1) | $\rightarrow 30$ |

Parametergruppe OUT\_SCALE (siehe Handbuch "Beschreibung Gerätefunktionen")

| OUT_SCALE_MIN (V1H3) | $\rightarrow 0$   |
|----------------------|-------------------|
| OUT_SCALE_MAX (V1H4) | $\rightarrow 100$ |
| OUT_UNIT (V1H5)      | $\rightarrow$ %   |

Daraus ergibt sich, dass z.B. bei einem Eingangswert von 15 m $^3$ /h über den Parameter OUT ein Wert von 50% ausgegeben wird.

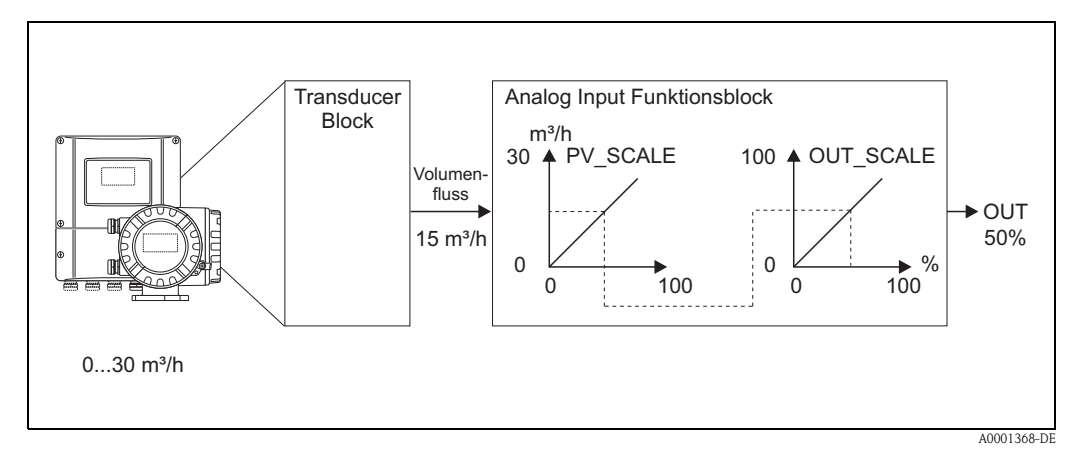

Abb. 50: Skalierung des Eingangswertes beim Analog Input Funktionsblock

# Hinweis!

Die OUT\_UNIT hat keine Auswirkung auf die Skalierung. Sie sollte aber dennoch eingestellt werden, um sie beispielsweise auf der Vor-Ort-Bedienung darzustellen.

# 6.4 Systemintegration

Nach der Inbetriebnahme über die Vor-Ort-Bedienung oder den Klasse 2 Master (Commuwin II) ist das Gerät für die Systemintegration vorbereitet. Um die Feldgeräte in das Bussystem einzubinden, benötigt das PROFIBUS PA System eine Beschreibung der Geräteparameter wie Ausgangsdaten, Eingangsdaten, Datenformat, Datenmenge und unterstützte Übertragungsrate. Diese Daten sind in einer sogennannten Geräte Stamm Datei (GSD-Datei) enthalten, die während der Inbetriebnahme des Kommunikationssystems dem PROFIBUS PA Master zur Verfügung gestellt

wird. Zusätzlich können auch Gerätebitmaps die als Symbole im Netzwerkbaum erscheinen mit eingebunden werden.

Durch die Profil 3.0 Gerätestammdatei (GSD) ist es möglich, Feldgeräte verschiedener Hersteller auszutauschen ohne eine Neuprojektierung durchzuführen.

Generell sind durch die Profile 3.0 drei verschiedene Ausprägungen der GSD möglich (Werkseinstellung: Herstellerspezifische GSD):

**Herstellerspezifische GSD:** Mit dieser GSD wird die uneingeschränkte Funktionalität des Feldgerätes gewährleistet. Gerätespezifische Prozessparameter und Funktionen sind somit verfügbar.

**Profil GSD:** Unterscheidet sich in der Anzahl der Analog Input Blöcke (AI) und in den Messprinzipien. Sofern eine Anlage mit den Profil GSD's projektiert ist, kann ein Austausch der Geräte verschiedener Hersteller stattfinden. Zu beachten ist allerdings, dass die zyklischen Prozesswerte in ihrer Reihenfolge übereinstimmen.

# Beispiel:

Prosonic Flow 90 unterstützt die Profil PA139741.gsd (IEC 61158-2 (MBP)). Diese GSD beinhaltet zwei AI-Blöcke und einen Summenzähler-Block. Die AI-Blöcke sind den folgenden Messgrößen zugeordnet: AI 1 = Volumenfluss, AI 2 = Schallgeschwindigkeit. Somit ist gewährleistet, dass die erste Messgröße mit den Feldgeräten der Fremdhersteller übereinstimmt.

**Profil GSD (Multivariable)** mit der Ident Nummer 9760<sub>Hex</sub>: In dieser GSD sind alle Funktionsblöcke enthalten, wie AI, DO, DI.... Diese GSD wird vom Gerät nicht unterstützt.

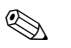

## Hinweis!

- Vor der Projektierung ist zu entscheiden, mit welcher GSD die Anlage betrieben werden soll.
- Über die Vor-Ort-Bedienung oder über einen Klasse 2 Master ist es möglich, die Einstellung zu verändern. Einstellung über die Vor-Ort-Bedienung → Seite 70 ff.

Prosonic Flow 90 unterstützt folgende GSD-Dateien:

| Name des Gerätes                   | Herstellerspez. ID-Nr. | Profile 3.0 ID-Nr. | Herstellerspez. GSD                                            |
|------------------------------------|------------------------|--------------------|----------------------------------------------------------------|
| Prosonic Flow 90 PA<br>PROFIBUS PA | 152F (Hex)             | 9741 (Hex)         | EH3_152F.gsd<br>EH3X152F.gsd                                   |
| (IEC 61158-2 (MBP))                | Profile 3.0 GSD        | Typ-Datei          | Bitmaps                                                        |
|                                    | PA139741.gsd           | EH_152F.200        | EH_152F_d.bmp/.dib<br>EH_152F_n.bmp/.dib<br>EH_152F_s.bmp/.dib |

Jedes Gerät erhält von der Profibus-Nutzerorganisation (PNO) eine Identifikationsnummer (ID-Nr.). Aus dieser leitet sich der Name der Gerätestammdatei (GSD) ab. Für Endress+Hauser beginnt diese ID-Nr. mit der Herstellerkennung 15xx. Um eine bessere Zuordnung und Eindeutigkeit zur jeweiligen GSD zu erhalten lauten die GSD-Namen (ausser den Type Dateien) bei Endress+Hauser wie folgt:

| EH3_15xx | EH = Endress + Hauser<br>3 = Profile 3.0<br>_ = Standard-Kennung<br>15xx = ID-Nr.   |
|----------|-------------------------------------------------------------------------------------|
| EH3x15xx | EH = Endress + Hauser<br>3 = Profile 3.0<br>x = Erweiterte Kennung<br>15xx = ID-Nr. |

Die GSD-Dateien aller Endress+Hauser Geräte können wie folgt angefordert werden:

- Internet (Endress+Hauser) → http://www.endress.com (Products → Process Solutions → PROFIBUS → GSD files)
- Internet (PNO)  $\rightarrow$  http://www.profibus.com (GSD libary)
- Auf CD ROM von Endress+Hauser: Bestellnummer 56003894

## Inhaltsstruktur der GSD-Dateien von Endress+Hauser

Für die Endress+Hauser Feldtransmitter mit PROFIBUS-Schnittstelle sind alle zur Projektierung notwendigen Daten in einer Datei enthalten. Diese Datei wird nach dem Entpacken eine wie folgt beschriebene Struktur erzeugen:

- Die Kennzeichnung Revision #xx steht hier f
  ür eine entsprechende Ger
  äteversion. Im Verzeichnis "BMP" und "DIB" sind ger
  ätespezifische Bitmaps zu finden, die abh
  ängig von der Projektierungssoftware verwendet werden k
  önnen.
- Im Ordner "GSD" sind in den Unterverzeichnissen "Extended" und "Standard" die GSD-Dateien abgelegt. Informationen zur Implementierung der Feldtransmitter sowie etwaige Abhängigkeiten in der Gerätesoftware sind im Ordner "Info" abgelegt. Bitte lesen Sie diese Hinweise vor der Projektierung sorgfältig durch. Die Dateien mit der Endung .200 befinden sich im Ordner "TypDat".

# Standard und Extended Formate

Es gibt GSD-Dateien, deren Module durch eine erweiterte Kennung (z.B. 0x42, 0x84, 0x08, 0x05) übertragen werden. Diese GSD-Dateien befinden sich im Ordner "Extended".

Des weiteren befinden sich die GSD-Dateien mit einer Standardkennung (z.B. 0x94) im Ordner "Standard".

Bei der Integration von Feldtransmittern sollten immer erst die GSD-Dateien mit der Extended-Kennung verwendet werden. Schlägt die Integration mit dieser allerdings fehl, ist die Standard GSD zu verwenden. Diese Unterscheidung resultiert aus einer spezifischen Implementierung in den Mastersystemen.

#### Inhalte der Download-Datei aus dem Internet und der CD-ROM:

- Alle Endress+Hauser GSD-Dateien
- Endress+Hauser Typ-Dateien
- Endress+Hauser Bitmap-Dateien
- Hilfsreiche Informationen zu den Geräten

#### Arbeiten mit den GSD-/Typ-Dateien

Die GSD-Dateien müssen in das Automatisierungssystem eingebunden werden. Die GSD Dateien können, abhängig von der verwendeten Software, entweder in das programmspezifische Verzeichnis kopiert werden bzw. durch eine Import-Funktion innerhalb der Projektierungssoftware in die Datenbank eingelesen werden.

#### Beispiel 1:

Für die Projektierungssoftware Siemens STEP 7 der Siemens SPS S7-300 / 400 ist es das Unterverzeichnis ...  $siemens \ step7 \ s7data \ gsd.$ 

Zu den GSD-Dateien gehören auch Bitmap-Dateien. Mit Hilfe dieser Bitmap-Dateien werden die Messstellen bildlich dargestellt. Die Bitmap-Dateien müssen in das Ver-zeichnis ... \ siemens \ step7 \ s7data \ nsbmp geladen werden.

#### Beispiel 2:

Sollten Sie eine SPS Siemens S5 besitzen, wobei das PROFIBUS DP Netzwerk mit der Projektierungssoftware COM ET 200 projektiert wird, so benötigen Sie die Typ-Dateien (x.200-Dateien).

Fragen Sie zu einer anderen Projektierungssoftware den Hersteller Ihrer SPS nach dem korrekten Verzeichnis.

## Kompatibilität von Profilversion 2.0 und 3.0 Geräten

In einer Anlage können sowohl Profil 2.0 als auch 3.0 Geräte mit unterschiedlichen GSD an einem DP-Master betrieben werden, da die zyklischen Daten für das Automatisierungssystem bei beiden Profilversionen kompatibel sind.

# 6.4.1 Zyklischer Datenaustausch

Bei PROFIBUS PA erfolgt die zyklische Übertragung der Analogwerte zum Automatisierungssystem in Datenblöcken zu 5 Byte. Der Messwert wird in den ersten 4 Bytes in Form von Fließkommazahlen nach IEEE 754-Standard dargestellt (siehe IEEE Gleitpunktzahl). Das 5. Byte enthält eine zum Messwert gehörende Statusinformation, die nach der Profile 3.0-Spezifikation implementiert ist (s. Seite 80). Der Status wird als Symbol auf der Geräteanzeige, falls vorhanden, dargestellt.

# Hinweis!

Eine genaue Beschreibung der Datentypen findet sich in den Slot/Index-Listen im separaten Handbuch "Beschreibung Gerätefunktionen".

# **IEEE Gleitpunktzahl**

Konvertierung eines Hexadezimal-Wertes in eine IEEE Gleitpunktzahl zur Messwerterfassung. Die Messwerte werden im Zahlenformat IEEE-754 wie folgt dargestellt und an die Master-Klasse 1 übertragen:

| Byte n |                           | Ву               | te n+1  | Byte n+2                                                                        |                                                                  | Byte n+3                               |                                   |
|--------|---------------------------|------------------|---------|---------------------------------------------------------------------------------|------------------------------------------------------------------|----------------------------------------|-----------------------------------|
| Bit 7  | Bit 6 Bit                 | 0 Bit            | 7 Bit 6 | Bit O                                                                           | Bit 7                                                            | Bit 0                                  | Bit 7 Bit 0                       |
| VZ     | $2^7 2^6 2^5 2^4 2^3 2^2$ | 2 <sup>1</sup> 2 | 2-1 2-2 | 2 <sup>-3</sup> 2 <sup>-4</sup> 2 <sup>-5</sup> 2 <sup>-6</sup> 2 <sup>-7</sup> | 2 <sup>-8</sup> 2 <sup>-9</sup> 2 <sup>-10</sup> 2 <sup>-1</sup> | $^{1} 2^{-12} 2^{-13} 2^{-14} 2^{-15}$ | 2 <sup>-16</sup> 2 <sup>-23</sup> |
|        | Exponen                   | ten              |         | Mantisse                                                                        | N                                                                | lantisse                               | Mantisse                          |

Formel-Wert =  $(-1)^{VZ} * 2^{(\text{Exponent } -127)} * (1 + \text{Mantisse})$ 

Beispiel:

## Blockmodell

Die vom Prosonic Flow 90 im zyklischen Datenaustausch übertragenen Analogwerte sind:

- Volumenfluss
- Schallgeschwindigkeit
- Durchflussgeschwindigkeit
- Summenzähler 1 und die dazu gehörenden Steuerungen
- Display value (Anzeigewert)
- Steuerung für herstellerspezifische Funktionen

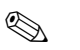

Hinweis!

Der Summenzähler kann in verschiedenen Kombinationen mit den Summenzähler-Steuerungen konfiguriert werden.

Es ist möglich, nur den Summenzähler zu konfigurieren oder zusätzlich ein oder zwei Steuerungsblöcke zu integrieren, z.B. um den Summenzähler zurückzusetzen oder um die Aufsummierung zu stoppen.

Eine detailierte Beschreibung der Konfiguration finden Sie auf Seite 87.

Das dargestellte Blockmodell (Abb. 51) zeigt, welche Ein- und Ausgangsdaten Prosonic Flow 90 für den zyklischen Datenaustausch zur Verfügung stellt.

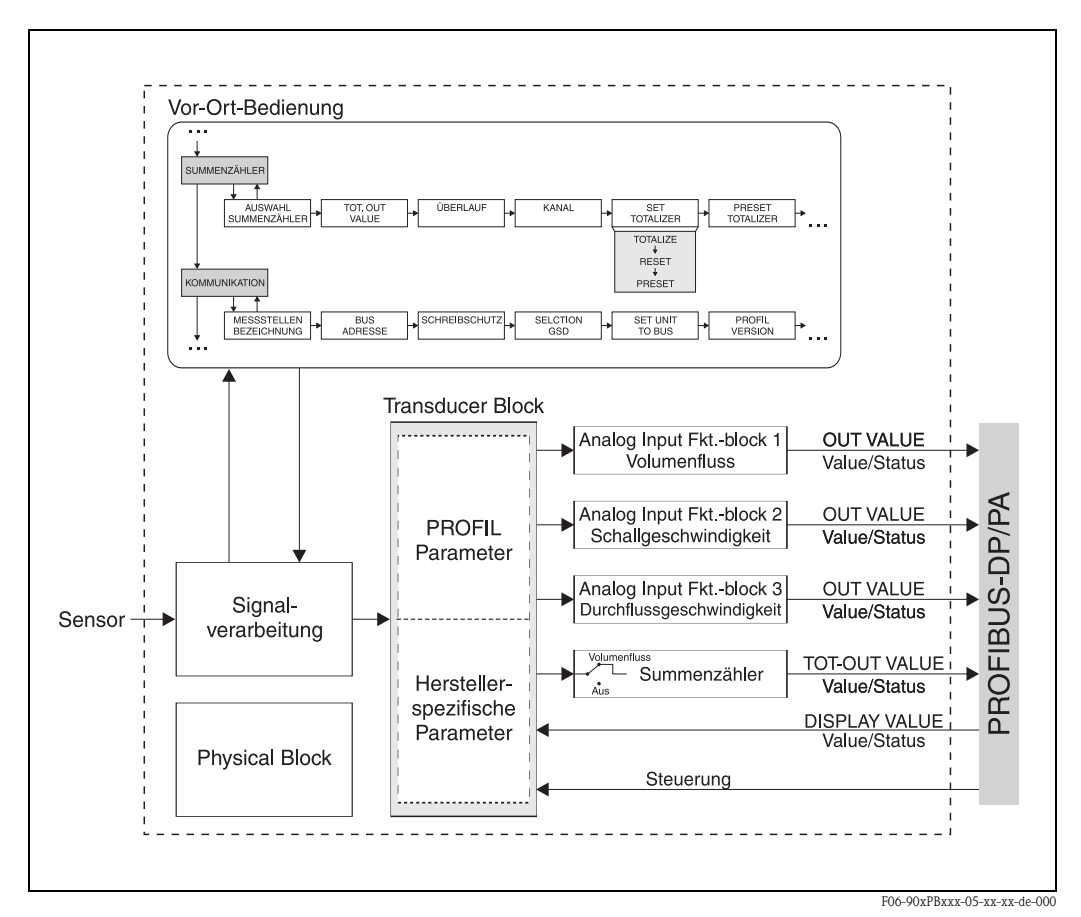

Abb. 51: Blockmodell Prosonic Flow 90 PROFIBUS PA Profil 3.0

# Eingangsdaten

Eingangsdaten sind:

Volumenfluss, Schallgeschwindigkeit, Durchflussgeschwindigkeit und Summenzähler. Mit diesen Messgrößen kann der aktuelle Messwert zum Automatisierungssystem übertragen werden.

#### Datentransfer vom Prosonic Flow 90 zum Automatisierungssystem

Die Eingangs- und Ausgangsbytes sind in ihrer Reihenfolge fest strukturiert. Wird über das Konfigurationsprogramm die Adressierung automatisch vorgenommen, können die Zahlwerte der Ein- und Ausgangsbytes von den nachfolgenden Tabellenwerten abweichen.

| Eingangsbyte   | Prozessparameter                         | Zugriffsart | Bemerkung / Datenformat                                                | Werkeinstellung<br>Einheit |
|----------------|------------------------------------------|-------------|------------------------------------------------------------------------|----------------------------|
| 0, 1, 2, 3     | Volumenfluss                             | lesend      | 32-Bit-Gleitpunktzahl (IEEE-754)<br>Darstellung $\rightarrow$ Seite 83 | m <sup>3</sup> /h          |
| 4              | Status<br>Volumenfluss                   | lesend      | Statuscode $\rightarrow$ Seite 93                                      | _                          |
| 5, 6, 7, 8     | Schallgeschwindigkeit                    | lesend      | 32-Bit-Gleitpunktzahl (IEEE-754)<br>Darstellung $\rightarrow$ Seite 83 | m/s                        |
| 9              | Status<br>Schallgeschwindigkeit          | lesend      | Statuscode $\rightarrow$ Seite 93                                      | -                          |
| 10, 11, 12, 13 | Durchfluss-<br>geschwindigkeit           | lesend      | 32-Bit-Gleitpunktzahl (IEEE-754)<br>Darstellung $\rightarrow$ Seite 83 | m/s                        |
| 14             | Status<br>Durchfluss-<br>geschwindigkeit | lesend      | Statuscode $\rightarrow$ Seite 93                                      | -                          |
| 15, 16, 17, 18 | Summenzähler                             | lesend      | 32-Bit Gleitpunktzahl (IEEE-754)<br>Darstellung $\rightarrow$ Seite 83 | m <sup>3</sup>             |
| 19             | Status<br>Summenzähler                   | lesend      | Statuscode $\rightarrow$ Seite 93                                      | -                          |

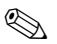

# Hinweis!

- Die Systemeinheiten in der Tabelle entsprechen den voreingestellten Skalierungen, die im zyklischen Datenaustausch übertragen werden.
- Eine Zuordnung der Messgrößen zum Summenzähler kann über die Funktion KANAL an der Vor-Ort-Bedienung oder durch einen Klasse 2 Master im Summenzähler Block → CHANNEL (V8H5) eingestellt werden.
- Beim Summenzähler sind folgende Einstellungen möglich (Werkeinstellung: Volumenfluss):
  - Aus
  - Volumenfluss

Die Funktion KANAL wird im separaten Handbuch "Beschreibung Gerätefunktionen" genauer erläutert.

## Ausgangsdaten Display value (Anzeigewert)

Der Display value bietet die Möglichkeit, einen im Automatisierungssystem berechneten Messwert direkt zum Prosonic Flow 90 zu übertragen. Dieser Messwert ist ein reiner Anzeigewert, der der Zeile 1 oder der Zeile 2 der Anzeige zugeordnet werden kann. Der Display value beinhaltet 4 Byte Messwert und 1 Byte Status.

| Datentransfer vom | Automatisierungssystem z | zum Prosonic | Flow 90 | (Display | value) |
|-------------------|--------------------------|--------------|---------|----------|--------|
|                   |                          |              |         |          |        |

| Ausgangs-<br>byte | Prozessparameter     | Zugriffsart | Bemerkung / Datenformat                                                | Werk-<br>einstellung<br>Einheit |
|-------------------|----------------------|-------------|------------------------------------------------------------------------|---------------------------------|
| 2, 3, 4, 5        | Display value        | schreibend  | 32-Bit Gleitpunktzahl (IEEE-754)<br>Darstellung $\rightarrow$ Seite 83 | ao                              |
| 6                 | Status Display value | schreibend  | -                                                                      | -                               |

Hinweis!

Der Status kann frei eingegeben werden und wird unter Berücksichtigung der Statuscodierung nach der Profilspezifikation 3.0 interpretiert.

# Steuerungen (Ausgangsdaten) herstellerspezifisch

Prosonic Flow 90 ist in der Lage, im zyklischen Datenaustausch Steuerungen (Ausgangsdaten) zu verarbeiten. Ein Beispiel dafür ist das Aktivieren der Messwertunterdrückung. Die nachfolgende Tabelle zeigt die möglichen Steuerungen, die zum Prosonic Flow 90 übertragen werden können.

Datentransfer vom Automatisierungssystem zum Prosonic Flow 90 (Steuerung)

| Ausgangs-<br>byte | Prozessparameter | Zugriffsart | Bemerkung / Steuervariable                                                                                                    | Werk-<br>einstellung<br>Einheit |
|-------------------|------------------|-------------|----------------------------------------------------------------------------------------------------|---------------------------------|
| 7                 | Steuerung        | schreibend  | Dieser Parameter ist herstellerspezifisch und<br>kann die folgenden Steuervariablen verar-<br>beiten:<br>$0 \rightarrow 1$ : Reserviert<br>$0 \rightarrow 2$ : Messwertunterdrückung <b>Ein</b><br>$0 \rightarrow 3$ : Messwertunterdrückung <b>Aus</b><br>$0 \rightarrow 4$ : Nullpunktabgleich<br>$0 \rightarrow 5-7$ : Reserviert<br>$0 \rightarrow 8$ : Messbetrieb (Unidirektional)<br>$0 \rightarrow 9$ : Messbetrieb (Bidirektional) | _                               |

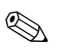

# Hinweis!

Mit jedem Übergang des Ausgangsbytes von "0" auf ein anderes Bitmuster kann eine Steuerung durch den zyklischen Datenaustausch ausgeführt werden. Ein Übergang von einem beliebigen Bitmuster auf "0" hat keine Auswirkung.

#### Steuerungen für den Summenzähler (Ausgangsdaten)

Mit diesen Funktionen ist es möglich, von einem Automatisierungssystem aus den Summenzähler zu steuern.

Folgende Steuerungen sind möglich:

- Aufsummierung
- Rücksetzen
- Aktivierung eines voreingestellten Wertes
- Bilanzierung
- nur positive Durchflusserfassung
- nur negative Durchflusserfassung
- Stopp der Aufsummierung

Datentransfer vom Automatisierungssystem zum Prosonic Flow 90 (Steuerungen Summenzähler)

| Ausgangsbyte | Prozessparameter | Zugriffsart | Bemerkung / Steuervariable                                                                                                    | Werkeinstellung<br>Einheit |
|--------------|------------------|-------------|----------------------------------------------------------------------------------------------------|----------------------------|
|              |                  |             | Mit diesen Parametern können die fol-<br>genden Steuervariablen für den Sum-<br>menzähler eingegeben werden:                                        |                            |
| 0            | SET TOT          | schreibend  | Steuervariable für SET TOT:<br>0: Aufsummierung<br>1: Rücksetzen Summenzähler<br>2: Voreinstellung Summenzähler                                     | -                          |
| 1            | MODE TOT         | schreibend  | Steuervariable für MODE TOT:<br>0: Bilanzierung<br>1: nur pos. Durchflusserfassung<br>2: nur neg. Durchflusserfassung<br>3: Stopp der Aufsummierung | -                          |

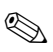

#### Hinweis!

- Mit jedem Übergang des Ausgangsbytes von einem beliebigen Bitmuster auf ein anderes Bitmuster kann "eine" Steuerung durch den zyklischen Datenaustausch ausgeführt werden. Zum Ausführen einer Steuerung muss zuvor nicht auf "0" zurückgesetzt werden.
- Die Voreinstellung eines vordefinierten Summenzählerwertes ist nur über die Vor-Ort-Bedienung oder durch den Klasse 2 Master möglich!

#### Beispiel zu SET TOT und MODE TOT:

Wird die Steuervariable SET TOT auf "1" (1 = Rücksetzen des Summenzählers) gesetzt, so wird der Wert des Summenzählers auf "0" gesetzt. Der Wert des Summenzählers wird nun von "0" ausgehend aufsummiert.

Soll der Summenzähler den Wert "0" beibehalten, so muss zuerst die Steuervariable MODE TOT auf "3" (3 = Stopp der Aufsummierung) gesetzt werden. Dies hat zur Folge, dass der Summenzähler nicht weiter aufsummiert. Anschließend wird die Steuervariable SET TOT auf "1" gesetzt und der Wert "0" wird beibehalten.

#### Werkeinstellungen der zyklischen Messgrößen

Folgende Messgrößen sind im Prosonic Flow 90 werkseitig konfiguriert:

- Volumenfluss
- Schallgeschwindigkeit
- Durchflussgeschwindigkeit
- Summenzähler (mit Steuerung SET TOT und MODE TOT)
- Display value (Anzeigewert)
- Control (Steuerung, herstellerspezifisch)

In der GSD-Datei ist der Platzhalter "EMPTY\_MODULE" (0x00) enthalten. Mit seiner Hilfe können die Messgrößen, die nicht benötigt werden, unter Verwendung der Projektierungssoftware des Klasse 1 Masters, deaktiviert werden. Beispiele zur Konfiguration  $\rightarrow$  Seite 88

Hinweis!

Aktivieren Sie nur die Datenblöcke, die im Automatisierungssystem verarbeitet werden. Dadurch wird der Datendurchsatz des PROFIBUS PA Netzwerkes verbessert.

Um zu erkennen, dass Prosonic Flow 90 mit dem Automatisierungssystem kommuniziert, wird auf dem Display ein blinkendes Doppelpfeil-Symbol angezeigt.

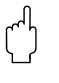

Achtung!

- Bei der Konfiguration der Messgrößen muss die Reihenfolge Volumenfluss, Schallgeschwindigkeit, Durchflussgeschwindigkeit, Summenzähler, Display value, Control – unbedingt eingehalten werden!
- Nach dem Laden einer neuen Messgrößenkonfiguration zum Automatisierungssystem muss das Gerät zurückgesetzt werden. Dafür stehen zwei Möglichkeiten zur Verfügung:
  - über die Vor-Ort-Bedienung: HOME  $\rightarrow$  ÜBERWACHUNG  $\rightarrow$  SYSTEM RESET
  - Versorgungsspannung aus- und wieder einschalten

## Systemeinheiten

Die Messwerte werden in den Systemeinheiten, wie in Tabelle auf Seite 85 beschrieben, über den zyklischen Datenaustausch an das Automatisierungssystem übertragen.

Wird die Systemeinheit eines Messwertes über die Vor-Ort-Bedienung geändert, so hat dies zunächst keine Auswirkung auf den Ausgang des AI-Blocks (Analog Input Block) und somit auch nicht auf den Messwert, der zum Automatisierungssystem übertragen wird.

Erst nach Aktivierung der Funktion SET UNIT TO BUS in der Gruppe KOMMUNIKATION wird die geänderte Systemeinheit des Messwertes an das Automatisierungssystem übertragen.

Die Übertragung kann auch mit einem Klasse 2 Master (z.B. Commuwin II) aktiviert werden.

## Konfigurationsbeispiele

Generell erfolgt die Projektierung eines PROFIBUS PA Systems wie folgt:

- 1. Die zu konfigurierenden Feldgeräte werden mittels der GSD-Datei in das Konfigurationsprogramm des Automatisierungssystem eingebunden. Benötigte Messgrößen können "offline" mit der Projektierungssoftware konfiguriert werden.
- 2. Das Anwenderprogramm des Automatisierungssystems wird jetzt programmiert. Im Anwenderprogramm werden einerseits die Ein- und Ausgabedaten gesteuert und andererseits festgelegt, wo die Messgrößen zur Weiterverarbeitung zu finden sind. Gegebenenfalls muss für Automatisierungssysteme, die das IEEE-754-Fließkommaformat nicht unterstützen, ein zusätzlicher Messwert-Konvertierungsbaustein verwendet werden. Je nach Art der Datenverwaltung im Automatisierungssystem (Little-Endian-Format oder Big-Endian-Format) kann auch eine Umstellung der Bytereihenfolge notwendig werden (Byte-Swapping).
- 3. Nach Fertigstellung der Projektierung wird eine binäre Datei in das Automatisierungssystem übertragen.
- 4. Das System kann nun gestartet werden. Das Automatisierungssystem baut eine Verbindung zu den projektierten Geräten auf. Die prozessrelevanten Geräteparameter können über einen Klasse 2 Master eingestellt werden, z.B. mit Hilfe von Commuwin II (s. Seite 78).

# 6.4.2 Konfigurationsbeispiele mit Simatic S7 HW-Konfig

# Beispiel 1:

Vollkonfiguration mittels herstellerspezifischer GSD-Datei

| PROFIBUS(1): DP-Mastersystem (1)                                              | Profil: Standard      |
|-------------------------------------------------------------------------------|-----------------------|
| 1 PS 307 5A                                                                   | DENT .                |
| 2 <u>CPU 315-2 DP</u><br>22 <i>DPAdastar</i>                                  | IPC                   |
|                                                                               | NC<br>Benter          |
|                                                                               | Schaltgeräte          |
| PROFIBUS(2): PA-Mastersystem (5980)                                           | Sensoren              |
|                                                                               | SIMADYN               |
| 💾 (5) PROSO                                                                   | SIMODRIVE             |
| 34                                                                            | SIMOREG               |
|                                                                               | ▼ SIPOS               |
|                                                                               | Veitere FELDGERÄTE    |
| ( )                                                                           | Allgemein             |
| 5) PROSONIC FLOW 90 PA                                                        | Gateway               |
| eckplatz 📳 Baugruppe / DP-Kennung Bestellnummer E-Adresse A-Adresse Kommentar |                       |
| 66 Al 256260                                                                  |                       |
| 56 Al 266270                                                                  | PROMAG 53 PA          |
| 193 SETTOT_MODETOT_TOTAL 271275 261262                                        |                       |
| 130 DISPLAY_VALUE 256260                                                      | PROMASS 83 PA         |
|                                                                               | PROSONIC FLOW SO PA   |
|                                                                               | EMPTY MODULE          |
| Stadplatz 1. AL Valumanfluzz                                                  | Al                    |
| Steckplatz 1: AI-Volumennuss                                                  | TOTAL                 |
| steckplatz Z: AI-Schallgeschwindigkeit                                        | SETTOT_MODETOT_TOTAL  |
| Steckplatz 3: AI-Durchflussgeschwindigkeit                                    |                       |
| Steckplatz 4: Summenzähler + Steuerung (SETTOT_MODETOT_TOTAL)                 | PROSONIC FLOW 93 PA   |
| Steckplatz 5: Anzeigewert (DISPLAY VALUE)                                     |                       |
| Steckplatz 6: Steuerung (CONTROL BLOCK), herstellerspezifisch                 |                       |
|                                                                               |                       |
| en bie Fill, um Hilfe zu ernaiten.                                            | F06-90PBxxxx-20-xx-xx |

Bei dieser Konfiguration sind alle Datenblöcke aktiviert, die vom Prosonic Flow 90 unterstützt werden.

Die Bedeutung von "SET TOT" und "MODE TOT" ist auf Seite 87 beschrieben.

| Konfigurationsdaten     |                         |                                         |        |                           |                          |                                   |                                 |  |  |
|-------------------------|-------------------------|-----------------------------------------|--------|---------------------------|--------------------------|-----------------------------------|---------------------------------|--|--|
| Byte Länge<br>(Eingabe) | Byte Länge<br>(Ausgabe) | Datenblöcke                             | Status | Zugriffsart               | GSD<br>Blockbezeichnung  | GSD<br>Erweiterte<br>Blockkennung | GSD<br>Standard<br>Blockkennung |  |  |
| 04                      | -                       | Volumenfluss + Status                   | aktiv  | lesend                    | AI                       | 0x42, 0x84,<br>0x08, 0x05         | 0x94                            |  |  |
| 59                      | -                       | Schallgeschwindigkeit +<br>Status       | aktiv  | lesend                    | AI                       | 0x42, 0x84,<br>0x08, 0x05         | 0x94                            |  |  |
| 1014                    | -                       | Durchfluss-<br>geschwindigkeit + Status | aktiv  | lesend                    | AI                       | 0x42, 0x84,<br>0x08, 0x05         | 0x94                            |  |  |
| 1519                    | 01                      | Summenzähler + Status<br>+ Steuerung    | aktiv  | lesend<br>+<br>schreibend | SETTOT_MODETOT_<br>TOTAL | 0xC1, 0x81,<br>0x84, 0x85         | 0xC1, 0x81,<br>0x84, 0x85       |  |  |
| -                       | 26                      | Anzeigewert                             | aktiv  | schreibend                | DISPLAY_VALUE            | 0x82, 0x84,<br>0x08, 0x05         | 0xA4                            |  |  |
| -                       | 7                       | Steuerung                               | aktiv  | schreibend                | CONTROL_BLOCK            | 0x20                              | 0x20                            |  |  |

#### Beispiel 2:

Ersetzen von Messgrößen durch Platzhalter (EMPTY\_MODULE) mittels herstellerspezifischer GSD-Datei

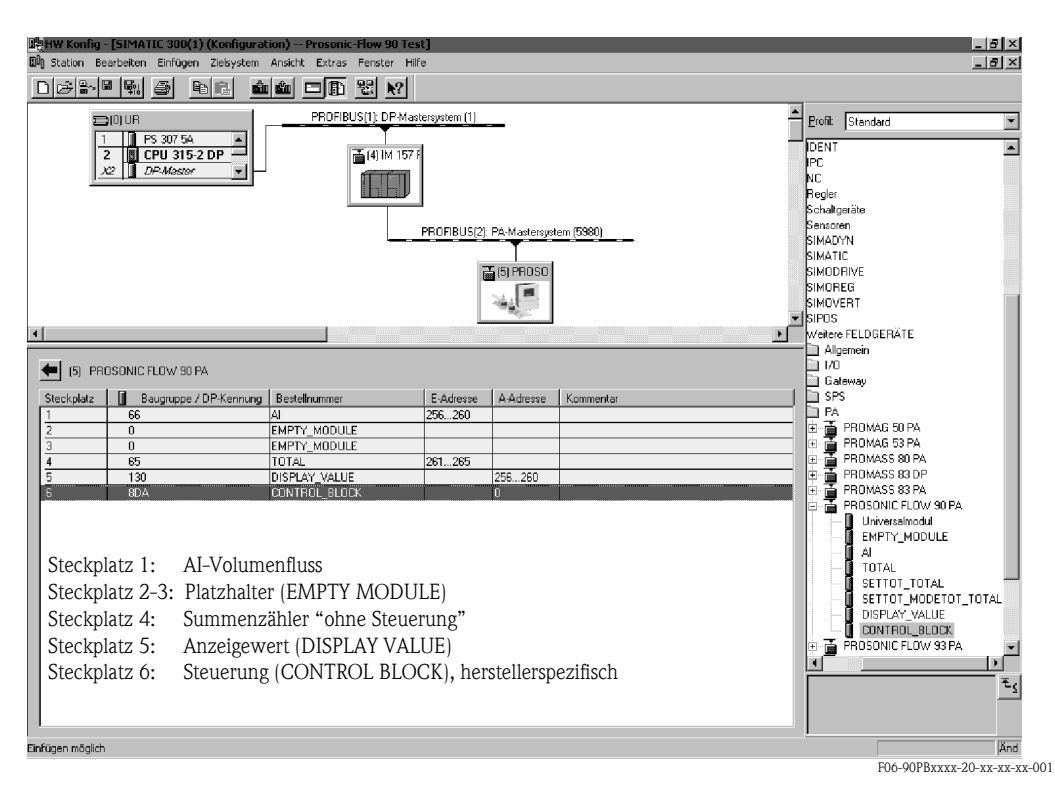

Mit dieser Konfiguration werden Volumenfluss, Summenzähler, Anzeigewert und herstellerspezifische Steuerung aktiviert.

Der Summenzähler ist "ohne Steuerung" konfiguriert. Er liefert in diesem Beispiel nur den Messwert und kann nicht gesteuert werden. Ein Rücksetzen oder Stoppen des Summenzählers kann nicht ausgeführt werden.

| Konfiguration           | sdaten                  |                       |         |             |                         |                                   |                                 |
|-------------------------|-------------------------|-----------------------|---------|-------------|-------------------------|-----------------------------------|---------------------------------|
| Byte Länge<br>(Eingabe) | Byte Länge<br>(Ausgabe) | Datenblöcke           | Status  | Zugriffsart | GSD<br>Blockbezeichnung | GSD<br>Erweiterte<br>Blockkennung | GSD<br>Standard<br>Blockkennung |
| 04                      | _                       | Volumenfluss + Status | aktiv   | lesend      | AI                      | 0x42, 0x84,<br>0x08, 0x05         | 0x94                            |
| -                       | I                       | Platzhalter           | inaktiv | _           | EMTPY_MODULE            | 0x00                              | 0x00                            |
| -                       | _                       | Platzhalter           | inaktiv | _           | EMTPY_MODULE            | 0x00                              | 0x00                            |
| 59                      | -                       | Summenzähler + Status | aktiv   | lesend      | TOTAL                   | 0x41, 0x84, 0x85                  | 0x41, 0x84,<br>0x85             |
| -                       | 04                      | Anzeigewert           | aktiv   | schreibend  | DISPLAY_VALUE           | 0x82, 0x84,<br>0x08, 0x05         | 0xA4                            |
| -                       | 5                       | Steuerung             | aktiv   | schreibend  | CONTROL_BLOCK           | 0x20                              | 0x20                            |

# Beispiel 3:

Konfiguration der Messgrößen ohne Platzhalter (EMPTY\_MODULE) mittels herstellerspezifischer GSD-Datei

| 비슷HW Konfig - [SIMATIC 300(1) (Konfigural                                                                                                    | tion) Prosonic-Flow 90 Te | st]                          |                            |           |   |                                                                                                    |                                                                                                    |
|----------------------------------------------------------------------------------------------------|---------------------------|------------------------------|----------------------------|-----------|---|----------------------------------------------------------------------------------------------------|----------------------------------------------------------------------------------------------------|
| 🕼 Station Bearbeiten Einfügen Zielsystem                                                                                                    | Ansicht Extras Fenster Hi | fe                           |                            |           |   |                                                                                                    | _ 6 )                                                                                                    |
|                                                                                                    |                           |                              |                            |           |   |                                                                                                    |                                                                                                    |
|                                                                                                    | PROFIBUS(1): DP-Ma        | stersystem (1)               |                            |           | - | Erofil: Standa                                                                                                    | rd 🔤                                                                                                    |
| 1 0 PS 307 5A 2<br>2 0 CPU 3152 0P<br>22 0 DPA40astor y                                                                                                    | (4) JM 157                | PROFIBUS(2)                  | : PA-Mastersys<br>5) FROSO | em (5380) |   | IDENT<br>IPC<br>Regler<br>Schaltgeräte<br>Sensoren<br>SIMADYN<br>SIMATIC<br>SIMODRIVE<br>SIMODRIVE<br>SIMODREG<br>SIMOVERT                                                                                                    | 2                                                                                                    |
| 4                                                                                                    |                           | L                            |                            |           |   | SIPOS                                                                                                    | ED X TE                                                                                                    |
| (5)       PROSONIC FLOW 30 PA         Steckplatz       Baugruppe / DP:Kernung         1       66         3       Flow Velocity Block         4       Tealater Block         5       Drophgy Value         6       Control Block         Steckplatz 1:       AI-Volume         Steckplatz 2:       AI-Schallg | Bestellnummer             | EAdresse<br>256260<br>261265 | Adresse                    | Kommentar |   | → Augentein<br>I/O<br>Goldway<br>SFS<br>A<br>Construction<br>Construction<br>Constru | G 50 PA<br>G 53 PA<br>S5 83 DP<br>S5 83 DP<br>S5 83 PA<br>S5 83 DP<br>S5 83 PA<br>S5 83 PA<br>S5 8 |
| Auswählen der Hardware                                                                                                    |                           |                              |                            |           |   | <br>[<br>F                                                                                                    | An                                                                                                    |

Mit dieser Konfiguration werden Volumenfluss und Schallgeschwindigkeit übertragen. Werden keine weiteren Messgrößen benötigt, müssen die Platzhalter (EMPTY\_MODULE) entfallen.

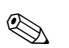

# Hinweis!

Dies gilt nur, wenn keine herstellerspezifische Steuerung genutzt wird.

| Konfiguration           | sdaten                  |                                   |        |             |                         |                                   |                                 |
|-------------------------|-------------------------|-----------------------------------|--------|-------------|-------------------------|-----------------------------------|---------------------------------|
| Byte Länge<br>(Eingabe) | Byte Länge<br>(Ausgabe) | Datenblöcke                       | Status | Zugriffsart | GSD<br>Blockbezeichnung | GSD<br>Erweiterte<br>Blockkennung | GSD<br>Standard<br>Blockkennung |
| 04                      | _                       | Volumenfluss + Status             | aktiv  | lesend      | AI                      | 0x42, 0x84,<br>0x08, 0x05         | 0x94                            |
| 59                      | _                       | Schallgeschwindigkeit<br>+ Status | aktiv  | lesend      | AI                      | 0x42, 0x84,<br>0x08, 0x05         | 0x94                            |

# Beispiel 4:

Vollkonfiguration mittels Profil GSD-Datei PA139741.gsd (IEC 61158-2 (MBP))

| PROFIBUS(2): PAMastersystem (1)  PROFIBUS(2): PAMastersystem (1)  PROFIBUS(2): PAMastersystem (5980)  PROFIBUS(2): PAMastersystem (5980)  PROFIBUS(2): PAMastersystem (5980)  Context of the pamater of the pamater of t | 왕HW Konfig - (STMATIC 300(1) (Konfiguration) Prosonic-Flow 90 Te<br>월 Station Bearbeten Einfügen Zielsystem Anscht Extras Fenster H<br>[이야임: 제 문제 프로 Bai 무너 호텔 드 바라 당한 사업                                                                                                    | st]<br>lfe                              | _                                            |           |              |                                                                                                    | _ @ ×<br>_ @ X                                                                                                    |
|----------------------------------------------------------------------------------------------------|----------------------------------------------------------------------------------------------------|-----------------------------------------|----------------------------------------------|-----------|--------------|----------------------------------------------------------------------------------------------------|----------------------------------------------------------------------------------------------------|
| LITOT PA<br>PA<br>PA<br>PA<br>PA<br>PA<br>PA                                                                                                    | (4)     (1)     (1)     (2)     (2)     (2)     (2)     (2)     (2)     (2)     (2)     (2)     (2)     (2)     (2)     (2)     (2)     (2)     (2)     (2)     (2)     (2)     (2)     (2)     (2)     (2)     (2)     (2)     (2)     (2)     (2)     (2)     (2)     (2)     (2)     (2)     (2)     (2)     (2)     (2)     (2)     (2)     (2)     (2)     (2)     (2)     (2)     (2)     (2)     (2)     (2)     (2)     (2)     (2)     (2)     (2)     (2)     (2)     (2)     (2)     (2)     (2)     (2)     (2)     (2)     (2)     (2)     (2)     (2)     (2)     (2)     (2)     (2)     (2)     (2)     (2)     (2)     (2)     (2)     (2)     (2)     (2)     (2)     (2)     (2)     (2)     (2)     (2)     (2)     (2)     (2)     (2)     (2)     (2)     (2)     (2)     (2)     (2)     (2)     (2)     (2)     (2)     (2)     (2)     (2)     (2)     (2)     (2)     (2)     (2)     (2)     (2)     (2)     (2)     (2)     (2)     (2)     (2)     (2)     (2)     (2)     (2)     (2)     (2)     (2)     (2)     (2)     (2)     (2)     (2)     (2)     (2)     (2)     (2)     (2)     (2)     (2)     (2)     (2)     (2)     (2)     (2)     (2)     (2)     (2)     (2)     (2)     (2)     (2)     (2)     (2)     (2)     (2)     (2)     (2)     (2)     (2)     (2)     (2)     (2)     (2)     (2)     (2)     (2)     (2)     (2)     (2)     (2)     (2)     (2)     (2)     (2)     (2)     (2)     (2)     (2)     (2)     (2)     (2)     (2)     (2)     (2)     (2)     (2)     (2)     (2)     (2)     (2)     (2)     (2)     (2)     (2)     (2)     (2)     (2)     (2)     (2)     (2)     (2)     (2)     (2)     (2)     (2)     (2)     (2)     (2)     (2)     (2)     (2)     (2)     (2)     (2)     (2)     (2)     (2)     (2)     (2)     (2)     (2)     (2)     (2)     (2)     (2)     (2)     (2)     (2)     (2)     (2)     (2)     (2)     (2)     (2)     (2)     (2)     (2)     (2)     (2)     (2)     (2)     (2)     (2)     (2)     (2)     (2)     (2)     (2)     (2)     (2)     (2)     (2)     (2)     (2)     (2)     (2)     (2)     ( | PROFIBUS(2)                             | PA-Mastersyst<br>(6) Flow, ve<br>2AI<br>1TOT | en (5980) | <u>*</u><br> | Profit<br>SIMAD<br>SIMAT<br>SIMOU<br>SIMOU<br>SIMOU<br>SIMOU<br>SIMOU<br>SIMOU<br>SIMOU<br>SIMOU<br>SIMOU<br>SIMOU<br>SIMOU<br>SIMOU<br>SIMOU<br>SIMOU<br>SIMOU<br>SIMOU<br>SIMOU<br>SIMOU<br>SIMOU<br>SIMOU<br>SIMAD                                                                                                    | Standard  Standard Standard SYN FIC DRIVE REG VERT FELDGERÄTE Igemein 0 atoway PS 4 PROMAG 50 PA                                                                                                    |
| Ib) Flow, vel/ing 241, 1101         Steckplatz       Basaguppe / DP-Kennung         Betaguppe / DP-Kennung       Betaguppe / DP-Kennung         1       148         2       148         3       199         Steckplatz       0         1       148         2       149         3       199         Steckplatz       0         1       265.270         2       149         3       199         Steckplatz       0         1       265.280         295.287       0         PROSONIC FLOW 30 PA         PROSONIC FLOW 30 PA         PROSONIC FLOW 30 PA         PROSONIC FLOW 30 PA         Prosonic FLOW 30 PA         Prosonic FLOW 30 PA         Prosonic FLOW 30 PA         Prosonic FLOW 30 PA         Prosonic FLOW 30 PA         Prosonic FLOW 30 PA         Prosonic FLOW 30 PA         Prosonic FLOW 30 PA         Prosonic FLOW 30 PA         Prosonic FLOW 30 PA         Prosonic FLOW 30 PA         Prosonic FLOW 30 PA         Prosonic FLOW 30 PA         Prosonic FLOW 30 PA                                                                                                    | Ib) Flow, vel/rq 24J, 1T0T         Steckplatz       Basguppe / DP-Kenning         1       148         2       148         3       199         Steckplatz 0:       AI-Volumenfluss         Steckplatz 1:       AI-Schallgeschwindigkeit         Steckplatz 2:       Summenzähler + Steuerung                                                                                                    | E Adresse<br>265270<br>271275<br>256250 | A/Adresse<br>256 257                         | Konnentar |              | Constantion of the second second seco | PHUMAB SIYA<br>PROMASS 80 PA<br>PROMASS 83 DP<br>PROSONIC FLOW 30 PA<br>PROSONIC FLOW 30 PA<br>PROSONIC FLOW 33 PA<br>PROSONIC FLOW 33 PA<br>PROSONIC FLOW 34<br>PROSONIC FLOW 34<br>PROSONIC FLOW 34<br>PROSONIC FLOW 34 |

F06-90PBxxxx-20-xx-xx-003

Mit dieser Konfiguration werden Volumenfluss, Schallgeschwindigkeit sowie Summenzähler + Steuerung übertragen.

| Konfiguration           | isdaten                 |                                      |        |                        |                          |                                   |                                 |
|-------------------------|-------------------------|--------------------------------------|--------|------------------------|--------------------------|-----------------------------------|---------------------------------|
| Byte Länge<br>(Eingabe) | Byte Länge<br>(Ausgabe) | Datenblöcke                          | Status | Zugriffsart            | GSD<br>Blockbezeichnung  | GSD<br>Erweiterte<br>Blockkennung | GSD<br>Standard<br>Blockkennung |
| 04                      | -                       | Volumenfluss + Status                | aktiv  | lesend                 | AI                       | _                                 | 0x94                            |
| 59                      | -                       | Schallgeschwindigkeit<br>+ Status    | aktiv  | lesend                 | AI                       | _                                 | 0x94                            |
| 1014                    | 01                      | Summenzähler + Status<br>+ Steuerung | aktiv  | lesend<br>+ schreibend | SETTOT_MODETOT_<br>TOTAL | _                                 | 0xC1, 0x81,<br>0x84, 0x85       |

# Statuscode

In der folgenden Tabelle finden Sie die Statuscodes, die von den Blöcken AI (Analog Input), TOT (Summenzähler) und Display value unterstützt werden.

Die Codierung des Status entspricht den PROFIBUS Profilen 3.0 "PROFIBUS PA Profile for Process Control Devices – General Requirements" V 3.0:

| Status Code                  | Bedeutung                                                                    | Gerätezustand | Limits                            |
|------------------------------|------------------------------------------------------------------------------|---------------|-----------------------------------|
| 0x1C<br>0x1D<br>0x1E<br>0x1F | außer Betrieb                                                                | schlecht      | OK<br>LOW_LIM<br>HIG_LIM<br>CONST |
| 0x10<br>0x11<br>0x12         | Sensorfehler<br>Sensorlimit unterschritten<br>Sensorlimit überschritten      | schlecht      | NO_LIMIT<br>LOW_LIM<br>HIG_LIM    |
| 0x0C<br>0x0D<br>0x0E<br>0x0F | Gerätefehler                                                                 | schlecht      | OK<br>LOW_LIM<br>HIG_LIM<br>CONST |
| 0x18                         | Keine Kommunikation                                                          | schlecht      | NO_LIMIT                          |
| 0x08<br>0x09<br>0x0A<br>0x0B | Funktionsblock nicht vorhanden                                               | schlecht      | OK<br>LOW_LIM<br>HIG_LIM<br>CONST |
| 0x40<br>0x41<br>0x42<br>0x43 | unsicherer Zustand                                                           | unsicher      | OK<br>LOW_LIM<br>HIG_LIM<br>CONST |
| 0x44<br>0x45<br>0x46<br>0x47 | letzter brauchbarer Wert                                                     | unsicher      | OK<br>LOW_LIM<br>HIG_LIM<br>CONST |
| 0x48<br>0x49<br>0x4A<br>0x4B | Ersatzwert des Failsafe-Zustands                                             | unsicher      | OK<br>LOW_LIM<br>HIG_LIM<br>CONST |
| 0x4C<br>0x4D<br>0x4E<br>0x4F | Werte, die nach einem Geräte- oder<br>Parameter-Reset nicht gespeichert sind | unsicher      | OK<br>LOW_LIM<br>HIG_LIM<br>CONST |
| 0x50<br>0x51<br>0x52<br>0x53 | Messwert des Sensor ungenau                                                  | unsicher      | OK<br>LOW_LIM<br>HIG_LIM<br>CONST |
| 0x60<br>0x61<br>0x62<br>0x63 | manuell vorgegebener Wert                                                    | unsicher      | OK<br>LOW_LIM<br>HIG_LIM<br>CONST |
| 0x80<br>0x81<br>0x82<br>0x83 | Messsystem in Ordnung                                                        | gut           | OK<br>LOW_LIM<br>HIG_LIM<br>CONST |
| 0x84<br>0x85<br>0x86<br>0x87 | Änderung von Parametern                                                      | gut           | OK<br>LOW_LIM<br>HIG_LIM<br>CONST |
| 0x8C<br>0x8D<br>0x8E<br>0x8F | kritischer Alarm:<br>Alarmgrenzen überschritten                              | gut           | OK<br>LOW_LIM<br>HIG_LIM<br>CONST |
| 0x88<br>0x89<br>0x8A<br>0x8B | Warnung:<br>Vorwarngrenze überschritten                                      | gut           | OK<br>LOW_LIM<br>HIG_LIM<br>CONST |

# 6.5 Applikationsspezifische Inbetriebnahme

# 6.5.1 Nullpunktabgleich

Ein Nullpunktabgleich ist grundsätzlich **nicht** erforderlich!

Ein Nullpunktabgleich ist erfahrungsgemäß nur in speziellen Fällen empfehlenswert:

- bei höchsten Ansprüchen an die Messgenauigkeit und sehr geringen Durchflussmengen
- bei extremen Prozess- oder Betriebsbedingungen, z.B. bei sehr hohen Prozesstemperaturen oder sehr hoher Viskosität des Messstoffes.

# Voraussetzungen für den Nullpunktabgleich

Beachten Sie folgende Punkte, bevor Sie den Abgleich durchführen:

- Der Abgleich kann nur bei Messstoffen ohne Gas- oder Feststoffanteile durchgeführt werden.
- Der Nullpunktabgleich findet bei vollständig gefülltem Rohr und Nulldurchfluss statt (v = 0 m/s). Dazu können z.B. Absperrventile vor bzw. hinter dem Messbereich vorgesehen werden oder bereits vorhandene Ventile und Schieber benutzt werden (Abb. 52).
  - Normaler Messbetrieb  $\rightarrow$  Ventile 1 und 2 offen
  - Nullpunktabgleich *mit* Pumpendruck  $\rightarrow$  Ventil 1 offen / Ventil 2 geschlossen
  - Nullpunktabgleich *ohne* Pumpendruck  $\rightarrow$  Ventil 1 geschlossen / Ventil 2 offen

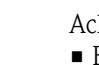

- Achtung!
- Bei sehr schwierigen Messstoffen (z.B. feststoffbeladen oder ausgasend) ist es möglich, dass trotz mehrmaligem Nullpunktabgleich kein stabiler Nullpunkt erreicht werden kann. Setzen Sie sich bitte in solchen Fällen mit Ihrer Endress+Hauser-Servicestelle in Verbindung.
- Den aktuell gültigen Nullpunktwert können Sie über folgende Funktion abfragen:
   Vor-Ort-Bedienung: HOME → PROZESSPARAMETER → NULLPUNKT ABGLEICH
  - PROFIBUS-Schnittstelle / Konfigurationsprogramm:
  - herstellerspez. Transducer Block (Prosonic 90 PBUS)  $\rightarrow$  Teilmatrix "Aufnehmerdaten"  $\rightarrow$  NULLPUNKT (V4H1)

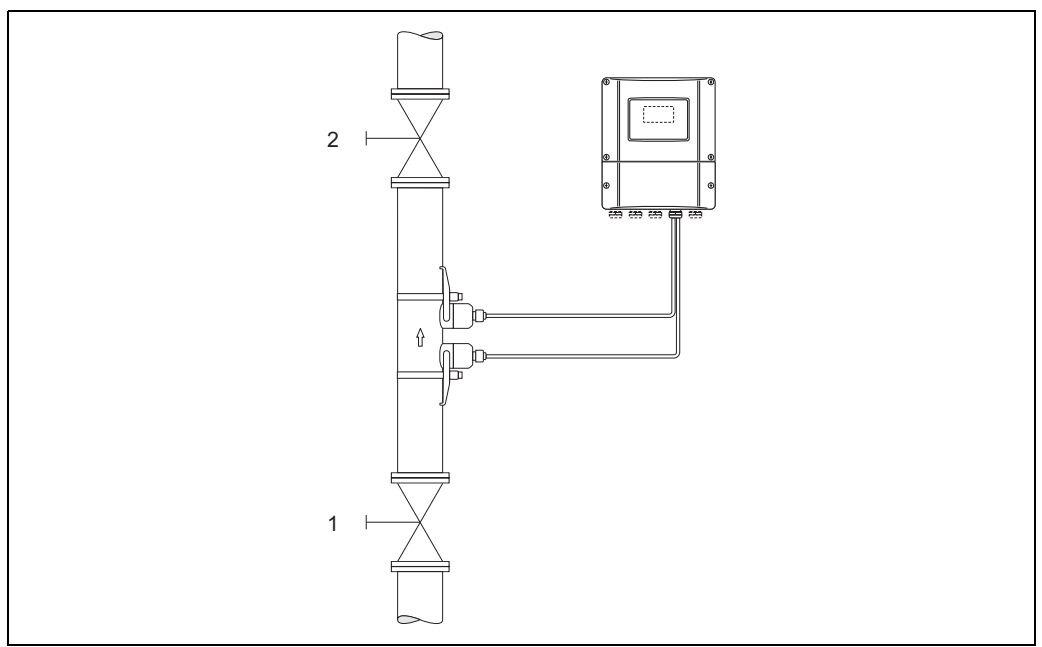

Abb. 52: Nullpunktabgleich und Absperrventile

A0001143

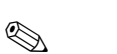

Hinweis!

- Der Nullpunktabgleich kann folgendermaßen durchgeführt werden:
- über das PROFIBUS-Konfigurationsprogramm im herstellerspez. Transducer Block (Prosonic 90 PBUS → "Gerätematrix" → NULLPUNKTABGLEICH (V5H0))
   über die Ver Ort Bedienung (Option)
- über die Vor-Ort-Bedienung (Option)

## Durchführen des Nullpunktabgleichs (mit Vor-Ort-Bedienung 💬)

- 1. Lassen Sie die Anlage so lange laufen, bis normale Betriebsbedingungen herrschen.
- 2. Stoppen Sie den Durchfluss (v = 0 m/s).
- 3. Kontrollieren Sie die Absperrventile auf Leckagen.
- 4. Kontrollieren Sie den erforderlichen Betriebsdruck.
- Wählen Sie nun mit Hilfe der Vor-Ort-Bedienung die Funktion NULLPUNKT ABGLEICH in der Funktionsmatrix an: HOME → PROZESSPARAMETER → NULLPUNKT ABGLEICH
- 6. Geben Sie die Codezahl ein, falls nach Betätigen von 🗄 auf der Anzeige eine Aufforderung zur Code-Eingabe erscheint (nur bei gesperrter Funktionsmatrix).
- 7. Wählen Sie nun mit <sup>1</sup>/<sub>2</sub> die Einstellung "START" aus und bestätigen Sie mit <sup>E</sup>. Sicherheitsabfrage mit "JA" quittieren und nochmals mit <sup>E</sup> bestätigen. Der Nullpunktabgleich wird nun gestartet:
  - Während des Nullpunktabgleichs erscheint auf der Anzeige während 30...60 Sekunden die Meldung "NULLABGLEICH LÄUFT".
  - Falls die Messstoffgeschwindigkeit den Betrag von 0,1 m/s überschreitet, erscheint auf der Anzeige die folgende Fehlermeldung: "NULLABGLEICH NICHT MÖGLICH".
  - Wenn der Nullpunktabgleich beendet ist, erscheint auf der Anzeige wieder die Funktion NULLPUNKT ABGLEICH.
- 8. Zurück zur HOME-Position:
  - Esc-Tasten ( ) länger als drei Sekunden betätigen.
  - Esc-Tasten ( $\square$ ) mehrmals kurz betätigen.

# Durchführen des Nullpunktabgleichs (mit Konfigurationsprogramm 🔛 )

- 1. Lassen Sie die Anlage so lange laufen, bis normale Betriebsbedingungen herrschen.
- 2. Stoppen Sie den Durchfluss (v = 0 m/s).
- 3. Kontrollieren Sie die Absperrventile auf Leckagen.
- 4. Kontrollieren Sie den erforderlichen Betriebsdruck.
- 5. Öffnen Sie das Konfigurationsprogramm und danach den Physical Block.
- Kontrollieren Sie, ob Software- und Hardware-Schreibschutz deaktiviert sind:
  Software → WRITE LOCKING (V3H0), deaktiviert = 2457, aktiviert = 0
  Hardware → HW WRITE PROTEC (V3H1), deaktiviert = 0, aktiviert = 1
  Deaktivieren Sie den Schreibschutz, falls notwendig → Seite 66
- 7. Öffnen Sie den herstellerspezifischen Transducer Block (Prosonic 90 PBUS).
- 8. Geben Sie die Programmierebene frei:
  - Geben Sie den Freigabe-Code im Parameter CODE EINGABE (V2H0) ein (Werkeinstellung = 90).
  - Im Parameter ZUSTAND ZUGRIFF (V2H2) sollte nun die Anzeige "KUNDE" erscheinen.
- 9. Nullpunktabgleich starten:
  - Wählen Sie im Parameter NULLPUNKTABGLEICH (V5H0) die Einstellung "AUSFÜHREN" aus.
  - Starten Sie den Abgleich, indem Sie diese Einstellung an das Feldgerät senden. Falls die Messstoffgeschwindigkeit den Betrag von 0,1 m/s überschreitet, erscheint in der Matrix "Version Info" im Parameter AKTUELLER SYSTEMZUSTAND (VOH0) die Fehlermeldung "NULLPUNKTABGLEICHFEHLER".
- 10. Schließen Sie das Konfigurationsprogramm.

# 6.6 Azyklischer Datenaustausch

Der azyklische Datenaustausch wird für die Übertragung von Parametern während der Inbetriebnahme, der Wartung oder zur Anzeige weiterer Messgrößen, die nicht im zyklischen Nutzdatenverkehr enthalten sind, verwendet. Es können somit Parameter zur Erkennung, zur Steuerung oder zum Abgleich in den verschiedenen Blöcken (Physical Block, Transducer Block, Funktionsblock) verändert werden, während sich das Gerät im zyklischen Datenaustausch mit einer SPS befindet.

Wenn die azyklische Kommunikation betrachtet wird muss grundsätzlich zwischen zwei Arten unterschieden werden:

# 6.6.1 Master Klasse 2 azyklisch (MS2AC)

Beim MS2AC handelt es sich um die azyklische Kommunikation zwischen einem Feldgerät und einem Master der Klasse 2 (z.B. Fieldcare, Commuwin, PDM usw., siehe Seite 55). Hierbei öffnet der Master einen Kommunikationskanal über einen sogenannten SAP (Service Access Point) um auf das Gerät zuzugreifen.

Einem Master Klasse 2 müssen alle Parameter, die über PROFIBUS mit einem Gerät ausgetauscht werden sollen bekannt gemacht werden. Diese Zuordnung erfolgt entweder in einer sogenannten Gerätebeschreibung (DD = Device Discription), einem DTM (Device Type Manager) oder innerhalb einer Softwarekomponente im Master über Slot- und Index-Adressierung zu jedem einzelnen Parameter.

Bei der MS2AC Kommunikation ist folgendes zu beachten:

- Wie bereits beschrieben greift ein Master der Klasse 2 über spezielle SAP's auf ein Gerät zu. Es können daher nur so viele Master der Klasse 2 gleichzeitig mit einem Gerät kommunizieren wie auch SAP's für diese Kommunikation bereit gestellt worden sind.
- Der Einsatz eines Master der Klasse 2 erhöht die Zykluszeit des Bussystems. Dies ist bei der Programmierung des verwendeten Leitsystems bzw. der Steuerung zu berücksichtigen.

# 6.6.2 Master Klasse 1 azyklisch (MS1AC)

Beim MS1AC öffnet ein zyklischer Master, der bereits die zyklischen Daten vom Gerät liest bzw. auf das Gerät schreibt, den Kommunikationskanal über den SAP 0x33 (spezieller Service Access Point für MS1AC) und kann dann wie ein Master Klasse 2 über den Slot und den Index einen Parameter azyklisch lesen bzw. schreiben (wenn unterstützt).

Bei der MS1AC Kommunikation ist folgendes zu beachten:

- Aktuell gibt es wenige PROFIBUS Master auf dem Markt die diese Kommunikation unterstützen.
- Nicht alle PROFIBUS Geräte unterstützen MS1AC.
- Im Anwenderprogramm muss darauf geachtet werden, dass ein dauerhaftes Schreiben von Parametern (z.B. mit jedem Zyklus des Programms) die Lebensdauer eines Gerätes drastisch verkürzen kann. Azyklisch geschrieben Parameter werden spannungsresistent in Speicherbausteine (EEPROM, Flash, etc.) geschrieben. Diese Speicherbausteine sind nur für eine begrenzte Anzahl von Schreibvorgängen ausgelegt. Diese Anzahl von Schreibvorgänge wird im Normalbetrieb ohne MS1AC (während der Parametrierung) nicht annähernd erreicht. Aufgrund einer fehlerhaften Programmierung kann diese maximale Anzahl schnell erreicht werden und damit die Lebenszeit eines Gerätes drastisch verkürzt werden.

Das Messgerät unterstützt die MS2AC-Kommunikation mit 2 verfügbaren SAP's. Die MS1AC-Kommunikation wird vom Messgerät unterstützt. Die Speicherbaustein ist für  $10^6$  Schreibvorgänge ausgelegt.

# 7 Wartung

Für das Durchfluss-Messsystem Prosonic Flow 90 sind grundsätzlich keine speziellen Wartungsarbeiten erforderlich.

# Außenreinigung

Bei der Außenreinigung von Messgeräten ist darauf zu achten, dass das verwendete Reinigungsmittel die Gehäuseoberfläche und die Dichtungen nicht angreift.

# Koppelmedium

Um die akustische Verbindung zwischen Sensor und Rohrleitung zu gewährleisten, braucht es ein Koppelmedium. Dieses wird bei der Inbetriebnahme auf die Sensorfläche aufgetragen. Ein periodisches Erneuern des Koppelmediums ist normalerweise nicht notwendig.

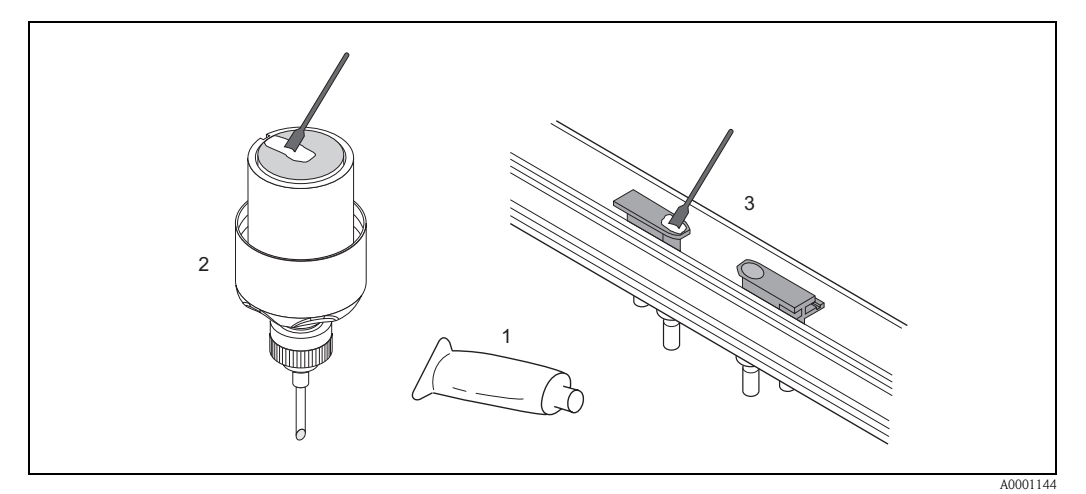

Abb. 53: Auftragen des Koppelmediums

- 1 Koppelmedium
- 2 Sensorfläche Prosonic Flow W/P
- 3 Sensorfläche Prosonic Flow U

# 8 Zubehör

Für Messumformer und Messaufnehmer sind verschiedene Zubehörteile lieferbar, die bei Endress+Hauser separat bestellt werden können. Ausführliche Angaben zum betreffenden Bestellcode erhalten Sie von Ihrer Endress+Hauser-Serviceorganisation.

| Zubehör(teil)                                                           | Beschreibung                                                                                                    | Bestell-Code                                                               |
|-------------------------------------------------------------------------|----------------------------------------------------------------------------------------------------|----------------------------------------------------------------------------|
| Messumformer<br>Prosonic Flow 90<br>PROFIBUS PA                         | Messumformer für den Austausch oder für die<br>Lagerhaltung. Über den Bestellcode können folgende<br>Spezifikationen angegeben werden:<br>– Zulassungen<br>– Schutzart / Ausführung<br>– Kabeldurchführung<br>– Anzeige / Hilfsenergie / Bedienung<br>– Software<br>– Ausgänge / Eingänge                                                                                                    | 90XXX –<br>XXXXXX****H                                                     |
| Montageset für<br>Messumformer 90                                       | Montageset für Wandaufbaugehäuse.<br>Geeignet für:<br>– Wandmontage<br>– Rohrmontage<br>– Schalttafeleinbau                                                                                                    | DK9WM – A                                                                  |
| Durchflussmesssensor W                                                  | Clamp On-Sensor:<br>-20+80 °C; DN 1004000; IP67<br>-20+80 °C; DN 50300; IP67<br>-20+80 °C; DN 1004000; IP68<br>-20+80 °C; DN 50300; IP68<br>Einbausensor<br>-40+80 °C; DN 2004000; IP68                                                                                                    | DK9WS – A*<br>DK9WS – B*<br>DK9WS – M*<br>DK9WS – N*<br>DK9WS – K*         |
| Durchflussmesssensor P                                                  | Clamp On-Sensor:<br>-40+80 °C; DN 1004000<br>-40+80 °C; DN 50300<br>Clamp On-Sensor:<br>0+170 °C; DN 1004000<br>0+170 °C; DN 50300                                                                                                    | DK9PS — A*<br>DK9PS — B*<br>DK9PS — E*<br>DK9PS — F*                       |
| Durchflussmesssensor U                                                  | Clamp On-Sensor:<br>20+80 °C; DN 15100                                                                                                    | DK9UF — A                                                                  |
| Sensorhalterungset für Sensoren<br>Prosonic Flow W/P                    | <ul> <li>Sensorhalterung, Fixierte Haltemutter,<br/>Clamp On-Ausführung</li> <li>Sensorhalterung, Demontierbare Haltemutter,<br/>Clamp On-Ausführung</li> <li>Sensorhalter Einschweißtyp, DN 200300,<br/>Einbauausführung Einkanal</li> <li>Sensorhalter Einschweißtyp, DN 300400,<br/>Einbauausführung Einkanal</li> <li>Sensorhalter Einschweißtyp, DN 4004000,<br/>Einbauausführung Einkanal</li> <li>Sensorhalter Einschweißtyp, DN 4004000,<br/>Einbauausführung Einkanal</li> <li>Sensorhalter Einschweißtyp, DN 4004000,<br/>Einbauausführung Zweikanal</li> </ul> | DK9SH — A<br>DK9SH — B<br>DK9SH — C<br>DK9SH — D<br>DK9SH — E<br>DK9SH — F |
| Installationsset Clamp On<br>Sensorbefestigung für Prosonic<br>Flow W/P | <ul> <li>Ohne Sensorbefestigung</li> <li>Spannbänder DN 50200</li> <li>Spannbänder DN 200600</li> <li>Spannbänder DN 6002000</li> <li>Spannbänder DN 20004000</li> </ul>                                                                                                    | $DK9IC - A^*$ $DK9IC - B^*$ $DK9IC - C^*$ $DK9IC - D^*$ $DK9IC - E^*$      |
| Installationsset Clamp On<br>Montagehilfen für<br>Prosonic Flow W/P     | <ul> <li>Ohne Montagehilfe</li> <li>Montagelehre DN 50200</li> <li>Montagelehre DN 200600</li> <li>Montageschiene DN 50200</li> <li>Montageschiene DN 200600</li> </ul>                                                                                                    | DK9IC - *1<br>DK9IC - *2<br>DK9IC - *3<br>DK9IC - *4<br>DK9IC - *5         |

| Zubehör(teil)                                                         | Beschreibung                                                                                                    | ibung Bestell-Code                                                                                   |  |  |  |
|-----------------------------------------------------------------------|----------------------------------------------------------------------------------------------------|----------------------------------------------------------------------------------------------------|--|--|--|
| Installationsset Clamp On<br>Sensorbefestigung für<br>Prosonic Flow U | <ul> <li>Installationsset DN 1540</li> <li>Spannbänder DN 3265</li> <li>Spannbänder DN 50100</li> </ul>                                                                                                    | DK9IS — A<br>DK9IS — B<br>DK9IS — C                                                                  |  |  |  |
| Installationsset Einbau                                               | – Installationsset DN 2001800, Einbau<br>– Installationsset DN 18004000, Einbau                                                                                                    | DK9II – A<br>DK9II – B                                                                               |  |  |  |
| Sensorkabelset für<br>Prosonic Flow W/P                               | <ul> <li>5 m Sensorkabel, PVC, -20+70 °C</li> <li>10 m Sensorkabel, PVC, -20+70 °C</li> <li>15 m Sensorkabel, PVC, -20+70 °C</li> <li>30 m Sensorkabel, PVC, -20+70 °C</li> <li>5 m Sensorkabel, PTFE, -40+170 °C</li> <li>10 m Sensorkabel, PTFE, -40+170 °C</li> <li>30 m Sensorkabel, PTFE, -40+170 °C</li> <li>30 m Sensorkabel, PTFE, -40+170 °C</li> </ul>                                                                                                    | DK9SC - A<br>DK9SC - B<br>DK9SC - C<br>DK9SC - D<br>DK9SC - E<br>DK9SC - F<br>DK9SC - G<br>DK9SC - H |  |  |  |
| Sensorkabelset für<br>Sensoren Prosonic Flow U                        | <ul> <li>5 m Sensorkabel, PVC, -20+70 °C</li> <li>10 m Sensorkabel, PVC, -20+70 °C</li> <li>15 m Sensorkabel, PVC, -20+70 °C</li> <li>30 m Sensorkabel, PVC, -20+70 °C</li> <li>5 m Sensorkabel, PTFE, -40+170 °C</li> <li>10 m Sensorkabel, PTFE, -40+170 °C</li> <li>30 m Sensorkabel, PTFE, -40+170 °C</li> </ul>                                                                                                    | DK9SK – A<br>DK9SK – B<br>DK9SK – C<br>DK9SK – D<br>DK9SK – E<br>DK9SK – F<br>DK9SK – G<br>DK9SK – H |  |  |  |
| Schlauchadapter für<br>Sensorkabel Prosonic Flow W/P                  | <ul> <li>Schlauchadapter inkl. Sensorkabeldurchführung<br/>M20x1,5</li> <li>Schlauchadapter inkl. Sensorkabeldurchführung<br/>½" NPT</li> <li>Schlauchadapter inkl. Sensorkabeldurchführung G½"</li> </ul>                                                                                                    | DK9CA — 1<br>DK9CA — 2<br>DK9CA — 3                                                                  |  |  |  |
| Akustisches Koppelmedium                                              | <ul> <li>Wacker P -40+80 °C</li> <li>Koppelmedium 0170 °C, Standard</li> <li>Adhäsives Koppelmedium -40+80 °C</li> <li>Wasserlösliches Koppelmedium -20+80 °C</li> <li>SilGel -40+130 °C</li> <li>Koppelmedium DDU19 -20+60 °C</li> <li>Koppelmedium -40+80, Standard, Typ MBG2000</li> </ul>                                                                                                    | DK9CM - 1<br>DK9CM - 2<br>DK9CM - 3<br>DK9CM - 4<br>DK9CM - 5<br>DK9CM - 6<br>DK9CM - 7              |  |  |  |
| Applicator                                                            | Software für die Auswahl und Auslegung von<br>Durchfluss-Messgeräten.<br>Applicator ist sowohl über Internet als auch auf<br>CD-ROM für die lokale PC-Installation verfügbar.<br>Weitere Informationen erhalten Sie von Ihrer                                                                                                    | DKA80 – *                                                                                            |  |  |  |
| ToF Tool - Fieldtool Package                                          | <ul> <li>Konfigurations- und Service-Software für die Betreuung<br/>von Durchfluss-Messgeräten im Feld: <ul> <li>Inbetriebnahme, Wartungsanalyse</li> <li>Konfiguration von Messgeräten</li> <li>Servicefunktionen</li> <li>Visualisierung von Prozessdaten</li> <li>Fehlersuche</li> <li>Steuerung des Test- und Simulationsgerätes<br/>Fieldcheck</li> </ul> </li> <li>Weitere Informationen erhalten Sie von Ihrer<br/>zuständigen Endress+Hauser-Vertretung.</li> </ul> | DXS10 - ****                                                                                         |  |  |  |

| Zubehör(teil) | Beschreibung                                                                                                    | Bestell-Code |
|---------------|----------------------------------------------------------------------------------------------------|--------------|
| Fieldcheck    | Test- und Simulationsgerät für die Überprüfung von<br>Durchfluss-Messgeräten im Feld.<br>Zusammen mit dem Softwarepaket ToF Tool – Fieldtool<br>Package können Testergebnisse in eine Datenbank über-<br>nommen, ausgedruckt und für Zertifizierungen durch<br>Behörden weiter verwendet werden. | DXC10 – **   |
|               | Weitere Informationen erhalten Sie von Ihrer zuständi-<br>gen Endress+Hauser-Vertretung.                                                                                                    |              |
|               |                                                                                                    |              |
|               |                                                                                                    |              |
|               |                                                                                                    |              |
|               |                                                                                                    |              |
|               |                                                                                                    |              |
|               |                                                                                                    |              |
|               |                                                                                                    |              |
|               |                                                                                                    |              |
|               |                                                                                                    |              |
|               |                                                                                                    |              |
|               |                                                                                                    |              |
|               |                                                                                                    |              |
|               |                                                                                                    |              |

# 9 Störungsbehebung

# 9.1 Fehlersuchanleitung

Beginnen Sie die Fehlersuche in jedem Fall mit den nachfolgenden Checklisten, falls nach der Inbetriebnahme oder während des Messbetriebs Störungen auftreten. Über die verschiedenen Abfragen werden Sie gezielt zur Fehlerursache und den entsprechenden Behebungsmaßnahmen geführt.

# Achtung!

Es ist möglich, dass ein Durchfluss-Messgerät nur durch eine Reparatur wieder Instand gesetzt werden kann. Beachten Sie in solchen Fällen unbedingt die auf Seite 8 aufgeführten Maßnahmen, bevor Sie das Messgerät an Endress+Hauser zurücksenden.

Legen Sie dem Messgerät in jedem Fall ein vollständig ausgefülltes Formular "Erklärung zur Kontamination" bei. Eine entsprechende Kopiervorlage befindet sich am Schluss dieser Betriebsanleitung!

| Anzeige überprüfen                                             |                                                                                                    |
|----------------------------------------------------------------|----------------------------------------------------------------------------------------------------|
| Keine Anzeige sichtbar                                         | <ol> <li>Überprüfen Sie die Versorgungsspannung → Klemme 1, 2</li> <li>Überprüfen Sie die Gerätesicherung → Seite 114</li></ol>                                                                                                    |
| und keine Ausgangssignale                                      | 85260 V AC: 0,8 A träge / 250 V                                                                                                    |
| vorhanden                                                      | 2055 V AC und 1662 V DC: 2 A träge / 250 V <li>Messelektronik defekt → Ersatzteil bestellen → Seite 110</li>                                                                                                    |
| Keine Anzeige sichtbar,<br>Ausgangssignale jedoch<br>vorhanden | <ol> <li>Überprüfen Sie, ob der Flachbandkabelstecker des Anzeigemoduls korrekt auf<br/>die Messverstärkerplatine gesteckt ist → Seite 110, 112</li> <li>Anzeigemodul defekt → Ersatzteil bestellen → Seite 110</li> <li>Messelektronik defekt → Ersatzteil bestellen → Seite 110</li> </ol> |
| Anzeigetexte erscheinen in einer                               | Schalten Sie die Hilfsenergie aus. Drücken Sie gleichzeitig mit dem Wiederein-                                                                                                    |
| fremden, nicht verständlichen                                  | schalten der Hilfsenergie die Eine Tastenkombination. Der Anzeigetext erscheint nun                                                                                                    |
| Sprache.                                                       | in englischer Sprache und mit maximalem Kontrast.                                                                                                    |

## Fehlermeldungen auf der Anzeige

Fehler, die während der Inbetriebnahme oder des Messbetriebs auftreten, werden sofort angezeigt. Fehlermeldungen bestehen aus verschiedenen Anzeigesymbolen, die folgende Bedeutung haben (Beispiel):

- Fehlerart: S = Systemfehler, P = Prozessfehler
- Fehlermeldungstyp: 2 =Störmeldung, ! = Hinweismeldung
- SCHALLBEREICH = Fehlerbezeichnung (z.B. Schallgeschwindigkeit außerhalb Messbereich)
- 03:00:05 = Dauer des aufgetretenen Fehlers (in Stunden, Minuten und Sekunden)

- #491 = Fehlernummer

# C Achtung!

- Beachten Sie auch die Ausführungen auf Seite 51 ff.!
- Simulationen sowie die Messwertunterdrückung werden vom Messsystem als Systemfehler interpretiert, aber nur als Hinweismeldung angezeigt.

| Fehlernummer:<br>Nr. 001 – 391<br>Nr. 501 – 692 | Systemfehler (Gerätefehler) vorhanden $\rightarrow$ Seite 103 ff.        |
|-------------------------------------------------|--------------------------------------------------------------------------|
| Fehlernummer:<br>Nr. 491<br>Nr. 731             | Prozessfehler (Applikationsfehler) vorhanden $\rightarrow$ Seite 103 ff. |

▼

| Zwischen dem Leitsystem und<br>Prüfen Sie folgende Punkte: | d dem Messgerät kann keine Verbindung aufgebaut werden.                                                                                                    |
|------------------------------------------------------------|----------------------------------------------------------------------------------------------------|
| Versorgungsspannung<br>Messumformer                        | Überprüfen Sie die Versorgungsspannung $\rightarrow$ Klemme 1/2                                                                                                    |
| Gerätesicherung                                            | Überprüfen Sie die Gerätesicherung → Seite 114<br>85260 V AC: 0,8 A träge / 250 V<br>2055 V AC und 1662 V DC: 2 A träge / 250 V                                                                                                    |
| Feldbusanschluss                                           | Überprüfen Sie die Datenleitungen.<br>Klemme 26 = PA+, Klemme 27 = PA – (Seite 41)                                                                                                    |
| Feldbus-Gerätestecker                                      | <ul> <li>Prüfen Sie die Steckerbelegung / Verdrahtung → Seite 46</li> <li>Prüfen Sie die Verbindung Gerätestecker / Feldbuskabelbuchse.<br/>Ist die Überwurfmutter richtig angezogen?</li> </ul>                                       |
| Feldbusspannung                                            | Prüfen Sie, ob an den Klemmen 26/27 eine min. Busspannung von 9 V DC vorhanden ist. Zulässiger Bereich: 932 V DC                                                                                                    |
| Netzstruktur                                               | Überprüfen Sie die zulässige Feldbuslänge und die Anzahl der Stichleitungen $\rightarrow$ Seite 36                                                                                                    |
| Basisstrom                                                 | Fließt ein Basisstrom von min. 11 mA?                                                                                                    |
| Busadresse                                                 | Überprüfen sie die Busadresse: schließen Sie Doppelbelegungen aus!                                                                                                    |
| Abschlusswiderstände                                       | Ist das PROFIBUS-Netz richtig terminiert?<br>Grundsätzlich muss jedes Bussegment beidseitig (Anfang und Ende) mit einem<br>Busabschlusswiderstand abgeschlossen sein. Ansonsten können Störungen in der<br>Kommunikation auftreten.    |
| Stromaufnahme<br>Zulässiger Speisestrom                    | Überprüfen sie die Stromaufnahme des Bussegments.<br>Die Stromaufnahme des betreffenden Bussegments (= Summe der Basisströme aller<br>Busteilnehmer) darf den max. zulässigen Speisestrom des Busspeisegerätes nicht<br>überschreiten. |

# System- oder Prozess-Fehlermeldungen

▼

▼

System- oder Prozessfehler, die während der Inbetriebnahme oder des Messbetriebs auftreten, können auch über ein Bedienprogramm, z.B. Commuwin II, in der herstellerspezifischen Gerätebedienung angezeigt werden  $\rightarrow$  Seite 103 ff.

# Andere Fehlerbilder (ohne Fehlermeldung) Es liegen andere Fehlerbilder vor. Diagnose und Behebungsmaßnahmen → Seite 109

# 9.2 System- und Prozessfehlermeldungen

## Allgemeine Hinweise

Auftretende System- und Prozessfehler werden vom Messgerät grundsätzlich zwei Fehlermeldetypen fest zugeordnet und damit unterschiedlich gewichtet:

# Fehlermeldetyp "Störmeldung":

- Der Messbetrieb wird bei dieser Meldung sofort unterbrochen bzw. gestoppt!
- Darstellung auf dem PROFIBUS → Störmeldungen werden über den Statuszustand "BAD" der entsprechenden Prozessgröße an nachgeschaltete Funktionsblöcke bzw. übergeordnete Leitsysteme übermittelt.
- Vor-Ort-Bedienung  $\rightarrow$  Es erscheint ein blinkendes Blitzsymbol (

## Fehlermeldetyp "Hinweismeldung":

- Der Messbetrieb läuft trotz dieser Meldung normal weiter!
- Darstellung auf dem PROFIBUS → Hinweismeldungen werden über den Statuszustand "UNC(ERTAIN)" der entsprechenden Prozessgröße an nachgeschaltete Funktionsblöcke bzw. übergeordnete Leitsysteme übermittelt.
- Vor-Ort-Bedienung  $\rightarrow$  Es erscheint ein blinkendes Ausrufezeichen (!).

Schwerwiegende Systemfehler, z.B. Elektronikmoduldefekte, werden vom Messgerät immer als "Störmeldung" eingestuft und angezeigt. Simulationen sowie die Messwertunterdrückung erkennt das Messsystem dagegen nur als "Hinweismeldung".

## **Fehlermeldungen im Konfigurationsprogramm (Kl. 2 Master)** $\rightarrow$ **siehe Tabelle** Das Erkennen und Melden von System-/Prozessfehlern erfolgt beim Prosonic Flow 90 im herstellerspez. Transducer Block (Prosonic 90 PBUS) $\rightarrow$ Teilmatrix "Version Info" $\rightarrow$ AKTUELLER SYSTEMZUSTAND (VOH0) und Analog Input Block. Die nachfolgende Tabelle beinhaltet eine Auflistung der Gerätestatusmeldungen der Analog Input Blöcke (PROFIBUS-Profile 3.0) sowie die Beschreibung der möglichen Gerätestatusmeldungen auf der Anzeige (Messwert- $\Omega$ = Messwert-Qualität).

| Gerätestatusmeldung<br>Diagnosemeldung<br>(Leitsystem) | Gerätestatusmeldung<br>(Anzeige) | Nr. | Ausgangsstatus<br>Analog Input Block /<br>Summenzähler Block | Messwert-Q /<br>Substatus /<br>Alarmgrenze | Fehlerursache / Behebung                                                                                                    |
|--------------------------------------------------------|----------------------------------|-----|--------------------------------------------------------------|--------------------------------------------|----------------------------------------------------------------------------------------------------|
| ROM / RAM Failure                                      | S SCHWERER FEHLER<br>9 # 001     | 1   | device failure<br>(Gerätefehler)                             | BAD (schlecht)<br>0x0F<br>constant         | Fehlerursache:<br>Systemfehler. ROM-/RAM-Fehler.<br>Fehler beim Zugriff auf den Programm-<br>speicher (ROM) oder Arbeitsspeicher<br>(RAM) des Prozessors.<br>Behebung:<br>Messverstärkerplatine austauschen.<br>Ersatzteile → Seite 110 |
| Amplifier EEPROM<br>failure                            | S AMP HW-EEPROM<br>\$ # 011      | 11  | device failure<br>(Gerätefehler)                             | BAD (schlecht)<br>0x0F<br>constant         | Fehlerursache:<br>Systemfehler. Messverstärker mit<br>fehlerhaftem EEPROM<br>Behebung:<br>Messverstärkerplatine austauschen.<br>Ersatzteile → Seite 110                                                                                 |

## Fehlermeldungen auf der Vor-Ort-Bedienung $\rightarrow$ siehe Tabelle

| Gerätestatusmeldung<br>Diagnosemeldung<br>(Leitsystem) | Gerätestatusmeldung<br>(Anzeige) | Nr. | Ausgangsstatus<br>Analog Input Block /<br>Summenzähler Block | Messwert-Q /<br>Substatus /<br>Alarmgrenze | Fehlerursache / Behebung                                                                                                    |
|--------------------------------------------------------|----------------------------------|-----|--------------------------------------------------------------|--------------------------------------------|----------------------------------------------------------------------------------------------------|
| Amplifier EEPROM data<br>inconsistent                  | S AMP SW-EEPROM<br>9 # 012       | 12  | device failure<br>(Gerätefehler)                             | BAD (schlecht)<br>0x0F<br>constant         | <ul> <li>Fehlerursache:</li> <li>Systemfehler. Fehler beim Zugriff auf<br/>Daten des Messverstärker-EEPROM.</li> <li>Behebung:</li> <li>Führen Sie einen "Warmstart" durch<br/>(= Aufstarten des Messsystems ohne<br/>Netzunterbruch).</li> <li>PROFIBUS (Commuwin II):<br/>Herstellerspezifischer Transducer<br/>Block → Version Info → SYSTEM<br/>RESET (VOH2)</li> <li>Vor-Ort-Bedienung:<br/>ÜBERWACHUNG → SYSTEM<br/>RESET → "NEUSTART"</li> </ul>                                                                                                    |
| Compatibility<br>Amp. – I/O Modul                      | S V / K KOMPATIB.<br>9 # 051     | 51  | device failure<br>(Gerätefehler)                             | BAD (schlecht)<br>0x0F<br>constant         | Fehlerursache:         I/O-Platine und Messverstärkerplatine         sind nicht kompatibel.         Behebung         Setzen Sie nur kompatible Baugruppen         bzw. Platinen ein!         Prüfen Sie die Kompatibilität der         eingesetzten Baugruppen.         Prüfen Sie anhand:         – Ersatzteil-Setnummer         – Hardware Revision Code                                                                                                    |
| Interuption between sensor<br>and transmitter          | S SENSOR ABWÄRTS<br># 081        | 81  | sensor failure<br>(Sensorfehler)                             | BAD (schlecht)<br>0x13<br>constant         | <ul> <li>Fehlerursache:<br/>Systemfehler. Die Verbindung zwischen<br/>Sensor und Messumformer ist unterbrochen.</li> <li>Behebung <ul> <li>Kontrollieren Sie die Kabelverbindung zwischen Sensor und<br/>Messumformer.</li> <li>Kontrollieren Sie, ob der Sensorstecker bis zum Anschlag eingedreht<br/>ist.</li> <li>Möglicherweise ist der Sensor defekt.</li> <li>Ein falscher Sensor ist ausgewählt:</li> <li>PROFIBUS (Commuwin II):<br/>Herstellerspezifischer Transducer<br/>Block → Teilmatrix "Aufnehmerdaten" → SENSORTYP (V3H1)</li> <li>Vor-Ort-Bedienung:<br/>AUFNEHMERDATEN →<br/>SENSORTYP</li> </ul> </li> </ul> |

| Gerätestatusmeldung<br>Diagnosemeldung<br>(Leitsystem) | Gerätestatusmeldung<br>(Anzeige) | Nr. | Ausgangsstatus<br>Analog Input Block /<br>Summenzähler Block | Messwert-Q /<br>Substatus /<br>Alarmgrenze | Fehlerursache / Behebung                                                                                                    |
|--------------------------------------------------------|----------------------------------|-----|--------------------------------------------------------------|--------------------------------------------|----------------------------------------------------------------------------------------------------|
| Interuption between sensor<br>and transmitter          | S SENSOR AUFW.<br>7 # 084        | 84  | sensor failure<br>(Sensorfehler)                             | BAD (schlecht)<br>0x13<br>constant         | <ul> <li>Fehlerursache:</li> <li>Systemfehler. Die Verbindung zwischen</li> <li>Sensor und Messumformer ist unterbrochen.</li> <li>Behebung <ul> <li>Kontrollieren Sie die Kabelverbindung zwischen Sensor und</li> <li>Messumformer.</li> <li>Kontrollieren Sie, ob der Sensorstecker bis zum Anschlag eingedreht ist.</li> <li>Möglicherweise ist der Sensor defekt.</li> <li>Ein falscher Sensor ist angeschlossen.</li> <li>Ein falscher Sensor ist ausgewählt:</li> <li>PROFIBUS (Commuwin II):<br/>Herstellerspezifischer Transducer<br/>Block → Teilmatrix "Aufnehmerdaten" → SENSORTYP (V3H1)</li> </ul> </li> </ul>                                                                                                    |
| Totalizer checksum error                               | S CHECKSUM. TOT.<br>9 # 111      | 111 | device failure<br>(Gerätefehler)                             | BAD (schlecht)<br>0x0F<br>constant         | <ul> <li>Fehlerursache:</li> <li>Systemfehler. Prüfsummenfehler beim<br/>Summenzähler.</li> <li>Behebung: <ol> <li>Starten Sie das Messgerät neu auf.</li> <li>Tauschen Sie ggf. die Mess-<br/>verstärkerplatine aus.</li> <li>Ersatzteile → Seite 110</li> </ol> </li> </ul>                                                                                                    |
| Amplifier and I/O board<br>only partially compatible   | S V / K KOMPATIB.<br># 121       | 121 | device failure<br>(Gerätefehler)                             | BAD (schlecht)<br>0x0F<br>constant         | <ul> <li>Fehlerursache:<br/>I/O-Platine und Messverstärkerplatine<br/>sind aufgrund unterschiedlicher<br/>Software-Versionen nur beschränkt<br/>miteinander kompatibel (ev. einge-<br/>schränkte Funktionalität).</li> <li>Minweis! <ul> <li>Die Anzeige erfolgt nur für 30 Sekun-<br/>den auf dem Display als Hinweismel-<br/>dung (mit Eintrag in Fehlerhistorie).</li> <li>Dieser Zustand unterschiedlicher<br/>Softwareversionen kann beim Tausch<br/>von nur einer Elektronikplatine auf-<br/>treten; die erweiterte Funktionalität<br/>kann nicht zur Verfügung gestellt<br/>werden. Die zuvor bestehende<br/>Softwarefunktionalität ist weiterhin<br/>verfügbar und der Messbetrieb<br/>möglich.</li> </ul> </li> <li>Behebung:<br/>Bauteil mit niedriger Software-Version<br/>ist entweder mit der erforderlichen<br/>(empfohlenen) Software-Version via<br/>ToF Tool - Fieldtool Package zu aktuali-<br/>sieren oder das Bauteil ist auszutau-<br/>schen.</li> </ul> |

| Gerätestatusmeldung<br>Diagnosemeldung<br>(Leitsystem)      | Gerätestatusmeldung<br>(Anzeige) | Nr. | Ausgangsstatus<br>Analog Input Block /<br>Summenzähler Block | Messwert-Q /<br>Substatus /<br>Alarmgrenze | Fehlerursache / Behebung                                                                                                    |
|-------------------------------------------------------------|----------------------------------|-----|--------------------------------------------------------------|--------------------------------------------|----------------------------------------------------------------------------------------------------|
| Communication failure                                       | S KOMMUNIKAT. I/O<br>7 # 261     | 261 | no communication<br>(keine Kommunikation)                    | BAD (schlecht)<br>0x18<br>no limits        | <i>Fehlerursache:</i><br>Systemfehler. Kommunikationsfehler.<br>Kein Datenempfang zwischen Mess-<br>verstärker und I/O-Platine oder fehler-<br>hafte interne Datenübertragung.                                                                                                    |
|                                                             |                                  |     |                                                              |                                            | <i>Behebung:</i><br>Prüfen Sie, ob die Elektronikplatinen<br>korrekt in die Platinenhalterung<br>eingesteckt sind, s. Seite 111, 112.                                                                                                    |
| Attenuation of accoustic<br>measurement section too<br>high | S SIGNAL Z. KLEIN<br>4 # 391     | 391 | device failure<br>(Gerätefehler)                             | BAD (schlecht)<br>0x0F<br>constant         | <i>Fehlerursache:</i><br>Systemfehler. Dämpfung der akusti-<br>schen Messstrecke zu groß.                                                                                                    |
|                                                             |                                  |     |                                                              |                                            | <ul> <li>Behebung:</li> <li>Kontrollieren Sie, ob das Koppel-<br/>medium erneuert werden muss.</li> <li>Der Messstoff weist eventuell eine zu<br/>hohe Dämpfung auf.</li> <li>Das Rohr weist möglicherweise eine<br/>zu hohe Dämpfung auf.</li> <li>Kontrollieren Sie die Sensordistanz<br/>(Einbaumaße).</li> <li>Reduzieren Sie die Anzahl der<br/>Traversen, falls möglich.</li> </ul>                                                                                                    |
| Pipe data                                                   | P ROHRDATEN<br>7 # 468           | 468 | device failure<br>(Gerätefehler)                             | BAD (schlecht)<br>0x0F<br>constant         | <ul> <li>Fehlerursache:</li> <li>Der Innendurchmesser ist negativ</li> <li>Behebung: <ul> <li>Der Innendurchmesser ist negativ</li> <li>Kontrollieren Sie in der Funktions-<br/>gruppe "ROHRDATEN" die Werte<br/>der Funktionen</li> <li>"AUSSENDURCHMESSER" und</li> <li>"WANDSTÄRKE" bzw.</li> <li>"AUSKLEIDUNGSSTÄRKE".</li> </ul> </li> </ul>                                                                                                    |
| Sound velocity outside<br>the range                         | P SCHALLBEREICH<br>9 # 491       | 491 | non specific<br>(unsicherer Zustand)                         | BAD (schlecht)<br>0x03<br>constant         | <i>Fehlerursache:</i><br>Prozessfehler. Die Schallgeschwindig-<br>keit liegt außerhalb des Suchbereichs<br>des Messumformers.                                                                                                    |
|                                                             |                                  |     |                                                              |                                            | <ul> <li>Behebung:</li> <li>Kontrollieren Sie die Einbaumaße.</li> <li>Kontrollieren Sie, falls möglich, die<br/>Schallgeschwindigkeit des Messstoffs<br/>oder konsultieren Sie die Fachlitera-<br/>tur.</li> </ul>                                                                                                    |
|                                                             |                                  |     |                                                              |                                            | Liegt die aktuelle Schallgeschwindig-<br>keit außerhalb des definierten Such-<br>bereichs, müssen in der Funktions-<br>gruppe FLÜSSIGKEITSDATEN die<br>entsprechenden Parameter geändert<br>werden. Ausführliche Erläuterungen<br>hierzu finden Sie im Handbuch<br>Beschreibung Gerätefunktionen<br>Prosonic Flow 90 (BA 075D/06/de)<br>unter der Funktion SCHALLGE-<br>SCHWINDIGKEIT FLÜSSIGKEIT (Vor-<br>Ort-Anzeige) oder unter Cmmuwin II<br>→ Gerätematrix → Parameter<br>SCHALLGESCHWINDIGKEIT<br>FLÜSSIGKEIT (V9H2). |

| Gerätestatusmeldung<br>Diagnosemeldung<br>(Leitsystem) | Gerätestatusmeldung<br>(Anzeige) | Nr. | Ausgangsstatus<br>Analog Input Block /<br>Summenzähler Block              | Messwert-Q /<br>Substatus /<br>Alarmgrenze  | Fehlerursache / Behebung                                                                                                    |
|--------------------------------------------------------|----------------------------------|-----|---------------------------------------------------------------------------|---------------------------------------------|----------------------------------------------------------------------------------------------------|
| Interference                                           | P INTERFERENCE<br>! # 494        | 494 | non specific<br>(unsicherer Zustand)                                      | UNCERTAIN<br>(unsicher)<br>0x43<br>constant | Fehlerursache:         Die im Rohr übertragene Welle kann         das Nutzsignal überlagern. Wir empfeh-         len bei dieser Fehlermeldung die Auf-         nehmerkonfiguration zu ändern.         Achtung!         Wenn das Messgerät einen Nulldurch-         fluss oder einen geringen Durchfluss         anzeigt, muss die Aufnehmerkonfigura-         tion zwingend geändert werden.         Behebung:         – Ändern Sie in der Funktion         AUFNEHMERKONFIGURATION die         Anzahl der Traversen von 2 bzw. 4         auf 1 bzw. 3 und montieren Sie die |
| New amplifier software<br>loaded                       | S SWUPDATE AKT.<br>! # 501       | 501 | substitute set                                                            | UNCERTAIN<br>0x48<br>no limits              | Sensoren entsprechend um.<br>Fehlerursache:<br>Neue Messverstärker- oder Kommuni-<br>kationsmodul Softwareversion wird<br>geladen. Das Ausführen weiterer Funk-<br>tionen ist nicht möglich.<br>Behebung:<br>Warten Sie, bis der Vorgang beendet ist.<br>Der Neustart des Messgerätes erfolgt<br>automatisch.                                                                                                    |
| Up- or downloading via<br>configuration program        | S UP-/DOWNLOAD AKT<br>! # 502    | 502 | substitute set                                                            | UNCERTAIN<br>0x48<br>no limits              | <i>Fehlerursache:</i><br>Über ein Bedienprogramm findet ein<br>Up- oder Download der Gerätedaten<br>statt. Das Ausführen weiterer Funktio-<br>nen ist nicht möglich.<br><i>Behebung:</i><br>Warten Sie, bis der Vorgang beendet ist.                                                                                                    |
| Positive zero return active                            | S M.WERTUNTERDR.<br>! # 601      | 601 | sensor conversion not<br>accurate<br>(Messwert vom Sensor<br>nicht genau) | UNCERTAIN<br>(unsicher)<br>0x53<br>constant | Ursache:<br>Systemfehler. Messwertunterdrückung<br>ist aktiv<br>Behebung:<br>Schalten Sie die Messwertunterdrü-<br>ckung aus:<br>PROFIBUS (Commuwin II):<br>Herstellerspezifischer Transducer<br>Block → Gerätematrix →<br>MESSWERTUNTERDRÜCKUNG<br>(V8H3)<br>Vor-Ort-Bedienung:<br>SYSTEMPARAMETER<br>→ MESSWERTUNTERDR.                                                                                                    |

| Gerätestatusmeldung<br>Diagnosemeldung<br>(Leitsystem) | Gerätestatusmeldung<br>(Anzeige) | Nr. | Ausgangsstatus<br>Analog Input Block /<br>Summenzähler Block | Messwert-Q /<br>Substatus /<br>Alarmgrenze                    | Fehlerursache / Behebung                                                                                                    |
|--------------------------------------------------------|----------------------------------|-----|--------------------------------------------------------------|---------------------------------------------------------------|----------------------------------------------------------------------------------------------------|
| Simulation of response to<br>error                     | S SIM. FEHLER.<br>! # 691        | 691 | substitute set<br>(Ersatzwert des Failsafe<br>Zustands)      | UNCERTAIN<br>(unsicher)<br>0x480x4B<br>low / high<br>constant | Ursache:<br>Systemfehler. Simulation des<br>Fehlerverhaltens ist aktiv.<br>Behebung:<br>Schalten Sie die Simulation aus:<br>■ PROFIBUS (Commuwin II):<br>Herstellerspezifischer Transducer<br>Block → Version Info → SIM.<br>FEHLERVERHALTEN (V4H2)<br>■ Vor-Ort-Bedienung:<br>SIMULATION SYSTEM<br>→ SIM. FEHLERVERHALTEN      |
| Simulation of measuring active                         | S SIM. MESSGRÖSSE<br>! # 692     | 692 | simulated value<br>(manuell vorgegebener<br>Wert)            | UNCERTAIN<br>(unsicher)<br>0x600x63<br>low / high<br>constant | Ursache:<br>Systemfehler. Simulation des<br>Volumenflusses ist aktiv.<br>Behebung:<br>Schalten Sie die Simulation aus:<br>■ PROFIBUS (Commuwin II):<br>Herstellerspezifischer Transducer<br>Block → Version Info → SIMULA-<br>TION MESSGRÖSSE (V4H0)<br>■ Vor-Ort-Bedienung:<br>SIMULATION SYSTEM<br>→ SIM. MESSGRÖSSE          |
| Device test via Fieldcheck<br>active                   | S GERÄTETEST AKT<br>! # 698      | 698 | simulated value<br>(manuell vorgegebener<br>Wert)            | UNCERTAIN<br>(unsicher)<br>0x600x63<br>low / high<br>constant | Ursache:<br>Systemfehler. Das Messgerät wird vor<br>Ort über das Test- und Simulationsgerät<br>überprüft.<br>Behebung:<br>Warten Sie, bis der Vorgang beendet ist.                                                                                                    |
| Zeropoint adjustment<br>is not possible                | P ABGL. NULL FEHL<br>9 # 731     | 731 | non specific<br>(unsicherer Zustand)                         | UNCERTAIN<br>(unsicher)<br>0x40<br>no limits                  | Fehlerursache:<br>Der statische Nullpunktabgleich ist<br>nicht möglich oder wurde abgebrochen.<br>Behebung:<br>Vergewissern Sie sich, dass der<br>Nullpunktabgleich bei Nulldurchfluss<br>stattfindet → Seite 94                                                                                                    |
| No communication to<br>amplifier                       | -                                | _   | device failure<br>(Gerätefehler)                             | BAD (schlecht)<br>0x0F<br>constant                            | <ul> <li>Fehlerursache:<br/>Kommunikationsfehler. Keine Kommunikation zum Messverstärker.</li> <li>Behebung: <ol> <li>Schalten Sie die Hilfsenergie aus<br/>und wieder ein.</li> <li>Prüfen Sie, ob die Elektronik-<br/>platinen korrekt in die Platinenhalterung eingesteckt sind,<br/>s. Seite 111, 112.</li> </ol></li></ul> |
# 9.3 Prozessfehler ohne Meldung

| Fehlerbild                                                                                                    | Behebungsmaßnahmen                                                                                                    |  |
|----------------------------------------------------------------------------------------------------|----------------------------------------------------------------------------------------------------|--|
| Anmerkung:<br>Zur Fehlerbehebung müssen ggf. Einstellungen in bestimmten Funktionen der Funktionsmatrix geändert oder angepasst<br>werden. Die nachfolgend aufgeführten Funktionen und Parameter sind ausführlich im Handbuch "Beschreibung<br>Gerätefunktionen" erläutert. |                                                                                                    |  |
| Unruhige Messwertanzeige trotz<br>kontinuierlichem Durchfluss                                                                                                    | <ol> <li>Prüfen Sie, ob Gasblasen im Messstoff sind.</li> <li>Erhöhen Sie folgende Werte:         <ul> <li>PROFIBUS (Commuwin II):<br/>Herstellerspezifischer Transducer Block → Gerätematrix → DURCHFLUSS DÄMPFUNG (V8H2);<br/>Analog Input Funktionsblock → RISING TIME (V1H8)</li> <li>Vor-Ort-Bedienung:<br/>HOME → SYSTEMPARAMETER → DURCHFLUSSDÄMPFUNG</li> </ul> </li> <li>Erhöhen Sie den Wert für die Anzeigedämpfung:         <ul> <li>PROFIBUS (Commuwin II):<br/>Herstellerspezifischer Transducer Block → Anzeigefunktionen →<br/>DÄMPFUNG ANZEIGE (V3H1)</li> <li>Vor-Ort-Bedienung:<br/>HOME → ANZEIGE → DÄMPFUNG ANZEIGE</li> </ul> </li> </ol>                                                                                                    |  |
| Wird trotz Stillstand des<br>Messstoffes und gefülltem<br>Messrohr ein geringer<br>Durchfluss angezeigt?                                                                                                    | <ol> <li>Prüfen Sie, ob Gasblasen im Messstoff sind.</li> <li>Geben Sie einen Wert für die Schleichmenge ein oder erhöhen Sie diesen Wert:         <ul> <li>PROFIBUS (Commuwin II):<br/>Herstellerspezifischer Transducer Block → Gerätematrix →<br/>EINSCHALTPUNKT SCHLEICHMENGE (V3H1)</li> <li>Vor-Ort-Bedienung:<br/>HOME → PROZESSPARAMETER → EINSCHALTPUNKT<br/>SCHLEICHMENGE</li> </ul> </li> </ol>                                                                                                    |  |
| Die Störung kann nicht beho-<br>ben werden oder es liegt ein<br>anderes Fehlerbild vor.<br>Wenden Sie sich in solchen<br>Fällen bitte an Ihre zuständige<br>Endress+Hauser-Service-<br>organisation.                                                                        | <ul> <li>Folgende Problemlösungen sind möglich:</li> <li>Endress+Hauser-Servicetechniker anfordern</li> <li>Wenn Sie einen Servicetechniker vom Kundendienst anfordern, benötigen wir folgende Angaben: <ul> <li>Kurze Fehlerbeschreibung</li> <li>Typenschildangaben (Seite 9 ff.): Bestell-Code und Seriennummer</li> </ul> </li> <li>Rücksendung von Geräten an Endress+Hauser</li> <li>Beachten Sie unbedingt die auf Seite 8 aufgeführten Maßnahmen, bevor Sie ein Messgerät zur Reparatur oder Kalibrierung an Endress+Hauser zurücksenden. Legen Sie dem Durchfluss-Messgerät in jedem Fall das vollständig ausgefüllte Formular "Erklärung zur Kontamination" bei. Eine Kopiervorlage des Formulars befindet sich am Schluss dieser Betriebsanleitung.</li> <li>Austausch der Messumformerelektronik</li> <li>Teile der Messelektronik defekt → Ersatzteil bestellen → Seite 110</li> </ul> |  |

## 9.4 Ersatzteile

In Kap. 9.1 finden Sie eine ausführliche Fehlersuchanleitung. Darüber hinaus unterstützt Sie das Messgerät durch eine permanente Selbstdiagnose und durch die Anzeige aufgetretener Fehler. Es ist möglich, dass die Fehlerbehebung den Austausch defekter Geräteteile durch geprüfte Ersatzteile erfordert. Die nachfolgende Abbildung gibt eine Übersicht der lieferbaren Ersatzteile.

#### Hinweis!

Ersatzteile können Sie direkt bei Ihrer Endress+Hauser-Serviceorganisation bestellen und zwar unter Angabe der Seriennummer, welche auf den Messumformer-Typenschild aufgedruckt ist (s. Seite 9).

Ersatzteile werden als "Set" ausgeliefert und beinhalten folgende Teile:

- Ersatzteil
- Zusatzteile, Kleinmaterialien (Schrauben, usw.)
- Einbauanleitung
- Verpackung

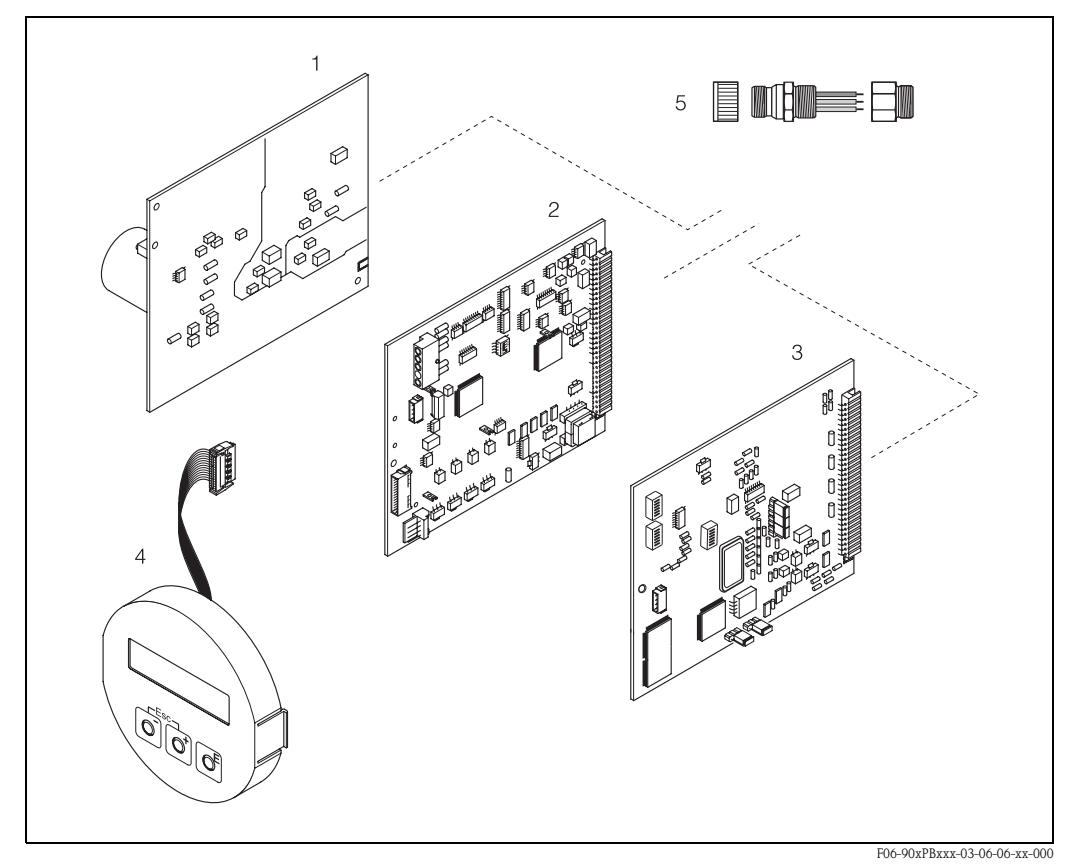

Abb. 54: Ersatzteile für Messumformer Proline Prosonic Flow 90 PROFIBUS PA (Feld- und Wandaufbaugehäuse)

- 1 Netzteilplatine (85...260 V AC, 20...55 V AC, 16...62 V DC)
- 2 Messverstärkerplatine
- *3 I/O-Platine (Typ PROFIBUS PA)*
- 4 Anzeigemodul
- 5 Feldbus-Gerätestecker bestehend aus Schutzkappe, Stecker, Adapterstück PG 13,5/M20,5 (Bestell-Nr. 50098037)

## 9.5 Ein-/Ausbau von Elektronikplatinen

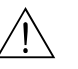

#### Warnung!

- Stromschlaggefahr! Offenliegende Bauteile mit berührungsgefährlicher Spannung.
   Vergewissern Sie sich, dass die Hilfsenergie ausgeschaltet ist, bevor Sie die Elektronikraumabdeckung entfernen.
- Beschädigungsgefahr elektronischer Bauteile (ESD-Schutz)! Durch statische Aufladung können elektronische Bauteile beschädigt oder in ihrer Funktion beeinträchtigt werden. Verwenden Sie einen ESD-gerechten Arbeitsplatz mit geerdeter Arbeitsfläche.
- Kann bei den nachfolgenden Arbeitsschritten nicht sichergestellt werden, dass die Spannungsfestigkeit des Gerätes erhalten bleibt, ist eine entsprechende Prüfung gemäss den Angaben des Herstellers durchzuführen.

Vorgehensweise (Abb. 55):

- 1. Schalten Sie die Hilfsenergie aus.
- 2. Lösen Sie die Schrauben und klappen Sie den Gehäusedeckel (1) auf.
- 3. Lösen Sie die Schrauben des Elektronikmoduls (2). Schieben Sie das Elektronikmodul nach oben. Ziehen sie das Modul soweit als möglich aus dem Wandaufbaugehäuse heraus.
- Ziehen Sie nun folgende Kabelstecker von der Messverstärkerplatine (7) ab:
   Stecker des Sensorsignalkabels (7.1)
  - Flachbandkabelstecker (3) des Anzeigemoduls
- 5. Lösen Sie die Schrauben der Elektronikraumabdeckung (4) und entfernen Sie die Abdeckung.
- 6. Bauen Sie die Platinen (6, 7, 8) folgendermaßen aus: Stecken Sie einen dünnen Stift in die dafür vorgesehene Öffnung (5) und ziehen Sie die Platine aus der Halterung.
- 7. Der Zusammenbau erfolgt in umgekehrter Reihenfolge.

Achtung! Verwenden Sie nur Originalteile von Endress+Hauser.

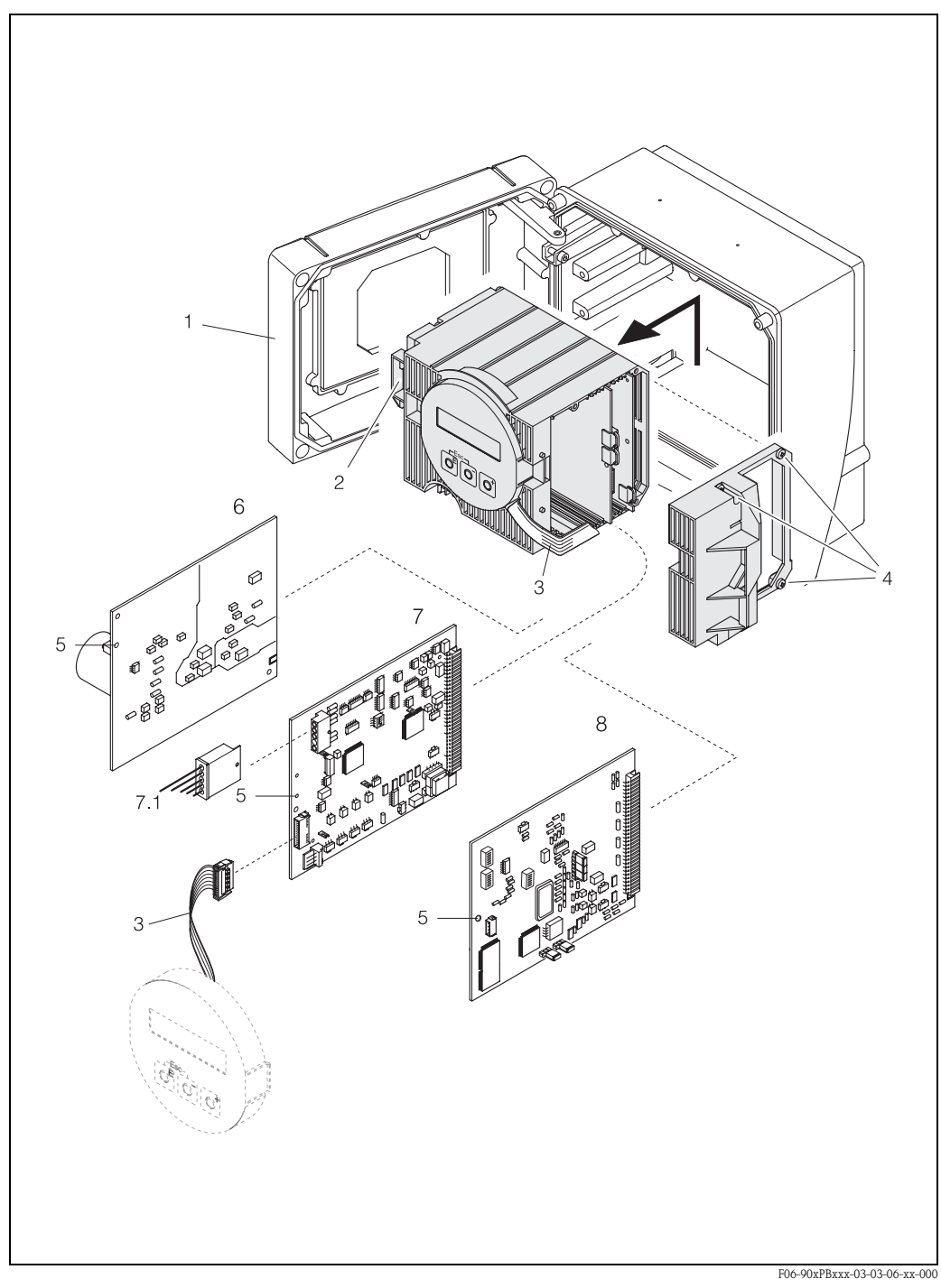

Abb. 55: Wandaufbaugehäuse: Ein- und Ausbau von Elektronikplatinen

- Gehäusedeckel 1
- 2 Elektronikmodul
- 3 Flachbandkabel (Anzeigemodul)
- 4 Schrauben Elektronikraumabdeckung
- Hilfsöffnung für Ein-/Ausbau Netzteilplatine 5
- 6
- 7 Messverstärkerplatine
- 7.1 Sensorsignalkabel
- 8 I/O-Platine Typ PROFIBUS PA

### 9.6 Ein-/Ausbau der Durchflussmesssensoren W "Einbau"

Der aktive Teil des Durchflussmesssensors W "Einbau" kann ohne Prozessunterbruch ausgetauscht werden.

- 1. Ziehen Sie den Sensorstecker (1) vom Sensordeckel (3).
- 2. Entfernen sie den kleinen Sprengring (2). Er ist auf dem oberen Rand des Sensorhalses montiert und hält den Sensordeckel fest.
- 3. Heben Sie Sensordeckel (3) und Feder (4) ab.
- 4. Entfernen sie den großen Sprengring (5). Er fixiert den Sensorhals (6).
- 5. Ziehen Sie nun den Sensorhals heraus. Beachten Sie, dass bei diesem Vorgang mit einem gewissen Widerstand gerechnet werden muss.
- 6. Ziehen Sie das Sensorelement (7) aus der Sensorhalterung (8) heraus und tauschen sie es gegen ein neues aus.
- 7. Der Zusammenbau erfolgt in umgekehrter Reihenfolge.

Achtung! Verwenden Sie nur Originalteile von Endress+Hauser.

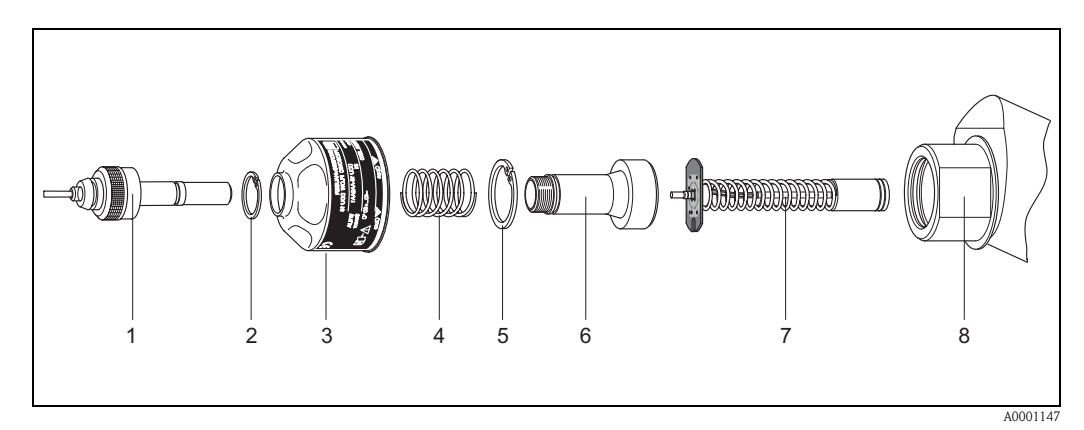

Abb. 56: Durchflussmesssensor W "Einbau": Ein-/Ausbau

- 1 Sensorstecker
- 2 Sprengring klein
- 3 Sensordeckel
- 4 Feder 5 Spreng
- 5 Sprengring groß
- 6 Sensorhals 7 Sensoreleme
- 7 Sensorelement
- 8 Sensorhalterung

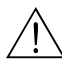

## 9.7 Austausch der Gerätesicherung

#### Warnung!

Stromschlaggefahr! Offenliegende Bauteile mit berührungsgefährlicher Spannung. Vergewissern Sie sich, dass die Hilfsenergie ausgeschaltet ist, bevor Sie die Elektronikraumabdeckung entfernen.

Die Gerätesicherung befindet sich auf der Netzteilplatine (Abb. 57).

Tauschen Sie die Sicherung wie folgt aus:

- 1. Schalten sie die Hilfsenergie aus.
- 2. Bauen sie die Netzteilplatine aus  $\rightarrow$  Seite 111, 112
- 3. Entfernen Sie die Schutzkappe (1) und ersetzen Sie Gerätesicherung (2). Verwenden Sie ausschließlich folgenden Sicherungstyp:
  - Hilfsenergie 20...55 V AC / 16...62 V DC  $\rightarrow$  2,0 A träge / 250 V; 5,2 x 20 mm
  - Hilfsenergie 85...260 V AC  $\rightarrow$  0,8 A träge / 250 V; 5,2 x 20 mm
  - Ex-Geräte  $\rightarrow$  siehe entsprechende Ex-Dokumentation
- 4. Der Zusammenbau erfolgt in umgekehrter Reihenfolge.

Achtung! Verwenden Sie nur Originalteile von Endress+Hauser.

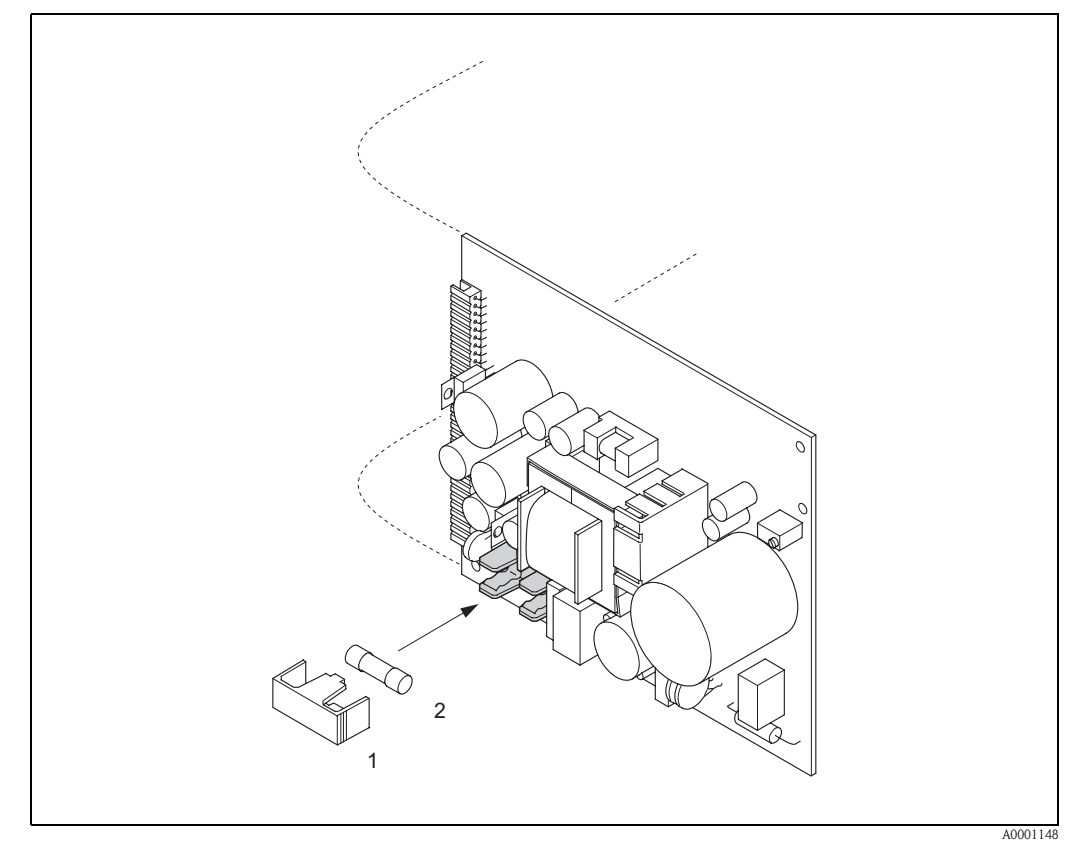

Abb. 57: Austausch der Gerätsicherung auf der Netzteilplatine

- 1 Schutzkappe
- 2 Gerätesicherung

# 9.8 Software-Historie

| Datum   | Softwareversion                                               | Änderung der Software                                                                                                    | Betriebsanleitung |
|---------|---------------------------------------------------------------|----------------------------------------------------------------------------------------------------|-------------------|
| 11.2004 | 2.03.XX                                                       | <ul> <li>Software-Erweiterung:         <ul> <li>Prosonic Flow P-Sensor</li> <li>Sprachpaket Chinesisch (Inhalt Englisch und Chinesisch)</li> </ul> </li> <li>Neue Funktionalitäten:         <ul> <li>GERÄTE SOFTWARE → Anzeige der Gerätesoftware (NAMUR-Empfehlung 53)</li> </ul> </li> </ul> | 50101778/11.04    |
| 10.2003 | Messverstärker:<br>1.06.XX<br>Kommunikationsmodul:<br>2.03.XX | Software-Erweiterung:<br>– Sprachpakete<br>Neue Funktionalitäten:<br>– Betriebsstundenzähler<br>– Stärke der Hintergrundbeleuchtung einstellbar<br>– Zähler für Zugriffcode<br>– Resetfunktion Fehlerhistorie<br>– Vorbereitung für Up-/Download mit Fieldtool                                 | 50101778/10.03    |
| 12.2002 | Messverstärker:<br>1.05.00<br>Kommunikationsmodul:<br>2.02.00 | Software-Erweiterung:<br>– Prosonic Flow U-Sensor<br>– Neue Fehlermeldungen:<br>ROHRDATEN<br>INTERFERENZ<br>– Update Commuwin II Matrix<br>– Update GSD                                                                                                    | 50101778/12.02    |
| 05.2002 | Messverstärker:<br>1.01.00<br>Kommunikationsmodul:<br>2.00.01 | Original-Software.<br>Bedienbar über:<br>– Fieldtool<br>– Commuwin II (ab Version 2.07.02)<br>– PROFIBUS DP/PA Version 3.0                                                                                                    | 50101778/05.02    |

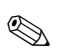

#### Hinweis!

Ein Up- bzw. Download zwischen den verschiedenen Software-Versionen ist normalerweise nur mit einer speziellen Service-Software möglich.

# 10 Technische Daten

## **10.1** Technische Daten auf einen Blick

### 10.1.1 Anwendungsbereiche

• Durchflussmessung von Flüssigkeiten in geschlossenen Rohrleitungen.

Anwendungen in der Mess-, Steuer- und Regeltechnik zur Kontrolle von Prozessen.

#### 10.1.2 Arbeitsweise und Systemaufbau

| Messprinzip     | Prosonic Flow arbeitet nach dem Laufzeitdifferenz-Messverfahren.                                                                                                    |
|-----------------|----------------------------------------------------------------------------------------------------|
| Messeinrichtung | Die Messeinrichtung besteht aus Messumformer und Messsensoren.<br>Folgende Ausführung ist verfügbar:<br>Ausführung für die Montage im sicheren Bereich                                                                                                    |
|                 | Messumformer:<br>Prosonic Flow 90 PROFIBUS PA                                                                                                    |
|                 | <ul> <li>Messsensoren:</li> <li>Prosonic Flow P Clamp On-Ausführung (für Chemie- und Prozessanwendungen)<br/>für Nennweiten DN 504000</li> <li>Prosonic Flow W Clamp On-Ausführung (Wasser-/Abwasseranwendungen)<br/>für Nennweiten DN 504000</li> <li>Prosonic Flow U Clamp On-Ausführung (Wasser-/Reinstwasseranwendungen)<br/>für Nennweiten DN 15100<br/>geeignet für Kunststoffrohre</li> <li>Prosonic Flow W Einbauausführung (Wasser-/Abwasseranwendungen)<br/>für Nennweiten DN 2004000</li> </ul> |
| Messgröße       | Durchflussgeschwindigkeit<br>(Laufzeitdifferenz proportional zur Durchflussgeschwindigkeit)                                                                                                    |
| Messbereich     | Typisch v = 015 m/s mit der spezifizierten Messgenauigkeit für Prosonic Flow W/P Typisch v = 010 m/s mit der spezifizierten Messgenauigkeit für Prosonic Flow U                                                                                                    |
| Messdynamik     | Über 150 : 1                                                                                                    |

| Ausgangssignal                          | PROFIBUS PA Schnittstelle:<br>PROFIBUS PA gemäß EN 50170 Volume 2, IEC 61158–2 (MBP), Profil Version 3.0,<br>galvanisch getrennt                                                                                                    |  |
|-----------------------------------------|----------------------------------------------------------------------------------------------------|--|
| Ausfallsignal                           | PROFIBUS PA Schnittstelle:<br>Status– und Alarmmeldungen gemäß PROFIBUS PA Profil Version 3.0.                                                                                                    |  |
| Stromaufnahme                           | 11 mA                                                                                                    |  |
| Zulässige Speisespannung                | 932 V, nicht eigensicher                                                                                                    |  |
| FDE (Fault Disconnection<br>Electronic) | 0 mA                                                                                                    |  |
| Datenübertragungs-<br>geschwindigkeit   | PROFIBUS PA:<br>Unterstützte Baudrate = 31.25 kBaud                                                                                                    |  |
| Signalcodierung                         | PROFIBUS PA:<br>Manchester II                                                                                                    |  |
| Azyklische Kommunikation                | <ul> <li>Unterstützt die Master Klasse 2 azyklische (MS2AC) Kommunikation mit 2 verfügbaren<br/>Service Access Points.</li> <li>Unterstützt die Master Klasse 1 azyklische (MS1AC) Kommunikation mit ca. 10<sup>6</sup> Schreib-<br/>vorgängen.</li> </ul>                                                                                                    |  |
|                                         | 10.1.5 Hilfsenergie                                                                                                    |  |
| Elektrische Anschlüsse                  | s. Seite 35 ff.                                                                                                    |  |
| Potenzialausgleich                      | Beachten Sie bei Geräten für den explosionsgefährdeten Bereich die entsprechenden Hinweise<br>in den spezifischen Ex-Zusatzdokumentationen.                                                                                                    |  |
| Kabeleinführungen                       | <ul> <li>Hilfsenergie- und Signalkabel (Ein-/Ausgänge):</li> <li>Kabeleinführung M20 x 1,5<br/>oder</li> <li>Kabelverschraubung für Kabel mit Ø 612 mm</li> <li>Gewindeadapter 1/2" NPT, G 1/2"</li> <li>Sensorkabelverbindung (s. Abb. 34 auf Seite 38):</li> <li>Eine spezielle Kabelverschraubung erlaubt es, beide Sensorkabel gleichzeitig in den<br/>Anschlussklemmenraum zu führen.</li> <li>Kabelverschraubung M20 x1,5 für 2 x Ø 4 mm</li> </ul> |  |
|                                         | ■ Gewindeadapter 1/2" NPT, G 1/2"                                                                                                    |  |

# 10.1.4 Ausgangskenngrößen PROFIBUS PA

Kabelspezifikationen

s. Seite 39

| Versorgungsspannung | Messumformer:<br>• 85260 V AC, 4565 Hz<br>• 2055 V AC, 4565 Hz<br>• 1662 V DC                                                                                                    |  |  |
|---------------------|----------------------------------------------------------------------------------------------------|--|--|
|                     | Messsensoren:<br>werden durch den Messumformer versorgt                                                                                                    |  |  |
| Leistungsaufnahme   | AC: <18 VA (inkl. Messsensoren)<br>DC: <10 W (inkl. Messsensoren)                                                                                                    |  |  |
|                     | Einschaltstrom:<br>• max. 13,5 A (< 50 ms) bei 24 V DC<br>• max. 3 A (< 5 ms) bei 260 V AC                                                                                                    |  |  |
| Versorgungsausfall  | Überbrückung von min. 1 Netzperiode:<br>EEPROM sichert Messsystemdaten bei Ausfall der Hilfsenergie                                                                                                    |  |  |
|                     | 10.1.6 Messgenauigkeit                                                                                                    |  |  |
| Referenzbedingungen | <ul> <li>Messstofftemperatur: +28 °C ± 2 K</li> <li>Umgebungstemperatur: +22 °C ± 2 K</li> <li>Warmlaufzeit: 30 Minuten</li> </ul>                                                                                                    |  |  |
|                     | Einbau:<br>• Einlaufstrecke >10 x DN<br>• Auslaufstrecke > 5 x DN<br>• Messaufnehmer und Messumformer sind geerdet.                                                                                                    |  |  |
| Max. Messabweichung | <ul> <li>Für Durchflussgeschwindigkeiten &gt; 0,3 m/s und einer Reynoldszahl &gt; 10000 beträgt die Genauigkeit des Systems:</li> <li>Rohrdurchmesser DN &lt; 50: ± 0,5% v.M. plus ± 0,1% v.E. *</li> <li>Rohrdurchmesser 50 &lt; DN &lt; 200: ± 0,5% v.M. plus ± 0,05% v.E.</li> <li>Rohrdurchmesser DN &gt; 200: ± 0,5% v.M. plus ± 0,02% v.E.</li> </ul> |  |  |
|                     | v.M. = vom momentanen Messwert<br>v.E. = vom maximalen Endwert<br>* nur für Kunststoffrohre                                                                                                    |  |  |
|                     | Das System ist standardmäßig trocken kalibriert. Durch die Methode der Trockenkalibrierung ergibt<br>sich eine zusätzliche Messunsicherheit. Diese Messunsicherheit ist typischerweise geringer als<br>1,5%. Bei der Trockenkalibrierung werden die Eigenschaften des Rohres und des Messstoffs zur<br>Berechnung des Kalibrierfaktors herangezogen.        |  |  |
|                     | Als Nachweis der Genauigkeit wird ein Messprotokoll als Option angeboten.<br>Die Genauigkeit wird an einem Rohr aus rostfreiem Stahl nachgewiesen.                                                                                                    |  |  |

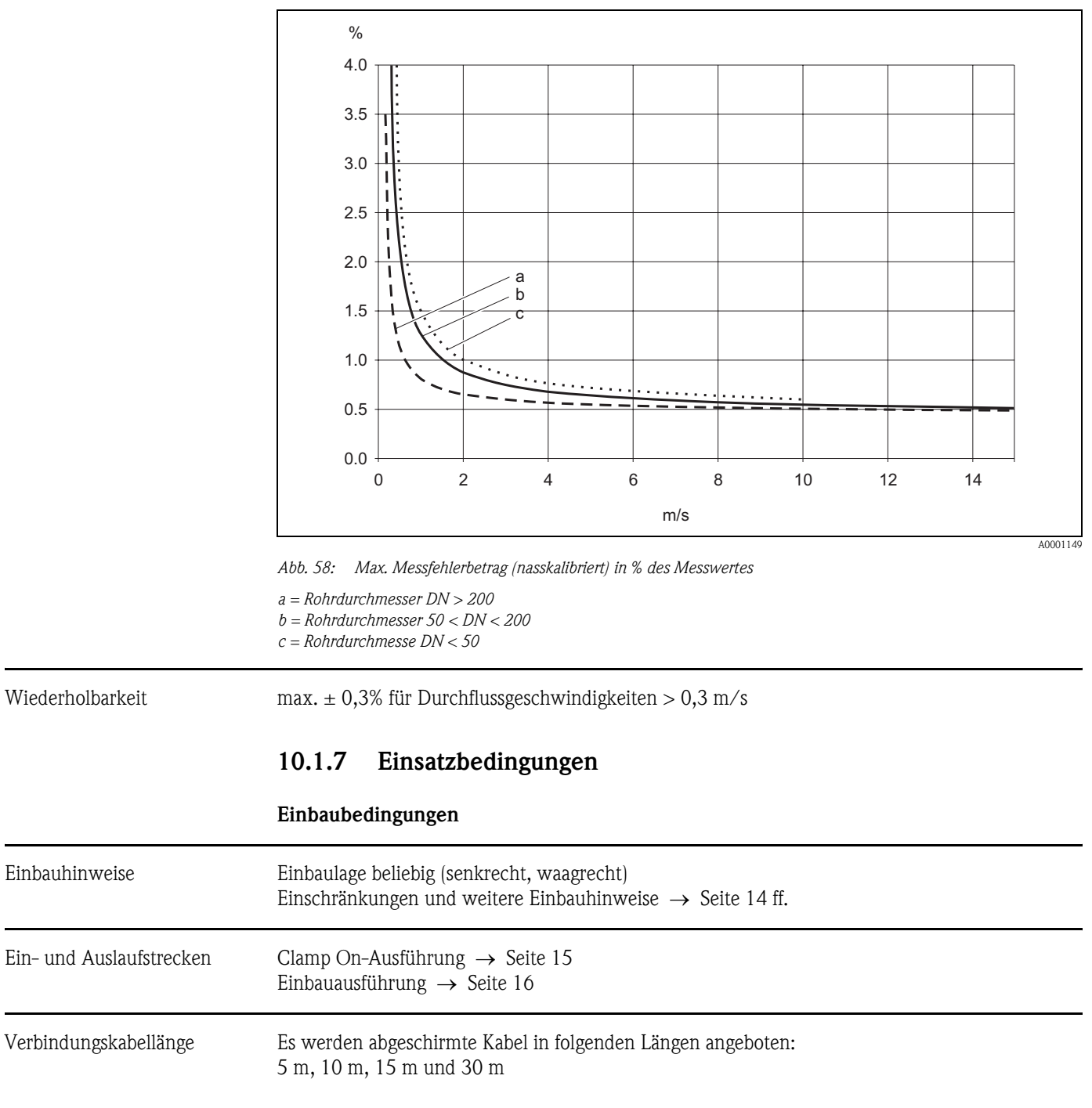

Kabel nicht in die Nähe von elektrischen Maschinen und Schaltelementen verlegen.

Umgebungsbedingungen

| Umgebungstemperatur                         | ■ Messumformer Prosonic Flow 90:<br>-20+60 °C                                                                                                    |
|---------------------------------------------|----------------------------------------------------------------------------------------------------|
|                                             | optional: -40+60°C                                                                                                    |
|                                             | Hinweis!                                                                                                    |
|                                             | Bei Umgebungstemperaturen unter –20°C kann die Ablesbarkeit der Anzeige beeinträchtigt werden.                                                                                                    |
|                                             | <ul> <li>Durchfluss-Messsensoren Prosonic Flow P (Clamp On):<br/>-40+80 °C / 0+170 °C</li> </ul>                                                                                                    |
|                                             | <ul> <li>Durchfluss-Messsensoren Prosonic Flow W (Clamp On):<br/>-20+80 °C</li> </ul>                                                                                                    |
|                                             | <ul> <li>Durchfluss-Messsensoren Prosonic Flow U (Clamp On):<br/>-20+60 °C</li> </ul>                                                                                                    |
|                                             | <ul> <li>Durchfluss-Messsensoren Prosonic Flow W (Einbauausführung):<br/>-40+80 °C</li> </ul>                                                                                                    |
|                                             | ■ Sensorkabel PTFE: -40+170 °C; Sensorkabel PVC: -20+70 °C                                                                                                    |
|                                             | <ul> <li>Bei beheizten Rohrleitungen oder Rohrleitungen mit kalten Messstoffen ist es grundsätzlich erlaubt, die Rohrleitungen mit den montierten Ultraschallsensoren vollständig zu isolieren.</li> <li>Montieren Sie den Messumformer an einer schattigen Stelle. Direkte Sonneneinstrahlung ist, insbesondere in wärmeren Klimaregionen, zu vermeiden.</li> </ul> |
| Lagerungstemperatur                         | Die Lagerungstemperatur entspricht dem Umgebungstemperaturbereich vom Messumformer und den entsprechenden Messsensoren sowie dem dazugehörenden Sensorkabel (s. oben).                                                                                                    |
| Schutzart                                   | <ul> <li>Messumformer Prosonic Flow 90:<br/>IP 67 (NEMA 4X)</li> </ul>                                                                                                    |
|                                             | <ul> <li>Durchfluss-Messsensoren Prosonic Flow P (Clamp On):<br/>IP 68 (NEMA 6P)</li> </ul>                                                                                                    |
|                                             | <ul> <li>Durchfluss-Messsensoren Prosonic Flow W (Clamp On):<br/>IP 67 (NFMA 4X)</li> </ul>                                                                                                    |
|                                             | <ul> <li>Durchfluss-Messsensoren Prosonic Flow U (Clamp On):</li> <li>IP 54</li> </ul>                                                                                                    |
|                                             | <ul> <li>Durchfluss-Messsensoren Prosonic Flow W (Einbauausführung):<br/>IP 68 (NEMA 6P)</li> </ul>                                                                                                    |
| Stoß– und Schwingungsfestig–<br>keit        | in Anlehnung an IEC 68–2–6                                                                                                    |
| Elektromagnetische<br>Verträglichkeit (EMV) | Nach EN 61326/A1 (IEC 1326) "Emission gemäss Anforderungen für Klasse A" sowie den NAMUR–Empfehlungen NE 21                                                                                                    |
|                                             | Prozessbedingungen                                                                                                    |
| Messstofftemperaturbereich                  | <ul> <li>Durchfluss-Messsensoren Prosonic Flow P (Clamp On):</li> </ul>                                                                                                    |
|                                             | <ul> <li>-40+80°C / 0+170°C</li> <li>Durchfluss-Messsensoren Prosonic Flow W (Clamp On):</li> <li>20+80°C</li> </ul>                                                                                                    |
|                                             | <ul> <li>Durchfluss-Messsensoren Prosonic Flow U (Clamp On):</li> <li>20 + 80 °C</li> </ul>                                                                                                    |
|                                             | <ul> <li>Durchfluss-Messsensoren Prosonic Flow W (Einbauausführung):</li> <li>-40+80 °C</li> </ul>                                                                                                    |

| Messstoffdruckbereich<br>(Nenndruck) | Eine einwandfreie Messung erfordert, o<br>der Dampfdruck.                                                                                                    | dass der statische Druck des M                                                          | essstoffs höher liegt als                    |
|--------------------------------------|----------------------------------------------------------------------------------------------------|-----------------------------------------------------------------------------------------|----------------------------------------------|
|                                      | Max. Nenndruck Durchfluss-Messsens                                                                                                    | soren W (Einbauausführung): P                                                           | N16 (PSI 232)                                |
| Druckverlust                         | Es entsteht kein Druckverlust                                                                                                    |                                                                                         |                                              |
|                                      | 10.1.8 Konstruktiver Aufba                                                                                                    | au                                                                                      |                                              |
| Bauform, Maße                        | s. Seite 125 ff.                                                                                                    |                                                                                         |                                              |
| Gewicht                              | Gehäuse Messumformer:<br>Wandaufbaugehäuse: 6,0 kg                                                                                                    |                                                                                         |                                              |
|                                      | Messsensoren:<br>Durchfluss-Messsensoren P (Clamp (<br>Durchfluss-Messsensoren W (Clamp<br>Durchfluss-Messsensoren U (Clamp<br>Durchfluss-Messsensoren W (Einbau | On) inkl. Montageschiene und<br>On) inkl. Montageschiene und<br>On): 1 kg<br>1): 4,5 kg | Spannbänder: 2,8 kg<br>1 Spannbänder: 2,8 kg |
| Werkstoffe                           | Gehäuse Messumformer 90 (Wandaufbaugehäuse):<br>Pulverlackbeschichteter Aluminiumdruckguss<br>Normbezeichnungen der Werkstoffe (Messsensoren W/P/U)              |                                                                                         |                                              |
|                                      |                                                                                                    | DIN 17660                                                                               | UNS                                          |
|                                      | Sensorkabel Standard<br>– Kabelstecker (Messing vernickelt)<br>– Kabelmantel                                                                                     | 2.0401<br>PVC                                                                           | C38500<br>PVC                                |
|                                      |                                                                                                    | DIN 17440                                                                               | AISI                                         |
|                                      | Sensorgehäuse W/P (Clamp On)                                                                                                    | 1.4301                                                                                  | 304                                          |
|                                      | Sensorhalterung W/P (Clamp On)                                                                                                    | 1.4308                                                                                  | CF-8                                         |
|                                      | Sensorgehäuse U (Clamp On)                                                                                                    | Kunststoff                                                                              |                                              |
|                                      | Rahmen-Endstücke Sensor U<br>– Gussstahl                                                                                                    | 1.4308                                                                                  | CF-8                                         |
|                                      | Einschweißteile für W Sensoren<br>(Einbauausführung)                                                                                                    | 1.4301                                                                                  | 304                                          |
|                                      | Kontaktfläche Sensoren                                                                                                    | Chemisch beständiger Kunststoff                                                         |                                              |
|                                      | Spannbänder                                                                                                    | 1.4301                                                                                  | 304                                          |
|                                      | Sensorkabel Hochtemperatur<br>– Kabelstecker (Stahl rostfrei)<br>– Kabelmantel                                                                                   | 1.4301<br>PTFE                                                                          | 304<br>PTFE                                  |
|                                      |                                                                                                    | DIN EN 573-3                                                                            | ASTM B3221                                   |
|                                      | Sensorbefestigungsschiene U<br>– Aluminiumlegierung                                                                                                    | EN AW-6063                                                                              | AA 6063                                      |

| Anzeigeelemente               | <ul> <li>Flüssigkristall-Anzeige: beleuchtet, zweizeilig mit je 16 Zeichen</li> <li>Anzeige individuell konfigurierbar für die Darstellung unterschiedlicher Messwert- und<br/>Statusgrößen</li> <li>1 Summenzähler</li> </ul>                                                                                                    |  |
|-------------------------------|----------------------------------------------------------------------------------------------------|--|
| Bedienelemente                | <ul> <li>■ Vor-Ort-Bedienung mit drei Tasten (-, +, =)</li> <li>■ Kurzbedienmenü ("Quick Setup") für die schnelle Inbetriebnahme</li> </ul>                                                                                                    |  |
| Fernbedienung                 | Bedienung via PROFIBUS PA                                                                                                    |  |
| Sprachpaket                   | <ul> <li>Zur Verfügung stehende Sprachpakete für die Bedienung in verschiedenen Ländern:</li> <li>West-Europa und Amerika (WEA):<br/>Englisch, Deutsch, Spanisch, Italienisch, Französisch, Niederländisch und Portugiesisch</li> <li>Ost-Europa/Skandinavien (EES):<br/>Englisch, Russisch, Polnisch, Norwegisch, Finnisch, Schwedisch und Tschechisch</li> <li>Süd- und Ost-Asien (SEA):<br/>Englisch, Japanisch, Indonesisch</li> <li>China (CN):<br/>Englisch, Chinesisch</li> <li>Ein Wechsel des Sprachpakets erfolgt über das Bedienprogramm "ToF Tool - Fieldtool Packag</li> </ul> |  |
| Ex-Zulassung                  | Das Messumformergehäuse (Wandaufbaugehäuse) ist für den Einsatz in ATEX II3G (Ex Zone 2)<br>geeignet.<br>Über die aktuell lieferbaren Ex-Ausführungen (ATEX, FM, CSA, usw.) erhalten Sie bei Ihrer<br>Endress+Hauser-Vertriebsstelle Auskunft. Alle für den Explosionsschutz relevanten Daten finden<br>Sie in separaten Ex-Dokumentationen, die Sie bei Bedarf ebenfalls anfordern können.                                                                                                    |  |
| CE-Zeichen                    | Das Messsystem erfüllt die gesetzlichen Anforderungen der EG–Richtlinien.<br>Endress+Hauser bestätigt die erfolgreiche Prüfung des Gerätes mit der Anbringung des<br>CE–Zeichens.                                                                                                    |  |
| Zertifizierung<br>PROFIBUS PA | <ul> <li>Das Durchflussmessgerät Prosonic Flow 90 hat alle durchgeführten Testprozeduren erfolgreich bestanden und ist durch die PNO (PROFIBUS Nutzer-Organisation) zertifiziert und registriert.</li> <li>Das Messgerät erfüllt somit alle Anforderungen der nachfolgend genannten Spezifikationen:</li> <li>Zertifiziert nach PROFIBUS PA, Profil Version 3.0<br/>Gerätezertifizierungsnummer: auf Anfrage</li> <li>Das Messgerät kann auch mit zertifizierten Geräten anderer Hersteller betrieben werden (Interoperabilität).</li> </ul>                                                |  |

## 10.1.9 Anzeige- und Bedienoberfläche

Externe Normen und Richtlinien EN 60529: Schutzarten durch Gehäuse (IP-Code)

EN 61010 Sicherheitsbestimmungen für elektrische Mess-, Steuer-, Regel- und Laborgeräte

EN 61326/A1 (IEC 1326) "Emission gemäss Anforderungen für Klasse A" Elektromagnetische Verträglichkeit (EMV-Anforderungen)

NAMUR NE 21

Elektromagnetische Verträglichkeit von Betriebsmitteln der Prozess- und Labortechnik

#### 10.1.11 Bestellinformationen

Bestellinformationen und ausführliche Angaben zum Bestellcode erhalten Sie von Ihrer Endress+Hauser-Serviceorganisation.

### 10.1.12 Zubehör

Für Messumformer und Messaufnehmer sind verschiedene Zubehörteile lieferbar, die bei Endress+Hauser separat bestellt werden können (s. Seite 98). Ausführliche Angaben zu den betreffenden Bestellcodes erhalten Sie von Ihrer Endress+Hauser-Serviceorganisation.

### 10.1.13 Ergänzende Dokumentationen

- System Information Prosonic Flow 90/93 (SI 034D/06/de)
- Technische Information Prosonic Flow 90/93 W / U / C (TI 057D/06/de)
- Beschreibung Gerätefunktionen Prosonic Flow 90 PROFIBUS PA (BA 075D/06/de)
- Ex-Zusatzdokumentationen: ATEX, FM, CSA, usw.

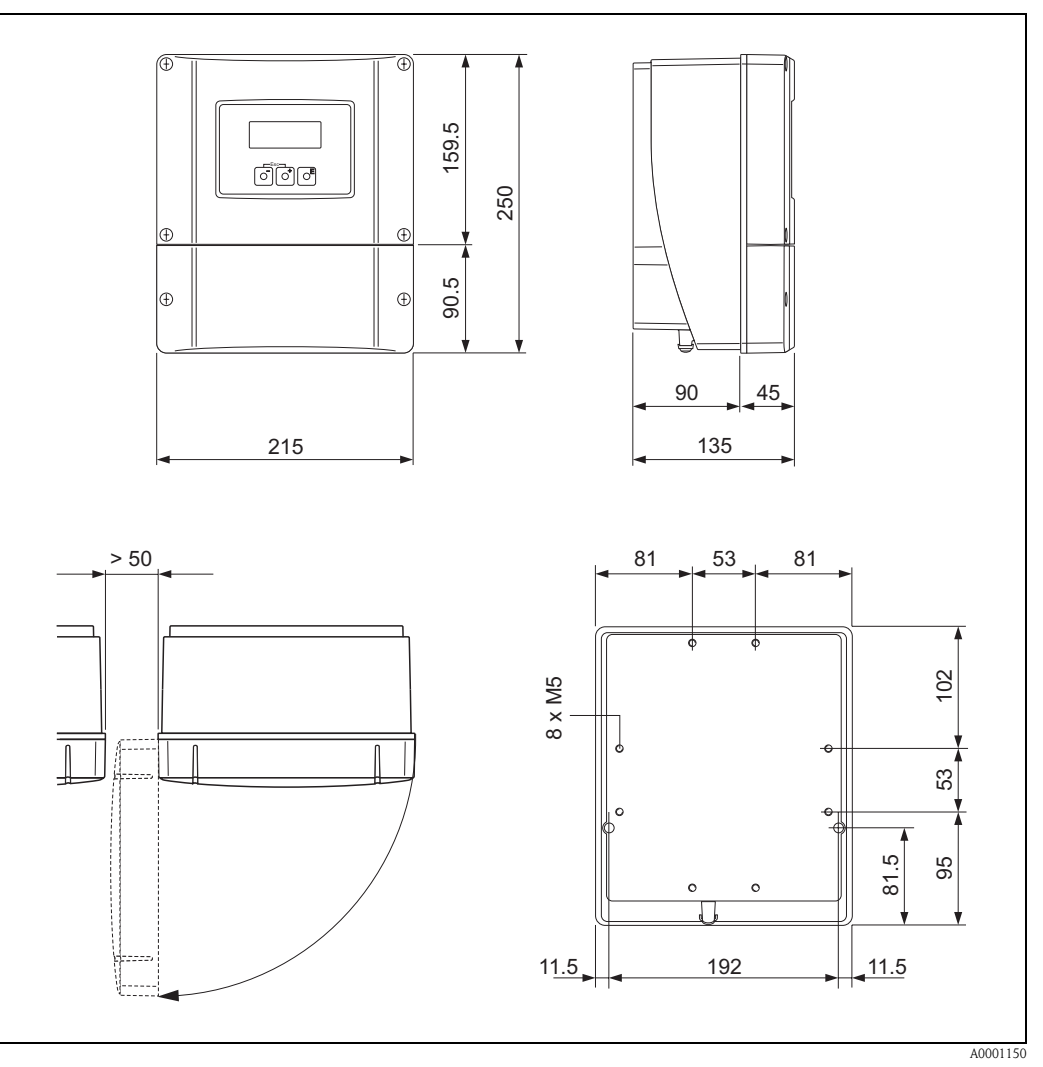

# 10.2 Abmessungen Wandaufbaugehäuse

Abb. 59: Abmessungen Wandaufbaugehäuse (Schalttafeleinbau und Rohrmontage  $\rightarrow$  Seite 33

## 10.3 Abmessungen P-Sensoren (Clamp On)

#### Ausführung: 2 oder 4 Traversen

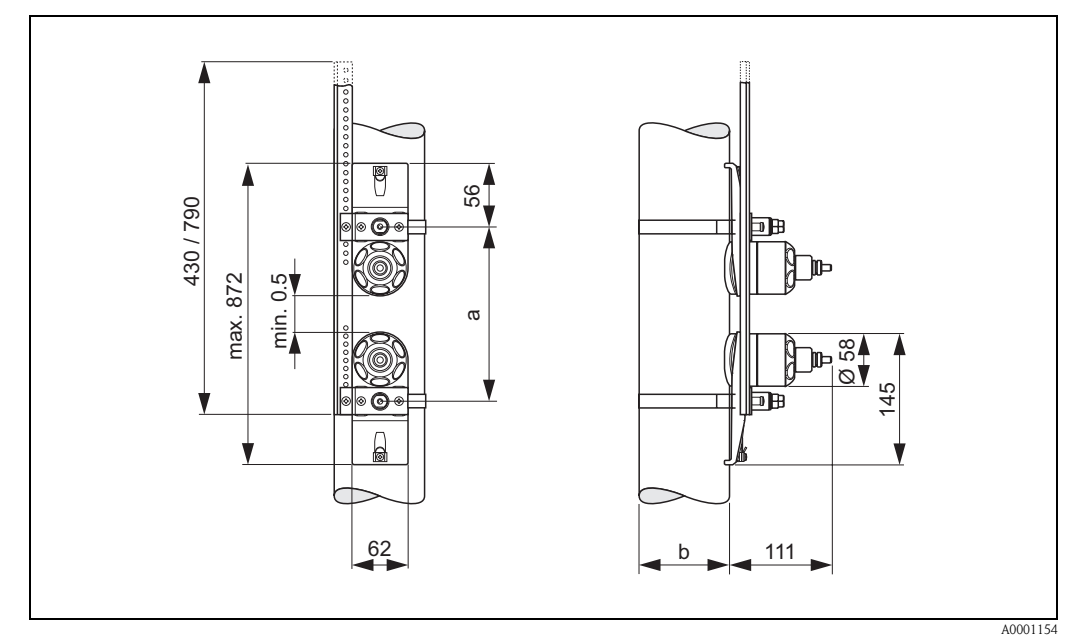

Abb. 60: Abmessungen P-Sensor (Clamp On) / (Ausführung: 2 oder 4 Traversen)

*a* = Sensorabstand mit Hilfe des Quick Setup ermittelbar

b = Rohraußendurchmesser (wird von der Anwendung bestimmt)

#### Ausführung: 1 Traverse

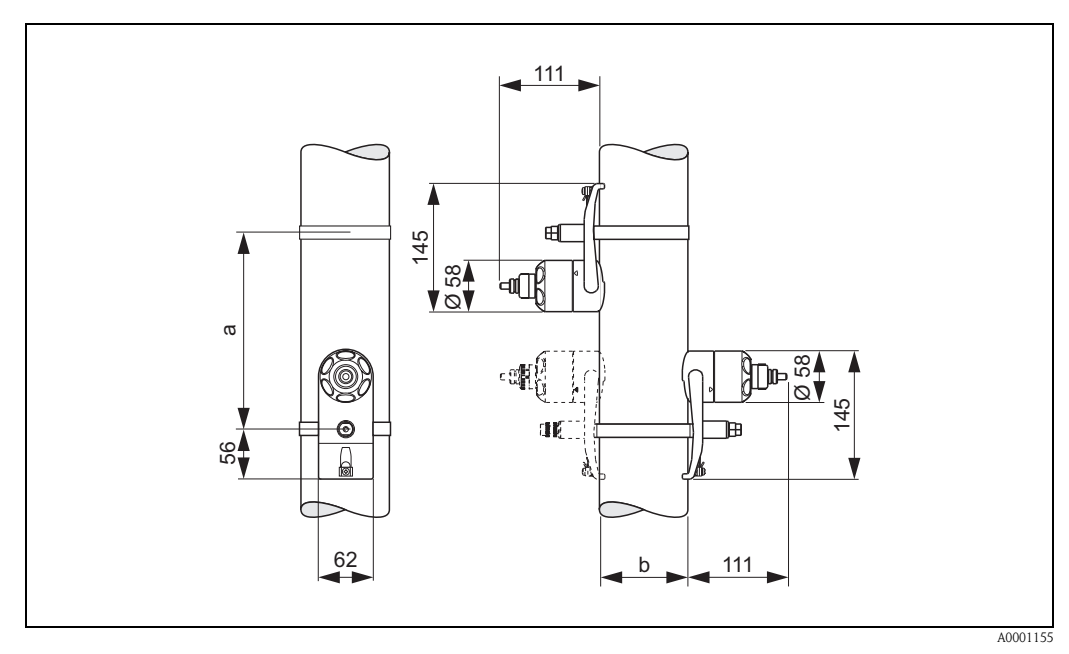

Abb. 61: Abmessungen P-Sensor (Clamp On) / (Ausführung: 1 Traverse)

a = Sensorabstand mit Hilfe des Quick Setup ermittelbar

b = Rohraußendurchmesser (wird von der Anwendung bestimmt)

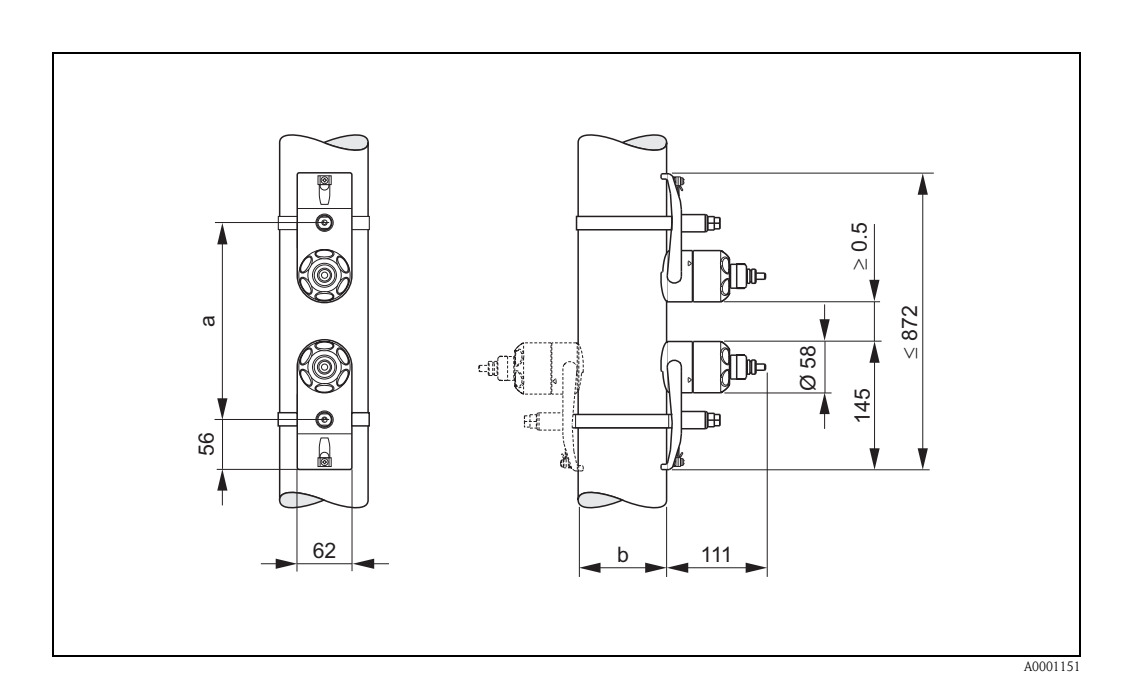

## 10.4 Abmessungen W-Sensoren (Clamp On)

Abb. 62: Abmessungen W-Sensor (Clamp On)

a = Sensordistanz mit Hilfe des Quick Setup oder über ein Konfigurationsprogramm ermittelbar

b = Rohraußendurchmesser (wird von der Anwendung bestimmt)

# 10.5 Abmessungen U-Sensoren (Clamp On)

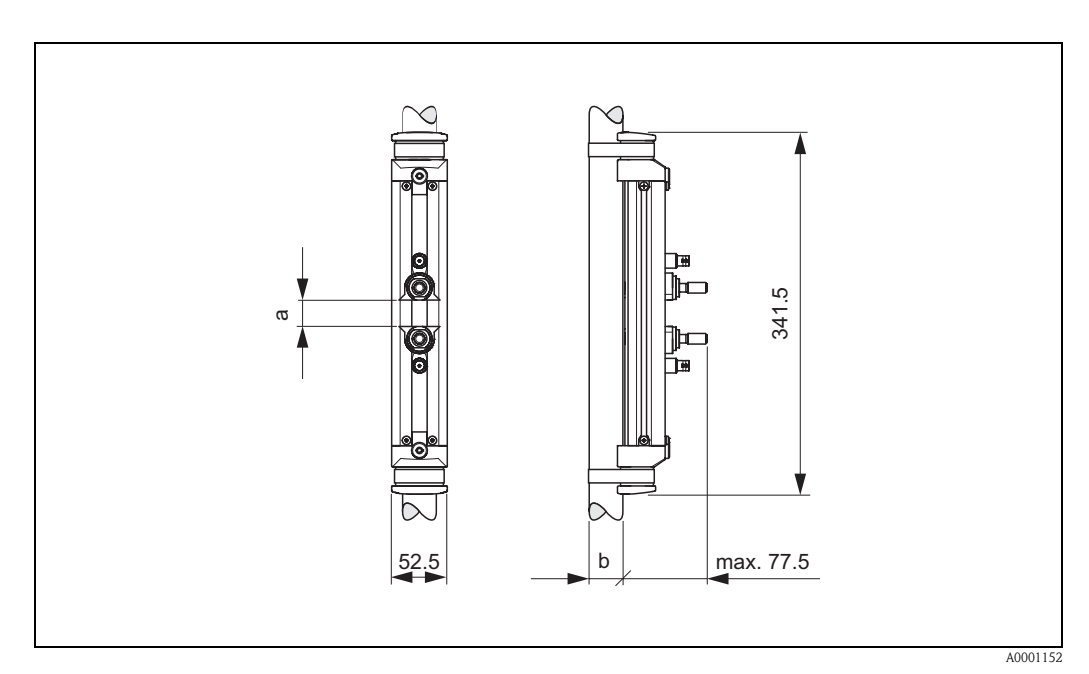

Abb. 63: Abmessungen U-Sensoren (Clamp On)

a = Sensorabstand mit Hilfe des Quick Setup ermittelbar

b = Rohraußendurchmesser (wird von der Anwendung bestimmt)

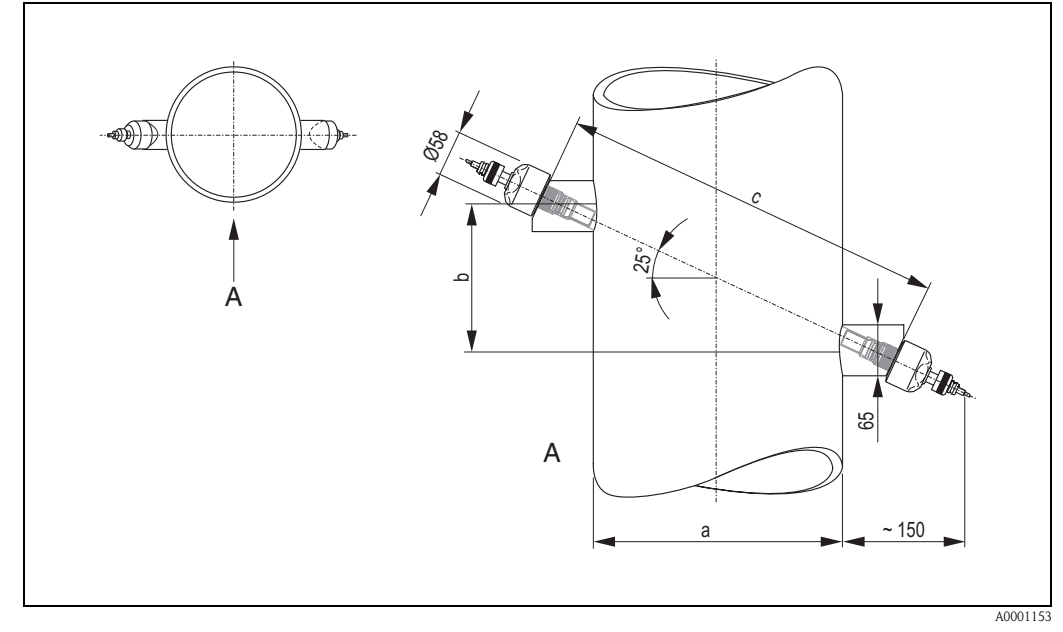

## 10.6 Abmessungen W-Sensoren (Einbauausführung)

Abb. 64: Abmessungen W-Sensor (Einbauausführung)

A = Ansicht A

- *a* = *Rohraußendurchmesser* (*wird von der Anwendung bestimmt*)
- b = Sensordistanz mit Hilfe des Quick Setup oder über ein Konfigurationsprogramm ermittelbar
- c = Spurlänge mit Hilfe des Quick Setup oder über ein Konfigurationsprogramm ermittelbar

# 11 Stichwortverzeichnis

### Α

| Abmessungen                                      |
|--------------------------------------------------|
| P Sensoren 126                                   |
| U-Sensoren (Clamp On-Ausführung)                 |
| W Sensoren (Einbauausführung)                    |
| Wandaufhaugehäuse                                |
| W-Sensoren (Clamp On-Ausführung)                 |
| W-Sensoren (Einbauausführung)                    |
| Adressierung                                     |
| Einstellen über die Vor-Ort-Bedienung            |
| Einstellen über Miniaturschalter                 |
| Anschluss                                        |
| siehe Elektrischer Anschluss                     |
| Anwendungsbereiche 117                           |
| Anzeige- und Bedienelemente                      |
| Applicator (Auslege-Software)                    |
| Ausfallsignal PROFIBUS PA 118                    |
| Ausgangsdaten                                    |
| Ausgangskenngrößen PROFIBUS PA 118               |
| Ausgangssignal PROFIBUS PA 118                   |
| Auslaufstrecken                                  |
| Clamp On-Ausführung 15                           |
| Einbauausführung                                 |
| Außenreinigung                                   |
| Austausch                                        |
| Durchflussmesssensoren W "Einbau-Ausführung" 113 |
| Elektronikplatinen (Ein-/Ausbau) 111             |
| Gerätesicherung                                  |
| Azyklischer Datenaustausch                       |
|                                                  |

#### **B** Bauform

| siehe Abmessungen                        |
|------------------------------------------|
| Bedienung                                |
| Anzeige- und Bedienelemente 48           |
| Bedienung auf einen Blick 47             |
| Commuwin II (Bediensoftware)             |
| FieldCare                                |
| Funktionsmatrix (Vor-Ort-Bedienung)      |
| Gerätebeschreibungsdateien 56            |
| Gerätematrix (Commuwin II)               |
| Hardware-Einstellungen                   |
| SIMATIC PDM                              |
| ToF Tool-Fieldtool Package 55            |
| Vor-Ort-Bedienung                        |
| Begriffserläuterungen zu Prosonic Flow W |
| Bestellcode                              |
| Messaufnehmer 10                         |
| Messumformer 9, 11                       |
| Sensor                                   |
| Zubehörteile                             |
| Bestellinformationen 124                 |
| Bestimmungsgemäße Verwendung             |
| Betriebssicherheit                       |
| Blockmodell                              |

### С

| -                                  |    |
|------------------------------------|----|
| CE-Zeichen (Konformitätserklärung) | 10 |
| Code-Eingabe (Funktionsmatrix)     | 50 |
| Commuwin II (Bedienprogramm)       | 57 |
|                                    |    |

### D

| Datenaustausch                       |
|--------------------------------------|
| Azyklisch                            |
| azyklisch                            |
| Zyklisch                             |
| Datenübertragungsgeschwindigkeit 118 |
| Display                              |
| siehe Anzeige- und Bedienelemente    |
| Dokumentation, ergänzende 124        |
| Druckverlust                         |

## E

| Ein-/Ausbau                                      |
|--------------------------------------------------|
| Durchflussmesssensoren W "Einbau-Ausführung" 113 |
| Elektronikplatinen 111                           |
| Gerätesicherung 114                              |
| Ein-/Auslaufstrecken                             |
| Clamp On-Ausführung15                            |
| Einbauausführung                                 |
| Einbaubedingungen                                |
| Ein- und Auslaufstrecken 15, 16                  |
| Einbaulage (vertikal, horizontal)                |
| Einbaumaße 14                                    |
| Einbauort                                        |
| Fallleitungen                                    |
| Teilgefüllte Rohrleitungen, Düker                |
| Einbaukontrolle (Checkliste)                     |
| Einbaulängen                                     |
| siehe Abmessungen                                |
| Eingangsdaten                                    |
| Eingangskenngrößen 117                           |
| Einsatz von Schweißbolzen 20                     |
| Einsatzbedingungen 120                           |
| Elektrischer Anschluss                           |
| Anschlussklemmenbelegung Messumformer            |
| Anschlusskontrolle (Checkliste) 45, 46           |
| Kabelspezifikationen (Sensorkabel)               |
| Kabelspezifikationen PROFIBUS PA                 |
| Potenzialausgleich                               |
| Schutzart                                        |
| Sensorverbindungskabel                           |
| Verbindungskabellänge16                          |
| Elektromagnetische Verträglichkeit (EMV) 39, 121 |
| Elektronikplatinen (Ein-/Ausbau) 111             |
| Ersatzteile                                      |
| Ex-Zulassung 123                                 |
| Ex-Zusatzdokumentation                           |

### F

| Fallleitungen                           | 1  | 4 |
|-----------------------------------------|----|---|
| FDE (Fault Disconnection Electronic)    | 11 | 8 |
| Fehlerarten (System- und Prozessfehler) | 5  | 1 |
| Fehlergrenzen                           |    |   |
| siehe Messgenauigkeit                   |    |   |

Fehlermeldungen

| Definitionen                                      |
|---------------------------------------------------|
| System-/Prozessfehler 103                         |
| Fehlersuche und -behebung 101                     |
| Feldbusstecker                                    |
| FieldCheck (Test- und Simulationsgerät) 100       |
| Field 1 001 (Konfigurations-/ Service-Software)   |
| Funktionen Funktionsgruppen 40                    |
| Funktionsheschreihungen                           |
| s. Handbuch "Beschreibung Gerätefunktionen"       |
| Funktionsmatrix                                   |
| Via Commuwin II 58                                |
| Via Vor-Ort-Bedienung 49                          |
| 0                                                 |
| G                                                 |
| Geranrenstorie                                    |
| ciche Kontaminationserklärung                     |
| Sielle Kolitalilliationserkiatung                 |
| Gerätebezeichnung 0                               |
| Gerätefunktionen                                  |
| siehe Funktionsbeschreibungen                     |
| Gerätematrix (Commuwin II)                        |
| Gerätesicherung (Ein-/Ausbau) 114                 |
| Gerätestecker (Feldbusstecker) 42                 |
| GSD (Gerätestammdatei)                            |
| Herstellerspezifische GSD 80                      |
| Profil GSD 80                                     |
| U                                                 |
| <b>n</b>                                          |
| Hardware-Einstellungen                            |
| Schreibschutz (Zugriff auf Gerätenarameter) 66    |
| Hilfsenergie (Versorgungsspannung)                |
| HOME-Position (Anzeige Betriebsmodus)             |
|                                                   |
| Ι                                                 |
| IEEE Gleitpunktzahl                               |
| Inbetriebnahme                                    |
| Nullpunktabgleich                                 |
| PROFIBUS-Schnittstelle (mit Commuwin II)          |
| PROFIBUS-Schnittstelle (mit Vor-Ort-Bealenung) 72 |
| Quick Setup "Indeutedfiamme"                      |
| Via Konfigurationsprogramm                        |
| Via Vor-Ort-Bedienung 70                          |
| Installation                                      |
| siehe Einbaubedingungen                           |
| Installationskontrolle                            |
| IP 54 Montagehinweis                              |
| siehe Schutzart                                   |
| IP 67 Montagehinweis                              |
| siehe Schutzart                                   |
| IP 68 Montagehinweis                              |
| siehe Schutzart                                   |
| К                                                 |
| Kaheleinführungen                                 |
| Schutzart                                         |

| Technische Angaben 118                            |
|---------------------------------------------------|
| Kabelspezifikationen                              |
| PROFIBUS PA                                       |
| Sensorkadel                                       |
| Kommunikation                                     |
| Koningurationsbeispiele (Siniauc S7 HW-Koning)    |
| Koniorinitalserkiarung (CE-Zeichen) 12            |
| Kontaminationserkiarung (iur Geräterücksendung) 8 |
| Koppennedium                                      |
| L                                                 |
| Lagerungsbedingungen 13                           |
| Leistungsaufnahme 119                             |
| М                                                 |
| Master Klasse 1 azvklisch (MS1AC)                 |
| Master Klasse 2 azvklisch (MS2AC) 96              |
| Messbereich                                       |
| Messdynamik 117                                   |
| Messeinrichtung                                   |
| Messgenauigkeit                                   |
| Messabweichung 119                                |
| Referenzbedingungen 119                           |
| Wiederholbarkeit 120                              |
| Messgröße 117                                     |
| Messprinzip 117                                   |
| Messsensoren (Einbau)                             |
| siehe Montage                                     |
| Messstoffdruckbereich 122                         |
| Messstofftemperaturbereiche 121                   |
| Messumformer                                      |
| Elektrischer Anschluss 40                         |
| Montage Wandaufbaugehäuse                         |
| Verbindungskabellänge (Sensorkabel) 16            |
| Montage                                           |
| Messsensoren Prosonic Flow U (Clamp On) 25        |
| Messsensoren Prosonic Flow W (Clamp On) 22, 24    |
| Messsensoren Prosonic Flow W                      |
| (Einspur-Einbauausführung) 29                     |
| Schweißbolzen 20                                  |
| Spannbänder (Clamp On-Ausführung) 18              |
| Wandaufbaugehäuse 32                              |
| Montage Messsensoren                              |
| Prosonic Flow P 21                                |
| Montagehinweis                                    |
| IP 52 45                                          |
| IP 67 44                                          |
| IP 68 44                                          |
|                                                   |

#### Ν

| Nenndruck<br>siehe Messstoffdruckbereich<br>Nullpunktabgleich                | 94             |
|------------------------------------------------------------------------------|----------------|
| <b>P</b><br>Potenzialausgleich<br>PROFIBUS PA                                | 43             |
| Allgemeine Informationen<br>Geräteadresse einstellen<br>Kabelspezifikationen | 52<br>67<br>35 |

| Schirmung, Erdung                 |     |
|-----------------------------------|-----|
| Systemarchitektur                 | 52  |
| Zertifizierung                    | 12  |
| Prozessfehler                     |     |
| Definition                        | 51  |
| Prozessfehler ohne Anzeigemeldung | 109 |
| Prozessfehlermeldungen            | 103 |

### Q

| Quick Setup      |      |  |   |   |   |   |   |   |      |  |   |   |   |   |   |   |   |   |   |    |
|------------------|------|--|---|---|---|---|---|---|------|--|---|---|---|---|---|---|---|---|---|----|
| "Inbetriebnahme" |      |  |   | • | • | • | • | • | <br> |  |   |   |   | • |   | • | • | • |   | 71 |
| "Sensor"         | <br> |  | • |   | • | • | • | • | <br> |  | • | • | • | • | • | • | • | • | • | 70 |

### R

| Registrierte Warenzeichen 1  | 2  |
|------------------------------|----|
| Reinigung (Außenreinigung) 9 | 97 |
| Reparatur                    | 8  |
| Rücksendung von Geräten      | 8  |

## S

| Schnurmessvorrichtung 22                | 2      |
|-----------------------------------------|--------|
| Schreibschutz (Hardware) festlegen      | 6      |
| Schutzart                               |        |
| Messgerät                               | 1      |
| Montagehinweise, Anforderungen IP 54 45 | 5      |
| Montagehinweise, Anforderungen IP 67 44 | 4      |
| Montagehinweise. Anforderungen IP 68 44 | 4      |
| Schweißbolzen (Montage)                 | 0      |
| Schwingungsfestigkeit                   | 1      |
| Sensorabstand                           | 1      |
| Sensordistanz                           | 8      |
| Seriennummer                            | 1      |
| Sicherheitshinweise                     | 7      |
| Sicherheitssymbole                      | 8      |
| Sicherung, Austausch                    | 4      |
| Signalcodierung                         | 8      |
| Software                                | Ŭ      |
| Anzeige Messverstärker                  | 9      |
| Versionen (Historie)                    | 5      |
| Spannbänder (Montage)                   | 8      |
| Snurlänge 22                            | 8      |
| Statuscode 92                           | 3      |
| Störungsuche und -behehung 10           | 1      |
| StoRfestigkeit 12                       | 1      |
| Stromaufnahme PROFIBIIS PA              | Ŕ      |
| Summenzähler Steuerungen 8'             | 7      |
| Systemarchitektur PROFIBIIS PA 5'       | 2      |
| Systemfehler                            | 2      |
| Definition                              | 1      |
| Systemfehlermeldungen 10                | r<br>Z |
| Systemintegration (Inhetrichnahme)      | 0      |
|                                         | 0      |
| Т                                       |        |
| Technische Daten auf einen Blick        | 7      |
| Temperaturbereiche                      |        |
| Lagerungstemperatur                     | 1      |
| Messstofftemperatur 12                  | 1      |
| 1                                       |        |

| Typenschild    |    |
|----------------|----|
| Messaufnehmer  | 10 |
| Messsensoren 1 | 0  |
| Messumformer   | 9  |
|                |    |

### U

| Umgebungsbedingungen | 121 |
|----------------------|-----|
| Umgebungstemperatur  | 121 |

### V

| -                                                                         |
|---------------------------------------------------------------------------|
| Verbindungskabellänge (Sensorkabel) 16                                    |
| Verdrahtung                                                               |
| siehe Elektrischer Anschluss                                              |
| Versorgungsausfall 119                                                    |
| Versorgungsspannung (Hilfsenergie)                                        |
| Vibrationen                                                               |
| Vor-Ort-Bedienung                                                         |
| siehe Anzeige– und Bedienelemente                                         |
| Vibrationen 121<br>Vor-Ort-Bedienung<br>siehe Anzeige- und Bedienelemente |

### W

| Wandaufbaugehäuse, Montage           | 32 |
|--------------------------------------|----|
| Warenannahme                         | 13 |
| Wartung                              | 97 |
| Werkstoffe 1                         | 22 |
| Wiederholbarkeit (Messgenauigkeit) 1 | 20 |

# Z

| Zertifizierung PROFIBUS PA             | 12  |
|----------------------------------------|-----|
| Zubehörteile                           | 98  |
| Zulässige Speisespannung PROFIBUS PA 1 | 118 |

# Erklärung zur Kontamination

#### Lieber Kunde,

aufgrund der gesetzlichen Bestimmungen und zum Schutz unserer Mitarbeiter und Betriebseinrichtungen benötigen wir die unterschriebene "Erklärung zur Kontamination", bevor Ihr Auftrag bearbeitet werden kann. Legen Sie diese vollständig ausgefüllte Erklärung unbedingt den Versandpapieren bei. Dies gilt auch für zusätzliche Sicherheitsdatenblätter und/oder spezielle Handhabungsvorschriften.

| Geräte- / Sensortyp:    | Seriennumme    | er:         |
|-------------------------|----------------|-------------|
| Medium / Konzentration: | Temperatur:    | Druck:      |
| Gereinigt mit:          | Leitfähigkeit: | Viskosität: |

#### Warnhinweise zum Medium (zutreffende bitte ankreuzen)

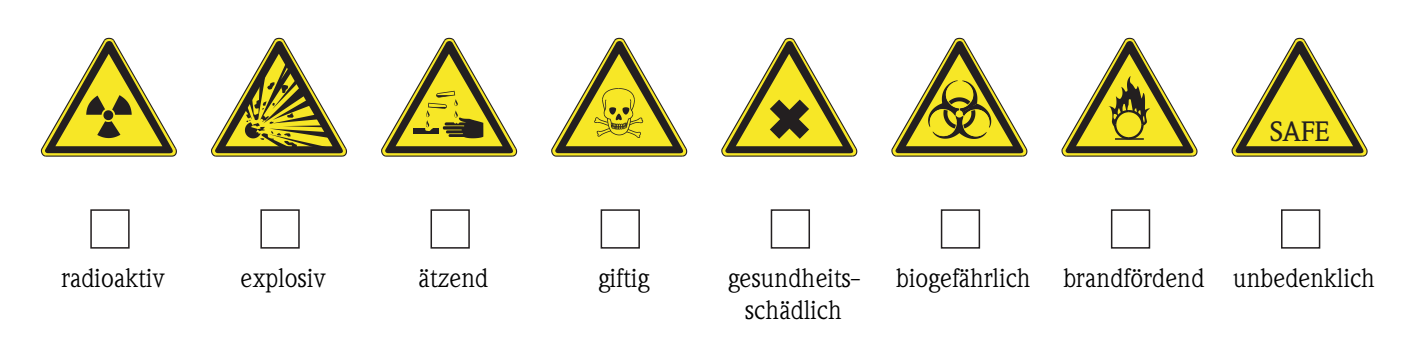

#### Grund der Einsendung

#### Angaben zur Firma

| Firma:   | Ansprechpartner:                                              |
|----------|---------------------------------------------------------------|
| Adresse: | Abteilung:<br>Telefon:<br>Fax / E-Mail:<br>Ibre Auftrags-Nr · |
|          |                                                               |

Hiermit bestätigen wir, dass die zurückgesandten Teile gereinigt wurden und frei sind von jeglichen Gefahren- oder Giftstoffen entsprechend den Gefahrenschutzvorschriften.

(Ort, Datum)

(Firmenstempel und rechtsverbindliche Unterschrift)

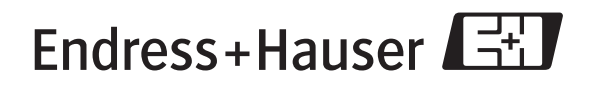

People for Process Automation

www.endress.com/worldwide

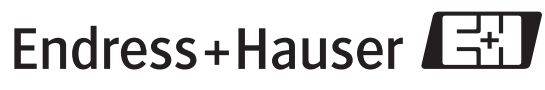

People for Process Automation